# Operating and Maintenance manual

## Milli-Q<sup>®</sup>

Information in this document is subject to change without notice and should not be construed as a commitment by Millipore Corporation. Millipore Corporation assumes no responsibility for any errors that may appear in this document. This manual is believed to be complete and accurate at the time of publication. In no event shall Millipore Corporation be liable for incidental or consequential damages in connection with or arising from the use of this manual.

Copyright

Copyright © 1997, all rights reserved, Millipore Corporation. Folder : PF05128 Documentation : PF05112 (Rev 0)

#### Trademarks

Millipore is a registered trademark of Millipore Corporation or an affiliated company. RiOs, Elix, Milli-Q, Q-Gard and Quantum are trademarks of Millipore Corporation. Teflon is a trademark of E.I. duPont de Nemours & Co. Slo-Blo is a trademark of Little Fuse Company. All other trademarks are trademarks of their respective manufacturer.

### Table of contents

| Use of this manual                                                  | 5   |
|---------------------------------------------------------------------|-----|
| Distinguishing between text specific to one or more Milli-Q systems | 5   |
| Warnings                                                            | 5   |
|                                                                     |     |
| INTRODUCTION                                                        | 6   |
| General Information                                                 | 6   |
| How the system works                                                | 6   |
| System Schematic                                                    | 7   |
| Specifications                                                      | 8   |
| INSTALLATION                                                        | 10  |
|                                                                     | 10  |
| Installation of the system                                          | 10  |
| Installation                                                        | 11  |
|                                                                     |     |
| OPERATING THE MILLI-Q SYSTEM                                        | 14  |
| Modes of operation                                                  | 14  |
| Standard displays                                                   | 14  |
| Additional displays                                                 | 15  |
| Use of the Keypad                                                   | 17  |
| Startup of the Milli-Q                                              | 20  |
|                                                                     | 0.4 |
|                                                                     | 21  |
|                                                                     | 21  |
| Routine maintenance                                                 | 21  |
| TROUBLESHOOTING                                                     | 25  |
| Troubleshooting messages                                            | 25  |
| List of ALARM codes                                                 | 27  |
|                                                                     |     |
| APPENDIX 1                                                          | 29  |
| Interrupting the sanitisation cycle of a UF cartridge               | 29  |
| Purging trapped air from the UF cartridge                           | 29  |
| Interrupting the A10 cleaning cycle                                 | 29  |
| Replacing the main electrical power fuse                            | 30  |
| Regulating the mobility of the point of use arm                     | 30  |
| Recycling the reject water from the A10 TOC                         | 30  |
| System is not operated for a long time                              | 30  |
| INDEX                                                               | 31  |
|                                                                     |     |
| ORDERING INFORMATION                                                | 33  |
| WARRANTY                                                            | 34  |
| At back of document                                                 |     |
| FIGURES                                                             |     |

**TECHNICAL ASSISTANCE** 

#### Use of this manual

This manual describes how to install, use and maintain your Milli-Q water purification system. The use of this equipment is simple; however, it is strongly recommended that this manual be read before connecting the system to a source of water or to electrical power. A thorough knowledge of your water system not only helps to prevent damage to the system or personal injury, but it also helps you to become familiar with all its functions.

### Distinguishing between text specific to one or more Milli-Q systems

The information presented in this manual uses the following notation:

The four types of Milli-Q systems and the A10 TOC option are described in this manual. The guide shown on the edge of each page permits you to distinguish between information relevant to all models or to information relevant to a specific model of water system.

It is important to verify that the column on the edge of the page corresponding to your model is full before proceeding to study information pertaining to system characteristics, operations, ...

Example:

FOR COMMON TEXT : all the columns are full.

FOR TEXT SPECIFIC TO A MODEL Gradient : column 2 is full.

All reference figures are located at the back of this manual, in A3 foldout sheets.

Dotted portions of drawings represent components or items not delivered with the system. Elements shown in light grey represent keypad buttons which are not being referred to in that section of text, or not referred to in examples of screen displays.

#### Warnings

Caution signs are shown throughout this manual to bring items to your attention which present risk or which require delicate manipulations.

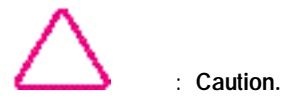

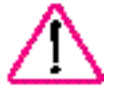

: Danger.

Milli-Q Ac Gr Bio Syn A10

Milli-Q Ac Gr Bio Syn A10

### **General Information**

The Milli-Q system is used as a final water purification stage. The feedwater to a Milli-Q can be produced by electrodeionisation (E.D.I.), Reverse Osmosis (RO), distillation or deionisation. The Milli-Q system produces water of Type 1 quality. This is equal to or better than ASTM, CAP and NCCLS Type 1 water quality standards.

The principal components of the Milli-Q system, Figure 1, are:

| (A) | Control Panel                                                             |
|-----|---------------------------------------------------------------------------|
| (B) | Q-Gard pack adapter                                                       |
| (C) | Q-Gard purification pack                                                  |
| (D) | Door for locking Quantum purification cartridge                           |
| (E) | Liquid Crystal Display (LCD)                                              |
| (F) | LED Indicator                                                             |
| (G) | Keypad                                                                    |
| (H) |                                                                           |
| (I) | Power cord socket                                                         |
| (J) | Fuse Holder                                                               |
| (K) | Fittings / inserts for water connection                                   |
| (L) | Sanitisation port plug for cleaning the UF module see figure 1, rear view |
| (M) | Point of Use Gun with support arm                                         |
| (N) | Sticker with catalogue number, lot number and system type                 |
| (O) | Locking clip screws                                                       |
| (P) | Locking clips                                                             |

#### How the system works

Pre-treated water (from E.D.I., Reverse Osmosis, distillation or deionisation) enters the system and is pumped through the Q-Gard cartridge for an initial purification step.

The water is then exposed to UV light at both 185 and 254 nm wavelengths. This oxidises organic compounds and kills bacteria.

The function of the Quantum cartridge is to remove trace ions and oxidation by-products produced by the action of the UV light.

Purified water then passes through an Ultrafiltration (UF) module. The UF module acts as a barrier to colloids, particles and organic molecules with a molecular weight greater than 5000 Daltons. The contaminants retained by the UF are periodically flushed out of the system via tubing to a drain.

A manual 3 way valve located in the point of use (POU) allows you to direct ultrapure water through a final filter made up of a 0.22  $\mu$ m membrane (MilliPak-40). The final filter removes particles and bacteria greater than 0.22  $\mu$ m in size and prevents recontamination of the system from the point of use.

The A10 TOC monitor takes samples of ultrapure water to determine trace organic levels. Samples are taken periodically in PRODUCT mode.

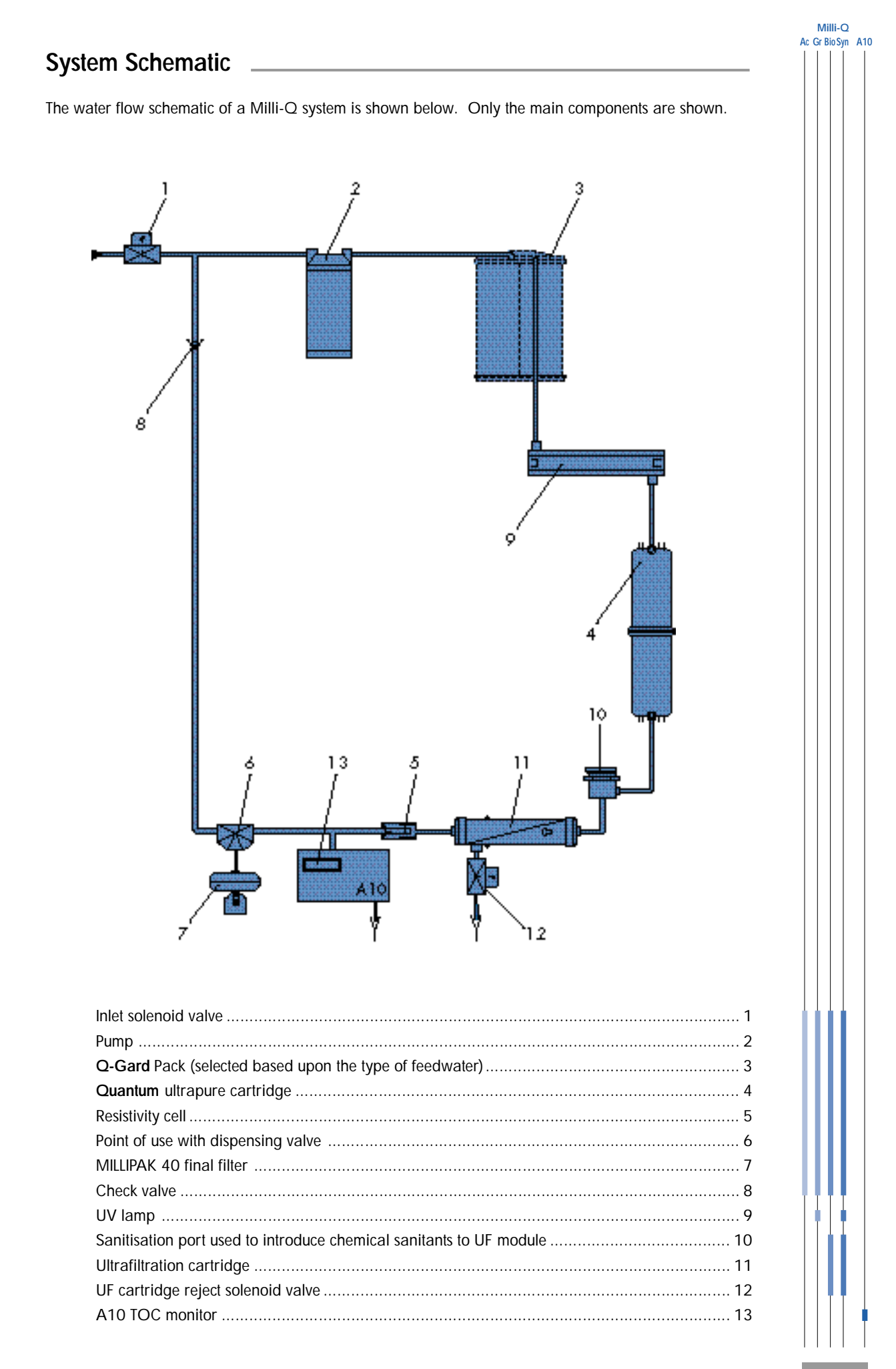

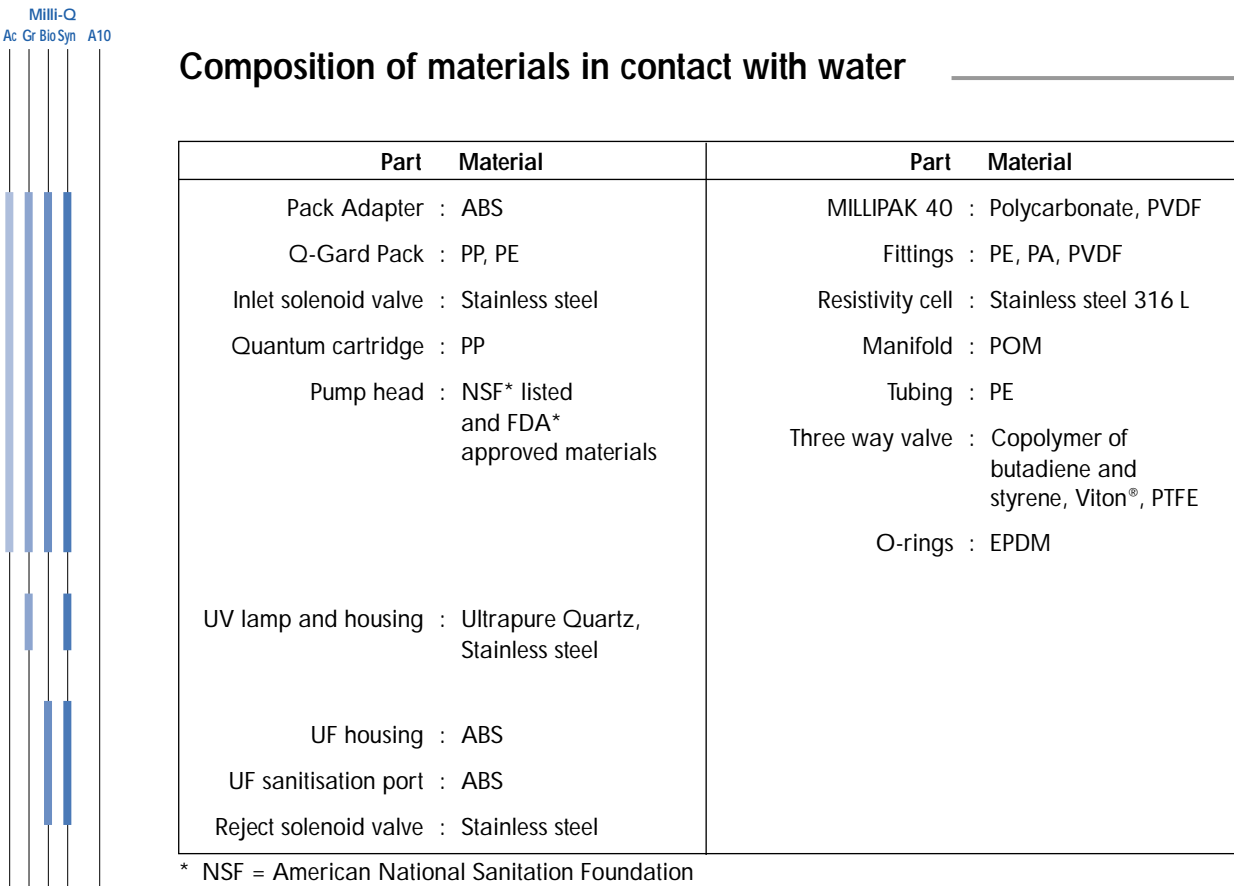

FDA = American Food and Drug Administration

### **Electrical specifications**

| Voltage/  | Electrical consumption | Frequency | Main power<br>fuse | RS 232<br>Output                  |
|-----------|------------------------|-----------|--------------------|-----------------------------------|
| 230 Volts | 60 VA                  | 50 Hz     | 1.0 A Slo-Blo™     |                                   |
| 120 Volts | 60 VA                  | 60 Hz     | 2.0 A Slo-Blo      |                                   |
| 230 Volts | 100 VA                 | 50 Hz     | 1.0 A Slo-Blo      |                                   |
| 120 Volts | 100 VA                 | 60 Hz     | 2.0 A Slo-Blo      |                                   |
|           |                        |           |                    | RS 232<br>type RJ 11<br>connector |

### Hydraulic specifications

| Feedwater tubing         | 8 mm outer diameter (OD)<br>length : 3 meters maximum      |
|--------------------------|------------------------------------------------------------|
| Reject tubing            | 8 mm and 6 mm OD<br>length : 2.5 meters maximum            |
| Inlet feedwater pressure | Minimum : 0.1 bar (1.5 psi)<br>Maximum : 0.3 bar (4.5 psi) |
| Feedwater flowrate       | 1.5 litre/minute (LPM)                                     |
| Feedwater temperature    | 5 °C to 35 °C                                              |

Milli-Q Ac Gr BioSyn A10

### Feedwater quality

Millipore recommends using water treated by ELIX (Electrodeionisation, E.D.I.) or Reverse Osmosis (RiOs).

### Environmental Conditions

| Ambient storage temperature   | 5 °C < T < 40 °C                 |
|-------------------------------|----------------------------------|
| Ambient operating temperature | 5 °C < T < 25 °C                 |
| Humidity                      | 20 % - 80 % without condensation |

### System performance

| Purified water quality         |                                        |                       |
|--------------------------------|----------------------------------------|-----------------------|
| Resistivity                    |                                        | 18.2 M → cm at 25 °C  |
| Pyrogens                       |                                        | 0.02 EU/ml            |
|                                | TOC*                                   | 5 - 10 ppb            |
|                                |                                        | 1 - 5 ppb             |
|                                |                                        | 2 - 5 ppb             |
|                                | Micro-organisms<br>Particles (0.22 μm) | 1 cfu/ml<br>< 1/ml    |
| Flowrates                      |                                        |                       |
|                                | Product water flowrate                 | Up to1.5 litre/minute |
|                                |                                        | Up to1.0 litre/minute |
| Noise level in dB A at 1 metre |                                        | 42 dB A               |

\* Test conditions: Milli-Q system was equipped with a Q-Gard purification pack and a Quantum EX ultrapure cartridge. The feedwater to the Milli-Q came from a RiOs Reverse Osmosis system. TOC levels in the feedwater were < 50 ppb. The quality of the Milli-Q product water can vary as a function of the quality of the feedwater.

### Dimensions and operating weight (with Q-Gard and Quantum)

| Height<br>Length<br>Depth | 455 mm<br>255 mm<br>355 mm (includes the wall mounting points on rear) |
|---------------------------|------------------------------------------------------------------------|
| Weight(s)                 | 16.0 kg                                                                |
|                           | 16.8 kg                                                                |
|                           | 16.3 kg                                                                |
|                           | 17.1 kg                                                                |
|                           | + 0.6 kg with A10 TOC module                                           |

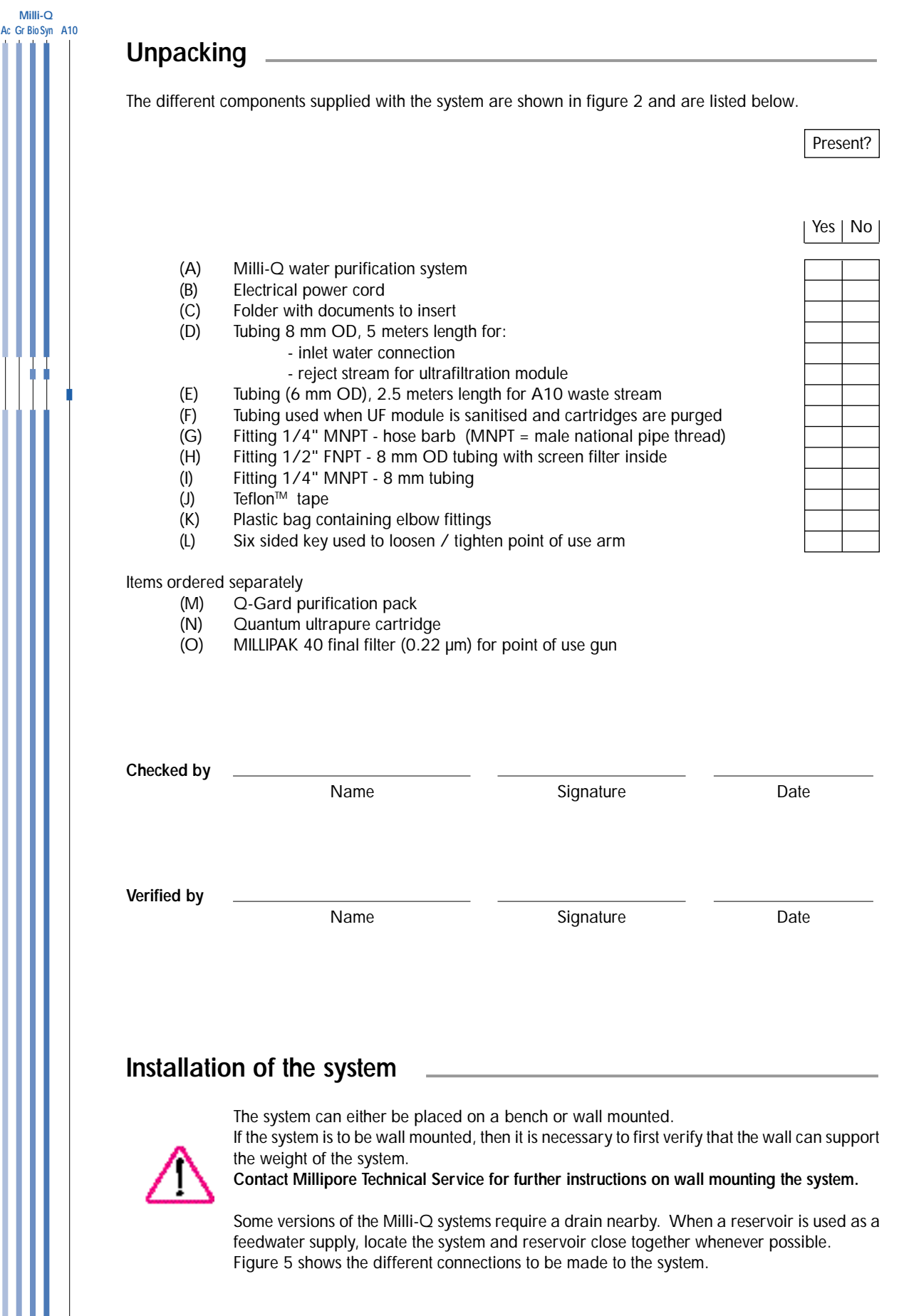

**Note:** The feedwater supply valve, pressure regulator with gauge are not supplied with the Milli-Q and must be ordered separately. **Contact Millipore Technical Service for more information**.

Milli-Q Ac Gr BioSyn A10

### Connection of feed water to the system (Figure 3)

#### System fed from a reservoir

- 1. Cut the feed water tubing, 8 mm OD (figure 2, D) to the desired length (< 3 meters).
- 2. Remove the protective plug (B) from the "FEED 1" connection (H) by pressing on collar (A) and pulling on the plug.
- 3. For wall mounting the system, install elbow connectors (figure 2, K).
- Connect the feed water tubing (C) (8 mm OD) to inlet "FEED 1" (H) by inserting it firmly in the fitting. Verify that the connection is secure by pulling several times on the tubing once it is inserted.
- 5. Connect the other end of this tubing to the reservoir. The fitting (figure 2, I) can be used on the reservoir. It is recommended to use the Teflon<sup>™</sup> tape (figure 2, J) on the reservoir to avoid leaks.

#### System fed from a pressurised source

- 1. Cut the feed water tubing, 8 mm OD (figure 2, D) to the desired length (< 3 meters).
- 2. Remove the protective plug (B) from the "FEED 1" connection (H) by pressing on collar (A) and pulling on the plug.
- The feed water valve or the fitting (D) should terminate in a 1/2" MNPT fitting. The 1/2" FNPT fitting (E) is screwed on to the fitting (D). Use the Teflon tape (figure 2, J), to ensure a good seal against leaks.
- 4. Connect the tubing (C) to the fitting (F). Pull on the tubing afterwards to insure it is secure.
- Pressurised feedwater entering the Milli-Q system must be regulated between 0.1 Bar (1.5 psi) and 0.3 Bar (4.5 psi). Installation of a pressure regulator is necessary if the feedwater pressure is over 0.3 Bar (4.5 psi). The regulator should be adjusted while water is dispensed from the system.

### Connection of the reject tubing(s) (Figure 3)

Any Milli-Q system with the A10 TOC or UF option(s) has to have reject tubing on the system. The procedure to connect the reject tubing is the same as that used for the feed water tubing.

- 1. Connect the Ultrafiltration cartridge reject tubing (8 mm OD) < 2.5 meters (figure 2, D), to the "DRAIN 3" (I) outlet.
- Connect the A10 waste stream tubing (6 mm OD) < 2.5 meters (figure 2, E), to the "OUT 5" (J) outlet.</li>

**Note:** If the Milli-Q System is fed by a reservoir, then the A10 reject water can be recycled to the reservoir. See APPENDIX 1, page 30.

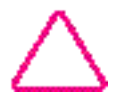

When starting up the system, place the ends of all reject tubing(s) to the drain.

Milli-Q Ac Gr Bio Syn A10

### Installation of the Q-Gard purification pack (Figure 4)

(The Q-Gard is only used on Milli-Q systems equipped with a pack adapter (A))

- 1. Raise the pack adapter (A) to its highest position. Remove the two protective plastic inserts (B) on the pack adapter.
- 2. Remove the two protective inserts on the Q-Gard pack (C). Wet the two O-rings on the Q-Gard with pure water.
- 3. Push the Q-Gard so that the pack adapter metal rod (D) goes through the hole at the top of the Q-Gard.
  - Lift the Q-Gard slightly and push the bottom of it into the small opening (E) on the system.
     Push the top of the Q-Gard until it is secure.
- 4. Lock the Q-Gard in place with the metal locking clip (F) on the end of the metal guide pin (D).
- 5. Bring the adapter cap down to its lowest position (G) so that it covers the top of the Q-Gard.

#### Electrical connection of system

- 1. Connect the power cord (figure 2, B) to the Milli-Q (figure 3, L). Connect the other end of the power cord to an earth grounded power source.
- 2. Check that the point of use Milli-Q gun trigger is in the upright position.
- 3. Turn on the system electrical switch (figure 1, H) by putting it to position I.
- 4. The serial number is displayed for 10 seconds. Please record the type of system and serial number below.

Example:

| GRADIEN | VI.03 |              |
|---------|-------|--------------|
| SR.N°   | F 8   | K M3 5 9 2 4 |

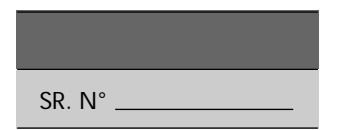

**Note: Contact Millipore Technical Service** when connecting a low level tank sensor to the Milli-Q system. As an option, it is possible to get a "NO FEED WATER" message when there is no water in the reservoir.

### Installation of the Quantum Ultrapure Cartridge (Figure 4)

**Note:** It is important to have the system electrical power switched on before installing the Quantum Ultrapure Cartridge.

- 1. Open the blue door on the front of the Milli-Q by pressing the 2 latches (H) on the right side of the door to open it.
- 2. Remove the two protective inserts from the Quantum cartridge. Wet the two rubber O-rings on the Quantum cartridge with pure water.
- 3. Install the Quantum cartridge and push it in as far as it will go.
- 4. Close the door. It is necessary to fully snap the latches (H) shut to hold the Quantum cartridge inside.

Milli-Q Ac Gr BioSyn A10

| Starting  | the | Milli-Q | after | installation | of | Q-Gard | and | Quantum |
|-----------|-----|---------|-------|--------------|----|--------|-----|---------|
| cartridge | ;   |         |       |              |    |        |     |         |

A 5 minute rinsing cycle "AIR PURGE" occurs automatically whenever new cartridges are installed in the Milli-Q system. It is necessary to have the power on during the cartridge installation. Do not install the Millipak 40 yet.

1. Open the feedwater inlet valve if there is one.

| 2. | Press OPERATE/STANDBY to go from STANDBY to PRE-<br>OPERATE. The system will be waiting to begin the AIR PURGE<br>cycle.                                                                                                    | PRE OPERATE<br>AIR PURGE    |
|----|----------------------------------------------------------------------------------------------------|-----------------------------|
| 3. | Start the AIR PURGE by moving the point of use gun trigger forward. Direct all water from the point of use to a drain.                                                                                                    | PRODUCT<br>AIR PURGE : 5 mm |
| 4. | At the end of 5 minutes the system will go into STANDBY mode. Move the trigger back to close the point of use valve (upright position).                                                                                                    | STANDBY<br>CLOSE THE VALVE  |
| 5. | If possible, leave the system in PRE-OPERATE mode overnight.<br>This helps to hydrate the ion exchange resin inside the car-<br>tridges.                                                                                                    | PRE OP ERATE                |
| 6. | In PRE-OPERATE mode, purge the Quantum cartridge of any trapped air by pushing the end of a small screwdriver into the small hole located on the blue door (figure 4, K). Push the small screwdriver gently into the hole to purge out the trapped air. Open the POU valve for a few seconds. |                             |

### Cleaning the A10 measurement cell

purged.

Whenever a Milli-Q system is configured as an A10 model, the system starts up by an automatic cleaning of the A10 analysis cell after the 5-minute AIR PURGE cycle. This cleaning lasts for 1 hour.

### Connection of a printer with the system's RS 232 interface

Repeat the previous action until all trapped air has been

The Milli-Q system offers the possibility of sending information to a printer. For further information, **contact Millipore Technical Service**.

### OPERATING THE MILLI-Q SYSTEM \_\_\_\_\_

### Modes of operation

Milli-Q Ac Gr BioSyn A10

Your Milli-Q system has a number of operating modes which can be activated via the keypad. Other modes are automatically activated by the microprocessor.

These different modes are displayed on the screen, and are described below:

### Standard displays

| Operating<br>mode                                                                                                    | Action                                                                                                    | Status of system                                                                                                    |
|----------------------------------------------------------------------------------------------------|----------------------------------------------------------------------------------------------------|----------------------------------------------------------------------------------------------------|
| STANDBY                                                                                                    | Press the OPERATE/STANDBY button while the system is in PRE OPERATE mode.                                                            | The system is in a STANDBY mode.<br>While in this mode, system operation is<br>not possible. Automatic recirculation<br>does not occur in this mode.                                                                                        |
| PRE OPERATE                                                                                                    | Press the OPERATE/STANDBY button while the system is in STANDBY mode.                                                                | In this mode the system will recirculate water for 5 minutes each hour.                                                                                                    |
| 18.2 M • cm       Automatically occurs from PRE<br>OPERATE mode when point of<br>use trigger is moved forward.<br>This is referred as PRODUCT<br>mode.       During PRC<br>displays the<br>compensate |                                                                                                    | During PRODUCT mode, the system displays the product water resistivity compensated to 25 °C.                                                                                                    |
| 25.5 M →cm<br>18.6 °C                                                                                                    | Automatically occurs from PRE<br>OPERATE mode when point of<br>use trigger is moved forward.<br>See "Use of the Keypad",<br>page 20. | During PRODUCT mode, the system can<br>display the product water resistivity non<br>temperature compensated as well as the<br>water temperature.                                                                                            |
| TEMP: 18.6 °C<br>TOC: 4 ppb                                                                                                    | Press the MEASURE keypad<br>button when the system is in PRE-<br>OPERATE or PRODUCT mode.                                            | The product water temperature is dis-<br>played. For systems with the A10 option,<br>the product water TOC is also displayed.                                                                                                    |
| PROD. TIME SETUP<br>COUNTER: 9mn                                                                                                    | In PRE OPERATE mode, press<br>the MENU button for 2 seconds to<br>view the counter.<br>See "Use of the Keypad",<br>page 17.          | The counter can be used to dispense<br>water from the system for a specific<br>amount of time. This time can be selected<br>and changed with the keypad. After the<br>counter finishes, the system automatically<br>goes into STANDBY mode. |
| FAST FLUSH                                                                                                    | Automatic with Biocel and Synthesis Milli-Q systems.                                                                                 | This is a rinsing of the ultrafiltration<br>module and lasts 30 seconds. It does not<br>effect normal use of the system.                                                                                                    |
| ТОС: 3 ррв                                                                                                    | Occurs automatically.                                                                                                    | Display of the last TOC measure or oxidation in process.                                                                                                    |

### **OPERATING THE MILLI-Q SYSTEM**

### Additional displays

#### System maintenance messages

| Display<br>message  | System status                                                                                             | Action                                                                                                    |
|---------------------|----------------------------------------------------------------------------------------------------|----------------------------------------------------------------------------------------------------|
| exch. Cartridges    | SERVICE LED blinking<br>The operational lifetime of the purification<br>/polisher cartridges has expired. | Occurs automatically.<br>See MAINTENANCE chapter,<br>page 21 for further information                                                                 |
| START SANIT.        | SERVICE LED blinking<br>A cleaning of the ultrafiltration module is<br>necessary.                         | Occurs automatically.<br>See MAINTENANCE chapter,<br>page 22 for further information                                                                 |
| AIR PURGE           | A 5 minutes air purge of the cartridge(s) is in progress.                                                 | Automatic after installation of new cartridges.                                                                                                    |
| EXCHANGE<br>UV LAMP | SERVICE LED blinking<br>The operational lifetime of the UV lamp of<br>the Milli-Q has expired.            | Occurs automatically.<br>Call Millipore Technical Service                                                                                            |
| EXCHANGE<br>A10 UV  | SERVICE LED blinking<br>The operational lifetime of the UV lamp<br>inside the A10 has expired.            | Occurs automatically.<br>Call Millipore Technical Service                                                                                            |
| A10<br>CLEANING 59  | SERVICE LED blinking<br>A cleaning cycle of the A10 is in<br>progress. Duration is 60 minutes.            | Occurs automatically after<br>installing new purification /<br>polisher pack(s).<br>See the MAINTENANCE chapter,<br>page 24 for further information. |

Milli-Q Ac Gr BioSyn A10

### OPERATING THE MILLI-Q SYSTEM \_\_\_\_\_

### Alarm displays

Milli-Q Ac Gr BioSyn A10

| Displays       | Status of the system                                                                                                    |
|----------------|----------------------------------------------------------------------------------------------------|
| Cartridge out  | The Milli-Q has stopped operating because either the Quantum or Q-Gard purification pack is loose.<br>See the Quantum and Q-Gard installation section, page 12 for more information. |
| NO FEED WATER  | The Milli-Q system is connected to a reservoir level sensor and has detected that the reservoir is empty. Wait until there is water in the reservoir.                                |
| SYSTEM ERROR # | Indication of a specific fault or malfunction with an internal component of the system.<br>See the TROUBLESHOOTING chapter, page 27 for more information.                            |
| RS 232 ERROR   | There is a problem with the RS 232 output.<br>See the TROUBLESHOOTING chapter, page 25 for more information.                                                                         |
| A10 ERROR #    | Service or maintenance needed for the A10 TOC accessory.<br>See the TROUBLESHOOTING chapter, page 28 for more<br>information.                                                        |

Note: The ALARM LED will blink while the above ALARM messages are displayed on the LCD.

### **OPERATING THE MILLI-Q SYSTEM**

| The keypad allows the user to performance. | o activate the different operating modes or to r                                                                                      | review information about system                    |  |
|--------------------------------------------|----------------------------------------------------------------------------------------------------|----------------------------------------------------|--|
| KEYPAD                                     | ACTION                                                                                                    | DISPLAY                                            |  |
| STANDBY and PRE-OPERATE                    |                                                                                                    |                                                    |  |
|                                            | Press the <b>OPERATE/STANDBY</b> keypad<br>button for at least 2 seconds to switch<br>between these two operating modes.<br>: STANDBY | STA NDB Y                                          |  |
|                                            | : PRE-OPERATE                                                                                                    | PRE OP ERATE<br>TOC                                |  |
| Measure                                    |                                                                                                    |                                                    |  |
|                                            | In PRODUCT or PRE-OPERATE mode                                                                                                    |                                                    |  |
|                                            | Press <b>MEASURE</b> to display temperature and last TOC value.                                                                       | TEMP:         22.6°C           TOC :         3ppb  |  |
| Cleaning                                   |                                                                                                    |                                                    |  |
|                                            | The CLEANING function is described in the R ter. This is for cleaning and sanitising the u                                            | OUTINE MAINTENANCE chap-<br>Itrafiltration module. |  |
| Menu function                              |                                                                                                    |                                                    |  |
| Programming a dispensing ti                | ime period                                                                                                    |                                                    |  |
|                                            | In PRE-OPERATE mode only,<br>Press <b>MENU</b> for at least 2 seconds.                                                                |                                                    |  |
| ຫາກ ພາຍາ                                   | Select or change the counter time by pressing the arrow keys $_{\rm O}$ $_{\rm O}$ or $^{\rm O}$ $^{\rm O}$                           | PROD.TIME SETUP<br>COUNTER: 13mn                   |  |
| OPERATE MEASURE CLEANING MENU              | Press <b>OPERATE/STANDBY</b> for at least 2 seconds to accept the COUNTER time.                                                       | PRE OP ERATE                                       |  |

### OPERATING THE MILLI-Q SYSTEM \_\_\_\_\_

| A10 | KEYPAD                                                                                                    | ACTION                                                                                                    | DISPLAY                                                                                                    |
|-----|----------------------------------------------------------------------------------------------------|----------------------------------------------------------------------------------------------------|----------------------------------------------------------------------------------------------------|
|     | Printer                                                                                                    |                                                                                                    |                                                                                                    |
|     | OPERATE MEASURE CLEANING MENU<br>STANDIBY                                                                                                    | In PRODUCT mode<br>Press <b>MENU</b> for at least 2 seconds                                                                                                    | PROD. TIME SETUP<br>COUNTER: Omn                                                                                            |
|     | OPERATE MEASURE CLEANING MENU<br>STANDBY                                                                                                    | Press MENU                                                                                                    | SERVICE: PRINTE<br>PRESS "M EASURE                                                                                          |
|     | OPERATE MEASURE CLEANING MENU<br>STANDBY                                                                                                    | One press on the <b>MEASURE</b> button starts printing                                                                                                    |                                                                                                    |
|     | OPERATE MEASURE CLEANING MENU<br>STAND/BY                                                                                                    | Press <b>MENU</b> for at least 2 seconds, dis-<br>play returns back to initial operating mode.                                                                                                    | 18.2 M cm<br>TOC: 3ppb                                                                                                    |
|     | Ŷ                                                                                                    |                                                                                                    |                                                                                                    |
|     | Display the age of the UV lan                                                                                                    | np(s) and purification cartridges<br>In either PRE-OPERATE or PRODUCT<br>Press MENU for at least 2 seconds                                                                                                    | PROD. TIME SETUP<br>COUNTER: Omn                                                                                            |
|     | Display the age of the UV lan                                                                                                    | np(s) and purification cartridges<br>In either PRE-OPERATE or PRODUCT<br>Press MENU for at least 2 seconds<br>Press OPERATE/STANDBY,<br>the age of the cartridge (s) is shown                                                                                                    | PROD. TIME SETUP<br>COUNTER: Omn<br>SERVIC E: AGE<br>CARTR.: 1 18 DAY                                                       |
|     | Display the age of the UV lan<br>OPERATE MEASURE CLEANING MENU<br>OPERATE MEASURE CLEANING MENU<br>OPERATE MEASURE CLEANING MENU<br>OPERATE MEASURE CLEANING MENU<br>OPERATE MEASURE CLEANING MENU<br>OPERATE MEASURE CLEANING MENU<br>OPERATE MEASURE CLEANING MENU<br>OPERATE MEASURE CLEANING MENU<br>OPERATE MEASURE CLEANING MENU<br>OPERATE MEASURE CLEANING MENU | np(s) and purification cartridges<br>In either PRE-OPERATE or PRODUCT<br>Press MENU for at least 2 seconds<br>Press OPERATE/STANDBY,<br>the age of the cartridge (s) is shown<br>Press MENU twice,<br>the age of the UV lamp is shown                                                                                                    | PROD. TIME SETUP<br>COUNTER: Omn<br>SERVIC E: AGE<br>CARTR.: 1 18 DAY<br>SERVIC E: AGE<br>UV LAMP 68 DAY                    |
|     | Display the age of the UV land                                                                                                    | hp(s) and purification cartridges         In either PRE-OPERATE or PRODUCT         Press MENU for at least 2 seconds         Press OPERATE/STANDBY,         the age of the cartridge (s) is shown         Press MENU twice,         the age of the UV lamp is shown         Press OPERATE/STANDBY once,         the age of the UV lamp in the A10 TOC         module is shown | PROD. TIME SETUP<br>COUNTER:SERVIC E: AGE<br>CARTR.:SERVIC E: AGE<br>UV LAMPSERVIC E: AGE<br>UV LAMPSERVIC E: AGE<br>UV A10 |

Cleaning the A10 module (Duration 1 hour)

The A10 CLEANING mode is used to clean the oxidation chamber of the A10 and is described in detail in the ROUTINE MAINTENANCE section, page 24.

Ac

### **OPERATING THE MILLI-Q SYSTEM**

|                        | Ac Gr Rio Syn                                                                                                    |
|------------------------|----------------------------------------------------------------------------------------------------|
| DISPLAY                |                                                                                                    |
|                        |                                                                                                    |
|                        |                                                                                                    |
|                        |                                                                                                    |
| COUNTER: Omn           |                                                                                                    |
|                        |                                                                                                    |
| SERVICE: OPTIONS       |                                                                                                    |
| LANGUAGE: ENGLISH      |                                                                                                    |
|                        |                                                                                                    |
|                        |                                                                                                    |
|                        |                                                                                                    |
|                        |                                                                                                    |
| 18.2 М ст<br>ТОС: Зррb |                                                                                                    |
|                        |                                                                                                    |
|                        |                                                                                                    |
|                        |                                                                                                    |
|                        |                                                                                                    |
|                        |                                                                                                    |
| COUNTER: Omn           |                                                                                                    |
|                        |                                                                                                    |
| SERVICE: OPTIONS       |                                                                                                    |
| LANGUAGE ENGLISH       |                                                                                                    |
|                        |                                                                                                    |
| SERVICE: OPTIONS       |                                                                                                    |
| PROD. UNII : M CM      |                                                                                                    |
| f                      |                                                                                                    |
|                        |                                                                                                    |
|                        |                                                                                                    |
| )                      |                                                                                                    |
|                        |                                                                                                    |
|                        |                                                                                                    |
|                        |                                                                                                    |
|                        |                                                                                                    |
|                        |                                                                                                    |
|                        |                                                                                                    |
|                        |                                                                                                    |
|                        | DISPLAY         PROD. TIME SETUP         COUNTER:       Omn         SERVICE:       OPTIONS         LANGUAGE:       ENGLISH         18.2 M cm       TOC:         TOC:       3ppb         PROD.       TIME SETUP         COUNTER:       Omn         SERVICE:       OPTIONS         LANGUAGE       ENGLISH         SERVICE:       OPTIONS         NGUAGE       ENGLISH         SERVICE:       OPTIONS         NOD.       UNIT :         M cm       Cm |

### OPERATING THE MILLI-Q SYSTEM

| Milli-Q           |                                          |                                                                                                    |                                       |
|-------------------|------------------------------------------|----------------------------------------------------------------------------------------------------|---------------------------------------|
| Ac Gr Bio Syn A10 | KEYPAD                                   | ACTION                                                                                                 | DISPLAY                               |
|                   | Non temperature compensat                | ed resistivity display                                                                                 |                                       |
|                   | OPERATE MEASURE CLEANING MENU<br>STANDEY | In either PRE OPERATE or PRODUCT mode<br>Press <b>MENU</b> for 2 seconds                               | PROD. TIME SETUP<br>COUNTER: Omn      |
|                   | OPERATE MEASURE CLEANING MENU<br>STANDBY | Press MENU four times                                                                                  | SERVICE: OPTIONS<br>LANGUAGE ENGLISH  |
|                   | OPERATE MEASURE CLEANING MENU<br>STANDBY | Press twice on <b>OPERATE/STANDBY</b>                                                                  | SERVICE: OPTIONS<br>T°CORRECT ION:ON  |
|                   | OPERATE MEASURE CLEANING MENU<br>STANDBY | The arrow keys allow the choice of a compensated or a non temperature compensated resistivity display. | SERVICE: OPTIONS<br>T°CORRECT ION:OFF |
|                   |                                          | Press <b>MENU</b> again for 2 seconds to return to the initial operating mode.                         | 19.4M cm 23.4°C<br>TOC: 3ppb          |

#### Purging the air out of the Ultrafiltration Cartridge

See Appendix 1, page 29, Purging the air from the UF cartridge.

### Startup of the Milli-Q

The intermittent recirculation of water inside the Milli-Q has allowed the cartridge(s) to become fully hydrated. Before installing the point of use filter (MILLIPAK 40), dispense about 2-3 litres of water from the system.

#### Installing the MILLIPAK 40 final filter (Figure 6 and 7)

- 1. Remove the venting cap (A) from the MILLIPAK 40.
- Note: Do not use Teflon Tape on the threads of the Millipak unit because it could damage the Point-of-use valve . An O-ring is located on the thread portion of the point-of-use. The O-ring is used instead of Teflon tape to insure a watertight connection.
- 2. Screw the MILLIPAK 40 onto the point of use (B). Teflon™ tape is not needed. Turn it a maximum of 2-3 times.
- 3. Replace the venting cap but do not tighten it onto the MILLIPAK 40.
- 4. Start to purge the MILLIPAK 40 by bringing the point of use gun trigger forward (C) in PRE-OPERATE mode.
- 5. When all of the air is purged from the MILLIPAK 40 by allowing water to run out of the vent, tighten the venting cap (A).
- 6. Close the point of use gun trigger (C) by moving it to the vertical position. The system should be left in PRE-OPERATE mode.

#### Purpose of the LED on the point of use gun

When the point of use trigger is brought slightly forward, the Milli-Q system goes into a RECIRCULATION mode. The green LED will flash when the water quality is not optimal. Once the green LED is lit steadily, the trigger can be brought forward to dispense water from the point of use gun.

If the resistivity is below a predetermined setpoint, the green LED will blink continuously.

Milli-Q Ac Gr BioSvn A10

### Timetable for routine maintenance

| Annual (once a year)                                                                                 |          | Following a message on the LCD                                                               |
|----------------------------------------------------------------------------------------------------|----------|----------------------------------------------------------------------------------------------|
| If installed, clean the screen filter in<br>the feedwater line. See ROUTINE<br>MAINTENANCE, page 24. | Display: | EXCH. CARTRIDGES.<br>Replace the expendable cartridges.<br>See ROUTINE MAINTENANCE, page 21. |
|                                                                                                    | Display: | START SANIT.<br>Clean the Ultrafiltration module.<br>See ROUTINE MAINTENANCE, page 22.       |
|                                                                                                    | Display: | EXCHANGE UV LAMP<br>Replace the UV lamp.<br>See TROUBLESHOOTING, page 26.                    |
|                                                                                                    | Display: | EXCHANGE A10 UV<br>Replace the UV A10 lamp<br>See TROUBLESHOOTING, page 26.                  |

**Note:** When the product water flowrate becomes low (< 0.5 I/min.), change the MILLIPAK 40 final filter. If the MILLIPAK 40 has only been in place a short time and becomes clogged, then check the quality of the feedwater.

### Routine maintenance

Replacing the Q-Gard Purification Pack, figure 4. (Only for systems equipped with the Q-Gard pack adaptor)

- 1. Put the Milli-Q system into STANDBY mode by pressing OPERATE / STANDBY for 2 seconds. Do not turn off the electrical power to the system .
- 2. Remove the old Millipak filter from the Point of Use valve
- 3. Open the Point of Use valve for a few secondes to depressurise the system.
- 4. Bring the pack adapter (A) to its highest position.
  - Remove the metal retaining clip (F)
  - Remove the Q-Gard pack from the system.
- 5. Install a new Q-Gard. See "INSTALLATION and START-UP" chapter, page 12 and 13.

#### Replacing the Quantum Ultrapure Cartridge

- **Note:** The Quantum cartridge and the Millipak final filter must be replaced at the same time as the Q-gard pack.
  - 1. Put the Milli-Q system into STANDBY mode by pressing the OPERATE/STANDBY button for 2 seconds. **Do not turn off the electrical power.**
  - 2. Remove the old Millipak filter from the Point of Use valve
  - 3. Open the Point of Use valve for a few seconds to depressurise the system.
  - 4. Open the front blue door by pulling the 2 latches open (figure 4, H).
  - 5. Pull out the Quantum cartridge.
  - 6. Install the new Quantum cartridge by following the instructions in the "INSTALLATION AND STARTUP" chapter, page 12 and 13.
- **Note:** After replacing the Quantum cartridge, put the system into PRE-OPERATE mode. Bring the Point of Use trigger forward and the system will begin a 5-minute AIR PURGE cycle.

Milli-Q Ac Gr Bio Syn A10

#### Replacing the MILLIPAK 40 (Figure 7)

The MILLIPAK 40 final filter should be changed whenever the product flowrate becomes too low (< 0.5 LPM) or whenever the Quantum and Q-Gard cartridges are replaced. The lifetime of the MILLIPAK 40 is dependent upon the quality of the feedwater and dependent upon the amount of water dispensed through the Milli-Q.

To change the MILLIPAK 40

- 1. Make sure that the point of use trigger (C) is in the closed (upright) position.
- 2. Remove the venting cap (A) from the MILLIPAK 40.
- 3. Unscrew the MILLIPAK 40 from the female thread (B) on the point of use gun. Turn it counterclockwise to unscrew it.
- 4. Install the MILLIPAK 40 as described page 20.

#### Sanitisation of the Ultrafiltration module

A regular sanitisation of the UF cartridge is necessary to obtain the best water quality and to have the maximum life of the UF module. The Milli-Q system will periodically display every two weeks the message "START SANIT." to inform you that a sanitisation is necessary.

There are two choices of sanitisation cycles in the software.

Cycle 1: (7 hours)

This is the typical sanitization cycle and will be used most of the time. This allows the UF module to be sanitised at the start of an evening and throughout that night  $\$ .

With Cycle 1, it will be necessary to close the Point of Use trigger after 21 minutes. After this, the system can be left alone until the next morning.

Cycle 2: (8 hours)

This cycle contains a longer soak time and should be used whenever the UF module exhibits reduced flowrate or is known to be fouled. This program should be started on the morning .

With Cycle 2, it will be necessary to close the Point of Use trigger after 71 minutes. After this, the system can be left alone.

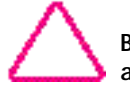

Before starting a sanitisation, it is necessary to have more than 25 litres of feedwater available.

| KEYPAD                                    | ACTION                                                                                                    | DISPLAY                                   |
|-------------------------------------------|----------------------------------------------------------------------------------------------------|-------------------------------------------|
| OPERATE MEASURE CLEANING MENU<br>STANDIBY | Put the Milli-Q into STANDBY mode by pressing OPERATE / STANDBY for 2 seconds                                                  | STA NDB Y                                 |
| •                                         | Remove the MILLIPAK 40 from the point of u                                                                                     | se (figures 6 and 7)                      |
|                                           | Screw the adapter fitting (figure 2, G) onto t                                                                                 | he point of use.                          |
|                                           | Fit the 12 mm OD tubing (figure 2, F) onto the other end of this tubing into a drain or si                                     | ne end of the barb fitting. Place<br>ink. |
|                                           | Remove the sanitisation port plug from the sy (figure 1, L)                                                                    | ystem. Keep it near the system.           |
|                                           | Introduce <b>3 grams</b> of sodium hydroxide (Na                                                                               | OH) into the sanitisation port.           |
|                                           | Screw the sanitisation port plug back onto the to avoid leaks.                                                                 | e system. Check that it is secure         |
| OPERATE MEASURE CLEANING MENU<br>STAND/BY | Press <b>CLEANING</b> for 2 seconds<br>(Pressing <b>CLEANING</b> again allows the<br>choice of the longer sanitisation cycle). | CLEANING: 1                               |
|                                           | Wait 10 seconds to validate the selec-<br>tion.                                                                                | CLEANING: 1<br>OPEN THE VALVE             |
|                                           | Bring the point of use trigger forward to begin the sanitisation cycle.                                                        | CLEANING: 421mn                           |
|                                           | When 400 minutes are shown, put the trigger back to its upright position.                                                      | CLEANING: 400mn<br>CLOSE THE VALVE        |
|                                           | Note: If the valve is not closed, then the Sa down any further.                                                                | nitisation time will not count            |
|                                           | At the end of the sanitisation cycle,<br>the system will automatically go into<br>PRE-OPERATE mode.                            | PRE OP ERATE                              |

Remove the tubing from the point of use. Remove the adapter fitting. Reinstall the MILLIPAK 40. The Milli-Q system is now ready for normal use.

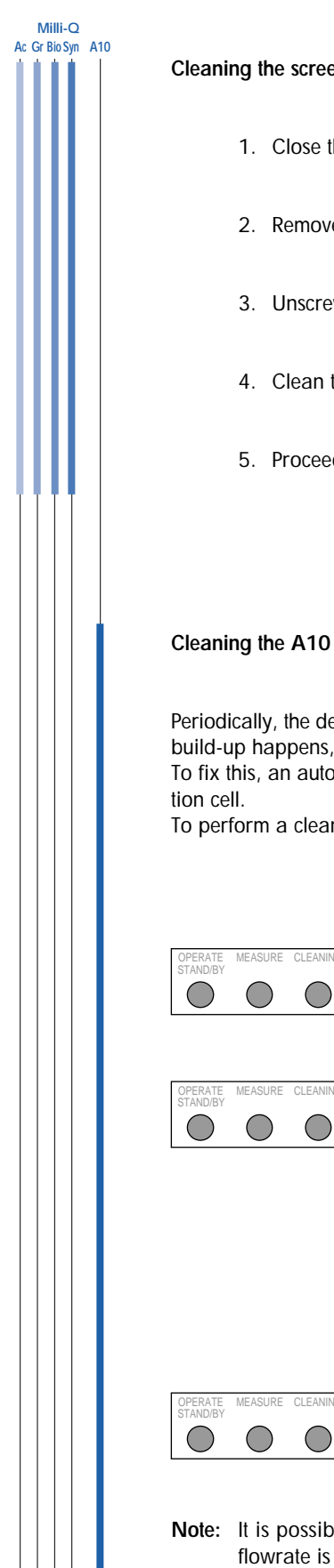

Cleaning the screen filter in the feedwater line (Figure 3)

- 1. Close the valve on the feedwater line.
- 2. Remove the feedwater tubing (C) from the fitting (F).
- 3. Unscrew the fitting (E) from the feedwater pipe (D) and the other fitting (F).
- 4. Clean the screen filter (G).
- 5. Proceed in reverse order to reinstall the screen filter.

Periodically, the detection cell in the A10 needs to be cleaned of any built-up residual organic matter. If this build-up happens, then the displayed TOC values could be erratic or higher then previously seen. To fix this, an autocleaning cycle is needed to oxidise any organic contaminants present in the A10 detec-

To perform a cleaning cycle of the A10, follow these instructions:

| In PRE OPERATE mode                                                                                                    |                                                                                                    |
|----------------------------------------------------------------------------------------------------|----------------------------------------------------------------------------------------------------|
| Press MENU for 2 seconds                                                                                                    | PROD. TIM E SETUP<br>COUNTER: Omn                                                                                                    |
| Press MENU 3 times                                                                                                    | SERVIC E: A10<br>A10 CLEAN ING 60                                                                                                    |
| Wait 5 seconds to start the A10 cycle.<br>After 60 mins. the system will auto-<br>matically return to its initial operating<br>mode. |                                                                                                    |
| (To interrupt the cleaning cycle)                                                                                                    |                                                                                                    |
| Press <b>MENU</b> for 2 seconds to return to the initial operating mode.                                                             | <b>18.2 M cm</b><br>TOC: 3ppb                                                                                                    |
|                                                                                                    | In PRE OPERATE mode<br>Press MENU for 2 seconds<br>Press MENU 3 times<br>Wait 5 seconds to start the A10 cycle.<br>After 60 mins. the system will auto-<br>matically return to its initial operating<br>mode.<br>(To interrupt the cleaning cycle)<br>Press MENU for 2 seconds to return to<br>the initial operating mode. |

Note: It is possible to get water from the point of use valve during the A10 CLEANING mode, but the flowrate is lower.

### TROUBLESHOOTING

Milli-Q Ac Gr BioSyn A10

### Troubleshooting messages

r

Whenever the SERVICE LED is blinking, a message is displayed on the screen which indicates the nature of the service needed.

\_\_\_\_\_

| STATUS/PROBLEM                                                                                   | CAUSE                                                                                                    | REMEDY                                                                                                    |
|--------------------------------------------------------------------------------------------------|----------------------------------------------------------------------------------------------------|----------------------------------------------------------------------------------------------------|
| There is no electrical power to the system.                                                      | <ul> <li>No electrical power.</li> <li>The power cord is not plugged<br/>into the wall.</li> <li>The system power fuse is<br/>defective or blown.</li> </ul>                                                                                   | Check the source of power.<br>Check the power cord.<br>Change the main power fuse.<br>See APPENDIX 1                                                                                                    |
|                                                                                                  |                                                                                                    |                                                                                                    |
| The Milli-Q system is<br>in PRODUCT mode<br>but does not<br>produce any or very<br>little water. | <ul> <li>The tank is empty</li> <li>The feedwater valve is closed.</li> <li>The pump does not work.</li> <li>Inlet solenoid valve not opening.</li> <li>Feedwater pressure is too low.</li> <li>Air is trapped in the final filter.</li> </ul> | Fill the tank.<br>Open the feedwater valve.<br><b>Contact Millipore Technical Service</b><br><b>Contact Millipore Technical Service</b><br>Verify that the feedwater pressure is at<br>least 0.1 Bar.<br>Purge air from the final filter. See<br>MAINTENANCE section. Replacing the |
|                                                                                                  | Clogged final filter.                                                                                                    | See MAINTENANCE section. Replacing the MILLIPAK filter, page 22.                                                                                                    |
|                                                                                                  | Air is trapped in the UF module.                                                                                                    | Purge the UF cartridge. See Appendix 1,<br>Purging the UF cartridge, page 29.                                                                                                    |
| EXCH. CARTRIDGES                                                                                 | The Cartridge(s) are at the end of their useful life.                                                                                                    | Change the cartridge(s)<br>See the ROUTINE MAINTENANCE<br>chapter page 21.                                                                                                    |
| Cartridge out                                                                                    | The cartridge(s) are not installed properly or have been removed.                                                                                                    | Put the cartridge(s) back in place.<br>See the ROUTINE MAINTENANCE<br>chapter page 21.                                                                                                    |
| AIR PURGE                                                                                        | The cartridges were just replaced.                                                                                                    | Wait for the 5 minute AIR PURGE to finish before using water.                                                                                                    |
| SYSTEM ERROR #                                                                                   | The error number corresponds to a particular equipment error.                                                                                                    | These error code numbers are listed on page 27.                                                                                                    |
| RS 232 ERROR                                                                                     | The Milli-Q is connected to a printer. A transmission error has occurred between the Milli-Q and the printer.                                                                                                    | Press the OPERATE/STANDBY button to reinitialise the system. If the error persists, contact Millipore technical service.                                                                                                    |
| NO FEED WATER                                                                                    | The Milli-Q is connected to a level sensor in the feed reservoir.                                                                                                    | Fill the reservoir with water before using the Milli-Q again.                                                                                                    |
| OPEN THE VALVE,<br>FAST FLUSH,<br>SAN. CYCLE or<br>CLOSE THE VALVE                               | The Milli-Q is operating in a preprogrammed software cycle.                                                                                                    | Follow the displayed instructions and wait for the program to end.                                                                                                    |

### TROUBLESHOOTING \_\_\_\_\_

Milli-Q Ac Gr BioSyn A10

### Troubleshooting messages (continued)

| STATUS/PROBLEM      | CAUSE                                                                                                    | REMEDY                                                                                                    |
|---------------------|----------------------------------------------------------------------------------------------------|----------------------------------------------------------------------------------------------------|
| EXCHANGE<br>UV LAMP | The limit of the UV lamp life has been reached.                                                                                  | Replace the UV lamp. Call Millipore Technical Service.                                                                    |
| START SANIT.        | A cleaning cycle of the UF cartridge needs to be started.                                                                        | Start a cleaning procedure.<br>See the MAINTENANCE chapter.                                                               |
| A10 ERROR #         | An error has occurred with the A10 TOC module.                                                                                   | Press OPERATE/STANDBY to reinitialise<br>the Milli-Q. If the error persists, then<br>contact Millipore Technical Service. |
| EXCHANGE<br>A10 UV  | The limit of the UV lamp life has been reached.                                                                                  | Replace the UV lamp in the A10.<br>Contact Millipore technical Service .                                                  |
| A10 CLEANING        | The Milli-Q has the A10 inside.<br>The cartridges were just replaced<br>or an A10 cleaning was started<br>from the SERVICE MENU. | Let the Milli-Q finish the 60 minute A10 cleaning cycle. The Milli-Q can dispense water during this mode.                 |

### TROUBLESHOOTING

Milli-Q Ac Gr BioSyn A10

### List of ALARM codes

When the ALARM LED is flashing, an error code number will be displayed which indicates the nature of the problem inside the Milli-Q.

| System<br>Error # | DESCRIPTION                                                 | REMEDY                                                                                                    |
|-------------------|-------------------------------------------------------------|----------------------------------------------------------------------------------------------------|
| 1                 | The motor voltage is above its recommended operating value. | Contact Millipore Technical Service.                                                                                                    |
| 2                 | Temperature < minimum.                                      | The measured temperature needs a short period of time to stabilise. If the message persists, Contact Millipore Technical Service.                                                                                 |
| 3                 | Temperature > maximum.                                      | The measured temperature needs a short period of time to stabilise. If the message persists, Contact Millipore Technical Service.                                                                                 |
| 4                 | Resistivity < minimum (off-scale).                          | Resistivity of product water is off-scale.<br>Let the Milli-Q operate for a few minutes to force any<br>air out of the resistivity cell. If the message persists,<br><b>Contact Millipore Technical Service</b> . |
| 5                 | Resistivity > maximum (measurement is not representative).  | Resistivity of water is off-scale. Let the Milli-Q<br>operate for a few minutes to force any air out of the<br>resistivity cell. If the message persists, <b>Contact</b><br><b>Millipore Technical Service</b> .  |
| 6                 | Motor voltage error.                                        | Contact Millipore Technical Service.                                                                                                    |
| 7                 | UV lamp voltage error.                                      | Contact Millipore Technical Service.                                                                                                    |
| 8                 | Defective UV lamp.                                          | Contact Millipore Technical Service.                                                                                                    |
| 9                 | Error with the electronics reference signal.                | Contact Millipore Technical Service.                                                                                                    |
| 10                | Error in EEPROM storage.                                    | Contact Millipore Technical Service.                                                                                                    |
| 11                | Communication error with the A10                            | Press OPERATE/STANDBY to reinitialise the Milli-Q.<br>If the problem persists, then contact Millipore<br>Technical Service.                                                                                       |

### TROUBLESHOOTING \_\_\_\_

Milli-Q Ac Gr BioSyn A10

| A10<br>Error | DESCRIPTION                                                                         | REMEDY                                                                                                    |
|--------------|-------------------------------------------------------------------------------------|----------------------------------------------------------------------------------------------------|
| 0            | EEPROM saving error                                                                 | If the error persists, then contact Millipore Technical Service.                                                                                                    |
| 1            | Error in analogue to digital conver-<br>sion                                        | If the error persists, then contact Millipore Technical Service.                                                                                                    |
| 2            | Temperature range error.                                                            | The temperature exceeded acceptable limits during analysis.<br>If the error persists, then <b>contact Millipore Technical</b><br><b>Service</b> .                                     |
| 3            | The resistivity of the water in the A10 is not accepted at the current temperature. | The correlation between these two measurements has<br>passed the allowed limits during the TOC<br>measurement.<br>If the error persists, then contact Millipore Technical<br>Service. |
| 4            | Temperature too low.                                                                | The water temperature is below 5 °C. It is necessary that the temperature be above this value.                                                                                        |
| 5            | Temperature too high.                                                               | The water temperature is above 41 °C. It is necessary that the water temperature is below this value.                                                                                 |
| 6            | Conductivity too high                                                               | Conductivity of the sample water exceeded during sampling.                                                                                                    |
| 7            | Overheating                                                                         | The temperature exceeded 60 °C during oxidation.<br>If the error persists, then contact Millipore Technical<br>Service.                                                               |
| 8            | Incomplete oxidation                                                                | The sample oxidation was not completed in the allotted time.<br>If the error persists, then <b>contact Millipore Technical</b><br>Service.                                            |
| 9            | Low oxidation rate                                                                  | The sample oxidation rate was abnormally low.<br>If the error persists, <b>contact Millipore Technical</b><br><b>Service</b> .                                                        |

### **APPENDIX** 1

Milli-Q Ac Gr Bio Syn A10

### Interrupting the sanitisation cycle of a UF cartridge \_

If a sanitant chemical has been introduced into the Milli-Q, it is absolutely necessary to let the sanitisation cycle finish in order to completely rinse the sanitant from the system.

If no sanitant has been introduced, then the sanitisation cycle can be cancelled by following these instructions.

SAN. CYCLE 420mn

STA NDB Y

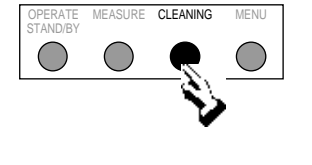

Press CLEANING for 10 seconds

At the end of the sanitisation cycle, the Milli-Q will go back to its initial mode of operation.

### Purging trapped air from the UF cartridge

In either PRE OPERATE or PRODUCT

| OPERATE<br>STAND/BY | MEASURE | MENU | Press MENU for 2 seconds                                                                                                    | PROD. TIM E SETUP<br>COUNTER: Omn |
|---------------------|---------|------|----------------------------------------------------------------------------------------------------|-----------------------------------|
| OPERATE<br>STAND/BY | MEASURE | MENU | Press MENU 4 times                                                                                                    | SERVIC E: UF<br>AIR PURGE         |
|                     |         | ·    | Open the point of use valve to begin the<br>AIR PURGE cycle.<br>Dispense product water from the system to<br>the drain.                                | PRE OP ERATE<br>AIR PURGE 5mn     |
|                     |         |      | At the end of the air purge, the system will<br>go back into STANDBY mode.<br>Close the point of use valve to place the<br>system in PRE OPERATE mode. | STA NDB Y<br>CLOSE THE VALVE      |

### Interrupting the A10 cleaning cycle

If an A10 cleaning cycle has been started from the MENU service mode, then it can be cancelled at any time by pressing on the **MENU** button.

### APPENDIX

Milli-Q Ac Gr Bio Syn A10

### Replacing the main electrical power fuse

1. Put the system into STANDBY mode by pressing OPERATE/STANDBY for 2 seconds.

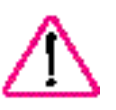

2.

- Turn off the power switch (figure 1, H) by putting it into the **0** position.
- 3. Unplug the electrical power cord from the wall and from the system.
- 4. Remove the fuse holder (figure 1, J).
- 5. Remove the blown fuse and replace it with the spare fuse.

Note: Put a new spare fuse into the holder for future use.

6. Replace the fuse holder and plug the power cord back in to the system and to the wall.

### Regulating the mobility of the point of use arm

The point of use arm can be adjusted in 2 locations. This adjustment is done by tightening the arm screw(s) with the 6 sided key.

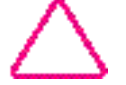

Do not overtighten the arm screws. This may block movement of the arm or can damage the arm itself.

### Recycling the reject water from the A10 TOC

The reject water from the use of the A10 can be recycled to a feed reservoir. **Contact Millipore Technical Service for more details.** 

### System is not operated for a long time

Keep the Milli-Q in PRE OPERATE mode when water is not needed. In this mode, the Milli-Q will operate all cycles to keep the water quality optimum.

If the Milli-Q is to be shut down for a long time, contact Millipore Technical Service for further information .

### Α

A10 CLEANING 18 Age of the cartridge 18 Age of the UV lamp 18 Age of the UV lamp in the A10 TOC 18 AIR PURGE 13, 15, 25 ASTM 6

### С

CAP 6 Cleaning 15, 17, 23, 24, 26, 29 Composition of materials 8 Conductivity 28 COUNTER 14, 17

### D

Daltons 6 Depth 9

### E

E.D.I. 6 ELIX 9 EXCH. CARTRIDGES 15, 21, 25

### F

FAST FLUSH 14, 25 FDA 8 Flow schematic 7

#### Η

Height 9 Humidity 9

### L

Language 19, 20 LED on the point of use gun 20 Length 9

#### Μ

Measurement 13, 19, 27, 28 MNPT 10

### Ν

NCCLS 6 NO FEED WATER 16, 25 Noise level 9 NSF 8

#### Ρ

Pack adapter 6, 12, 21 Pressure 8, 11, 25, 33 Printer 13, 25 Progard 1 Purified water quality 9 Pyrogens 9

### Q

Q-Gard 2, 6, 7, 8, 9, 10, 12, 16, 21, 33 Quantum 6, 7, 8, 9, 10, 12, 13, 16, 21, 22

### R

Resistivity 7, 8, 9, 27 Resistivity non temperature compensated 14, 20

#### S

Screen filter 24 Serial number 6, 12 START SANIT. 15, 21, 22, 26

### Τ

Temperature 8, 9, 14, 17, 20, 27, 28 TOC 5, 6, 7, 9, 11, 14, 16, 17, 18, 24, 26, 28, 30

#### U

UV lamp 7, 8, 18, 21, 15, 26, 27

#### W

Wall mounted 10 Weight 9

#### **Systems**

#### Catalogue numbers

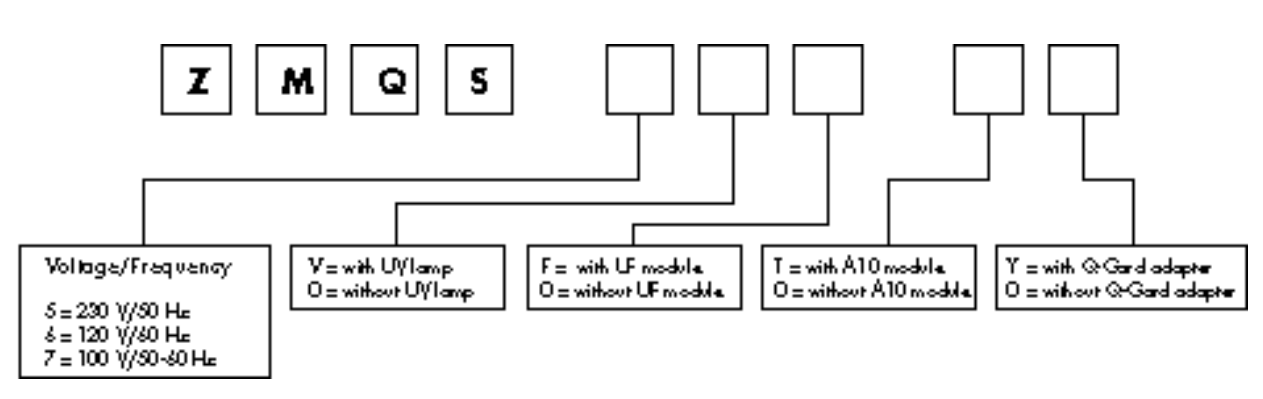

### **Expendables**

| Description                                            | Reference   |
|--------------------------------------------------------|-------------|
| Q-Gard purification pack                               |             |
| Q-Gard 1 purification pack, (1/pack)                   | QGAR DOO R1 |
| Q-Gard 2 purification pack, (1/pack)                   | QGAR D00 D2 |
| Quantum cartridge (without MILLIPAK)                   |             |
| Quantum IX (Ionex), (1/pack)                           | QTUM 000 IX |
| Quantum EX (Organex), (1/pack)                         | QTUM 000 EX |
| Quantum VX (Volatile Organic Carbon Removal), (1/pack) | QTUM 000 VX |
| Quantum cartridge (with non sterile MILLIPAK)          |             |
| Quantum IX (lonex), (1/pack)                           | QTUM MPK IX |
| Quantum EX (Organex), (1/pack)                         | QTUM MPK EX |
| Final Filter                                           |             |
| MILLIPAK 40 final filter, sterile, (2/pack)            | MPGL 04S K2 |
| MILLIPAK 40 final filter, non-sterile, (1/pack)        | MPGL 040 01 |
| Biocel, Synthesis and A10 models                       |             |
| UV lamp, 18 W                                          | QUVL QSL 01 |
| UV lamp, Anatel                                        | ZFA1 0UV 01 |
| UF cartridge, 5 K                                      | CDUF HF0 5K |
| Accessories                                            |             |
| Description                                            | Reference   |

| Pressure regulator *  | ZFMQ 000 PR |
|-----------------------|-------------|
|                       |             |
| Printer cable         | PRNT CBL 01 |
|                       |             |
| Wall mounting bracket | SYST FIX 01 |
|                       |             |

\* Necessary if feed pressure > 0.3 bar (4.5 psi).

Millipore Corporation ("Millipore") warrants the products manufactured by it against defects in materials and workmanship when used in accordance with the applicable instructions for a period of one year from the date of shipment of the products. MILLIPORE MAKES NO OTHER WARRANTY, EXPRESSED OR IMPLIED. THERE IS NO WARRANTY OF MERCHANTABILITY OR FITNESS FOR A PARTICULAR PURPOSE.

The warranty provided herein and the data, specification and descriptions of Millipore products appearing in Millipore's published catalogues and product literature may not be altered except by express written agreement signed by an officer of Millipore. Representations, oral or written, which are inconsistent with this warranty or such publications are not authorized and if given, should not be relied upon.

In the event of a breach of the foregoing warranty, Millipore's sole obligation shall be to repair or replace, at its option, any product or part thereof that proves defective in materials or workmanship within the warranty period, provided the customer notifies Millipore promptly of any such defect. The exclusive remedy provided herein shall not be deemed to have failed of its essential purpose so long as Millipore is willing to repair or replace any nonconforming Millipore product or part. Millipore shall not be liable for consequential damages resulting from economic loss or property damages sustained by a customer from the use of its products.

However, in some states the purchaser may have rights under state law in addition to those provided by this warranty.

Guide de l'utilisateur des appareils

Milli-Q<sup>®</sup>

L'information contenue dans ce document est sujette à des modifications sans notice préalable et ne peut de ce fait être interprétée comme un engagement de la part de Millipore Corporation. Millipore Corporation décline toute responsabilité concernant les erreurs qui pourraient apparaître dans ce document. Ce manuel est considéré comme étant complet et précis au moment de sa publication. En aucun cas Millipore Corporation ne pourra être tenu pour responsable d'éventuels incidents ou dommages indirects liés à l'utilisation de ce manuel.

Copyright

Copyright © 1997, all rights reserved, Millipore Corporation. Folder : PF05128 Documentation : PF05112 (Rev 0)

#### Trademarks

Millipore is a registered trademark of Millipore Corporation or an affiliated company. RiOs, Elix, Milli-Q, Q-Gard and Quantum are trademarks of Millipore Corporation. Teflon is a trademark of E.I. duPont de Nemours & Co. Slo-Blo is a trademark of Little Fuse Company. All other trademarks are trademarks of their respective manufacturer.

### Table des matières

| Utilisation du manue I                                        | 5  |
|---------------------------------------------------------------|----|
| Signes diacritiques                                           | 5  |
| Avertissements                                                | 5  |
|                                                               |    |
| INTRODUCTION                                                  | 6  |
| Généralités                                                   | 6  |
| Principe de fonctionnement                                    | 6  |
| Schéma de principe                                            | 7  |
| Caractéristiques                                              | 8  |
| INSTALLATION                                                  | 10 |
| Déballage                                                     | 10 |
| Mise en place de l'appareil                                   | 10 |
| Installation                                                  | 11 |
| UTILISATION                                                   | 14 |
| Modes de fonctionnement                                       | 14 |
| Affichages courants                                           | 14 |
| Messages complémentaires                                      | 15 |
| Utilisation du clavier                                        | 17 |
| Mise en service de l'appareil                                 | 20 |
|                                                               |    |
| ENTRETIEN                                                     | 21 |
| Tableau des périodicités                                      | 21 |
| Entretien courant                                             | 21 |
| ΜΑΙΝΙΤΕΝΑΝΟΕ                                                  | 25 |
| Messages de maintenance                                       | 25 |
| Liste des messages d'alarme codés                             | 23 |
|                                                               | 21 |
| ANNEXE 1                                                      | 29 |
| Interruption d'un cycle de décontamination de la cartouche UF | 29 |
| Purge de l'air contenue dans la cartouche d'ultrafiltration   | 29 |
| Interruption d'un cycle de nettoyage A10                      | 29 |
| Remplacement du fusible secteur                               | 30 |
| Réglage de la mobilité du bras de point de soutirage          | 30 |
| Recyclage du rejet de l'analyseur de COT A10                  | 30 |
| Arrêt prolongé de l'appareil                                  | 30 |
| INDEX                                                         | 31 |
| GUIDE D'ACHAT                                                 | 33 |
| GARANTIE                                                      | 34 |
| En fin de document                                            |    |
| FIGURES                                                       |    |

**TECHNICAL ASSISTANCE**
### Utilisation du manuel

Cette documentation décrit comment installer, utiliser et réaliser la maintenance de votre appareil de purification d'eau. L'utilisation de l'appareil est très simple ; cependant nous vous recommandons de lire attentivement ce document avant de faire les connexions et la mise sous tension. Bien connaître votre nouvel appareil, c'est non seulement éviter au départ de l'endommager, mais c'est aussi vous familiariser avec toutes ses fonctions.

### **Signes diacritiques**

Les informations décrites dans ce manuel suivent les conventions typographiques suivantes.

Les 4 modèles de Milli-Q et le module A10 sont regroupés dans ce manuel.

Le réglet qui se trouve sur le côté de chaque page vous permet de distinguer les informations communes à tous les appareils et celles qui sont spécifiques à un modèle.

Il suffit pour cela de vérifier que la colonne correspondant à votre appareil soit pleine avant de procéder à la lecture d'un paragraphe, d'une caractéristique, etc...

Exemple :

POUR UN TEXTE COMMUN : toutes les colonnes sont pleines.

POUR UN TEXTE SPECIFIQUEMODELE Gradient: la colonne 2 est pleine.

Les figures sont regroupées à la fin du document sur des planches A3 dépliables.

Les ensembles dessinés en pointillés représentent des éléments non livrés avec l'appareil. Les parties dessinées en gris clair, représentent les boutons de clavier qui ne sont pas explicités dans le paragraphe en question ou sont des informations affichées sur l'écran à titre d'exemple.

### **Avertissements**

Les logotypes "avertissement" ont pour but d'attirer votre attention afin de vous prévenir des risques, lors d'opérations ou de manipulations délicates.

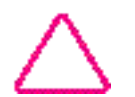

: Attention.

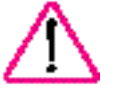

: Danger.

Milli-Q Ac Gr Bio Syn A10

## INTRODUCTION

Milli-Q Ac Gr Bio Syn A10

### Généralités

Le MILLI-Q réalise la purification finale d'une eau traitée par Electrodeionisation (E.D.I.), Osmose inverse (RO), distillation ou déminéralisation.

Cet appareil produit une eau de qualité type 1 égale ou supérieure aux exigences de toutes les normes ASTM, CAP et NCCLS applicables à la pureté type 1.

Les principaux constituants de l'appareil, figure 1, sont :

| (A) | Panneau de contrôle                                    |
|-----|--------------------------------------------------------|
| (B) | Verrou de pack Q-Gard                                  |
| (C) | Pack Q-Gard                                            |
| (D) | Porte de verrouillage cartouche Quantum                |
| (E) | Ecran à cristaux liquides                              |
| (F) | Indicateurs lumineux                                   |
| (G) | Clavier                                                |
| (H) | Interrupteur marche / arrêt                            |
| (I) | Prise secteur                                          |
| (J) | Porte fusible                                          |
| (К) | Raccordements hydrauliques                             |
| (L) | Bouchon de nettoyage de la cartouche d'ultrafiltration |
| (M) | Point d'utilisation avec vanne de soutirage            |
| (N) | Etiquette avec références de l'appareil                |
| (O) |                                                        |
| (P) | Verrous inférieurs                                     |

### Principe de fonctionnement

Une pompe incorporée pousse l'eau d'alimentation prétraitée (par E.D.I., Osmose Inverse, distillation ou déminéralisation) dans le pack de purification Q-Gard pour une première étape de purification.

L'eau est ensuite exposée à une source UV (Ultra Violet) (185 nm + 254 nm) qui oxyde les matières organiques et détruit les bactéries.

La fonction de la cartouche Quantum est de retenir les traces d'ions résiduels et les matières organiques oxydées.

L'eau purifiée traverse enfin une cartouche d'ultrafiltration (UF) à fibres creuses qui agit comme une barrière vis-à-vis des pyrogènes, des colloïdes et molécules organiques d'un poids moléculaire supérieur à la limite de 5 000 Daltons de la membrane d'ultrafiltration. Les polluants "piègés" en amont de la membrane d'ultrafiltration sont rejetés automatiquement à l'égout à intervalles réguliers.

Une vanne manuelle à trois voies permet de diriger l'eau ultrapure produite vers le point d'utilisation à travers le filtre final comportant une membrane de 0,22  $\mu$ m (MILLIPAK 40). Cette opération élimine les bactéries et les particules d'une taille 0,22  $\mu$ m et évite toute rétro-contamination du système à partir du point d'utilisation.

L'analyseur de COT A10, effectue des prises d'échantillons de l'eau ultrapure produite afin de quantifier les traces de matières organiques résiduelles. Ces prises d'échantillons sont effectuées à intervalles réguliers lorsque l'appareil est en mode PRODUCTION. Ainsi, le résultat affiché est représentatif de la qualité instantanée de l'eau produite.

## INTRODUCTION

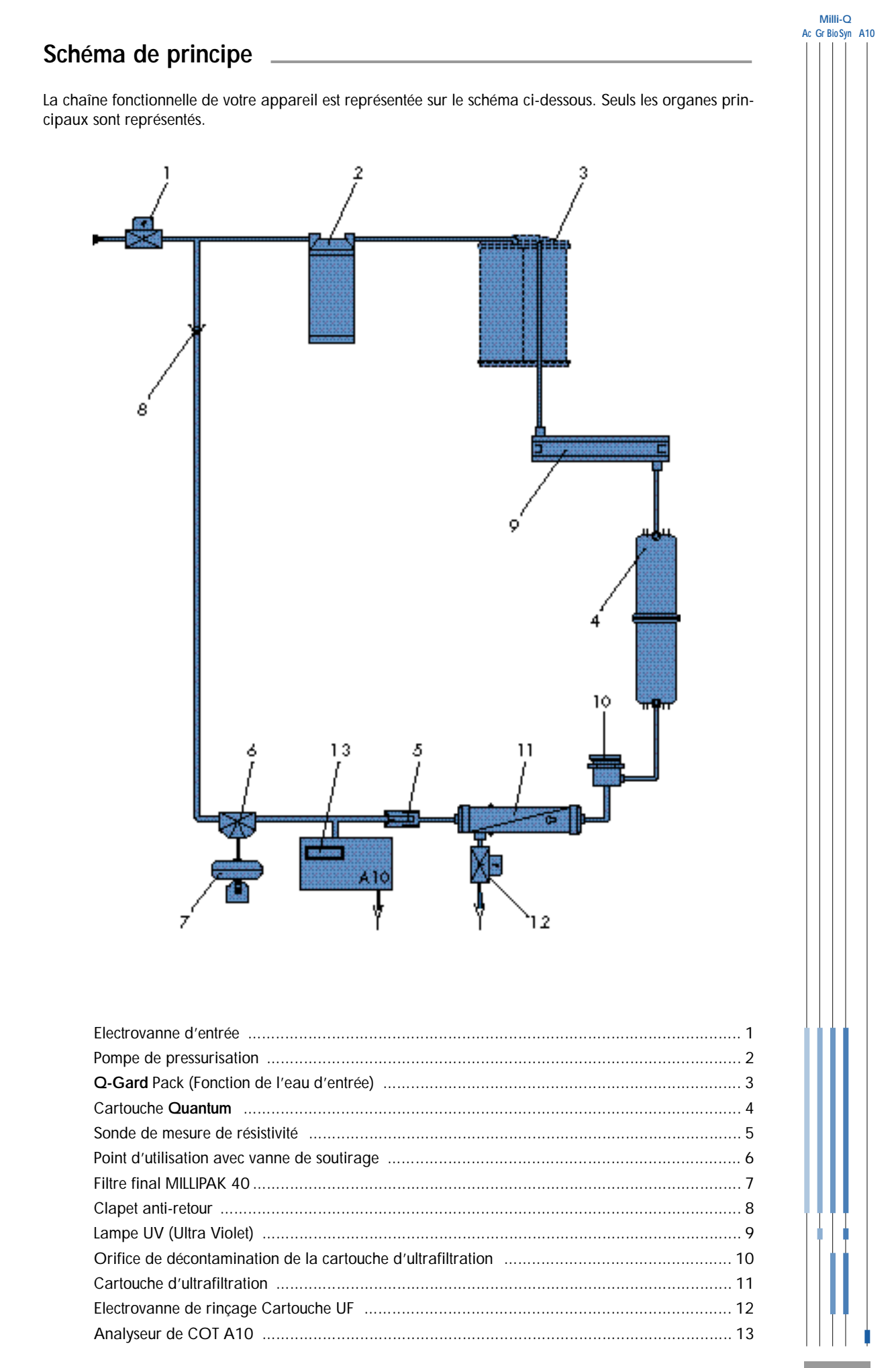

## INTRODUCTION \_\_\_\_\_

| Ac | Milli<br>Gr Bio | i-Q<br>Syn A                                             | 10            | Composition des                                             | pièces en contac                        | t avec l'eau         |                          |
|----|-----------------|----------------------------------------------------------|---------------|-------------------------------------------------------------|-----------------------------------------|----------------------|--------------------------|
|    |                 |                                                          |               | p                                                           |                                         |                      |                          |
|    |                 |                                                          |               | Pièces                                                      | Matériaux                               | Pièces               | Matériaux                |
| Ĺ  |                 |                                                          |               | Adaptateur pack                                             | : ABS                                   | Millipak 40          | : Polycarbonate, PVDF    |
| L  |                 |                                                          |               | Q-Gard Pack                                                 | : PP, PE                                | Raccords             | : PE, PA, PVDF           |
| L  |                 |                                                          |               | Electrovanne d'entrée                                       | : Acier inoxydable                      | Sondes mesure        | : Acier inoxydable 316 L |
| L  |                 |                                                          |               | Cartouche Quantum                                           | : PP                                    | Support de connexion | : POM                    |
| L  |                 |                                                          |               | Tête de pompe                                               | : Composition agréée                    | Tuyaux               | : PE                     |
| l  |                 | qualité alimentaire<br>(liste NSF* et<br>approuvée FDA*) | Vanne 3 voies | : Copolymer Butadiene<br>styrène, Viton <sup>®</sup> , PTFE |                                         |                      |                          |
|    |                 |                                                          |               |                                                             |                                         | Joints               | : EPDM                   |
|    |                 |                                                          |               | Carter UV et lampe                                          | : Acier inoxydable,<br>Quartz ultrapure |                      |                          |
|    |                 |                                                          |               | Carter UF                                                   | : ABS                                   |                      |                          |
|    |                 |                                                          |               | Orifice de décontamination                                  | : ABS                                   |                      |                          |
|    |                 | ļ                                                        |               | Electrovanne de rejet                                       | : Acier inoxydable                      |                      |                          |

\* NSF = American National Sanitation Foundation FDA = American Food and Drug Administration

## Spécifications électriques

| Tension/  | Consommation<br>électrique | Fréquence | Fusible<br>principal | Interface<br>digitale              |
|-----------|----------------------------|-----------|----------------------|------------------------------------|
| 230 Volts | 60 VA                      | 50 Hz     | 1,0 A Slo-Blo™       |                                    |
| 120 Volts | 60 VA                      | 60 Hz     | 2,0 A Slo-Blo        |                                    |
| 230 Volts | 100 VA                     | 50 Hz     | 1,0 A Slo-Blo        |                                    |
| 120 Volts | 100 VA                     | 60 Hz     | 2,0 A Slo-Blo        |                                    |
|           |                            |           |                      | Connecteur<br>RS 232<br>type RJ 11 |

## Spécifications hydrauliques

| Tuyau d'alimentation en eau   | Ø 8 mm, longueur 3 m maximum                               |
|-------------------------------|------------------------------------------------------------|
| Tuyaux de mise à l'égout      | Ø 8 mm et 6 mm, longueur 2,5 m maximum                     |
| Pression d'eau d'entrée       | Minimum : 0,1 bar (1,5 psi)<br>Maximum : 0,3 bar (4,5 psi) |
| Débit d'eau d'entrée          | 1,5 l/min                                                  |
| Température de l'eau d'entrée | 5 °C à 35 °C                                               |
|                               |                                                            |

## INTRODUCTION

Milli-Q Ac Gr BioSyn A10

## Eau d'alimentation

Millipore recommande l'utilisation d'eau prétraitée par les appareils Elix (Electrodésionisation, E.D.I.) ou d'osmose inverse RiOs.

\_\_\_\_\_

### Environnement

| Température ambiante de stockage de l'appareil   | 5 °C < T < 40 °C              |
|--------------------------------------------------|-------------------------------|
| Température ambiante d'utilisation de l'appareil | 5 °C < T < 25 °C              |
| Humidité                                         | 20 % - 80 % sans condensation |
|                                                  |                               |

## Performances de l'appareil

| Qualité de                      | l'eau purifiée                           |                          |
|---------------------------------|------------------------------------------|--------------------------|
|                                 | Résistivité                              | 18,2 M →cm à 25 °C       |
|                                 | Teneur en pyrogènes                      | 0,02 EU/ml               |
|                                 | COT*                                     | 5 - 10 ppb               |
|                                 |                                          | 1 - 5 ppb                |
|                                 |                                          | 2 - 5 ppb                |
|                                 | Micro-organismes<br>Particules (0,22 µm) | 1 cfu/ml<br>< 1/ml       |
| Débits                          | Débit d'eau produite                     | Jusqu'à 1,5 litre/minute |
|                                 |                                          | Jusqu'à 1,0 litre/minute |
| Niveau sonore en dB A à 1 mètre |                                          | 42 dB A                  |

\* Conditions de l'essai : Système Milli-Q équipé d'un pack de purification Q-Gard et d'une cartouche ultrapure Quantum EX. L'eau d'alimentation est produite par un appareil d'osmose inverse RiOs. Taux de COT dans l'eau d'alimentation du Milli-Q < 50 ppb. La qualité de l'eau purifiée peut varier en fonction des conditions locales de l'eau d'alimentation.

## Dimensions et poids en fonctionnement (avec Q-Gard)

| Hauteur<br>Largeur<br>Profondeur | 455 mm<br>255 mm<br>355 mm (avec bossage de montage mural) |
|----------------------------------|------------------------------------------------------------|
| Poids                            | 16,0 kg                                                    |
|                                  | 16,8 kg                                                    |
|                                  | 16,3 kg                                                    |
|                                  | 17,1 kg                                                    |
|                                  | + 0,6 kg avec l'analyseur A10                              |
|                                  |                                                            |

## INSTALLATION \_\_\_\_\_

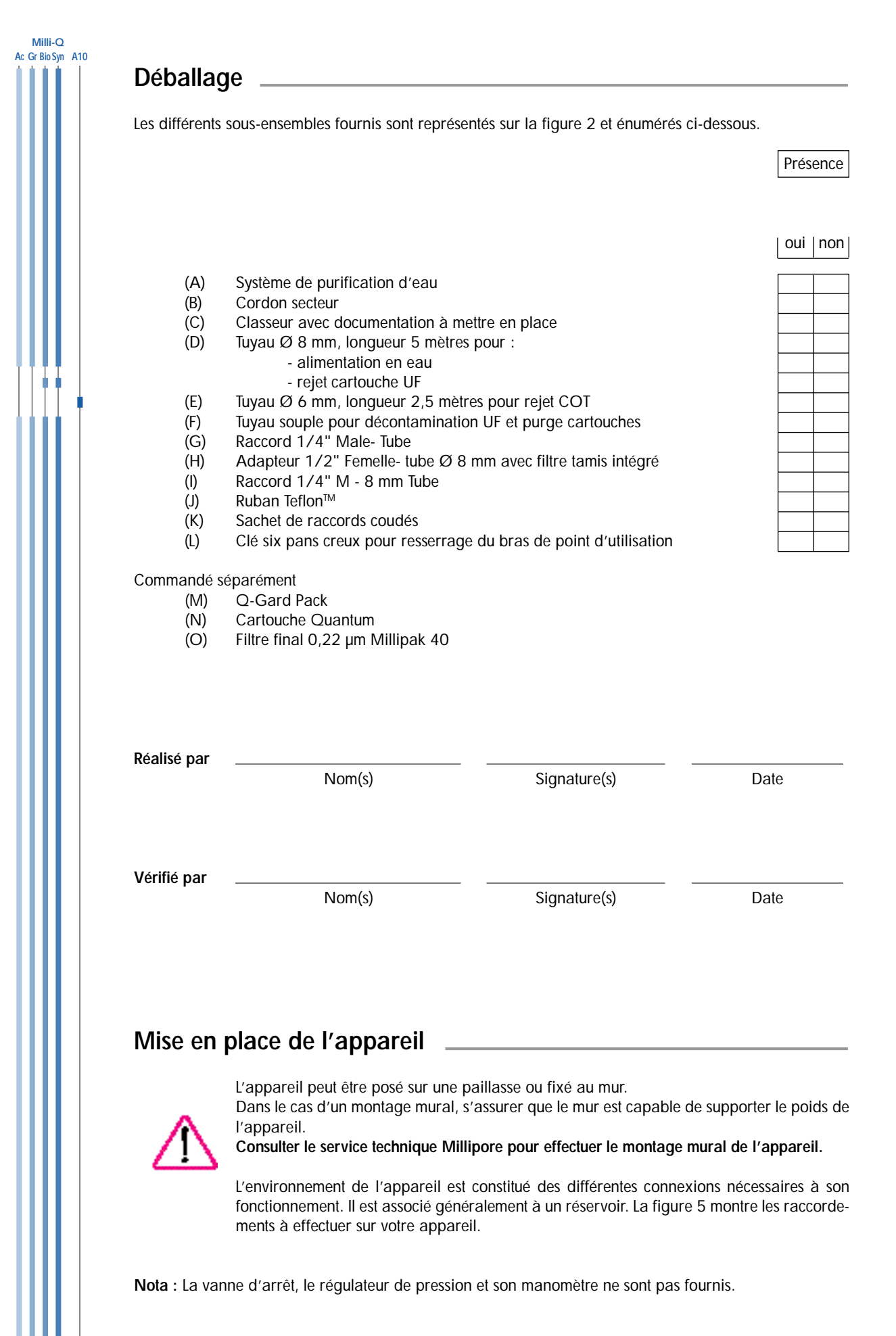

## **INSTALLATION**

Milli-Q Ac Gr BioSyn A10

## Branchement de l'arrivée d'eau (Figure 3)

#### A partir d'une cuve

- 1. Couper le tuyau d'alimentation, Ø 8 mm (figure 2, D) à la longueur désirée (< 3 m).
- 2. Retirer le bouchon de protection (B) de la connexion "FEED 1" (H) en appuyant sur le collier (A).
- 3. Pour un montage mural de l'appareil, mettre en place les raccords coudés (figure 2, K).
- Connecter le tuyau d'alimentation (C) Ø 8 mm, à l'entrée "FEED 1" (H) en l'insérant fermement dans le raccord puis vérifier que la connexion est bonne en tirant plusieurs fois sur le tuyau.
- Connecter l'autre extrémité du tuyau à la vanne de sortie de cuve avec le raccord (figure 2, l). Utiliser le ruban d'étanchéité en Teflon<sup>™</sup> (figure 2, J) qui est fourni pour le montage.

#### A partir d'une boucle de distribution d'eau, sous pression

- 1. Couper le tuyau d'alimentation, Ø 8 mm (figure 2, D) à la longueur désirée (< 3 m).
- 2. Retirer le bouchon de protection (B) de la connexion "FEED 1" (H) en appuyant sur le collier (A).
- La vanne d'alimentation en eau (D) ou le raccord doit se terminer sur un embout 1/2" mâle. Le manchon 1/2" femelle (E) est vissé sur l'embout (D). Utiliser le ruban d'étanchéité en Teflon™ (figure 2, J) qui est fourni pour le montage.
- 4. Connecter le tuyau d'alimentation (C) à la sortie du manchon (F).
- 5. La pression d'eau d'entrée du Milli-Q doit être comprise entre 0,1 et 0,3 Bar. Si la pression d'entrée est supérieure à 0,3 Bar ; utiliser un réducteur/régulateur de pression.

### Branchement des rejets (Figure 3)

La procédure de branchement du (des) rejet(s) est la même que l'alimentation en eau.

- 1. Le raccordement du tuyau de rinçage Ø 8 mm < 2,5 m (figure 2, D) de la cartouche d'ultrafiltration, s'effectue sur la sortie "DRAIN 3" (I).
- Le raccordement du tuyau de rejet de l'A10, Ø 6 mm, < 2,5 m (figure 2, E) s'effectue sur la sortie "OUT 5" (J).
- Nota : En cas d'alimentation du Milli-Q par un réservoir, le rejet A10 peut être recyclé. Voir ANNEXE 1, page 30.

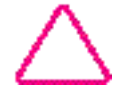

Pour effectuer la mise en route de l'appareil, placer tous les tuyaux de rejet dans le siphon d'évacuation d'eau.

## INSTALLATION

Milli-Q Ac Gr Bio Syn A10

## Mise en place du pack de purification Q-Gard (Figure 4)

(Uniquement pour les appareils équipés de l'adaptateur Q-Gard (A))

- 1. Amener le capot de l'adaptateur pack (A) en position haute et retirer les bouchons de protection (B).
- 2. Retirer les bouchons de protection du Q-Gard (C). Mouiller les joints du pack à l'aide de quelques gouttes d'eau pure.
- 3. Engager le pack dans la tige de guidage métallique (D),
  - soulever légèrement le pack pour le placer dans la fenêtre inférieure de l'appareil (E),
     pousser le pack à fond dans son logement supérieur.
- 4. Verrouiller le Pack avec la clavette métallique (F).
- 5. Rabattre le capot de l'adaptateur pack en position basse (G).

### Connexion électrique de l'appareil

- 1. Raccorder l'appareil à une prise secteur munie d'une terre avec le cordon électrique (figure 2, B) et (figure 3, L).
- 2. Vérifier que la vanne de soutirage du Milli-Q soit en position verticale, fermée.
- 3. Mettre l'appareil sous tension en commutant l'interrupteur (figure 1, H) sur la position I.
- 4. Affichage du numéro de série pendant 10 sec. Noter les informations affichées sur l'écran dans le tableau ci-dessous.

Exemple :

GRADIENT VI.00 SR.N° F8 KM35924

| SR. N° |  |
|--------|--|

Nota : L'appareil dispose d'un mode "DEFAUT D'ALIMENTATION" qui peut être activé suite à un niveau d'eau dans la cuve trop faible. Pour effectuer cette connexion, contacter le service technique Millipore.

### Mise en place de la cartouche Quantum (Figure 4)

Nota : Il est indispensable de mettre l'appareil sous tension avant de mettre la cartouche Quantum en place.

- 1. Ouvrir la porte avant bleue, en appuyant latéralement et simultanément sur les deux languettes (H).
- 2. Retirer les bouchons de protection de l'appareil et de la cartouche Quantum. Mouiller les joints de la cartouche à l'aide de quelques gouttes d'eau pure.
- 3. Engager la cartouche Quantum (I) et enfoncer jusqu'en fond de butée.
- 4. Refermer la porte en verrouillant les deux languettes (J).

## **INSTALLATION**

| n cycle o<br>ouvelles<br>émarrer | de rinçage de 5 min "PURGE AIR" est automatiquement déma<br>cartouches. Le Millipak 40 doit impérativement être retiré de l<br>ce cycle.                                                                                                    | rré lors de la mise en place de<br>a vanne de soutirage avant de |  |
|----------------------------------|----------------------------------------------------------------------------------------------------|------------------------------------------------------------------|--|
| 1.                               | Si l'installation comporte une vanne d'isolement, ouvrir cette vanne.                                                                                                    |                                                                  |  |
| 2.                               | L'appareil est en attente de démarrage du cycle.                                                                                                    | PAUSE<br>PURGE AIR :                                             |  |
| 3.                               | Commencer la purge en ouvrant la vanne de soutirage du point d'utilisation. Déverser l'eau produite au rejet.                                                                                                    | PRODU CTION<br>PURGE AIR : 5 mn                                  |  |
| 4.                               | A la fin du cycle de 5 min, l'appareil se met en mode VEILLE.<br>Fermer la vanne de soutirage du point d'utilisation .                                                                                                    | VEI LL E<br>FERMER LA VANNE                                      |  |
| 5.                               | Si possible, laisser l'appareil une nuit dans ce mode pour permettre une bonne hydratation des cartouches.                                                                                                    | PAUS E                                                           |  |
| 6.                               | En Mode PAUSE, purger la cartouche Quantum en introdui-<br>sant la pointe d'un petit tournevis dans la fenêtre de la porte<br>avant (figure 4, K).<br>Enfoncer légèrement le tournevis pour évacuer l'air contenu<br>dans la cartouche Quantum. Activer la vanne de soutirage<br>pendant quelques sec., et répéter cette dernière opération<br>jusqu'à la purge complète. |                                                                  |  |
| Jettoy                           |                                                                                                    |                                                                  |  |
| ans la co<br>i chambr            | <b>age de la chambre de mesure de l'A10</b><br>onfiguration A10, à la fin du cycle PURGE AIR l'appareil enchaîr<br>e de mesure de l'A10. Ce cycle dure 1 heure.                                                                                                    | ne par un cycle de nettoyage de                                  |  |
| ans la co<br>i chambr            | vage de la chambre de mesure de l'A10         onfiguration A10, à la fin du cycle PURGE AIR l'appareil enchaîr         re de mesure de l'A10. Ce cycle dure 1 heure.         xion d'une imprimante sur la prise RS 23                                                                                                    | ne par un cycle de nettoyage de                                  |  |

## UTILISATION \_\_\_\_\_

Milli-Q Ac Gr BioSyn A10

## Modes de fonctionnement

Votre appareil présente des modes de fonctionnement qui peuvent être programmés par l'intermédiaire du clavier ou initiés automatiquement par le microprocesseur, ce dernier tenant compte de tous les paramètres d'exploitations.

Ces différents modes s'affichent à l'écran de l'appareil et sont décrits ci-dessous :

## Affichages courants

| Modes de<br>fonctionnement       | Action                                                                                             | Etat de l'appareil                                                                                                    |
|----------------------------------|----------------------------------------------------------------------------------------------------|----------------------------------------------------------------------------------------------------|
| VEILLE                           | Appui sur le bouton OPERATE/<br>STANDBY pendant 2 sec. lorsque<br>l'appareil est en mode PAUSE.    | L'appareil se met en état de veille forcée ;<br>mode dans lequel aucun cycle ne peut<br>être effectué.                                                         |
| PAUSE                            | Appui sur le bouton OPERATE/<br>STANDBY pendant 2 sec., lorsque<br>l'appareil est en mode VEILLE.  | Dans ce mode, l'appareil effectue toutes<br>les heures un cycle de recirculation lente<br>d'une durée de 5 mn.                                                 |
| 18.2 M •cm                       | Automatique                                                                                        | En mode normal de production, l'appa-<br>reil affiche la résistivité compensée à<br>25 °C.                                                                     |
| 25.5 M .cm<br>18.6 ℃             | Automatique, après sélection.<br>Voir "Utilisation du clavier"<br>page 20.                         | En mode normal de production, l'appa-<br>reil affiche la résistivité non compensée à<br>25 °C, et la température de l'eau.                                     |
| TEMP: 18.6 °C<br>COT: 4 ppb      | Appui sur le bouton "MEASURE"<br>lorsque l'appareil est en mode<br>VEILLE ou PRODUCTION.           | L'appareil affiche la température de l'eau<br>et le COT pour les appareils équipés de<br>l'analyseur A10.                                                      |
| PROD. TIME SETUP<br>COUNTER: 9mn | En mode PAUSE seulement, appui<br>de 2 sec. sur MENU.<br>Voir "Utilisation du clavier"<br>page 17. | Cette position permet de programmer le<br>temps de soutirage temporisé pour le<br>remplissage d'un récipient.                                                  |
| RINCAGE UF                       | Automatique                                                                                        | Un cycle de rinçage automatique de la cartouche d'ultrafiltration est effectué.<br>Ce cycle dure 30 sec. et n'affecte pas l'utilisation normale de l'appareil. |
| COT: 3 ppb                       | Automatique                                                                                        | Affichage de la dernière mesure de COT<br>ou/et oxydation en cours.                                                                                            |

## UTILISATION

Milli-Q Ac Gr BioSyn A10

## Messages complémentaires

### Entretien de l'appareil

| Message<br>affiché  | Etat de l'appareil                                                                           | Action                                                                                                    |
|---------------------|----------------------------------------------------------------------------------------------|----------------------------------------------------------------------------------------------------|
| REMPLACER CART.     | Le voyant "SERVICE" clignote.<br>La durée de vie de la (des) cartouche(s)<br>est écoulée.    | Automatique<br>Se reporter au chapitre<br>ENTRETIEN, page 21.                                                                        |
| lancer<br>Nettoyage | Le voyant "SERVICE" clignote.<br>Un nettoyage du module d'ultrafiltration<br>est nécessaire. | Automatique<br>Se reporter au chapitre<br>ENTRETIEN, pages 22 et 23.                                                                 |
| purge Air           | Une purge d'une durée de 5 min. est en<br>cours d'exécution.                                 | Automatique après mise en place de nouvelles cartouches.                                                                             |
| CHANGER<br>LAMPE UV | Le voyant "SERVICE" clignote.<br>La durée de vie de la lampe UV du<br>Milli-Q est écoulée.   | Automatique<br>Consulter le service technique<br>Millipore.                                                                          |
| REMPLACER<br>UV A10 | Le voyant "SERVICE" clignote.<br>La durée de vie de la lampe UV de l'A10<br>est écoulée.     | Automatique<br>Consulter le service technique<br>Millipore.                                                                          |
| NETTOYAGE<br>A10 59 | Un cycle de nettoyage de la chambre de<br>mesure de l'A10 est en cours.<br>(Durée 1 heure).  | <u>Automatique</u> :<br>après mise en place d'une (de)<br>nouvelle(s) cartouche(s)<br>Se reporter au chapitre<br>ENTRETIEN, page 24. |

\_\_\_\_\_

## UTILISATION \_\_\_\_\_

Milli-Q Ac Gr Bio Syn A10

## Messages d'alarme

| Messages émis    | Etat de l'appareil                                                                                                    |
|------------------|----------------------------------------------------------------------------------------------------|
| Cart. Desengagee | L'appareil est arrêté, car la (les) cartouche(s) n'est (ne sont) pas<br>correctement en place. Se reporter à la section "Mise en place<br>des cartouches", page 12. |
| DEFAUT EAU ALIM. | Le Milli-Q est connecté à une cuve équipée d'un signal de détection de niveau bas. Procéder au remplissage de la cuve.                                              |
| DEFAUT SYST #    | Indicateur de maintenance codé. Se reporter au chapitre<br>MAINTENANCE page 27.                                                                                     |
| DEFAUT RS 232    | Indicateur de maintenance de la sortie imprimante. Se reporter au chapitre MAINTENANCE, page 25.                                                                    |
| DEFAUT A10 #     | Indicateur de maintenance codé A10. Se reporter au chapitre MAINTENANCE, page 28.                                                                                   |

Nota : Le voyant "ALARM" clignote lorsque l'appareil affiche l'un de ces messages.

## UTILISATION

| e clavier permet de démar<br>nations relatives aux perfo | rer les différents modes de fonctionnement et se<br>rmances de l'appareil.                            | ert également à scruter les infor-                              |
|----------------------------------------------------------|----------------------------------------------------------------------------------------------------|-----------------------------------------------------------------|
| CLAVIER                                                  | ACTION                                                                                                | AFFICHAGE                                                       |
| /eille et Pause                                          |                                                                                                    |                                                                 |
| OPERATE MEASURE CLEANING MENU                            | Par appuis successifs de 2 sec. sur la touche, <b>OPERATE/STANDBY</b>                                 |                                                                 |
|                                                          | : VEILLE                                                                                              | VEI LL E                                                        |
|                                                          | : PAUSE                                                                                               | PAUSE<br>COT                                                    |
| Mesures                                                  |                                                                                                    |                                                                 |
|                                                          | En mode PRODUCTION, et PAUSE                                                                          |                                                                 |
| OPERATE MEASURE CLEANING MENU<br>STAND/BY                | 1 appui sur <b>MEASURE</b> , pour afficher<br>la température de l'eau et la dernière<br>valeur de COT | TEMP:         22.6°C           COT:         3ppb                |
| OPERATE MEASURE CLEANING MENU<br>STANDBY                 | La fonction CLEANING utilisée pour le nette<br>tration est décrite dans la section ENTRETIE           | byage de la cartouche d'ultrafil-<br>N COURANT, pages 22 et 23. |
| onction menu                                             |                                                                                                    |                                                                 |
| Programmation d'un temps                                 | de soutirage                                                                                          |                                                                 |
| OPERATE MEASURE CLEANING <b>MENU</b><br>STAND/BY         | En mode PAUSE seulement<br>Appui de 2 sec. sur <b>MENU</b>                                            | PROD.TIME SETUP<br>COUNTER: Omn                                 |
| l l l l l l l l l l l l l l l l l l l                    |                                                                                                    |                                                                 |
| OPERATE MEASURE CLEANING MENU<br>STANDIBY                | Sélection du temps de soutirage par appuis successifs sur $_{\rm oo}$ ou $^{\rm oo}$ o                | PROD.TIMESETUPCOUNTER:13mn                                      |
| V                                                        | Appui de 2 sec. sur <b>OPERATE/</b>                                                                   |                                                                 |

Nota : Le décompte démarre lorsque la manette de soutirage du point d'utilisation est actionnée vers le bas (mode PRODUCTION). Dans ce mode, l'appareil va fonctionner pendant le délai sélectionné, pour se mettre automatiquement en mode VEILLE à la fin du décompte. Remettre la manette du point d'utilisation en position verticale pour passer en mode PAUSE.

## UTILISATION \_\_\_\_\_

| Milli-Q<br>Ac Gr BioSyn A10 | CLAVIER                                   | ACTION                                                                                  | AFFICHAGE                            |
|-----------------------------|-------------------------------------------|-----------------------------------------------------------------------------------------|--------------------------------------|
|                             | Imprimante                                |                                                                                         |                                      |
|                             | OPERATE MEASURE CLEANING MENU             | En mode PRODUCTION<br>Appui de 2 sec. sur <b>MENU</b>                                   | PROD. TIM E SETUP<br>COUNTER: Omn    |
|                             | OPERATE MEASURE CLEANING MENU<br>STANDIBY | 1 appui sur <b>MENU</b>                                                                 | SERVICE: PRINTER<br>PRESS "M EASURE" |
|                             | OPERATE MEASURE CLEANING MENU<br>STANDIBY | 1 appui sur <b>MEASURE</b> lance l'impressio                                            | n                                    |
|                             | OPERATE MEASURE CLEANING MENU<br>STANDBY  | Appui de 2 sec. sur <b>MENU</b> pour retour au mode initial                             | <b>18.2 M cm</b><br>COT: 3ppb        |
|                             | Age de la (des) lampe(s) UV               | et de la (des) cartouches(s)<br>En mode PAUSE ou PRODUCTION<br>Appui de 2 sec. sur MENU | PROD. TIM E SETUP                    |
|                             |                                           |                                                                                         | COUNTER: Omn                         |
|                             | OPERATE MEASURE CLEANING MENU<br>STANDBY  | 2 appuis sur <b>MENU</b> pour afficher l'âge de la (des) cartouche(s).                  | SERVIC E: AGE<br>CARTR.: 1 18 DAYS   |
|                             | OPERATE MEASURE CLEANING MENU<br>STANDIBY | 1 appui sur <b>OPERATE/STANDBY</b> ,pour afficher l'âge de la lampe UV.                 | SERVICE: AGE<br>UV LAMP 68 DAYS      |
|                             |                                           |                                                                                         |                                      |
|                             | OPERATE MEASURE CLEANING MENU<br>STANDBY  | 1 appui sur <b>OPERATE/STANDBY</b> ,pour afficher l'âge de la lampe UV A10.             | SERVIC E: AGE<br>UV A10 68 DAYS      |

Nettoyage A10 (Durée 1 heure)

La fonction A10 CLEANING utilisée pour le nettoyage de la chambre de mesure A10 est décrite dans la section ENTRETIEN COURANT, page 24.

## UTILISATION

| CLAVIER                                         | ACTION                                                                                              | AFFICHAGE                             | Ac Gr BioS |
|-------------------------------------------------|----------------------------------------------------------------------------------------------------|---------------------------------------|------------|
| hoix de la langue affichée                      |                                                                                                    |                                       |            |
| DPERATE MEASURE CLEANING <b>MENU</b>            | En mode PAUSE ou PRODUCTION<br>Appui de 2 sec. sur <b>MENU</b>                                      |                                       |            |
|                                                 |                                                                                                    | PROD. TIM E SETUP<br>COUNTER: Omn     |            |
| DPERATE MEASURE CLEANING MENU<br>TANDIBY        | 4 appuis sur MENU                                                                                   | SERVICE: OPTIONS<br>LANGUAGE: ENGLISH |            |
|                                                 |                                                                                                    |                                       |            |
| DPERATE MEASURE CLEANING MENU<br>TANDBY         | (Les touches o o et <sup>o o</sup> permettent<br>le choix de la langue affichée)                    | SERVICE: OPTIONS<br>LANGUE F RANCAIS  |            |
| DPERATE MEASURE CLEANING MENU                   | Appui de 2 sec. sur <b>MENU</b> , pour re-<br>tour au mode initial                                  | 18.2 М см<br>СОТ: Зррb                |            |
| hoix de l'unité de mesure                       | En mode PAUSE ou PRODUCTION<br>Appui de 2 sec. sur <b>MENU</b>                                      |                                       |            |
| DPERATE MEASURE CLEANING MENU                   | 4 appuis sur MENU                                                                                   |                                       |            |
| Ŷ                                               | 1 appui sur OPERATE/STANDBY                                                                         |                                       |            |
| PPERATE MEASURE <b>CLEANING</b> MENU<br>TANDABY | (Les touches et permettent<br>d'exprimer la qualité de l'eau produite<br>en M →cm ou µSiemens₊cm⁻1) |                                       |            |
|                                                 | Appui de 2 sec. sur MENU, pour re-<br>tour au mode initial                                          |                                       |            |
|                                                 |                                                                                                    |                                       |            |
|                                                 |                                                                                                    |                                       |            |
|                                                 |                                                                                                    |                                       |            |

## UTILISATION

Milli-Q Ac Gr Bio Syn A10

| CLAVIER                                         | ACTION                                                                                           | AFFICHAGE                             |
|-------------------------------------------------|--------------------------------------------------------------------------------------------------|---------------------------------------|
| Affichage de la résistivité no                  | n compensée en température                                                                       |                                       |
|                                                 | En mode PAUSE ou PRODUCTION                                                                      |                                       |
| OPERATE MEASURE CLEANING MENU                   | Appui de 2 sec. sur MENU                                                                         | PROD. TIM E SETUP<br>COUNTER: Omn     |
| DPERATE MEASURE CLEANING MENU                   | 4 appuis sur MENU                                                                                | SEDVICE: OPTIONS                      |
|                                                 |                                                                                                  | LANGUE: F RANCAIS                     |
| OPERATE MEASURE CLEANING MENU                   | 2 appuis sur OPERATE/STANDBY                                                                     | SERVICE: OPTIONS<br>T°CORRECT ION:ON  |
| OPERATE MEASURE CLEANING MENU<br>STANDEY<br>    | (Les touches o o et o o permettent<br>d'afficher la résistivité non compensée<br>en température) | SERVICE: OPTIONS<br>T°CORRECT ION:OFF |
| OPERATE MEASURE CLEANING <b>MENU</b><br>Standby | Appui de 2 sec. sur <b>MENU</b> , pour re-<br>tour au mode initial                               | 25.5 М ст18.6 °С<br>СОТ: Зррb         |

#### Purge de l'air contenue dans la cartouche d'ultrafiltration

Voir annexe 1 page 29, "Purge de l'air dans la cartouche d'ultrafiltration".

### Mise en service de l'appareil

La mise sous eau ainsi que les recirculations intermittentes ont permis d'hydrater les cartouches. Avant la mise en place du filtre final, actionner la vanne du point d'utilisation afin de soutirer 2 à 3 litres d'eau.

#### Mise en place du filtre final MILLIPAK 40 (Figures 6 et 7)

1. Retirer l'évent (A) du filtre MILLIPAK 40.

- Nota : Le raccord fileté du Millipak ne doit en aucun cas être téflonné avant montage, car ceci pourrait endommager la vanne. L'étanchéité est réalisée par un joint torique qui se trouve dans la vanne du point d'utilisation.
- 2. Visser le filtre Millipak sur le raccord femelle (B) du point de soutirage en effectuant entre 2 et 3 tours maximum. (Ne pas mettre de ruban Teflon sur le filetage du MILLIPAK).
- 3. Remettre l'évent en place sans visser à fond.
- 4. Commencer la purge du filtre MILLIPAK en ouvrant la vanne de soutirage (C) du point d'utilisation.
- 5. Lorsque l'eau s'écoule par l'évent et après disparition de la poche d'air, resserrer l'évent (A).
- 6. Refermer la vanne de soutirage du point d'utilisation (C) en la plaçant en position verticale. L'appareil se met automatiquement en mode PAUSE.

#### Fonction du voyant LED situé sur le point d'utilisation

Lorsque la vanne de soutirage est actionnée, le Milli-Q va en mode RECIRCULATION. Le voyant vert clignote pour indiquer que la qualité optimale de l'eau n'est pas atteinte. Après un délai de 30 secondes et lorsque la résistivité de l'eau est supérieure au point de consigne, le voyant vert reste allumé pour indiquer que le soutirage peut commencer.

Si la résistivité chute en-dessous du point de consigne le voyant clignote en permanence.

## ENTRETIEN

Milli-Q Ac Gr BioSyn A10

## Tableau des périodicités

| Tous les ans                                                                                                    | Suite à l'affichage d'un message sur l'écran de l'appareil                                                                                       |
|----------------------------------------------------------------------------------------------------|----------------------------------------------------------------------------------------------------|
| Dans le cas ou celui-ci est installé,<br>effectuer un nettoyage du filtre ta-<br>mis. Voir ENTRETIEN COURANT,<br>page 24. | Affichage : REMPLACER CART.<br>Remplacer Ia (Ies) cartouche(s).<br>Voir ENTRETIEN COURANT, page 21.                                              |
|                                                                                                    | Affichage : LANCER NETTOYAGE<br>Effectuer un nettoyage de la cartouche d'ultrafiltration.<br>Voir ENTRETIEN COURANT, page 22.                    |
|                                                                                                    | Affichage : CHANGER LAMPE UV<br>Remplacer la lampe UV<br>Voir MAINTENANCE, page 26.<br>Affichage : REMPLACER UV A10<br>Remplacer la lampe UV A10 |
|                                                                                                    | Voir MAINTENANCE, page 26.                                                                                                    |

Nota : Lorsque le débit de soutirage devient trop faible (< 0,5 l/min.), changer le filtre final MILLIPAK 40. Si celui-ci est en place depuis peu de temps, vérifier la qualité de l'eau d'alimentation du Milli-Q.

### **Entretien courant**

Remplacement du Q-Gard pak, figure 4. (Uniquement pour les appareils avec adaptateur Q-Gard)

- 1. Mettre l'appareil en mode VEILLE en appuyant pendant 2 sec. sur la touche OPERATE/STANDBY. Ne pas couper la tension secteur.
- 2. Retirer le filtre MILLIPAK usagé de la vanne de soutirage.
- 3. Dépressuriser l'appareil en ouvrant la vanne de soutirage pendant quelques secondes.
- Amener le capot de l'adaptateur pack (A) en position haute
   Retirer la clavette de verrouillage (F)
  - Retirer le Q-Gard pak
- 5. Réinstaller un nouveau Q-Gard pack comme décrit dans le chapitre "INSTALLATION" et "MISE EN SERVICE" page 12.
- 6. Procéder au remplacement de la cartouche Quantum, comme décrit ci-après.

#### Remplacement de la cartouche Quantum

- Nota : La cartouche Quantum et le filtre final Millipak doivent être remplacés en même temps que le Q-Gard pak.
  - 1. Mettre l'appareil en mode VEILLE en appuyant pendant 2 sec. sur la touche OPERATE/ STANDBY. Ne pas couper la tension secteur.
  - 2. Retirer le filtre MILLIPAK usagé de la vanne de soutirage.
  - 3. Dépressuriser l'appareil en ouvrant la vanne de soutirage pendant quelques secondes.
  - 4. Ouvrir la porte avant en appuyant latéralement et simultanément sur les deux languettes (figure 4, H)
  - 5. Retirer la cartouche Quantum
  - 6. Réinstaller la nouvelle cartouche Quantum comme décrit dans le chapitre "INSTALLATION" et "MISE EN SERVICE", pages 12 et 13.
- Nota : Après remplacement de la cartouche Quantum, l'appareil démarre par un cycle de purge de 5 min, suivi d'un cycle de rinçage du COT pour les modèles A10.

## UTILISATION

Milli-Q Ac Gr Bio Syn A10

#### Remplacement du filtre MILLIPAK 40 (Figure 7)

Le filtre final MILLIPAK 40 doit être changé dès que le débit produit par l'appareil chute à une valeur inacceptable (0,5 l/min) ou en cas de remplacement des cartouches de purification Quantum et Q-Gard. La durée de vie utile du filtre final MILLIPAK 40 dépend de la qualité de l'eau d'entrée et de l'utilisation plus ou moins intensive de l'appareil.

Pour changer le filtre MILLIPAK 40

- 1. S'assurer que la vanne de soutirage du point d'utilisation (C) est en position verticale fermée.
- 2. Retirer l'évent (A) du filtre MILLIPAK 40.
- 3. Dévisser le filtre MILLIPAK 40 du raccord femelle (B) du point de soutirage en tournant dans le sens inverse des aiguilles d'une montre.
- 4. Installer le MILLIPAK 40 comme décrit à la page 20, "Mise en service de l'appareil".

#### Décontamination de la cartouche d'ultrafiltration

Une décontamination régulière est nécessaire pour l'obtention d'un rendement optimum et d'une durée de vie maximale de la cartouche UF. L'appareil va afficher périodiquement toutes les 2 semaines le message "LANCER NETTOYAGE" pour informer l'utilisateur de la nécessité d'effectuer ce cycle.

Deux choix de cycles de décontamination sont à disposition.

Cycle 1 (Durée 7 heures)

Cycle de décontamination court qui est une opération d'entretien, courante à effectuer en fin de journée pour permettre le nettoyage du système pendant la nuit.

Cycle 2 (Durée 8 heures)

Cycle de décontamination long qui est une opération d'entretien, exceptionnelle à effectuer en début de journée pour permettre un nettoyage intensif de la cartouche en cas de contamination ou diminution de débit de l'appareil.

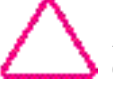

Avant de déclencher la décontamination, vérifier que le réservoir d'alimentation du Milli-Q contient au moins 25 litres d'eau.

## **ENTRETIEN**

| CLAVIER                                                                                                    | ACTION                                                                                                    |                                      |
|----------------------------------------------------------------------------------------------------|----------------------------------------------------------------------------------------------------|--------------------------------------|
| OPERATE MEASURE CLEANING MENU<br>STANDBY                                                                                                    | Mettre le Milli-Q en mode VEILLE en<br>appuyant 2 sec. sur OPERATE/<br>STANDBY                                                      | VEI LL E                             |
| V                                                                                                    | Retirer le MILLIPAK 40 du point d'utilisation                                                                                       | (figures 6 et 7).                    |
|                                                                                                    | Visser l'adaptateur (figure 2, G) dans la var                                                                                       | nne de soutirage.                    |
|                                                                                                    | Insérer le tuyau souple Ø 12 mm (figure 2,<br>l'autre extrémité du tuyau dans le rejet.                                             | F) dans l'adaptateur et placer       |
|                                                                                                    | Dévisser le bouchon de l'orifice de déconta<br>proximité (figure 1, L).                                                             | mination qui doit être gardé à       |
|                                                                                                    | Introduire <b>3 grammes</b> de soude caustique en de décontamination.                                                               | paillettes (NaOH) dans l'orifice     |
|                                                                                                    | Revisser le bouchon sur l'orifice de décontan<br>suffisant pour éviter toute fuite.                                                 | nination ; s'assurer d'un serrage    |
| OPERATE MEASURE CLEANING MENU<br>STANDBY OF THE STAND OF THE STAND OF THE | 1 appui de 2 sec. sur <b>CLEANING</b><br>(Un autre appui sur <b>CLEANING</b> per-<br>met de choisir le cycle de nettoyage<br>long). | NETTOYAGE : 1                        |
|                                                                                                    | Validation du cycle après 10 sec. d'at-<br>tente.                                                                                   | NETTOYAGE : 1<br>OUVRIR LA VANNE     |
|                                                                                                    | Ouvrir complètement la vanne de sou-<br>tirage pour démarrer le cycle.                                                              | NETTOYAGE : 421mn                    |
|                                                                                                    | Le décompte s'arrête à 400 min<br>Refermer la vanne de soutirage pour<br>poursuivre le cycle.                                       | NETTOYAGE : 400mn<br>FERMER LA VANNE |
|                                                                                                    | Nota : la vanne de soutirage doit impérative<br>ment là pour permettre la suite du décompte                                         | ement être refermée à ce mo-         |
|                                                                                                    | A la fin du cycle, l'appareil se met automatiquement en mode PAUSE.                                                                 | PAUS E                               |
|                                                                                                    |                                                                                                    |                                      |

Retirer le tuyau souple ainsi que l'adaptateur puis remettre en place le filtre final MILLIPAK 40. Le Milli-Q peut maintenant être remis en service.

## **ENTRETIEN**

Milli-Q Ac Gr Bio Syn A10

#### Nettoyage du filtre tamis (Figure 3)

- 1. Fermer la vanne d'alimentation en eau.
- 2. Déconnecter le tuyau d'alimentation en eau de l'appareil (C).
- 3. Désolidariser le manchon (E) de l'embout d'arrivée d'eau (D) et du manchon (F).
- 4. Nettoyer le filtre tamis (G).
- 5. Procéder dans le sens inverse pour remonter le filtre tamis.

#### Nettoyage A10

Après un nombre de mesures plus ou moins important, la cellule de détection de l'A10 est susceptible de s'encrasser. Si cela se produit, l'affichage indique une variation brutale du COT ou des valeurs de COT aberrantes.

Pour remédier à cela, un cycle d'auto-nettoyage prolongé est recommandé afin d'oxyder les contaminants présents dans la cellule.

Pour déclencher un nettoyage A10 procéder comme suit :

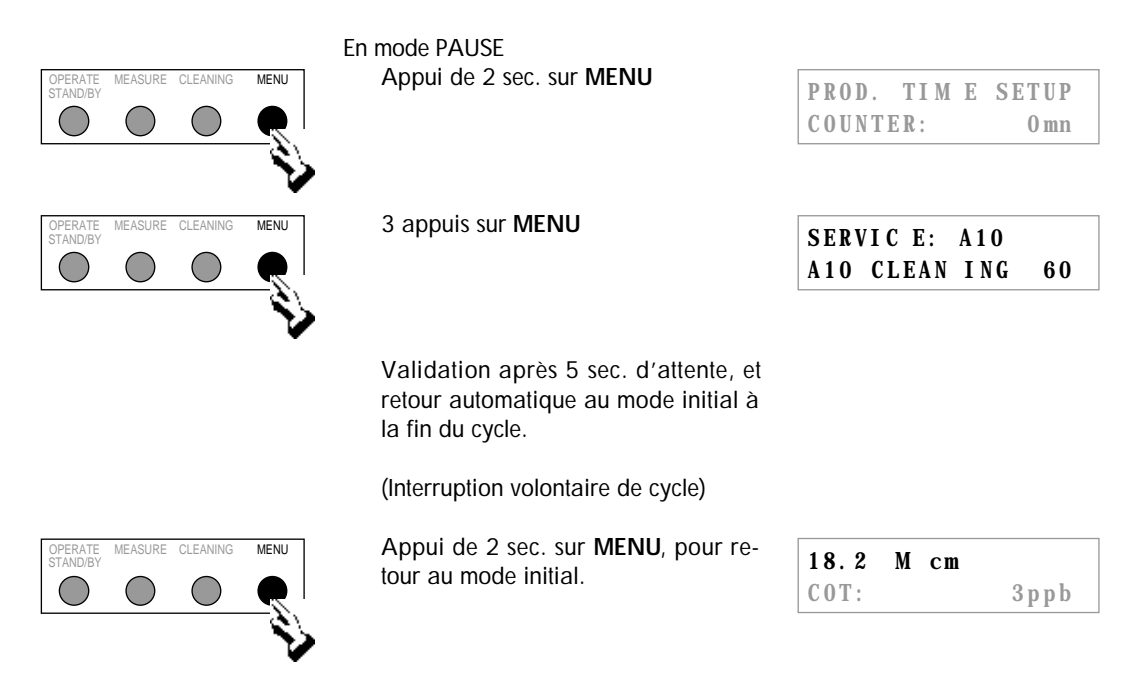

Nota : Un soutirage d'eau est possible en mode A10 CLEANING. Le débit de soutirage sera néanmoins plus faible.

## MAINTENANCE

Milli-Q Ac Gr BioSyn A10

## Messages de maintenance

Lorsque le voyant SERVICE clignote, un message apparaît sur l'écran pour indiquer la nature de l'intervention à effectuer.

\_\_\_\_\_

| ETAT/PROBLEME                                                        | CAUSE                                                                                                    | REMEDE                                                                                                    |
|----------------------------------------------------------------------|----------------------------------------------------------------------------------------------------|----------------------------------------------------------------------------------------------------|
| L'appareil est hors                                                  | - La prise secteur n'est pas                                                                                                    | Vérifier votre installation électrique.                                                                                                    |
| tension                                                              | - Le cordon secteur est mal                                                                                                    | Vérifier les connexions.                                                                                                    |
|                                                                      | - Le fusible secteur est défectueux.                                                                                                    | Changer le fusible secteur.<br>Voir ANNEXE 1                                                                                                    |
| L'appareil est en<br>mode PRODUCTION<br>mais ne produit pas<br>d'eau | <ul> <li>La cuve est vide</li> <li>La vanne d'alimentation est<br/>fermée.</li> <li>La pompe ne fonctionne pas.</li> <li>Electrovanne d'entrée fermée.</li> <li>Pression d'entrée trop faible.</li> </ul> | Effectuer le remplissage de la cuve.<br>Ouvrir la vanne d'alimentation.<br><b>Contacter le service technique Millipore</b><br><b>Contacter le service technique Millipore</b><br>S'assurer que la pression est d'au moins<br>0,1 bar. |
|                                                                      | - Poche d'air dans le filtre final.<br>Colmatage du filtre final.                                                                                                    | Purger le filtre. Voir le chapitre ENTRE-<br>TIEN COURANT, Remplacement du filtre<br>Millipak, page 22.<br>Voir le chapitre ENTRETIEN COURANT,<br>Remplacement du filtre Millipak,<br>page 22.                                        |
|                                                                      | Poche d'air dans la cartouche UF.                                                                                                    | Purger la cartouche UF. Voir ANNEXE 1,<br>Purge de la cartouche UF, page 29.                                                                                                    |
| REMPLACER CART.                                                      | La (les) cartouche(s) sont en fin de vie.                                                                                                    | Changer Ia (les) cartouche(s).<br>Voir le chapitre ENTRETIEN COURANT,<br>page 21.                                                                                                    |
| CART. DESENGAGE                                                      | La (les) cartouche(s) sont mal engagées ou enlevées.                                                                                                    | Remettre en place la (les) cartouche(s).<br>Voir le chapitre ENTRETIEN COURANT,<br>page 21.                                                                                                    |
| PURGE AIR                                                            | La (les) cartouche(s) ont été<br>remplacées.                                                                                                    | Laisser l'appareil exécuter ce cycle de 5 min. avant utilisation.                                                                                                    |
| DEFAUT SYST #                                                        | L'appareil affiche un numéro<br>correspondant à un défaut de<br>fonctionnement.                                                                                                    | Se reporter à la liste des messages d'alarme de la page 27.                                                                                                    |
| DEFAUT RS 232                                                        | L'appareil est connecté à une<br>imprimante ou un ordinateur. Une<br>erreur de transmission est<br>apparue lors du transfert d'infor-<br>mation.                                                          | Appuyer sur la touche OPERATE/<br>STANDBY pour faire une ré-initialisation.<br>Si le défaut persiste, consulter le service<br>technique Millipore.                                                                                    |
| DEFAUT EAU ALIM                                                      | L'appareil dispose d'une con-<br>nexion de niveau bas de cuve.                                                                                                    | Remplir le réservoir avant utilisation du Milli-Q.                                                                                                    |
| OUVRIR LA VANNE,<br>RINCAGE UF,<br>NETTOYAGE ou<br>FERMER LA VANNE   | L'appareil exécute un cycle pré-<br>programmé.                                                                                                    | Effectuer les instructions affichées et laisser se dérouler le cycle en cours.                                                                                                    |

## MAINTENANCE \_\_\_\_\_

Milli-Q Ac Gr BioSyn A10

## Messages de maintenance (suite)

| ETAT/PROBLEME       | CAUSE                                                                                                    | REMEDE                                                                                                    |
|---------------------|----------------------------------------------------------------------------------------------------|----------------------------------------------------------------------------------------------------|
| CHANGER<br>LAMPE UV | La durée de vie de la lampe est<br>écoulée.                                                                                                    | Remplacer la lampe UV. Consulter le service technique Millipore.                                                                                   |
| LANCER<br>NETTOYAGE | Un cycle de nettoyage de la cartouche UF doit être lancé.                                                                                                    | Effectuer la procédure de nettoyage.<br>Voir chapitre ENTRETIEN COURANT,<br>page 22.                                                               |
| DEFAUT A10 #        | L'appareil est équipé de l'analy-<br>seur de COT A10.                                                                                                    | Appuyer sur la touche OPERATE/<br>STANDBY pour faire une ré-initialisation.<br>Si le défaut persiste, consulter le service<br>technique Millipore. |
| REMPLACER UV<br>A10 | La durée de vie de la lampe est<br>écoulée.                                                                                                    | Remplacer la lampe UV. Consulter le service technique Millipore.                                                                                   |
| NETTOYAGE A10       | L'appareil est équipé de l'analy-<br>seur A10. Les cartouches viennent<br>d'être remplacées ou un cycle de<br>nettoyage a été lancé à partir du<br>Menu Service. | Laisser l'appareil exécuter ce cycle de<br>60 min. L'appareil peut être utilisé<br>pendant ce cycle.                                               |

## MAINTENANCE

Milli-Q Ac Gr BioSyn A10

## Liste des messages d'alarme codés

Lorsque le voyant ALARM clignote, un numéro de défaut apparaît sur l'afficheur pour indiquer la nature de l'intervention à effectuer.

| Défaut<br>SYST # | DESCRIPTION                                                   | REMEDE                                                                                                    |
|------------------|---------------------------------------------------------------|----------------------------------------------------------------------------------------------------|
| 1                | Tension moteur anormalement élevée.                           | Consulter le service technique Millipore.                                                                                                    |
| 2                | Température < minimum.                                        | La mesure de température nécessite une courte période de stabilisation. Si le message persiste, consulter le service technique Millipore.                                                                                                    |
| 3                | Température > maximum.                                        | La mesure de température nécessite une courte période de stabilisation. Si le message persiste, consulter le service technique Millipore.                                                                                                    |
| 4                | Résistivité < minimum (hors échelle).                         | Résistivité de l'eau produite hors échelle.<br>L'appareil doit fonctionner pendant quelques<br>minutes, pour évacuer l'air dans le circuit de la<br>sonde. Si le message persiste, <b>consulter le service</b><br><b>technique Millipore.</b> |
| 5                | Résistivité > maximum (mesure insignifiante).                 | Résistivité de l'eau produite hors échelle.<br>L'appareil doit fonctionner pendant quelques<br>minutes, pour évacuer l'air dans le circuit de la<br>sonde. Si le message persiste, <b>consulter le service</b><br><b>technique Millipore.</b> |
| 6                | Défaut de tension moteur.                                     | Consulter le service technique Millipore.                                                                                                    |
| 7                | Défaut de tension lampe UV.                                   | Consulter le service technique Millipore.                                                                                                    |
| 8                | Lampe UV défectueuse.                                         | Consulter le service technique Millipore.                                                                                                    |
| 9                | Erreur de valeurs de référence pour l'électronique de mesure. | Consulter le service technique Millipore.                                                                                                    |
| 10               | Erreur de stockage dans l'EEPROM.                             | Consulter le service technique Millipore.                                                                                                    |
| 11               | Erreur de communication A10.                                  | Appuyer sur la touche OPERATE/STANDBY pour faire une ré-initialisation. Si le défaut persiste, consulter le service technique Millipore.                                                                                                    |

## MAINTENANCE

Milli-Q Ac Gr BioSyn A10

| Défaut<br>A10 | DESCRIPTION                                            | REMEDE                                                                                                    |
|---------------|--------------------------------------------------------|----------------------------------------------------------------------------------------------------|
| 0             | Erreur de stockage dans l'EEPROM                       | Si le message persiste, <b>consulter le service technique</b><br>Millipore.                                                                                        |
| 1             | Erreur de conversion analogique/<br>digital            | Si le message persiste, <b>consulter le service technique</b><br>Millipore.                                                                                        |
| 2             | Valeur de température incorrecte                       | La température a dépassé les limites permises<br>pendant la mesure.<br>Si le message persiste, consulter le service technique<br>Millipore.                        |
| 3             | Valeur de résistivité et de température<br>incorrectes | La corrélation entre ces deux mesures a dépassé les<br>limites permises pendant la mesure.<br>Si le message persiste, consulter le service technique<br>Millipore. |
| 4             | Température trop basse                                 | La température de l'eau est en dessous de 5 °C. Il faut que la température se situe au-dessus de cette valeur pour effectuer une mesure.                           |
| 5             | Température trop élevée                                | La température de l'eau est au-dessus de 41 °C. Il faut que la température de l'eau se situe en-dessous de cette valeur pour effectuer une mesure.                 |
| 6             | Résistivité trop faible                                | Résistivité de l'eau trop faible durant l'échantillon-<br>nage.                                                                                                    |
| 7             | Surchauffe                                             | La température a dépassé 60 °C pendant l'oxyda-<br>tion.<br>Si le message persiste, consulter le service technique<br>Millipore.                                   |
| 8             | Oxydation incomplète                                   | L'oxydation de l'échantillon ne s'est pas achevée<br>dans le délai imparti.<br>Si le message persiste, consulter le service technique<br>Millipore.                |
| 9             | Vitesse d'oxydation faible                             | Vitesse d'oxydation de l'échantillon anormalement<br>faible.<br>Si le message persiste, <b>consulter le service technique</b><br><b>Millipore</b> .                |

## ANNEXE 1

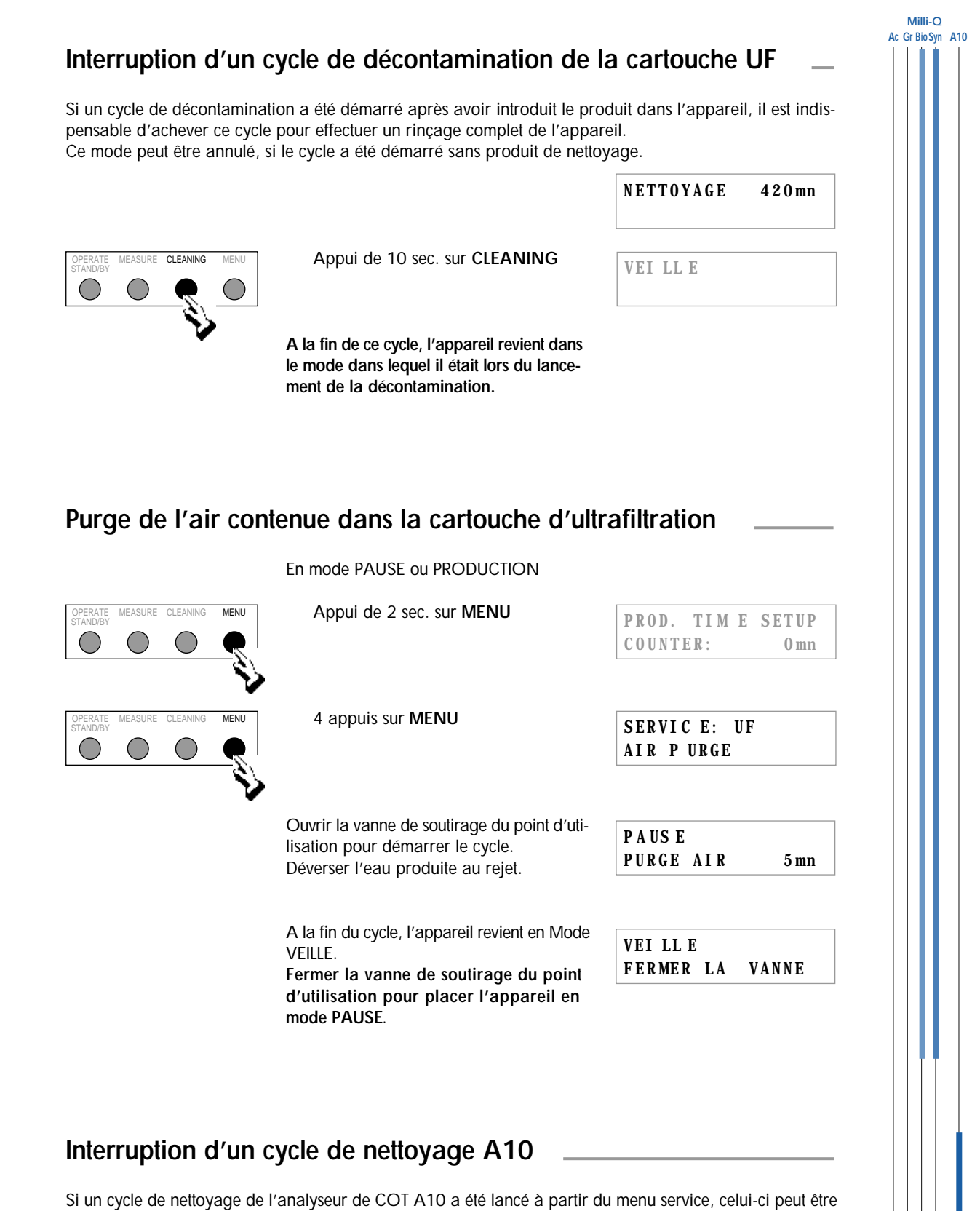

Si un cycle de nettoyage de l'analyseur de COT A10 a été lancé à partir du menu service, celui-ci peut être interrompu à tout moment en quittant ce mode par un appui sur le bouton **MENU**.

## ANNEXE

Milli-Q Ac Gr Bio Syn A10

## Remplacement du fusible secteur

Mettre l'appareil en mode VEILLE en actionnant pendant 2 secondes sur la touche 1. OPERATE/STANDBY.

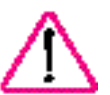

2.

- Mettre l'appareil hors tension en commutant l'interrupteur (figure 1, H) sur la position 0.
- 3. Débrancher et déconnecter le cordon secteur de l'appareil.
- 4. Dégager le porte-fusible (figure 1, J).
- 5. Retirer le fusible défectueux et le remplacer par le fusible de rechange.

Nota : Prévoir un fusible de remplacement à l'endroit prévu à cet effet.

Insérer le porte-fusible dans son logement et rebrancher l'appareil. 6.

## Réglage de la mobilité du bras de point de soutirage

La mobilité du bras peut être ajustée aux deux articulations. L'articulation se fait plus ferme par resserrage des vis à six pans creux.

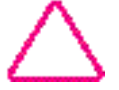

Un resserrage trop important peut entraîner un blocage de l'articulation, voir une détérioration de celle-ci.

## Recyclage du rejet de l'analyseur de COT A10

L'eau consommé par le module A10 peut être recyclée lorsque le Milli-Q est alimenté par un réservoir, pour plus d'information, consulter le service technique Millipore .

### Arrêt prolongé de l'appareil

Placer l'appareil en mode PAUSE lorsque les besoins en eau purifiée sont momentanément interrompus. Dans ce mode, l'appareil effectue tous les cycles indispensables à son bon fonctionnement. Pour un arrêt complet, consulter le service technique Millipore .

\_\_\_\_\_

## Α

A10 CLEANING 18 Adaptateur pack 12 Age de la (des) cartouche(s) 18 Age de la lampe UV 18 âge de la lampe UV A10 18 ASTM 6

## С

CAP 6 Chaîne fonctionnelle 7 Composition des pièces 8 COT 6, 7, 9, 10, 14, 17, 21, 24, 29, 30

## D

Daltons 6 DEFAUT EAU ALIM. 16

## Ε

E.D.I. 6 ENTRETIEN 15, 25

## F

FDA 8 Filtre tamis 24 Fusible 6, 8, 25, 30

### Η

Hauteur 9 Humidité 9

### I

Imprimante 13

### L

Lampe UV 7 lampe UV 27 LANCER NETTOYAGE 15, 21, 22, 26 Langue 19, 20 Largeur 9

### Μ

Mobilité du bras 30 Montage mural 10

### Ν

NCCLS 6 Niveau sonore 9 NSF 8 Numéro de série 12

### Ρ

Poids 9 Pression 8 Profondeur 9 PURGE AIR 13, 15, 25

## Q

Q-Gard 2, 6, 8, 10, 12, 21, 33 Qualité de l'eau purifiée 9 Quantum 6, 12, 21, 33

### R

Régulateur de pression 10, 11 REMPLACER CART. 15, 21, 25 Résistivité 9, 27, 28 Résistivité non compensée 14, 20 RINCAGE UF 14, 25

### Τ

Température 8, 9, 27 Temps de soutirage 14, 17

### U

Unité de mesure 19

### V

Voyant LED 20

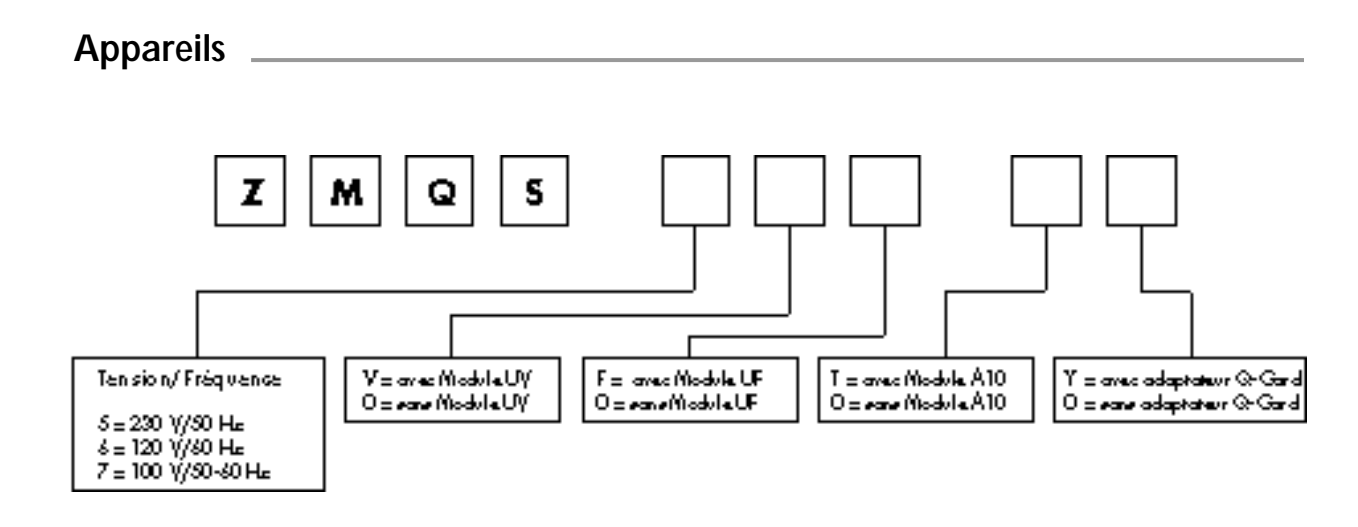

### Consommables

| Description                                                   | Référence   |
|---------------------------------------------------------------|-------------|
| Pack de purification Q-Gard                                   |             |
| Pack de purification Q-Gard 1, Qté 1                          | QGAR DOO R1 |
| Pack de purification Q-Gard 2, Qté 1                          | QGAR D00 D2 |
| Cartouche Quantum (sans Millipak)                             |             |
| Cartouche Quantum IX (Ionex), Qté 1                           | QTUM 000 IX |
| Cartouche Quantum EX (Organex), Qté 1                         | QTUM 000 EX |
| Cartouche Quantum VX (Volatile Organic Carbon Removal), Qté 1 | QTUM 000 VX |
| Cartouche Quantum (avec Millipak Non-stérile)                 |             |
| Cartouche Quantum IX (Ionex), Qté 1                           | QTUM MPK IX |
| Cartouche Quantum EX (Organex), Qté 1                         | QTUM MPK EX |
| Filtre final                                                  |             |
| Filtre Millipak 40, stérile, Qté 2                            | MPGL 04S K2 |
| Filtre Millipak 40, Non-stérile, Qté 1                        | MPGL 040 01 |
| Modèles Biocel, Synthesis et A10                              |             |
| Lampe UV, 18 W                                                | QUVL QSL 01 |
| Lampe UV, Anatel                                              | ZFA1 0UV 01 |
| Cartouche UF, 5 K                                             | CDUF HF0 5K |
| Accessoires                                                   |             |
| Description                                                   | Référence   |

| Régulateur de pression *   | ZFMQ 000 PR |
|----------------------------|-------------|
| Câble pour imprimante      | PRNT CBL 01 |
| Support de fixation murale | SYST FIX 01 |

\* Obligatoire si la pression du réseau est > 0,3 bar.

## GARANTIE

Millipore garantit ses produits contre les vices de construction et de fabrication pendant une période d'un an à compter de la date de leur expédition, dans la mesure où ils sont utilisés dans les conditions prévues par ce manuel.

Millipore n'accorde aucune autre garantie, ni explicite, ni implicite, en particulier aucune garantie de qualité marchande ou d'adéquation à un usage particulier.

Les termes de la garantie dont il est question ici, de même que les informations, caractéristiques et descriptions des produits Millipore figurant sur les imprimés et dans les catalogues édités par la Société, ne peuvent être modifiés sans l'autorisation expresse signée d'un représentant de Millipore dûment habilité. Toute interprétation, orale ou écrite, qui ne serait pas conforme à cette garantie ou aux publications incriminées devrait être considérée comme nulle et non avenue.

En cas de non-respect des termes de la garantie susvisée, la seule obligation de Millipore serait de réparer ou de remplacer, à sa discrétion, tout ou partie d'un produit qui s'avérerait défectueux pendant la période de garantie, par suite d'un vice de construction ou de fabrication, à la condition que le client lui ait signalé sans tarder ledit défaut.

L'obligation de service dont il est fait mention ici ne pourra être considérée comme n'ayant pas été remplie dans la mesure où Millipore aura fait preuve de bonne volonté pour réparer ou remplacer tout produit ou toute pièce Millipore non conforme.

Millipore ne pourra être tenu pour responsable du préjudice consécutif à une perte d'exploitation ou à des dommages immobiliers dont l'utilisation de ses produits pourrait être à l'origine, ni par conséquent être astreint à verser des dommages et intérêts indirects.

Dans certains pays cependant, l'acheteur peut, le cas échéant, bénéficier de droits liés aux législations nationales et complétant ceux stipulés par cette garantie.

## Betriebsanleitung für die Wasseraufbereitungssysteme

# Milli-Q<sup>®</sup>

Die in diesem Dokument enthaltenen Informationen können jederzeit ohne Vorankündigung geändert werden und stellen keine Verpflichtung seitens der Millipore Corporation dar. Die Millipore Corporation lehnt jegliche Haftung für eventuelle Fehler in diesem Dokument ab. Dieses Handbuch ist vollständig und zutreffend zum Zeitpunkt seiner Veröffentlichung. In keinem Fall kann die Millipore Corporation für eventuelle Schäden oder Folgeschäden in Verbindung mit der Benutzung dieses Handbuchs haftbar gemacht werden.

Copyright

Copyright © 1997, all rights reserved, Millipore Corporation. Folder : PF05128 Documentation : PF05112 (Rev 0)

#### Trademarks

Millipore is a registered trademark of Millipore Corporation or an affiliated company. RiOs, Elix, Milli-Q, Q-Gard and Quantum are trademarks of Millipore Corporation. Teflon is a trademark of E.I. duPont de Nemours & Co. Slo-Blo is a trademark of Little Fuse Company. All other trademarks are trademarks of their respective manufacturer.

## Inhaltsverzeichnis

| Benutzung der Anleitung                                             | 5  |
|---------------------------------------------------------------------|----|
| Bedeutung der Linien am Seitenrand                                  | 5  |
| Warnungen                                                           | 5  |
|                                                                     |    |
| EINLEITUNG                                                          | 6  |
| Systembeschreibung                                                  | 6  |
| Funktionsweise                                                      | 6  |
| Fließschema                                                         | 7  |
| Spezifikationen                                                     | 8  |
| INSTALLATION                                                        | 10 |
| Auspacken                                                           | 10 |
| Aufstellung des Systems                                             | 10 |
| Installation                                                        | 11 |
|                                                                     |    |
| BETKIEB                                                             | 14 |
| Betriebsarten                                                       | 14 |
| Standard-Anzeigen                                                   | 14 |
| Weitere Anzeigen                                                    | 15 |
| Benutzung der Tastatur                                              | 17 |
| Inbetriebnahme des Systems                                          | 20 |
| WARTUNG                                                             | 21 |
| Wartungszyklen                                                      | 21 |
| Routinemäßige Wartung                                               | 21 |
| STÖRUNGSBESEITIGUNG                                                 | 25 |
| Störungsmeldungen                                                   | 25 |
| Liste der Alarmmeldungen                                            | 27 |
|                                                                     | ~~ |
| ANHANG                                                              | 29 |
| Unterbrechung eines Reinigungszyklus des UF-Moduls                  | 29 |
| Entlüttung des Ultrafiltrationsmoduls                               | 29 |
| Unterbrechung des Reinigungszyklus des A10                          | 29 |
| Auswechseln der Hauptsicherung                                      | 30 |
| Einstellung der Beweglichkeit der Entnahmepistole                   | 30 |
| Wiederverwendung des aus dem TOC-Analysegerät A10 kommenden Wassers | 30 |
| Längere Abschaltung des System                                      | 30 |
| STICHWORT-VERZEICHNIS                                               | 31 |
| BESTELLINFORMATIONEN                                                | 33 |
| GARANTIE                                                            | 34 |
| Am Ende des Dokuments<br>ABBILDUNGEN                                |    |

**TECHNICAL ASSISTANCE** 

### Benutzung der Anleitung

Dieses Dokument beschreibt, wie Ihr Wasseraufbereitungssystem installiert, bedient und gewartet wird. Die Bedienung des Systems ist sehr einfach; jedoch empfehlen wir Ihnen, dieses Dokument aufmerksam zu lesen, bevor Sie das Ssystem anschließen und einschalten. Wenn Sie das Bedienungshandbuch genau kennen, vermeidet dies Schäden bei der Inbetriebnahme und Sie werden mit allen Funktionen des Systems vertraut.

## Bedeutung der Linien am Seitenrand

Die Informationen in dieser Anleitung werden folgendermaßen gelesen:

Die 4 Modelle der Baureihe Milli-Q und das Modul A10 sind in dieser Anleitung beschrieben.

Die Linien am rechten oder linken Rand jeder Seite geben Ihnen Auskunft darüber, für welche Systeme die entsprechenden Informationen gelten.

Zu diesem Zweck überprüfen Sie, ob die Ihrem System entsprechende Linie markiert ist, bevor Sie einen Abschnitt, eine Anweisung usw. lesen.

Beispiel:

GILT EIN TEXT FÜR ALLE MODELLE : alle Linien sind markiert.

GILT EIN TEXT NUR FÜR EIN MODELL: Gradient : die 2 Linie ist markiert.

Die Abbildungen finden sich auf Ausklappseiten am Ende des Dokuments.

Punktiert gezeichnete Teile werden nicht mit dem System geliefert. Die hellgrau gezeichneten Teile stellen die Bedientasten dar, auf die im betreffenden Abschnitt oder Anzeigebeispiel nicht Bezug genommen wird.

### Warnungen

Die Warnsymbole sollen Sie auf Aktionen aufmerksam machen, bei denen Schäden oder Gefahren auftreten können.

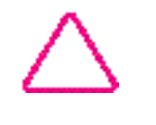

: Achtung

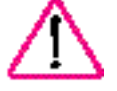

Gefahr

5

Milli-Q Ac Gr Bio Syn A10

## EINLEITUNG

Milli-Q Ac Gr Bio Syn A10

## **Systembeschreibung**

Das MILLI-Q System produziert Reinstwasser aus durch Elektroentionisierung (E.D.I.), Umkehrosmose (RO), Destillation oder Entsalzung vorbehandeltem Wasser.

Das aus diesem System produzierte Reinstwasser erfüllt oder übertrifft alle Forderungen an Laborwasser Typ 1 nach den Normen der ASTM, CAP und NCCLS.

Die Hauptkomponenten des Systems sind in Abbildung 1 dargestellt:

| (A) | Bedienfeld                                             |
|-----|--------------------------------------------------------|
| (B) | Sicherungsbügel für Q-Gard-Pack                        |
| (C) | Q-Gard-Pack                                            |
| (D) | Tür für die Verriegelung des Quantum-Packs             |
| (E) | LCD-Anzeige                                            |
| (F) | LED Statusanzeige                                      |
| (G) |                                                        |
| (H) | Hauptschalter                                          |
| (1) |                                                        |
| (L) | Halterung für Netzsicherung                            |
| (К) | Wasseranschlüsse                                       |
| (L) | Reinigungsmittel-Eingabeport für Ultrafiltrationsmodul |
| (M) | Entnahmestelle mit Entnahmeventil                      |
| (N) | Typenschild                                            |
| (O) | Gehäuseschraube                                        |
| (P) | Befestigungsleiste für Gehäusedeckel                   |

### Funktionsweise

Das durch Elektroentionisierung, Umkehrosmose, Destillation oder Entsalzung vorbehandelte Wasser wird in den Q-Gard-Reinigungspack geleitet, der die erste Reinigungsstufe darstellt.

Danach wird das Wasser UV-Licht (Wellenlänge 185 nm + 254 nm) UV-bestrahlt, wodurch organische Substanzen oxidiert und Bakterien zerstört werden.

Der Quantum-Pack hat die Aufgabe, restliche Ionen im Spurenbereich und oxidierte organische Substanzen zurückzuhalten.

Das gereinigte Wasser durchströmt dann ein Ultrafiltrationsmodul (UF) mit Hohlfasern, das Pyrogene, Kolloide und organische Moleküle mit einem Molekulargewicht von über 5 000 Dalton zurückhält. Die vom UF-Modul zurückgehaltenen Kontaminanten werden in regelmäßigen Abständen automatisch in den Abfluß gespült.

Ein manuelles Dreiwege-Ventil erlaubt es, das Reinstwasser über einen Membran-Endfilter mit 0,22 µm Porenweite (Millipak-40) zu entnehmen. Dieser Filter entfernt Bakterien und Partikel, die größer als 0,22 µm sind, und vermeidet eine Rückkontamination des Systems durch die Entnahmestelle.

Das TOC-Analysegerät A10 bestimmt den Gehalt an organischen Verunreinigungen im Reinstwasser. Wenn sich das System im Modus PRODUKTION befindet, werden in regelmäßigen Abständen Messungen durchgeführt.
## **EINLEITUNG**

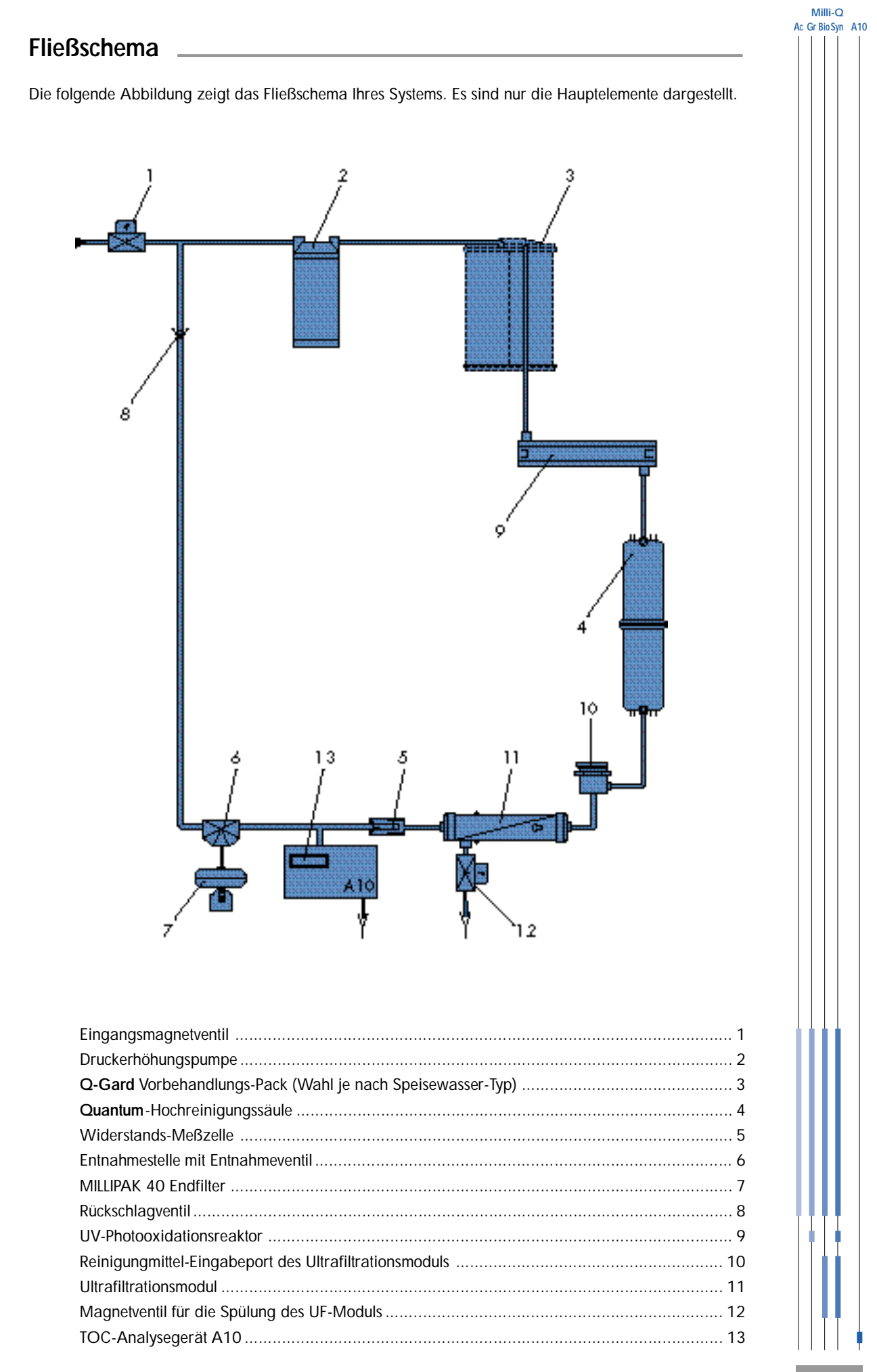

## EINLEITUNG \_\_\_\_\_

Milli-Q Ac Gr Bio Syn

| Teil                          | Material                         | Teil                | Material                                                        |
|-------------------------------|----------------------------------|---------------------|-----------------------------------------------------------------|
| Pack-Adapter :                | ABS                              | Millipak 40         | Polycarbonat, PVDF                                              |
| Q-Gard Pack :                 | PP, PE                           | Verbindungen        | : Pe, PA, PVDF                                                  |
| Eingangsmagnetventil :        | Edelstahl                        | Widerstandsmeßzelle | Edelstahl 316 L                                                 |
| Quantum-                      | חח                               | Verteilerblock      | POM                                                             |
|                               | PP<br>Motorialian laut           | Schläuche           | : PE                                                            |
| Pumpenkopi :                  | NSF*-Liste<br>und FDA*-Zulassung | 3-Wegeventil        | Butadien- und<br>Styrol-Copolymer,<br>Viton <sup>®</sup> , PTFE |
|                               |                                  | Dichtungen          | : EPDM                                                          |
| UV-Lampe und :<br>Gehäuse     | Edelstahl,<br>hochreiner Quarz   |                     |                                                                 |
| UF-Gehäuse :                  | ABS                              |                     |                                                                 |
| Reinigungsstelle :            | ABS                              |                     |                                                                 |
| Konzentrat- :<br>Magnetventil | Edelstahl                        |                     |                                                                 |

\* NSF = American National Sanitation Foundation FDA = American Food and Drug Administration

### Elektrische Spezfikationen

| Spannung | Leistung | Frequenz | Hauptsicherung | Digitale<br>Schnittstelle      |
|----------|----------|----------|----------------|--------------------------------|
| 230 Volt | 60 VA    | 50 Hz    | 1,0 A Träge    |                                |
| 120 Volt | 60 VA    | 60 Hz    | 2,0 A Träge    |                                |
| 230 Volt | 100 VA   | 50 Hz    | 1,0 A Träge    |                                |
| 120 Volt | 100 VA   | 60 Hz    | 2,0 A Träge    |                                |
|          |          |          |                | Stecker<br>RS 232<br>Typ RJ 11 |

\_\_\_\_\_

### Wasseranschlüsse

| Speisewasserschlauch     | Ø 8 mm, maximale Länge: 3 m                              |
|--------------------------|----------------------------------------------------------|
| Konzentratabflußschlauch | Ø 8 mm und 6 mm, maximale Länge: 2,5 m                   |
| Speisewasserdruck        | Minimum: 0,1 bar (1,5 psi)<br>Maximum: 0,3 bar (4,5 psi) |
| Speisewasserfließrate    | 1,5 l/min                                                |
| Speisewassertemperatur   | 5 °C bis 35 °C                                           |

# EINLEITUNG

Milli-Q Ac Gr BioSyn A10

### **Speisewasser**

Millipore empfiehlt, Wasser zu verwenden, das durch die Systeme Elix (Elektroentionisierung, E.D.I.) oder RiOs (Umkehrosmose) vorbehandelt wurde.

### Umgebungsbedingungen

| Umgebungstemperatur für die Lagerung | 5 °C < T < 40 °C              |
|--------------------------------------|-------------------------------|
| des Systems                          |                               |
| Umgebungs- und Betriebstemperatur    | 5 °C < T < 25 °C              |
| des Systems                          |                               |
| Luftfeuchtigkeit                     | 20 % - 80 % ohne Kondensation |

### Leistungsdaten

| Qualität de | s gereinigten Wassers<br>Widerstand   | 18,2 M →cm bei 25 °C    |
|-------------|---------------------------------------|-------------------------|
|             | Gehalt an Pyrogenen                   | 0,02 EU/ml              |
|             | TOC*                                  | 5 - 10 ppb              |
|             |                                       | 1 - 5 ppb               |
|             |                                       | 2 - 5 ppb               |
|             | Mikroorganismen<br>Partikel (0,22 µm) | 1 KBE/ml<br>< 1/ml      |
| Fließraten  | Produktwasser-Fließrate               | bis zu 1,5 Liter/Minute |
|             |                                       | bis zu 1,0 Liter/Minute |
| Geräusch i  | n dB A in einem Abstand von 1 Meter   | 42 dB A                 |

\*Prüfbedingungen: Das Milli-Q-System ist mit einem Q-Gard-Vorbehandlungspack und einer Quantum EX-Hochreinigungssäule ausgerüstet. Das Speisewasser des Milli-Q-Systems wurde von einem Umkehrosmosesystem RiOs erzeugt. Der TOC-Gehalt des Speisewassers betrug < 50 ppb. Die Qualität des gereinigten Wassers kann in Abhängigkeit von der lokalen Wasserqualität variieren.

### Abmessungen und Betriebsgewicht (mit Q-Gard und Quantum)

Höhe<br/>Breite455 mm<br/>255 mm<br/>355 mm einschließlich Abstandshalter für die<br/>WandbefestigungGewicht16,0 kg16,8 kg16,3 kg16,3 kg17,1 kg+ 0,6 kg mit Analysegerät A10

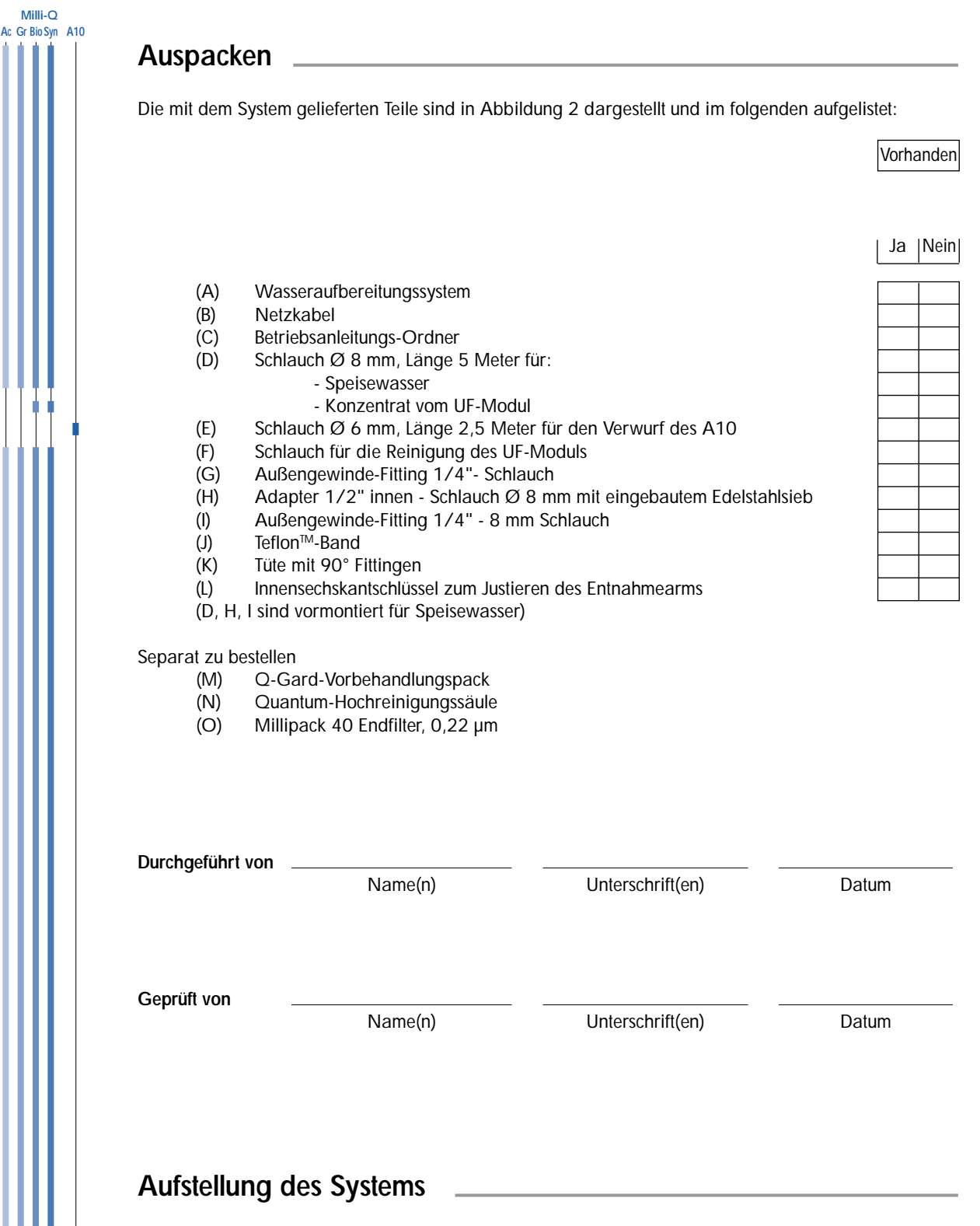

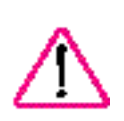

Das System kann auf einen Labortisch gestellt oder an die Wand montiert werden. Stellen Sie bitte bei Wandmontage sicher, daß die Wand und die Verbindungen das Betriebsgewicht des Systems tragen können.

Wenden Sie sich bitte an die nächstgelegene Millipore-Niederlassung, um die Wandmontage des Systems vornehmen zu lassen.

Die Milli-Q Systeme müssen in der unmittelbaren Nähe eines Abflusses aufgestellt werden. Wenn die Speisung des Systems aus einem Tank erfolgt, sollten das System und der Tank so dicht wie möglich zuzammen stehen. In Abbildung 5 sind die erforderlichen Anschlüsse für das System aufgeführt.

Hinweis: Das Absperrventil, der Druckregler und das Manometer sind nicht im Lieferumgang enthalten und müssen separat bestellt werden. Wenden Sie sich bitte an den technischen Service von Millipore.

Milli-Q Ac Gr BioSvn A10

### Speisewasseranschluß (Abbildung 3)

#### Bei Speisung aus einem Tank:

- 1. Schneiden Sie den Speisewasserschlauch, Ø 8 mm (Abbildung 2, D) auf die erforderliche Länge (< 3 m).
- 2. Entfernen Sie den Verschlußstopfen (B) vom Anschluß "FEED 1" (H), indem Sie gegen den Klemmring (A) drücken.
- 3. Soll das System an der Wand montiert werden, stecken Sie das Winkel-Fitting (Abbildung 2, K) in den Anschluß "FEED 1" (H).
- Verbinden Sie den Speisewasserschlauch (C) Ø 8 mm mit dem Einlaß "FEED 1" (H), indem Sie den Schlauch in das Fitting stecken. Den Schlauch mehrmals zurückziehen, um zu pr
  üfen, ob er richtig fest sitzt.
- Das andere Schlauchende an das Ausla
  ßventil des Tanks mit dem Verbindungsst
  ück (Abbildung 2, I) anschlie
  ßen. Verwenden Sie f
  ür diese Montage das mitgelieferte Teflon
  ™-Dichtband (Abbildung 2, J).

#### Bei Speisung aus einer unter Druck stehenden Leitung:

- 1. Schneiden Sie den Speisewasserschlauch, Ø 8 mm (Abbildung 2, D) auf die erforderliche Länge (< 3 m).
- 2. Entfernen Sie den Verschlußstopfen (B) vom Anschluß "FEED 1" (H), indem Sie gegen den Klemmring (A) drücken.
- Das Absperrventil der Speisewasserleitung oder das Verbindungsstück muß mit einem 1/2"-Außengewinde enden (D). Das Verbindungsstück mit 1/2" Innengewinde (E) wird auf diesen Anschluß (D) der Zuleitung geschraubt. Verwenden Sie für diese Montage das mitgelieferte Teflon<sup>™</sup>-Dichtband (Abbildung 2, J).
- 4. Verbinden Sie den Speisewasserschlauch (C) mit dem Auslaß des Verbindungsstücks (F).
- Der Druck des Speisewassers am Eingang des Milli-Q-Systems muß zwischen 0,1 und 0,3 bar betragen. Wenn der Eingangsdruck höher als 0,3 bar ist, verwenden Sie bittte einen Druckminderer/-regler.

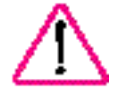

Der Druckminderer kann nur im Durchflußbetrieb eingestellt werden.

### Konzentratanschluß (Abbildung 3)

Milli-Q Systeme mit einem A10 Meßgerät oder UF-Modul benötigen einen Abfluß. Für den Anschluß des (der) Konzentratschlauchs (schläuche) führen Sie gleichen Schritte aus wie für den Speisewasseranschluß.

- 1. Der Anschluß des Schlauchs, Ø 8 mm < 2,5 m (Abbildung 2, D) für die Spülung des Ultrafiltrationsmoduls erfolgt am Auslaß "DRAIN 3" (I).
- 2. Der Abflußschlauch des A10, Ø 6 mm, < 2,5 m (Abbildung 2, (E)) wird am Auslaß "OUT 5" (J) angeschlossen.
- Hinweis: Falls das Milli-Q aus einem Tank gespeist wird, kann der A10-Abfluß wieder in den Tank geleitet werden. Siehe ANHANG 1 auf Seite 30.

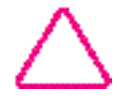

Wenn Sie das System in Betrieb setzen, stecken Sie bitte alle Konzentrat-Schlauchenden in den Abfluß und sichern Sie diese gegen Herausrutschen.

Milli-Q Ac Gr Bio Syn A10

### Einsetzen des Q-Gard Reinigungspacks (Abbildung 4)

(Nur für die Systeme, die mit dem Q-Gard Adapter ausgerüstet sind)

- 1. Heben Sie die Abdeckung des Pack-Adapters (A) an und entfernen Sie die Schutzstopfen des Adapters (B).
- 2. Entfernen Sie die Schutzstopfen des Q-Gard-Vorbehandlungspacks (C). Befeuchten Sie die beiden Dichtungen des Packs mit einigen Tropfen Reinwasser.
- 3. Schieben Sie den Pack auf den Führungsbolzen (D) des Adapters.
   Heben Sie den Pack etwas an und drücken Sie ihn in den Schlitz unten am System (E).
   Drücken Sie den Pack oben in den Adapter (D), bis er richtig sitzt.
- 4. Sichern Sie den Pack mit dem Metallbügel (F), der auf die Metallführung (D) gesteckt wird.
- 5. Klappen Sie die Abdeckung des Pack-Adapters herunter (G).

### Elektrischer Anschluß des Systems

- 1. Schließen Sie das System mit dem Netzkabel an eine geerdete Steckdose an (Abbildung 2, B) und (Abbildung 3, L).
- 2. Prüfen Sie, ob sich das Entnahmeventil (Abbildung 7, C) in senkrechter Stellung befindet und geschlossen ist.
- 3. Schalten Sie das System ein, indem Sie den Schalter (Abbildung 1, H) auf I stellen.
- 4. Die Seriennummer wird für 10 Sekunden angezeigt. Tragen Sie die angezeigte Nummer in die nachstehende Tabelle ein.

#### Beispiel:

| GRADIEN | T   | VI.00        |
|---------|-----|--------------|
| SR.N°   | F 8 | K M3 5 9 2 4 |

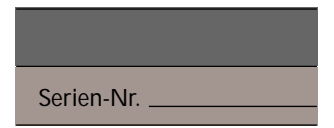

Hinweis: Das System verfügt über eine Fehlermeldung "KEIN SPEISEWASSER", die durch eine Tanksonde aktiviert wird, wenn der Wasserstand im Speisewasser- Behälter zu niedrig ist. Wenden Sie sich bitte an die nächstgelegene Millipore-Niederlassung, wenn Sie einen entsprechenden Füllstandssenssor anschließen möchten.

### Installation der Quantum-Hochreinigungssäule (Abbildung 4)

Hinweis: Bevor die Quantum-Hochreinigungssäule eingesetzt wird, muß das System eingeschaltet und in den STAND-BY- MODUS gebracht werden.

- 1. Öffnen Sie die blaue Vordertür, indem Sie gleichzeitig auf die beiden Zungen (H) auf der rechten Seite drücken.
- 2. Entfernen Sie die Schutzstopfen des Systems und der Quantum-Säule. Befeuchten Sie die Dichtungen der Säule mit einigen Tropfen Reinwasser.
- 3. Setzen den Quantum-Pack (I) ein und schieben Sie ihn bis zum Anschlag.
- 4. Schließen Sie die Tür. Achten Sie darauf, daß die beiden Zungen (H) hörbar einrasten, damit die Quantum Hochreinigungssäule gesichert ist.

Milli-Q Ac Gr BioSvn A10

# Spülen des Systems nach dem Wechsel des Verbrauchsmaterials

Beim Einsetzen neuer Packs startet automatisch ein 5-minütiger Spülzyklus "ENTLUEFTUNG". Zuvor muß zwingend der MILLIPAK 40 vom Entnahmeventil entfernt werden.

- 1. Öffnen Sie das Absperrventil der Wasserzuleitung, sofern vorhanden.
- 2. Schalten Sie Anlage von STAND-BY auf Bereitschaft durch Drücken der Taste **OPERATE/STAND-BY** für 2 Sekunden.
- Starten Sie die Entlüftung, indem Sie das Entnahmeventil (Abbildung 7, C) nach unten schieben und dabei öffnen. Leiten Sie das Produktwasser in den Abfluß. Der Zyklus erfolgt automatisch beim Einsetzen neuer Packs.
- Nach 5 Minuten geht das System in den Modus STANDBY über. Schließen Sie das Entnahmeventil der Entnahmestelle wieder (senkrechte Stellung).
- 5. Sofern möglich, lassen Sie das System eine Nacht lang im BEREITSCHAFTS-Modus, so daß die Austauschharze gut hydratisieren.
- 6. Im BEREITSCHAFTS-Modus entlüften Sie die Quantum-Hochreinigungssäule, indem Sie die Spitze eines kleinen Schraubendrehers in das kleine Loch der Vordertür stecken (Abbildung 4, K). Schieben Sie den Schraubendreher vorsichtig in das Loch, um die in dem Quantum-Pack befindliche Luft über das eingebaute Entlüftungsventil abzulassen. Das Entnahmeventil einige Sekunden lang öffnen. Wiederholen Sie diesen Vorgang, bis der Pack vollständig entlüftet ist.

BEREIT SCHAFT ENTLUE FTUNG:

PRODUKTION ENTLUEFTUNG: 5 mn

STA NDB Y VENTIL SCHLIESSEN

BEREITSCHAFT

### Reinigung der Meßzelle des A10

Wenn die Milli-Q Anlage mit einer A10 TOC Meßzelle ausgestattet ist, startet das System nach dem Zyklus ENTLUEFTUNG automatisch mit einem Reinigungszyklus der Meßzelle. Dieser Zyklus dauert eine Stunde.

### Anschluß eines Druckers an der RS 232-Schnittstelle

Ihr System bietet Ihnen die Möglichkeit, Daten an einen Drucker weiterzuleiten. Ergänzende Informationen erhalten Sie von der nächstgelegenen Millipore-Niederlassung .

Milli-Q Ac Gr Bio Syn A10

### Betriebsarten

Ihr System verfügt über mehrere Betriebsmodi, die über die Tastatur angewählt werden können oder vom Mikroprozessor automatisch ausgelöst werden.

Diese verschiedenen Betriebsmodi erscheinen auf der Anzeige des Systems und sind nachfolgend beschrieben:

### Standard-Anzeigen

| Betriebs-<br>Modus               | Aktivierung                                                                                                    | Status des Systems                                                                                                    |
|----------------------------------|----------------------------------------------------------------------------------------------------|----------------------------------------------------------------------------------------------------|
| STANDBY                          | Drücken Sie 2 Sekunden lang die<br>Taste OPERATE/ STANDBY, wenn<br>sich das System im<br>BEREITSCHAFTS- Modus befindet.                                                    | Das System wechselt in den STANDBY-<br>Modus; in diesem Modus kann kein<br>Wasser entnommen werden. Die<br>automatische Rezirkulation ist nicht<br>aktiviert.                                                                 |
| BEREITSCHAFT                     | Drücken Sie 2 Sekunden lang die<br>Taste OPERATE/ STANDBY, wenn<br>sich das System im STANDBY-<br>Modus befindet.                                                          | In diesem Modus führt das System jede<br>Stunde einen Rezirkulations-Zyklus von<br>5 Minuten aus.                                                                                                    |
| 18.2 M -cm                       | Automatisch, entspricht dem<br>PRODUKTIONS-Modus. Erscheint<br>automatisch, wenn im<br>BEREITSCHAFTS-Modus das<br>Entnahmeventil geöffnet wird.                            | Im PRODUKTIONS-Modus zeigt das<br>System den auf 25 °C kompensierten<br>Widerstand an.                                                                                                    |
| 25.5 M →cm<br>18.6 °C            | PRODUKTIONS-Modus. Siehe<br>"Benutzung der Tastatur" auf<br>Seite 20.                                                                                                    | Erscheint automatisch im PRODUKTIONS-<br>Modus, wenn die Temperatur-<br>kompensation ausgeschaltet ist.                                                                                                    |
| TEMP: 18.6 °C<br>TOC: 4 ppb      | Drücken Sie die Taste<br>"MEASURE", wenn sich das<br>System im BEREITSCHAFTS- oder<br>im PRODUKTIONS-Modus<br>befindet.                                                    | Das System zeigt die Wassertemperatur<br>und zusätzlich den TOC an, wenn es mit<br>dem Analysegerät A10 ausgerüstet ist.                                                                                                    |
| PROD. TIME SETUP<br>COUNTER: 9mn | Drücken Sie im BEREITSCHAFTS-<br>Modus 2 Sekunden lang die<br>MENU-Taste, um die<br>Produktionzeit- Vorwahl<br>anzuzeigen. Siehe "Benutzung<br>der Tastatur" auf Seite 17. | In dieser Stellung können Sie die<br>Entnahmezeit programmieren, um einen<br>Behälter zu füllen. Die Füllzeit wird über<br>die Tastatur eingestellt. Nach Ablauf geht<br>das System automatisch in den<br>STANDBY-Modus über. |
| UF-SPUELUNG                      | Automatisch                                                                                                    | Ein automatischer Spülzyklus des<br>Ultrafiltrationsmoduls wird ausgeführt.<br>Dieser Zyklus dauert 30 s und<br>beeinträchtigt nicht die normale<br>Benutzung des Systems.                                                    |
| TOC: 3 ppb                       | Automatisch                                                                                                    | Anzeige der letzten TOC-Messung oder laufenden Oxidation.                                                                                                    |

Milli-Q Ac Gr BioSyn A10

### Weitere Anzeigen

### Wartung des Systems

| Angezeigte<br>Meldung | Status des Systems                                                                                   | Aktion                                                                                                    |
|-----------------------|----------------------------------------------------------------------------------------------------|----------------------------------------------------------------------------------------------------|
| PACK<br>WECHSELN      | <b>Die SERVICE-Lampe blinkt</b><br>Die Standzeit des (der) Packs ist<br>abgelaufen.                  | Automatisch<br>Siehe Kapitel WARTUNG, S. 21.                                                                |
| REINIG.<br>STARTEN    | Die SERVICE-Lampe blinkt<br>Das Ultrafiltrationsmodul muß gereinigt<br>werden.                       | Automatisch<br>Siehe Kapitel WARTUNG, S. 22<br>und 23.                                                      |
| ENTLUEFTUNG           | Eine Entlüftung von 5 Minuten wird ausgeführt.                                                       | Nach dem Einsatz der neuen<br>Packs. Siehe Kapitel SPÜLEN DES<br>SYSTEMS, S. 13.                            |
| UV-LAMPEN-<br>WECHSEL | <b>Die SERVICE-Lampe blinkt</b><br>Die Standzeit der UV-Lampe des Milli-Q<br>Systems ist abgelaufen. | Automatisch<br>Wenden Sie sich bitte an die<br>nächstgelegene Millipore-<br>Niederlassung.                  |
| A10:<br>UV WECHSELN   | Die SERVICE-Lampe blinkt<br>Die Standzeit der UV-Lampe des A10 ist<br>abgelaufen.                    | Automatisch<br>Wenden Sie sich bitte an die<br>nächstgelegene Millipore-<br>Niederlassung.                  |
| A10-<br>REINIGUNG 59  | Ein Reinigungszyklus der Meßzelle des<br>A10 wird ausgeführt. (Dauer 1 Stunde)                       | <u>Automatisch</u> : nach dem Einsetzen<br>eines neuen Packs (neuer Packs)<br>Siehe Kapitel WARTUNG, S. 24. |

Milli-Q Ac Gr Bio Syn A10

### Alarm-Meldungen

| Angezeigte Meldung | Status des Systems                                                                                                    |
|--------------------|----------------------------------------------------------------------------------------------------|
| PACK NICHT FEST    | Das System kann kein Wasser produzieren, da der -(die)<br>Pack(s) nicht richtig eingesetzt sind.<br>Siehe Abschnitt "Einsetzen der Packs", Seite 12.                       |
| KEIN WASSER        | Das Milli-Q-System ist an einen Behälter angeschlossen, dessen<br>Füllstands-Sensor einen zu niedrigen Wasserstand meldet.<br>Warten, bis der Behälter wieder gefüllt ist. |
| SYSTEMFEHLER #     | Hinweis auf eine Fehlerfunktion des Systems.<br>Siehe Kapitel STÖRUNGSBESEITIGUNG, Seite 27.                                                                               |
| RS 232-FEHLER      | Fehler der RS232-Schnittstelle.<br>Siehe Kapitel STÖRUNGSBESEITIGUNG, Seite 25.                                                                                            |
| A10-FEHLER #       | Service oder Wartung für das A10 notwendig.<br>Siehe Kapitel STÖRUNGSBESEITIGUNG, Seite 28.                                                                                |

\_\_\_\_\_

Hinweis: Die Lampe "ALARM" blinkt, wenn eine dieser Meldungen erscheint.

| viit Hilfe der Tastatur konne<br>abfragen.                                                                                                    | en Sie einen Betriebsmodus starten oder Inform                                                                                                    | nationen über die Systemleistung                                                                                         |
|----------------------------------------------------------------------------------------------------|----------------------------------------------------------------------------------------------------|----------------------------------------------------------------------------------------------------|
| TASTATUR                                                                                                    | AKTION                                                                                                    | ANZEIGE                                                                                                    |
| STANDBY und BEREITSCH                                                                                                    | AFT                                                                                                    |                                                                                                    |
| OPERATE MEASURE CLEANING MENU<br>STAND/BY                                                                                                    | Drücken Sie die Taste OPERATE/<br>STANDBY für 2 Sekunden, um zwischen<br>diesen beiden Betriebsarten zu wechseln.                                                                                                    |                                                                                                    |
| \$                                                                                                    |                                                                                                    | STA NDB Y                                                                                                    |
|                                                                                                    | : BEREITSCHAFT                                                                                                    | BEREITSCHAFT<br>T 0 C                                                                                                    |
| Vessungen                                                                                                    |                                                                                                    |                                                                                                    |
|                                                                                                    | Im PRODUKTIONS-<br>UND BEREITSCHAFTS-MODUS                                                                                                    |                                                                                                    |
| OPERATE MEASURE CLEANING MENU                                                                                                    | MEASURE drücken, um die<br>Wassertemperatur und den letzten<br>TOC-Wert anzuzeigen                                                                                                    | TEMP:         22.6°C           TOC:         3ppb                                                                         |
|                                                                                                    |                                                                                                    |                                                                                                    |
| ♥<br>Reinigung                                                                                                    |                                                                                                    |                                                                                                    |
| COPERATE MEASURE CLEANING MENU                                                                                                    | Die CLEANING-Funktion des Ultrafiltrations<br>ROUTINEMÄSSIGE WARTUNG, Seite 22 u                                                                                                    | smoduls ist im Abschnitt<br>Ind 23 beschrieben.                                                                          |
| Reinigung OPERATE MEASURE CLEANING MENU STANDBY Menu-Funktion                                                                                 | Die CLEANING-Funktion des Ultrafiltrations<br>ROUTINEMÄSSIGE WARTUNG, Seite 22 u                                                                                                    | smoduls ist im Abschnitt<br>ind 23 beschrieben.                                                                          |
| Reinigung OPERATE MEASURE CLEANING MENU STAND/BY Menu-Funktion Programmierung der Entna                                                       | Die CLEANING-Funktion des Ultrafiltrations<br>ROUTINEMÄSSIGE WARTUNG, Seite 22 u<br>hmezeit                                                                                                    | smoduls ist im Abschnitt<br>Ind 23 beschrieben.                                                                          |
| Reinigung         OPERATE MEASURE CLEANING MENU         Vienu-Funktion         Programmierung der Entna         OPERATE MEASURE CLEANING MENU | Die CLEANING-Funktion des Ultrafiltrations<br>ROUTINEMÄSSIGE WARTUNG, Seite 22 u<br>hmezeit<br>Drücken Sie im<br>BEREITSCHAFS-Modus<br>2 Sekunden lang MENU                                                                                                  | smoduls ist im Abschnitt<br>and 23 beschrieben.<br>PROD.TIME SETUP<br>COUNTER: Omn                                       |
| Reinigung OPERATE MEASURE CLEANING MENU Menu-Funktion Programmierung der Entna OPERATE MEASURE CLEANING MENU                                  | Die CLEANING-Funktion des Ultrafiltrations<br>ROUTINEMÄSSIGE WARTUNG, Seite 22 u<br>hmezeit<br>Drücken Sie im<br>BEREITSCHAFS-Modus<br>2 Sekunden lang MENU<br>Wahl der Entnahmezeit durch<br>wiederholtes Drücken<br>von <sub>ω ω</sub> oder <sup>ω</sup> ω | smoduls ist im Abschnitt<br>ind 23 beschrieben.<br>PROD. TIME SETUP<br>COUNTER: Omn<br>PROD. TIME SETUP<br>COUNTER: 13mn |

|                                           | AKTION                                                                                                    | ANZEIGE                                                                                                    |
|-------------------------------------------|----------------------------------------------------------------------------------------------------|----------------------------------------------------------------------------------------------------|
| Drucker                                   |                                                                                                    |                                                                                                    |
| OPERATE MEASURE CLEANING MENU<br>STANDIBY | Im PRODUKTIONS-Modus,<br>Drücken Sie 2 s lang <b>MENU</b>                                                                                                    | PROD. TIM E SETU<br>COUNTER: Om                                                                                    |
| OPERATE MEASURE CLEANING MENU<br>STANDBY  | Drücken Sie 1-mal MENU                                                                                                    | SERVICE: PRINTE<br>PRESS "M EASURE                                                                                 |
| OPERATE MEASURE CLEANING MENU<br>STANDIBY | Das 1-malige Drücken von MEASURE startet den Ausdruck                                                                                                    |                                                                                                    |
| OPERATE MEASURE CLEANING MENU<br>STANDIBY | Drücken Sie 2 s lang <b>MENU</b> , um in<br>den Ausgangsmodus zurückzukehren                                                                                                    | <b>18.2 М ст</b><br>ТОС: Зрр                                                                                       |
|                                           |                                                                                                    |                                                                                                    |
| Anzeige des Alters der UV-L               | <b>ampe(n) und der Packs</b><br>Im BEREITSCHAFTS-<br>oder PRODUKTIONS-Modus,<br>Drücken Sie 2 s lang <b>MENU</b>                                                                                                    | PROD. TIM E SETU<br>COUNTER: Om                                                                                    |
| Anzeige des Alters der UV-L               | ampe(n) und der Packs<br>Im BEREITSCHAFTS-<br>oder PRODUKTIONS-Modus,<br>Drücken Sie 2 s lang MENU<br>Nach 2-maligem Drücken von<br>MENU, wird das Alter des (der)<br>Packs angezeigt                                                                                                    | PROD. TIM E SETU<br>COUNTER: On<br>SERVIC E: AGE<br>CARTR.: 1 18 DAY                                               |
| Anzeige des Alters der UV-L               | ampe(n) und der Packs<br>Im BEREITSCHAFTS-<br>oder PRODUKTIONS-Modus,<br>Drücken Sie 2 s lang MENU<br>Nach 2-maligem Drücken von<br>MENU, wird das Alter des (der)<br>Packs angezeigt<br>Nach 1-maligem Drücken von<br>OPERATE/STANDBY wird das Alter<br>der UV-Lampe des<br>Photooxidationsreaktors angezeigt                                                                                                    | PROD. TIM E SETU<br>COUNTER: On<br>SERVIC E: AGE<br>CARTR.: 1 18 DAY<br>SERVIC E: AGE<br>UV LAMP 68 DAY            |
| Anzeige des Alters der UV-L               | ampe(n) und der PacksIm BEREITSCHAFTS-<br>oder PRODUKTIONS-Modus,<br>Drücken Sie 2 s lang MENUNach 2-maligem Drücken von<br>MENU, wird das Alter des (der)<br>Packs angezeigtNach 1-maligem Drücken von<br>OPERATE/STANDBY wird das Alter<br>der UV-Lampe des<br>Photooxidationsreaktors angezeigtNach 1-maligem Drücken von<br>OPERATE/STANDBY wird das Alter<br>der UV-Lampe des<br>Photooxidationsreaktors angezeigt | PROD. TIM E SETU<br>COUNTER:OnSERVIC E: AGE<br>CARTR.:1SERVIC E: AGE<br>UV LAMP68 DAYSERVIC E: AGE<br>UV A1068 DAY |

Reinigung des A10-Geräts (Dauer 1 Stunde)

Die Funktion A10-REINIGUNG, die für die Reinigung der Meßzelle A10 benutzt wird, ist im Abschnitt ROUTINEMÄSSIGE WARTUNG, Seite 24 beschrieben.

| TASTATUR                                                                                                    | AKTION                                                                                                    | ANZEIGE                                                                                                    |
|----------------------------------------------------------------------------------------------------|----------------------------------------------------------------------------------------------------|----------------------------------------------------------------------------------------------------|
| Ahl der Anzeigesprache                                                                                                    | Im BEREITSCHAFTS-<br>und PRODUKTIONS-Modus,<br>Drücken Sie 2 s lang <b>MENU</b>                                                                                                    | PROD. TIM E SETUP<br>COUNTER: Omn                                                                                                    |
| ERATE MEASURE CLEANING MENU<br>NDDBY                                                                                                    | Drücken Sie 4-mal MENU                                                                                                    | SERVICE: OPTIONS<br>LANGUAGE: ENGLISH                                                                                                    |
| PERATE MEASURE CLEANING MENU<br>IAND/BY                                                                                                    | (Die Tasten <sub>ഗഗ</sub> und ഗഗ<br>ermöglichen die Auswahl der<br>Anzeigesprache)                                                                                                    | SERVICE: OPTIONS<br>SPRACHE: DEUTSCH                                                                                                    |
|                                                                                                    | Drücken Sie 2 s lang <b>MENU</b> , um in<br>den Ausgangsmodus zurück-<br>zukehren                                                                                                    | <b>18.2 M cm</b><br>TOC: 3ppb                                                                                                    |
|                                                                                                    |                                                                                                    |                                                                                                    |
|                                                                                                    | Im BEREITSCHAFTS-<br>oder PRODUKTIONS-Modus,<br>Drücken Sie 2 s lang <b>MENU</b>                                                                                                    | PROD. TIM E SETUP<br>COUNTER: Omn                                                                                                    |
| AND/BY MEASURE CLEANING MENU<br>AND/BY MEASURE CLEANING MENU<br>PERATE MEASURE CLEANING MENU<br>AND/BY                                                                                                    | Im BEREITSCHAFTS-<br>oder PRODUKTIONS-Modus,<br>Drücken Sie 2 s lang <b>MENU</b><br>Drücken Sie 4-mal <b>MENU</b>                                                                                                    | PROD. TIM E SETUP<br>COUNTER: Omn<br>SERVICE: OPTIONS<br>SPRACHE: DEUTSCH                                                                                                    |
| PERATE MEASURE CLEANING MENU<br>ANDBY<br>PERATE MEASURE CLEANING MENU<br>ANDBY<br>PERATE MEASURE CLEANING MENU<br>PERATE MEASURE CLEANING MENU<br>PERATE MEASURE CLEANING MENU<br>ANDBY<br>ANDBY<br>AND<br>ANDBY<br>ANDBY<br>AND<br>ANDBY<br>ANDBY<br>AND<br>ANDBY<br>AND<br>ANDBY<br>ANDBY<br>AND<br>AND<br>ANDBY<br>AND<br>AND<br>ANDBY<br>AND<br>AND<br>AND<br>AND<br>AND<br>AND<br>AND<br>AND | Im BEREITSCHAFTS-<br>oder PRODUKTIONS-Modus,<br>Drücken Sie 2 s lang MENU<br>Drücken Sie 4-mal MENU<br>Drücken Sie 1-mal OPERATE/<br>STANDBY                                                                                                    | PROD. TIM E SETUP<br>COUNTER:SERVICE:OPTIONS<br>SPRACHE:SERVICE:OPTIONS<br>PROD. UNIT :MCm                                                                                                    |
| PERATE MEASURE CLEANING MENU<br>PERATE MEASURE CLEANING MENU<br>PERATE MEASURE CLEANING MENU<br>PERATE MEASURE CLEANING MENU<br>PERATE MEASURE CLEANING MENU<br>PERATE MEASURE CLEANING MENU<br>PERATE MEASURE CLEANING MENU<br>PERATE MEASURE CLEANING MENU<br>PERATE MEASURE CLEANING MENU<br>PERATE MEASURE CLEANING MENU                                                                                                    | Im BEREITSCHAFTS-<br>oder PRODUKTIONS-Modus,<br>Drücken Sie 2 s lang MENU<br>Drücken Sie 4-mal MENU<br>Drücken Sie 4-mal MENU<br>Drücken Sie 1-mal OPERATE/<br>STANDBY<br>Die Tasten م م und <sup>م o</sup><br>gestatten die Wahl der Maßeinheit<br>für die Qualitätsangabe des<br>Produktwassers in M -cm oder<br>µSiemens-cm <sup>-1</sup> | PROD. TIM E SETUP<br>COUNTER:OmnSERVICE:OPTIONS<br>SPRACHE:SERVICE:OPTIONS<br>PROD. UNIT :MMCMSERVICE:OPTIONS<br>PROD. UNIT :MMMMMMMMMMMMMMMMMMMMMMMMMMMMMMMMMMMMMMMMMMMMMMMMMMMMMMMMMMMMMMMMMMMMMMMMMMMMMMMMMMMMMMMMMMMMMMMMMMMMMMMMMMMMMMMMMMMMMMMM <t< td=""></t<> |

Milli-Q Ac Gr Bio Syn A10

| TASTATUR                                  | AKTION                                                                    | ANZEIGE                            |
|-------------------------------------------|---------------------------------------------------------------------------|------------------------------------|
| Anzeige des nicht temperat                | ur-kompensierten W iderstands                                             |                                    |
|                                           | Im BEREITSCHAFTS-<br>oder PRODUKTIONS-Modus,                              |                                    |
| OPERATE MEASURE CLEANING MENU             | Drücken Sie 2 s MENU                                                      | PROD. TIM E SETUR<br>COUNTER: Om   |
| OPERATE MEASURE CLEANING MENU<br>STANDBY  | Drücken Sie 4-mal MENU                                                    | SERVICE: OPTION<br>SPRACHE: DEUTSC |
| OPERATE MEASURE CLEANING MENU             | Drücken Sie 2-mal OPERATE/<br>STANBY                                      | SERVICE: OPTION                    |
|                                           | Die Tasten oound oo                                                       | SERVICE: OPTIONS                   |
| ana                                       | temperaturkompensierten<br>Widerstands                                    | T°CORRECT ION:OF                   |
| OPERATE MEASURE CLEANING MENU<br>STAND/BY | Drücken Sie 2 s lang <b>MENU</b> , um in den Ausgangsmodus zurückzukehren | 25.5M cm 18.6°<br>TOC: 3pp         |

#### Entlüftung des Ultrafiltrationsmoduls

Siehe Seite 29 "Entlüftung des Ultrafiltrationsmoduls".

### Inbetriebnahme des Systems

Die Wasserfüllung und die intermittierenden Rezirkulationen hydratisieren die Austauscherharze der Packs vollständig. Vor dem Einsetzen des Endfilters betätigen Sie das Entnahmeventil, um 2 bis 3 Liter Wasser aus dem System zu zapfen.

#### Einsetzen des MILLIPAK 40-Endfilters (Abbildung 7)

- 1. Entfernen Sie die Entlüftungskappe (A) vom MILLIPAK 40-Filter.
- Achtung: Benutzen Sie kein Teflonband am Gewinde des Millipak Endfilters, denn es könnte das Entnahmeventil beschädigen . Die Fassung an der Entnahmestelle ist mit einem O-Ring versehen, der anstelle des Teflonbands eine wasserdichte Verbindung gewähleistet.
- Schrauben Sie den Millipak-Filter in das Innengewinde (B) der Entnahmepistole; dabei maximal 2 bis 3 Umdrehungen vornehmen. (Kein Teflon-Dichtband auf das Gewinde des MILLIPAK.) Nur leichten Gegendruck ausüben, sonst Bruchgefahr.
- 3. Setzen Sie die Entlüftungskappe wieder ein, ohne sie festzuschrauben.
- 4. Nehmen Sie die Entlüftung des MILLIPAK-Filters vor, indem Sie das Entnahmeventil (C) der Entnahmepistole öffnen.
- 5. Wenn Wasser aus der Entlüftungsöffnung tritt und keine Luftblase mehr vorhanden ist, ziehen Sie die Entlüftungskappe (A) wieder an.
- 6. Schließen Sie das Entnahmeventil (C) wieder, indem Sie es in die vertikale Stellung bringen. Das System schaltet sich automatisch in den BEREITSCHAFTS-Modus.

#### Funktion der LED-Lampe auf der Entnahmepistole

Wenn das Entnahmeventil leicht nach unten gedrückt wird, schaltet das Milli-Q-System in den REZIRKULATIONS-Modus. Die grüne Lampe blinkt, um anzuzeigen, daß die optimale Wasserqualität noch nicht erreicht ist. Wenn die grüne Lampe permanent leuchtet, kann durch Betätigung des Entnahmeventils Wasser gezapft werden.

Falls der Widerstand unter einen vorprogrammierten Sollwert fällt, blinkt die Lampe kontinuierlich.

Milli-Q Ac Gr BioSvn A10

### Wartungszyklen

| Jährlich                                                                                                    | Aufgrund einer Meldung auf der Anzeige des Systems |                                                                                                    |
|----------------------------------------------------------------------------------------------------|----------------------------------------------------|----------------------------------------------------------------------------------------------------|
| Falls ein Edelstahlsieb eingebaut ist,<br>die Reinigung desselben vorneh-<br>men. Siehe ROUTINEMÄSSIGE<br>WARTUNG, Seite 24. | Anzeige:                                           | PACK WECHSELN<br>Wechseln Sie die Packs.<br>Siehe ROUTINEMÄSSIGE WARTUNG, Seite 21.                   |
|                                                                                                    | Anzeige:                                           | REINIG. STARTEN<br>Reinigen Sie das Ultrafiltrationsmodul.<br>Siehe ROUTINEMÄSSIGE WARTUNG, Seite 22. |
|                                                                                                    | Anzeige:                                           | UV-LAMPE WECHSELN<br>Wechseln Sie die UV-Lampe.<br>Siehe STÖRUNGSBESEITIGUNG, Seite 26.               |
|                                                                                                    | Anzeige:                                           | A10: UV WECHSELN<br>Wechseln Sie die UV-Lampe des A10-Geräts.<br>Siehe STÖRUNGSBESEITIGUNG, Seite 26. |

Hinweis: Wenn die Entnahme-Fließrate zu niedrig wird (< 0,5 I/Min.), wechseln Sie den MILLIPAK 40-Endfilter aus. Sollte dieser erst seit kurzer Zeit installiert sein, überprüfen Sie die Speisewasserqualität des Milli-Q-Systems.

### Routinemäßige Wartung

Auswechseln des Q-Gard-Pack, Abbildung 4. (Nur bei Systemen, die mit dem Q-Gard-Adapter ausgestattet sind)

- 1. Bringen Sie das System in den STANDBY-Modus, indem Sie 2 s lang die Taste OPERATE/ STANDBY drücken. Schalten Sie nicht den Strom bzw. den Hauptschalter ab.
- 2. Entfernen Sie den verbrauchten MILLIPAK-Filter vom Entnahmeventil.
- 3. Lassen Sie den Systemdruck ab, indem Sie das Entnahmeventil einige Sekunden lang öffnen.
- 4. Bringen Sie die Abdeckung des Pack-Adapters (A) in die obere Stellung. - Entfernen Sie den Verriegelungsbügel (F).
  - Entfernen Sie den Q-Gard-Vorbehandlungspack.
- 5. Setzen Sie den neuen Q-Gard-Vorbehandlungspack ein, wie im Kapitel "INSTALLATION" und "INBETRIEBNAHME", Seite 12 und 13 beschrieben.

#### Auswechseln der Quantum-Hochreinigungssäule

- Hinweis: Die Quantum-Hochreinigungssäule und der Millipak-Endfilter müssen zur gleichen Zeit wie der Q-Gard-Vorbehandlungspack ausgewechselt werden.
- 1. Bringen Sie das System in den BEREITSCHAFTS-Modus, indem Sie 2 s lang die Taste OPERATE/STANDBY drücken. Schalten Sie nicht die Stromzufuhr bzw. den Hauptschalter ab.
- 2. Entfernen Sie den verbrauchten MILLIPAK-Filter vom Entnahmeventil.
- 3. Lassen Sie den Systemdruck ab, indem Sie das Entnahmeventil einige Sekunden lang öffnen.
- 4. Öffnen Sie die blaue Vordertür, indem Sie gleichzeitig auf die beiden seitlichen Zungen drücken (Abbildung 4, H).
- 5. Entfernen Sie die Quantum-Hochreinigungssäule.
- 6. Setzen die neue Quantum-Säule ein, wie im Kapitel "INSTALLATION" und "INBETRIEBNAHME", Seite 12 und 13 beschrieben.
- Hinweis: Nach dem Auswechseln der Quantum-Hochreinigungssäule erfolgt ein 5-minütiger Entlüftungszyklus, dem bei den Modellen mit A10 ein TOC-Spülzyklus folgt.

Milli-Q Ac Gr Bio Syn A10

#### Auswechseln des MILLIPAK 40-Filters (Abbildung 7)

Der MILLIPAK 40-Endfilter muß ausgewechselt werden, sobald die Fließrate des Produktwassers auf einen zu niedrigen Wert (0,5 I/min.) fällt, oder wenn die Reinigungspacks Quantum und Q-Gard ausgewechselt worden sind. Die Standzeit des MILLIPAK 40-Endfilters hängt von der Qualität des Speisewassers und von der Entnahmemenge aus dem System ab.

Auswechseln des MILLIPAK 40-Endfilters:

- 1. Vergewissern Sie sich, daß das Entnahmeventil der Entnahmestelle (C) geschlossen ist.
- 2. Entfernen Sie Entlüftungskappe (A) des MILLIPAK 40-Endfilters.
- 3. Schrauben Sie den MILLIPAK 40-Endfilter aus dem Innengewinde (B) der Entnahmepistole, indem Sie ihn gegen den Uhrzeigersinn drehen.
- 4. Setzen Sie den MILLIPAK 40-Filter ein, wie auf Seite 20 "Inbetriebnahme des Systems" beschrieben.

#### Reinigung des Ultrafiltrationsmoduls

Eine regelmäßige Reinigung des UF-Moduls ist notwendig, um eine optimale Leistung und eine maximale Lebensdauer zu erzielen. Das System zeigt alle 2 Wochen die Meldung "REINIG. STARTEN" an, um Sie daran zu erinnern, daß Sie diesen Zyklus durchführen müssen.

Zwei Reinigungszyklen stehen zur Wahl:

Zyklus 1: (Dauer 7 Stunden)

Kurzer Reinigungszyklus, der unter die routinemäßige Wartung fällt, und **am Tagesende durchgeführt werden kann**, um die Reinigung des Systems während der Nacht zu erlauben.

Zyklus 2: (Dauer 8 Stunden)

Längerer Reinigungszyklus. Dieses Programm gestattet eine gründlichere Reinigung des UF-Moduls, wenn die Fließrate des Systems merklich vermindert ist, oder wenn das UF-Modul kontaminiert ist. Dieses Programm muß am Morgen ausgelöst werden.

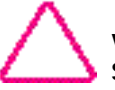

Vergewissern Sie sich vor dem Starten eines Reinigungszyklus, daß der Speisewasserbehälter des Milli-Q-Systems mindestens 25 Liter Wasser enthält.

| TASTATUR                                       | AKTION                                                                                                    | ANZEIGE                                                   |
|------------------------------------------------|----------------------------------------------------------------------------------------------------|-----------------------------------------------------------|
| ERATE MEASURE CLEANING MENU<br>INDIBY          | Bringen Sie das Milli-Q System in<br>den STANDBY-Modus, indem Sie 2 s<br>lang OPERATE/STANDBY drücken.                                  | STA NDB Y                                                 |
| •                                              | Entfernen Sie den MILLIPAK 40 von der<br>Entnahmepistole (Abbildung 6).                                                                 |                                                           |
|                                                | Schrauben Sie den Adapter (Abbildung 2,                                                                                                 | G) in das Entnahmeventil.                                 |
|                                                | Stecken Sie den Schlauch, Ø 12 mm, (Abb<br>und das andere Schlauchende in den Abflu                                                     | ildung 2, F) auf den Adapter<br>ıß.                       |
|                                                | Öffnen Sie das Entnahmeventil, um den res                                                                                               | tlichen Druck abzubauen.                                  |
|                                                | Schrauben Sie den Stopfen am Reinigungs<br>in der Nähe auf (Abbildung 1, L).                                                            | port ab und bewahren Sie ihn                              |
|                                                | Füllen Sie 3 Gramm Natriumhydroxid (Na                                                                                                  | OH) in den Reinigungsport.                                |
|                                                | Schrauben Sie den Stopfen wieder ein und<br>Sich vergewissern, daß er richtig angezoge<br>vermeiden.                                    | ziehen Sie ihn handfest an;<br>en ist, um jede Leckage zu |
|                                                | Schließen Sie das Entnahmeventil wieder.                                                                                                |                                                           |
| PERATE MEASURE <b>CLEANING</b> MENU<br>fAND/BY | Drücken Sie 1-mal <b>CLEANING</b><br>für 2 Sekunden (Wird CLEANING<br>nochmals gedrückt, startet der lange<br>Reinigungszyklus).        |                                                           |
|                                                | Bestätigung des Zyklus durch das<br>System nach 10 Sekunden Wartezeit.                                                                  |                                                           |
|                                                | Öffnen Sie das Entnahmeventil<br>vollständig, um den Zyklus zu<br>starten.                                                              |                                                           |
|                                                | Wenn die Zeitanzeige auf<br>400 Minuten heruntergezählt hat,<br>schließen Sie das Entnahmeventil<br>wieder, um den Zyklus fortzusetzen. |                                                           |
|                                                | Hinweis: Das Entnahmeventil muß in dieser<br>geschlossen werden, um die Zählung fortzu                                                  | m Moment Zwingend wieder<br>usetzen                       |
|                                                | Am Zyklusende kehrt das System<br>automatisch in den BEREITSCHAFTS-<br>Modus zurück.                                                    |                                                           |
| Entfernen Sie den So<br>Das Milli-Q-System     | chlauch sowie den Adapter und setzen Sie den kann wieder in Betrieb genommen werden.                                                    | MILLIPAK 40-Endfilter wieder ein.                         |

Milli-Q Ac Gr Bio Syn A10

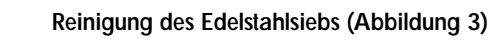

- 1. Schließen Sie das Speisewasser-Absperrventil.
- 2. Trennen Sie den Speisewasserschlauch (C) vom Anschlußstück (F).
- 3. Schrauben Sie den Adapter (E) vom Endstück der Wasserzuleitung (D) und vom Adapter (F).
- 4. Reinigen Sie das Edelstahlsieb (G).
- 5. Nehmen Sie den Wiedereinbau des Edelstahlsiebs in umgekehrter Reihenfolge vor.

#### Reinigung des A10-Geräts

Nach einer gewissen Anzahl von Messungen kann es zur Anreicherung organischer Substanzen in der Meßzelle des A10 Moduls kommen, die entfernt werden müssen. Wenn das der Fall ist, erscheinen auf der Anzeige unerwartet hohe oder stark schwankende TOC-Werte.

Um diesem abzuhelfen, muß ein Selbstreinigungszyklus durchgeführt werden, um die in der Meßzelle vorhandenen Kontaminanten zu oxidieren.

Um die Reinigung des A10 zu starten, gehen Sie wie folgt vor:

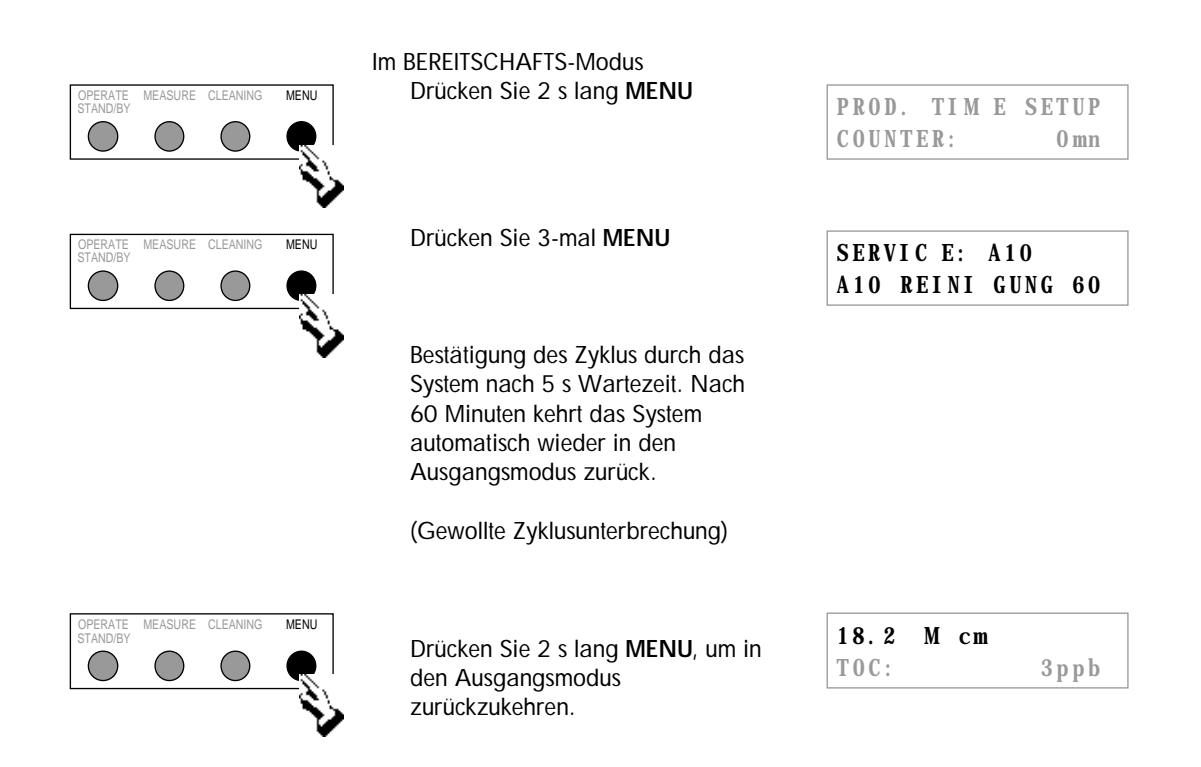

Hinweis: Im Modus A10-REINIGUNG ist eine Wasserentnahme möglich. Die Entnahme-Fließrate ist jedoch schwächer.

# **STÖRUNGSBESEITIGUNG**

Milli-Q Ac Gr BioSyn A10

### Störungsmeldungen

Wenn die SERVICE-Lampe blinkt, erscheint auf der Anzeige eine Meldung, die die Art des vorzunehmenden Eingriffs angibt.

| MELDUNG                                                                                                    | URSACHE                                                                                                    | ABHILFE                                                                                                    |  |
|----------------------------------------------------------------------------------------------------|----------------------------------------------------------------------------------------------------|----------------------------------------------------------------------------------------------------|--|
| Keine Stromzufuhr<br>zum System.                                                                                | <ul> <li>Hauptstromversorgung<br/>unterbrochen.</li> <li>Netzkabel nicht richtig<br/>angeschlossen.</li> <li>Hauptsicherung durchgebrannt.</li> </ul>                                                                                                    | Überprüfen Sie Ihre Elektroinstallation.<br>Überprüfen Sie die Anschlüsse.<br>Wechseln Sie die Hauptsicherung aus.<br>Siehe ANHANG 1, Seite 30.                                                                                                    |  |
| Das System befindet<br>sich im<br>PRODUKTIONS-<br>Modus, produziert<br>aber kein oder nur<br>sehr wenig Wasser. | <ul> <li>Der Behälter ist leer.</li> <li>Das Speisewasser-Absperrventil<br/>ist geschlossen.</li> <li>Die Pumpe arbeitet nicht.</li> <li>Das Einlaß-Magnetventil ist<br/>geschlossen.</li> <li>Speisewasserdruck zu niedrig</li> <li>Luftblase im Endfilter</li> <li>Endfilter verstopft</li> <li>Luftblase im UF-Modul</li> </ul> | Den Behalter füllen.<br>Öffnen Sie das Speisewasser-<br>Absperrventil.<br>Wenden Sie sich an die <b>nächstgelegene</b><br><b>Millipore-Niederlassung</b><br>Wenden Sie sich an die <b>nächstgelegene</b><br><b>Millipore-Niederlassung.</b><br>Vergewissern Sie sich, daß der Druck<br>mindestens 0,1 bar beträgt.<br>Entlüften Sie den Filter. Siehe<br>ROUTINEMÄSSIGE WARTUNG<br>Auswechseln des Millipak-Filters, S. 22.<br>Siehe ROUTINEMÄSSIGE WARTUNG,<br>Entlüften Sie das UF-Modul. Siehe<br>ANHANG 1, S. 29. |  |
| PACK WECHSELN                                                                                                   | Die Standzeit des (der) Packs ist<br>abgelaufen.                                                                                                    | Tauschen Sie den (die) Pack(s) aus<br>Siehe Kapitel ROUTINEMÄSSIGE<br>WARTUNTG, S. 21.                                                                                                    |  |
| PACK NICHT FEST                                                                                                 | Der (die) Pack(s) sind nicht richtig<br>eingesetzt oder entnommen.                                                                                                    | Den (die) Pack(s) einsetzen.<br>Siehe Kapitel ROUTINEMÄSSIGE<br>WARTUNG, S. 21.                                                                                                    |  |
| ENTLUEFTUNG                                                                                                    | Der (die Pack(s) sind ausgetauscht worden.                                                                                                    | Warten Sie mit der Wasserentnahme<br>5 Minuten, bis dieser Zyklus beendet ist.                                                                                                    |  |
| SYSTEMFEHLER #                                                                                                  | Die Fehlernummer entspricht<br>einem bestimmten Betriebsfehler.                                                                                                    | Siehe Liste der Alarmmeldungen auf Seite 27.                                                                                                    |  |
| RS 232-FEHLER                                                                                                   | Beim Transfer von Daten an einen<br>Drucker oder einen Computer ist<br>ein Übertragungsfehler<br>aufgetreten.                                                                                                    | Drücken Sie die Taste OPERATE/<br>STANDBY, um das System neu zu<br>starten. Bleibt der Fehler bestehen,<br>wenden Sie sich an die nächstgelegene<br>Millipore-Niederlassung.                                                                                                    |  |
| KEIN WASSER                                                                                                    | Das System ist mit einem<br>Füllstands-Sensor im<br>Speisewasserbehälter verbunden.                                                                                                    | Füllen Sie den Behälter, bevor Sie das<br>Milli-Q-System wieder benutzen.                                                                                                    |  |
| VENTIL OEFFNEN,<br>UF-SPUELUNG,<br>REINIGUNG oder<br>VENTIL SCHLIESSEN                                          | Das System führt einen<br>vorprogrammierten Zyklus aus.                                                                                                    | Führen Sie die angezeigten<br>Anweisungen aus und warten Sie das<br>Ende des laufenden Zyklus ab.                                                                                                    |  |

# STÖRUNGSBESEITIGUNG \_\_\_\_

Milli-Q Ac Gr BioSyn A10

| MELDUNG                       | URSACHE                                                                                                    | ABHILFE                                                                                                    |
|-------------------------------|----------------------------------------------------------------------------------------------------|----------------------------------------------------------------------------------------------------|
| UV-<br>LAMPENWECHSEL          | Die Standzeit der Lampe ist<br>abgelaufen.                                                                                                    | Tauschen Sie UV-Lampe aus. Wenden<br>Sie sich an die nächstgelegene<br>Millipore-Niederlassung.                                                                              |
| REINIG. STARTEN               | Ein Reinigungszyklus des<br>UF-Moduls muß durchgeführt<br>werden.                                                                                                    | Führen Sie den Reinigungszyklus durch.<br>Siehe ROUTINEMÄSSIGE WARTUNG,<br>S. 22.                                                                                            |
| A10-FEHLER #                  | Ein Fehler am A10 TOC-Monitor ist aufgetreten.                                                                                                    | Drücken Sie die Taste OPERATE/<br>STANDBY, um das System neu zu<br>starten. Bleibt der Fehler bestehen,<br>wenden Sie sich an die nächstgelegene<br>Millipore-Niederlassung. |
| A10:<br>UV-LAMPEN-<br>WECHSEL | Die Standzeit der Lampe ist<br>abgelaufen.                                                                                                    | Tauschen Sie UV-Lampe aus. Wenden<br>Sie sich an die nächstgelegene<br>Millipore-Niederlassung.                                                                              |
| A10-REINIGUNG                 | Das System ist mit dem TOC-<br>Meßgerät A10 ausgerüstet. Die<br>Packs sind gerade ausgetauscht<br>oder ein A10-Reinigungszyklus ist<br>aus dem SERVICE Menü gestartet<br>worden. | Lassen Sie das System den Zyklus von<br>60 Minuten beenden. Während dieses<br>Zyklus kann aus dem System Wasser<br>entnommen werden.                                         |

# **STÖRUNGSBESEITIGUNG**

Milli-Q Ac Gr BioSyn A10

### Liste der Alarmmeldungen

Wenn die Lampe ALARM blinkt, erscheint eine Fehlernummer auf der Anzeige, die die Art der Störung angibt.

| Fehler<br>Nr | BESCHREIBUNG                                           | ABHILFE                                                                                                    |
|--------------|--------------------------------------------------------|----------------------------------------------------------------------------------------------------|
| 1            | Motorspannung zu hoch                                  | Wenden Sie sich an die <b>nächstgelegene Millipore-</b><br>Niederlassung.                                                                                                    |
| 2            | Temperatur < Minimum                                   | Die Temperaturmessung erfordert eine kurzzeitige<br>Stabilisierung. Bleibt die Meldung, wenden Sie sich<br>an die nächstgelegene Millipore-Niederlassung .                                                                                              |
| 3            | Temperatur > Maximum                                   | Die Temperaturmessung erfordert eine kurzzeitige<br>Stabilisierung. Bleibt die Meldung bestehen, wenden<br>Sie sich an die <b>nächstgelegene Millipore-</b><br>Niederlassung.                                                                           |
| 4            | Produkt-Widerstand < Minimum<br>(außerhalb Meßbereich) | Der Widerstand des Produktwassers ist zu niedrig.<br>Entnehmen Sie für einige Minuten Wasser aus dem<br>System, um die Widerstandszelle zu entlüften. Bleibt<br>die Meldung bestehen, wenden Sie sich an die<br>nächstgelegene Millipore-Niederlassung. |
| 5            | Produkt-Widerstand > Maximum<br>(außerhalb Meßbereich) | Der Widerstand des Produktwassers ist zu hoch.<br>Entnehmen Sie für einige Minuten Wasser aus dem<br>System, um die Widerstandszelle zu entlüften. Bleibt<br>die Meldung bestehen, wenden Sie sich an die<br>nächstgelegene Millipore-Niederlassung.    |
| 6            | Fehler der Motorspannung                               | Wenden Sie sich an die nächstgelegene Millipore-<br>Niederlassung                                                                                                    |
| 7            | Fehler der UV-Lampenspannung                           | Wenden Sie sich an die nächstgelegene Millipore-<br>Niederlassung                                                                                                    |
| 8            | UV-Lampe defekt                                        | Wenden Sie sich an die nächstgelegene Millipore-<br>Niederlassung                                                                                                    |
| 9            | Fehler der Bezugswerte für die<br>Meßelektronik        | Wenden Sie sich an die nächstgelegene Millipore-<br>Niederlassung                                                                                                    |
| 10           | Speicherfehler im EEPROM                               | Wenden Sie sich an die nächstgelegene Millipore-<br>Niederlassung                                                                                                    |
| 11           | Kommunikationsfehler A10                               | Drücken Sie die Taste OPERATE/STANDBY, um das<br>System neu zu starten. Bleibt die Meldung bestehen,<br>wenden Sie sich an die nächstgelegene Millipore-<br>Niederlassung.                                                                              |

# STÖRUNGSBESEITIGUNG

Milli-Q Ac Gr BioSyn A10

| A10<br>Fehler | BESCHREIBUNG                                                                                                    | ABHILFE                                                                                                    |
|---------------|----------------------------------------------------------------------------------------------------|----------------------------------------------------------------------------------------------------|
| 0             | Speicherfehler im EEPROM                                                                                                    | Bleibt die Meldung bestehen, wenden Sie sich an die nächstgelegene Millipore-Niederlassung .                                                                                                    |
| 1             | Fehler der Analog-Digital-<br>Umwandlung                                                                                                    | Bleibt der Meldung bestehen, wenden Sie sich an die<br>nächstgelegene Millipore-Niederlassung .                                                                                                    |
| 2             | Temperaturwert falsch                                                                                                    | Die Temperatur hat während der Messung die<br>zulässigen Grenzen überschritten.<br>Bleibt die Meldung bestehen, wenden Sie sich an die<br>nächstgelegene Millipore-Niederlassung.                                      |
| 3             | Widerstands- und Temperaturwerte<br>falsch<br>Der Widerstandswert des Wassers im<br>A10 wird für die aktuelle Temperatur<br>nicht angenommen. | Die Korrelation zwischen diesen beiden Messungen<br>hat während der Messung den Gültigkeitsbereich<br>überschritten.<br>Bleibt der Meldung bestehen, wenden Sie sich an<br>die nächstgelegene Millipore-Niederlassung. |
| 4             | Temperatur zu niedrig                                                                                                    | Die Wassertemperatur beträgt keine 5 °C. Für die<br>Vornahme einer Messung muß die Temperatur höher<br>sein.                                                                                                    |
| 5             | Temperatur zu hoch                                                                                                    | Die Wassertemperatur ist höher als 41 °C. Für die<br>Vornahme einer Messung muß die<br>Wassertemperatur niedriger sein.                                                                                                |
| 6             | Leitfähigkeit zu hoch                                                                                                    | Die Leitfähigkeit der Wasserprobe hat den<br>Meßbereich überschritten.                                                                                                    |
| 7             | Überhitzung                                                                                                    | Die Temperatur hat während der Oxidation<br>überschritten 60 °C.<br>Bleibt die Meldung bestehen, wenden Sie sich an die<br>nächstgelegene Millipore-Niederlassung.                                                     |
| 8             | Oxidation unvollständig                                                                                                    | Die Oxidation der Probe in der vorgegebenen Zeit<br>war nicht vollständig.<br>Bleibt die Meldung bestehen, wenden Sie sich an die<br>nächstgelegene Millipore-Niederlassung.                                           |
| 9             | Geringe Oxidation                                                                                                    | Die Probe hat eine anomal niedrige Oxidationsrate<br>gezeigt.<br>Bleibt die Meldung bestehen, wenden Sie sich an die<br>nächstgelegene Millipore-Niederlassung.                                                        |

# ANHANG 1

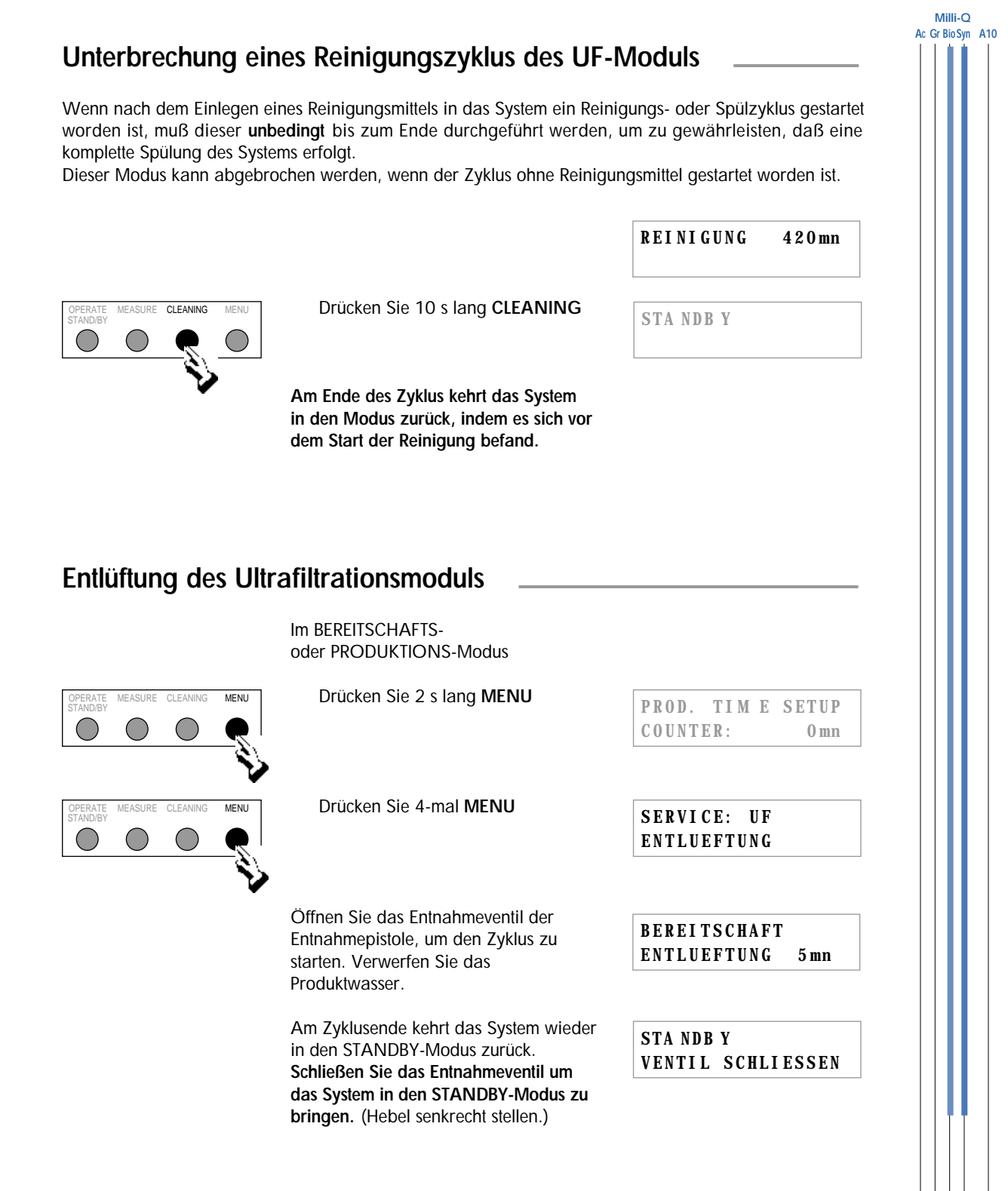

### Unterbrechung des Reinigungszyklus des A10

Wenn ein Reinigungszyklus des TOC-Analysegeräts A10 aus dem SERVICE MENÜ gestartet wurde, kann dieser jederzeit unterbrochen werden, indem man diesen durch Drücken der Taste MENÜ verläßt.

# ANHANG

Milli-Q Ac Gr Bio Syn A10

### Auswechseln der Hauptsicherung

1. Bringen Sie das System in den STANDBY-Modus, indem Sie 2 s lang die Taste OPERATE/ STANDBY drücken.

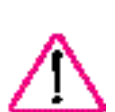

- 2. Schalten Sie das System aus, indem Sie den Schalter (Abbildung 1, H) in die Stellung **0** bringen.
- 3. Ziehen Sie die Netzzuleitung aus der Steckdose und dem System.
- 4. Entfernen Sie den Sicherungshalter (Abbildung 1, J).
- 5. Nehmen Sie die defekte Sicherung heraus und ersetzen Sie sie durch die Ersatzsicherung.
  - Hinweis: Halten Sie eine Ersatzsicherung an der für diesen Zweck vorgesehenen Stelle vorrätig.
- 6. Setzen Sie den Sicherungshalter wieder in seine Aufnahme ein und schließen Sie das System wieder an.

### Einstellung der Beweglichkeit der Entnahmepistole

Die Entnahmepistole kann in zwei Positionen eingestellt werden. Dazu wird die Innensechskantschraube am Entnahmearm angezogen.

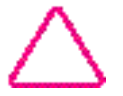

Ein zu starkes Anziehen kann das Gelenk blockieren und sogar beschädigen.

# Wiederverwendung des aus dem TOC-Analysegerät A10 kommenden Wassers

Das vom Analysegerät A10 verworfene Wasser kann wiederverwendet werden, wenn das Milli-Q-System aus einem Behälter gespeist wird. Nähere Informationen erhalten Sie von der nächstgelegenen Millipore-Niederlassung.

### Längere Abschaltung des Systems

Bringen Sie das System in den BEREITSCHAFTS-Modus, wenn der Bedarf an Reinstwaser zeitweilig unterbrochen ist. In diesem Modus führt das System sämtliche programmierten Instandhaltungszyklen durch, die für seine einwandfreie Funktionsweise und die Optimierung der Wasserqualität unerläßlich sind. Wollen Sie es vollständig abschalten, wenden Sie sich bitte an Ihre nächstgelegene Millipore-Niederlassung.

## **STICHWORT-VERZEICHNIS**

### Α

A10 10, 18 Alter der A10-UV-Lampe 18 Alter der Packs 18 Alter der UV-Lampe 18 Alter des Packs 18 ASTM 6

### B

Beweglichkeit der Entnahmepistole 30 Breite 9

### С

CAP 6

### D

Dalton 6 Druck 11 Drucker 18 Druckregler 10

### Ε

E.D.I. 6 Edelstahlsiebs 24 ENTLUEFTUNG 13, 15, 25 Entnahmezeit 14, 17

### F

FDA 8 Fließschema 7

### G

Geräusch 9 Gewicht 9

### Η

Höhe 9

### Κ

KEIN WASSER 16

### L

LED-Lampe auf der Entnahmepistole 20 Leitfähigkeit 28 Luftfeuchtigkeit 9

#### Μ

Maßeinheiten 19 Materialien der Teile 8

### Ν

NCCLS 6 Nicht kompensierter Widerstand 20 NSF 8

### Ρ

PACK WECHSELN 15, 21, 25 Pack-Adapters 12 Progard 1

### Q

Q-Gard 2, 6, 8, 10, 12, 21, 33 Qualität des gereinigten Wassers 9 Quantum 6, 10, 12, 21, 33

### R

REINIG. STARTEN 15, 21, 22, 26

### S

Seriennummer 12 Sicherung 8, 25, 30 Sicherungsbügel 6 Sprache 19

### T

Temperatur 8, 9, 27, 28 Tiefe 9 TOC 6, 7, 9, 14, 17, 24, 29, 30

### U

UF-SPUELUNG 14, 25 UV-Lampe 27 UV-Photooxidationsreaktor 7

### W

Wandmontage 10 Widerstand 9, 14, 28 Widerstandszelle 27

| Systeme                                                                                                    |                                          |
|----------------------------------------------------------------------------------------------------|------------------------------------------|
| Bestellnummer                                                                                                    |                                          |
| Z     M     Q     S       Spann vng/Freq ve nz     V = nit UY-Rhoteoxidaten     F = mitUF-Modul     T = mit A10-Meßgerät       S = 230 V/S0 Hz<br>& = 120 V/S0 Hz     O = ohn a UY-Rhoteoxidaten     F = mitUF-Modul     O = ohna A10-Meßgerät | = @Gard Adapter<br>= ohn e @Gard Adapter |
| Verbrauchsmaterial                                                                                                    |                                          |
| Beschreibung                                                                                                    | Katalognr.                               |
| Q-Gard Vorbehandlungspack                                                                                                    |                                          |
| Q-Gard 1 Vorbehandlungspack, 1 St./Pkg                                                                                                    | QGAR DO0 R1                              |
| Q-Gard 2 Vorbehandlungspack, 1 St./Pkg                                                                                                    | QGAR D00 D2                              |
| Quantum Hochreinigungssäule (ohne Millipak)                                                                                                    |                                          |
| Quantum Hochreinigungssäule IX (lonex), 1 St./Pkg                                                                                                    | QTUM 000 IX                              |
| Quantum Hochreinigungssäule EX (Organex), 1 St./Pkg                                                                                                    | QTUM 000 EX                              |
| Quantum HochreinigungssäuleVX<br>(Rückhaltung flüchtiger organischer kontaminanten), 1 St./Pkg                                                                                                    | QTUM 000 VX                              |
| Quantum Hochreinigungssäule (mit Millipak)                                                                                                    |                                          |
| Quantum Hochreinigungssäule IX (lonex), 1 St./Pkg                                                                                                    | QTUM MPK IX                              |
| Quantum Hochreinigungssäule EX (Organex), 1 St./Pkg                                                                                                    | QTUM MPK EX                              |
| Endfilter                                                                                                    |                                          |
| Millipak 40-Endilter, steril, 2 St./Pkg                                                                                                    | MPGL 04S K2                              |
| Millipak 40-Endfilter, nicht steril, 1 St./Pkg                                                                                                    | MPGL 040 01                              |
| Modelle Biocel, Synthesis und A10                                                                                                    |                                          |
| UV-Lampe, 18 W                                                                                                    | QUVL QSL 01                              |
| UV-Lampe, Anatel                                                                                                    | ZFA1 0UV 01                              |
| UF-, 5 K-Modul                                                                                                    | CDUF HF0 5K                              |
| Zubehör                                                                                                    |                                          |
| Beschreibung                                                                                                    | Katalognr.                               |
| Druckminderer *                                                                                                    | ZFMO 000 PR                              |
| Drucker-Kabel                                                                                                    | PRNT CBL 01                              |

\* Zwingend, wenn der Speisewasserdruck > 0,3 bar ist.

Wandhalterung

SYST FIX 01

Millipore übernimmt für die von ihr hergestellten Produkte eine Garantie auf Material- und Herstellungsfehler für die Dauer eines Jahres nach dem Versand, vorausgesetzt, daß die Produkte entsprechend den in diesem Handbuch angegeben Bedingungen eingesetzt werden.

Darüber hinaus gewährt Millipore keinerlei weitere Garantie, weder explizit noch implizit, insbesondere keine Garantie über Produkteigenschaften oder über die Eignung für einen speziellen Verwendungszweck. Änderungen der hier angegebenen Garantiebedingungen sowie der Angaben, technischen Daten und der Beschreibungen von Millipore Produkten, die in Millipore Katalogen und Millipore Produktbroschüren veröffentlicht sind, bedürfen einer ausdrücklichen schriftlichen Vereinbarung, die von der Geschäftsleitung der Gesellschaft zu unterzeichnen ist. Jede mündliche oder schriftliche Auslegung, die nicht mit diesen Garantiebedingungen oder den beanstandeten Schriften konform ist, ist als null und nichtig zu betrachten.

Wenn die obengenannte Garantie nicht eingehalten wird, so besteht die einzige Verpflichtung für Millipore darin, nach eigenem Ermessen das gesamte Produkt oder einen Teil des Produktes, das sich während der Garantiezeit aufgrund eines Material- oder Fabrikationsfehlers als fehlerhaft erweist, zu reparieren oder zu ersetzen, vorausgesetzt, der Kunde hat Millipore unverzüglich von dem Mangel in Kenntnis gesetzt.

Eine Verletzung der genannten Garantieverpflichtung liegt nicht vor, wenn Millipore bei der Reparatur oder dem Ersatz jedes fehlerhaften Produktes oder Produktteils guten Willen und die Fähigkeit zur Mängelbeseitigung bewiesen hat.

Millipore ist nicht haftbar für Folgeschäden aus wirtschaftlichen Verlusten oder Eigentumsschäden, die Kunden durch den Einsatz von Millipore Produkten erleiden, und ist daher auch nicht zur Zahlung von Schadensersatz für indirekte Schäden verpflichtet.

In bestimmten Ländern kann der Käufer gegebenenfalls dennoch, entsprechend den nationalen Vorschriften, Rechte geltend machen, die die hier festgelegten Garantiebedingungen ergänzen.

Manual de Uso y Mantenimiento

Milli-Q<sup>®</sup>

Las informaciones presentadas en este documento podrán ser modificadas sin previo aviso, y no podrán por consiguiente interpretarse como un compromiso por parte de Millipore Corporation.

Millipore Corporation declina cualquier responsabilidad relativa a errores que pudieran aparecer en este documento. Este manual se considera completo y preciso en la fecha de su publicación. Millipore Corporation no podrá en ningún caso ser considerado como responsable de cualquier incidente o daños indirectos relacionados con la utilización de este manual.

Copyright

Copyright © 1997, all rights reserved, Millipore Corporation. Folder : PF05128 Documentation : PF05112 (Rev 0)

#### Trademarks

Millipore is a registered trademark of Millipore Corporation or an affiliated company. RiOs, Elix, Milli-Q, Q-Gard and Quantum are trademarks of Millipore Corporation. Teflon is a trademark of E.I. duPont de Nemours & Co. Slo-Blo is a trademark of Little Fuse Company. All other trademarks are trademarks of their respective manufacturer.

### Indice general

| Utilización del manual                                         | 5  |
|----------------------------------------------------------------|----|
| Clave para interpretar las instrucciones según tipo de Milli-Q | 5  |
| Símbolos de advertencia usados en este manual                  | 5  |
|                                                                |    |
| INTRODUCCION                                                   | 6  |
| Generalidades                                                  | 6  |
| Principio de funcionamiento                                    | 6  |
| Esquema de funcionamiento                                      | 7  |
| Composición de las piezas en contacto con el agua              | 8  |
| Especificaciones                                               | 8  |
|                                                                |    |
| INSTALACION                                                    | 10 |
| Desembalaje                                                    | 10 |
| Colocación del aparato                                         | 10 |
| Conexión                                                       | 11 |
|                                                                |    |
| UTILIZACION                                                    | 14 |
| Modos de funcionamiento                                        | 14 |
| Mensajes corrientes                                            | 14 |
| Mensajes complementarios                                       | 15 |
| Utilización del teclado                                        | 17 |
| Puesta en marcha del equipo                                    | 20 |
|                                                                |    |
| MANTENIMIENTO                                                  | 21 |
| Calendario                                                     | 21 |
| Mantenimiento de rutina                                        | 21 |
| Mensajes de mantenimiento                                      | 25 |
| Lista de los mensajes de alarma codificados                    | 27 |
|                                                                |    |
| APENDICE                                                       | 29 |
| Interrupción de un ciclo de descontaminación del cartucho UF   | 29 |
| Purgado del aire contenido en el cartucho de ultrafiltración   | 29 |
| Interrupción de un ciclo de limpieza A 10                      | 29 |
| Cambio del fusible de red                                      | 30 |
| Ajuste de la movilidad del brazo de punto de toma              | 30 |
| Recirculación del rechazo del analizador de COT A10            | 30 |
| Parada prolongada del aparato                                  | 30 |
|                                                                |    |
| INDICE                                                         | 31 |
|                                                                |    |
| INFORMACION PARA PEDIDOS                                       | 33 |
|                                                                |    |
| GARANTIA                                                       | 34 |
|                                                                |    |
| Al final del documento                                         |    |
| FIGURAS                                                        |    |

**TECHNICAL ASSISTANCE** 

### Utilización del manual

Esta documentación indica cómo instalar, utilizar y realizar el mantenimiento de su aparato de purificación de agua. Este aparato es de un uso muy sencillo; sin embargo, se recomienda una lectura detenida de este documento antes de conectar y enchufar el aparato. Un buen conocimiento de su nuevo aparato no sólo permite al usuario evitar cualquier deterioro inicial, sino también aprovechar al máximo todas sus posibilidades.

# Clave para interpretar las instrucciones según tipo de Milli-Q

Las informaciones dadas en este manual siguen las normas tipográficas siguientes:

Los 4 modelos de Milli-Q y el módulo A10 han sido reunidos en este manual.

La clave que se encuentra en un lado de cada página permite distinguir entre las informaciones comunes a todos los aparatos y las específicas de un modelo determinado.

Basta con verificar que la columna correspondiente al aparato considerado está llena antes de leer un párrafo, una característica, etc...

Ejemplo

PARA UN TEXTO COMUN : todas las columnas están llenas.

PARA UN TEXTO ESPECIFICO DEL MODELO: Gradient : la columma 2 está llena.

Las figuras han sido reunidas al final del documento en láminas A3 desplegables, así, es posible leer las instrucciones y consultar las figuras de forma simultanea.

Los conjuntos dibujados en líneas de puntos representan los elementos que no se entregan con el aparato. Las partes dibujadas en gris claro representan las teclas del teclado para las que no se dan detalles en el párrafo considerado, o informaciones visualizadas en la pantalla a título de ejemplo.

### Símbolos de advertencia

El objeto de los logotipos "advertencia" es llamar la atención del usuario, a fin de informarle sobre los riesgos potenciales durante operaciones o manipulaciones delicadas.

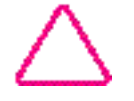

 $\wedge$ 

: Peligro

: Cuidado

5

Milli-Q Ac Gr Bio Syn A10

## INTRODUCCION

Milli-Q Ac Gr Bio Svn A10

#### Generalidades

El MILLI-Q realiza la purificación final de un agua tratada por Electrodesionización (E.D.I.), Osmosis inversa (RO), destilación o desmineralización.

Este aparato produce un agua de calidad Tipo 1 igual o superior a las especificaciones de todas las normas ASTM, CAP y NCCLS aplicables a la pureza de tipo 1.

Los componentes principales del aparato, figura 1, son:

| (A) | Panel de control                                  |
|-----|---------------------------------------------------|
| (B) | Dispositivo de cierre de módulo Q-Gard            |
| (C) |                                                   |
| (D) | Puerta de cierre de cartucho Quantum              |
| (E) | Pantalla de cristal líquido                       |
| (F) | Indicadores luminosos                             |
| (G) | Teclado                                           |
| (H) | Interruptor marcha/parada                         |
| (1) | Entrada general de corriente                      |
| (J) | Portafusibles                                     |
| (K) | Conectores para agua                              |
| (L) | Tapón de limpieza del cartucho de ultrafiltración |
| (M) | Punto de uso con válvula de toma                  |
| (N) | Etiqueta con referencias del aparato              |
| (O) | Tornillos de cierres inferiores                   |
| (P) | Cierres inferiores                                |

### Principio de funcionamiento

Una bomba incorporada impulsa el agua pretratada (por E.D.I., Osmosis Inversa, destilación o desmineralización) hacia el módulo de purificación Q-Gard para sufrir una primera etapa de purificación.

Se expone luego el agua a una fuente de rayos UV (Ultravioleta) de longitud de onda corta (185 nm + 254 nm) que oxida las materias orgánicas y destruye las bacterias.

La función del cartucho Quantum es retener las trazas de iones residuales y las materias orgánicas oxidadas.

Por último, el agua purificada atraviesa un cartucho de ultrafiltración (UF) de fibras huecas que actúa como una barrera frente a los pirógenos, las materias coloidales y las moléculas orgánicas de un peso molecular superior al límite de 5 000 Dalton de la membrana de ultrafiltración. Los contaminantes "atrapados" antes de la membrana de ultrafiltración se rechazan automáticamente al desagüe según intervalos regulares.

Una válvula manual de tres vías permite dirigir el agua ultrapura producida hacia el punto de uso a través del filtro final equipado con una membrana de 0,22 µm (MILLIPAK 40). Esta operación elimina las bacterias y las partículas de un tamaño 0,22 µm y evita cualquier retrocontaminación del sistema a partir del punto de uso.

El analizador de COT A10 toma muestras de agua ultrapura producida, lo que permite cuantificar las trazas de materia orgánica residuale. Se toman estas muestras periódicamente mientras el aparato están en modo PRODUCTO. De este modo, el resultado indicado es representativo de la calidad instantánea del agua producida.

## INTRODUCCION

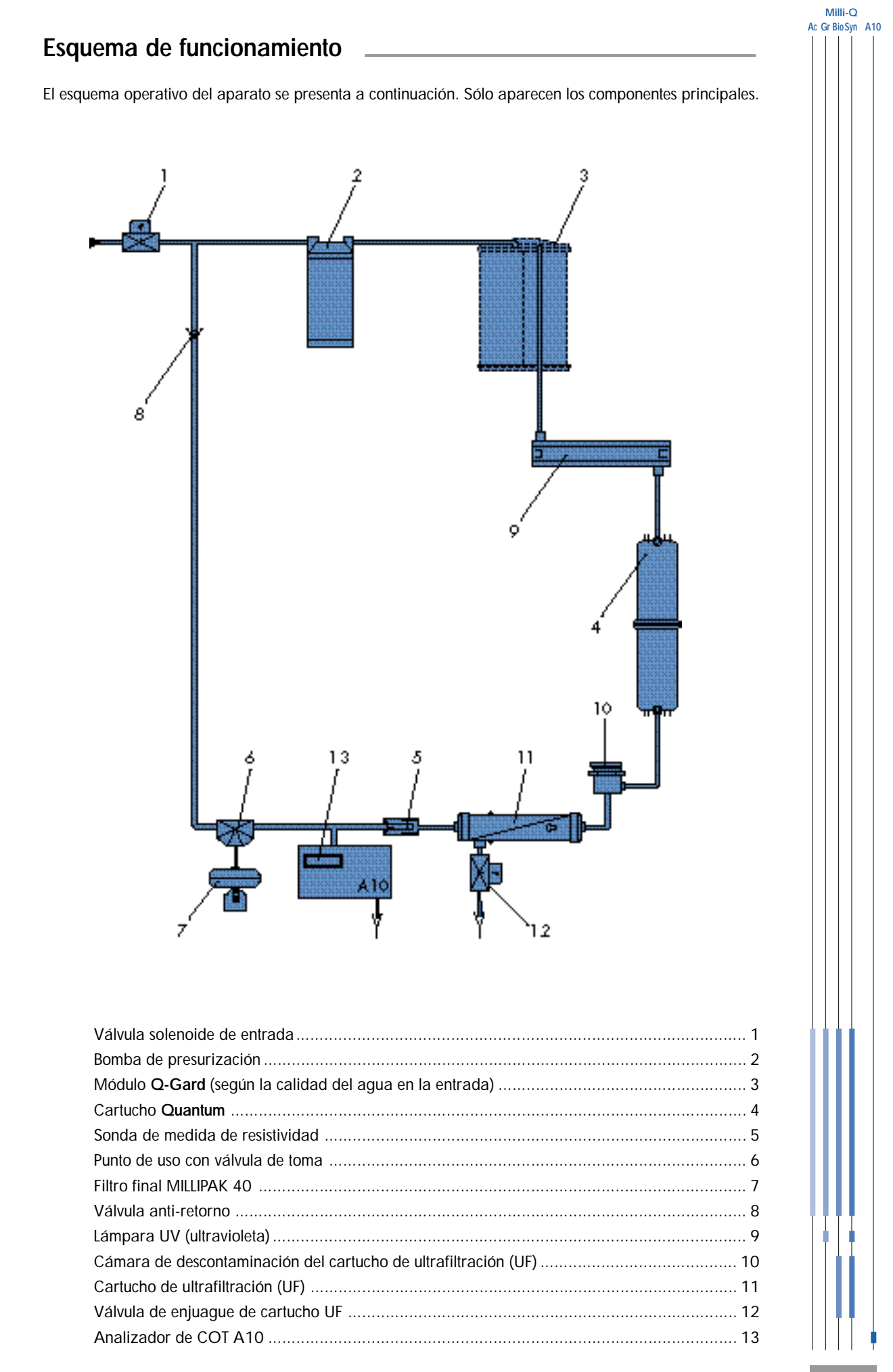

# INTRODUCCION \_\_\_\_\_

Milli-Q Ac Gr BioSyn A10

| Piezas Materiales                                                                               |                            | Piezas             | Materiales                                                     |
|-------------------------------------------------------------------------------------------------|----------------------------|--------------------|----------------------------------------------------------------|
| Adaptador de módulo : ABS                                                                       |                            | Millipak 40 :      | Policarbonato, PVDF                                            |
| Módulo Q-Gard : PP, PE                                                                          |                            | Conectores :       | PE, PA, PVDF                                                   |
| Electroválvula : Acero inox                                                                     | idable Sono                | ndas de medida :   | Acero inoxidable 316 l                                         |
| Cartucho Quantum · PP                                                                           | Sopor                      | rte de conexión :  | POM                                                            |
|                                                                                                 |                            | Tubos :            | PE                                                             |
| Cabeza de bomba : Composición<br>homologada de<br>calidad alimentaria<br>(lista NSF* y aprobada | de Vá<br>ntaria<br>probada | álvula de 3 vías : | Copolimero<br>Butadieno-estireno,<br>Viton <sup>®</sup> , PTFE |
| por la FDA*)                                                                                    |                            | Juntas :           | EPDM                                                           |
| Carcasa UV : Acero inoxida<br>y lámpara cuarzo ultrapu                                          | ble,<br>Iro                |                    |                                                                |
| Carcasa UF : ABS                                                                                |                            |                    |                                                                |
| Cámara de<br>descontaminación : ABS                                                             |                            |                    |                                                                |
| Electroválvula<br>de rechazo : Acero inoxida                                                    | ble                        |                    |                                                                |

\* NSF = American National Sanitation Foundation FDA = American Food and Drug Administration

### Especificaciones eléctricas

| Tensión     | Consumo | Frecuencia | Fusible<br>principal | Interfaz<br>digital              |
|-------------|---------|------------|----------------------|----------------------------------|
| 230 Voltios | 60 VA   | 50 Hz      | 1,0 A Slo-Blo™       |                                  |
| 120 Voltios | 60 VA   | 60 Hz      | 2,0 A Slo-Blo        |                                  |
| 230 Voltios | 100 VA  | 50 Hz      | 1,0 A Slo-Blo        |                                  |
| 120 Voltios | 100 VA  | 60 Hz      | 2,0 A Slo-Blo        |                                  |
|             |         |            |                      | Conector<br>RS 232<br>tipo RJ 11 |

### Especificaciones hidráulicas

| Tubo de entrada de agua            | Ø 8 mm, longitud: 3 m. máximo                          |
|------------------------------------|--------------------------------------------------------|
| Tubos de desagüe                   | Ø 8 mm y 6 mm, longitud: 2,5 m. máximo                 |
| Presión de entrada de agua         | Mínimo: 0,1 bar (1,5 psi)<br>Máximo: 0,3 bar (4,5 psi) |
| Caudal de alimentación de agua     | 1,5 l/min                                              |
| Temperatura del agua en la entrada | 5 °C a 35 °C                                           |
# INTRODUCCION

Milli-Q Ac Gr BioSyn A10

## Agua de alimentación

Millipore recomienda el uso de agua pretratada por los aparatos Elix (Electrodesionización, E.D.I.) o RiOs, (Ósmosis inversa, RO).

\_\_\_\_\_

## Condiciones ambientales

| Temperatura ambiente de almacenamiento del aparato | 5 °C < T < 40 °C             |
|----------------------------------------------------|------------------------------|
| Temperatura ambiente de uso del aparato            | 5 °C < T < 25 °C             |
| Humedad                                            | 20 % - 80 % sin condensación |

### Rendimientos

| Calidad de  | l agua purificada<br>Resistividad       | 18,2 M →cm a 25 °C      |
|-------------|-----------------------------------------|-------------------------|
|             | Contenido de pirógenos                  | 0,02 EU/ml              |
|             | COT*                                    | 5 - 10 ppb              |
|             |                                         | 1 - 5 ppb               |
|             |                                         | 2 - 5 ppb               |
|             | Microorganismos<br>Partículas (0,22 µm) | 1 cfu/ml<br>< 1/ml      |
| Caudales    | Caudal de agua producida                | Hasta 1,5 litros/minuto |
|             |                                         | Hasta 1,0 litros/minuto |
| Nivel de ru | ido en dB A a 1 metro                   | 42 dB A                 |

\* Condiciones de la prueba: Sistema Milli-Q equipado con un módulo de purificación Q-Gard y un cartucho ultrapuro Quantum EX. El agua de alimentación es producida por un aparato de ósmosis inversa RiOs. El valor del COT en el agua de alimentación del Milli-Q es < 50 ppb. La calidad del agua purificada puede variar en función de las condiciones locales del agua de alimentación.

### Dimensiones y pesos en funcionamiento (con Q-Gard y Quantum)

| Altura<br>Anchura<br>Profundidad | 455 mm<br>255 mm<br>355 mm con escuadra de instalación en pared |
|----------------------------------|-----------------------------------------------------------------|
| Pesos                            | 16,0 kg                                                         |
|                                  | 16,8 kg                                                         |
|                                  | 16,3 kg                                                         |
|                                  | 17,1 kg                                                         |
|                                  | + 0,6 kg con el analizador A10                                  |

# 

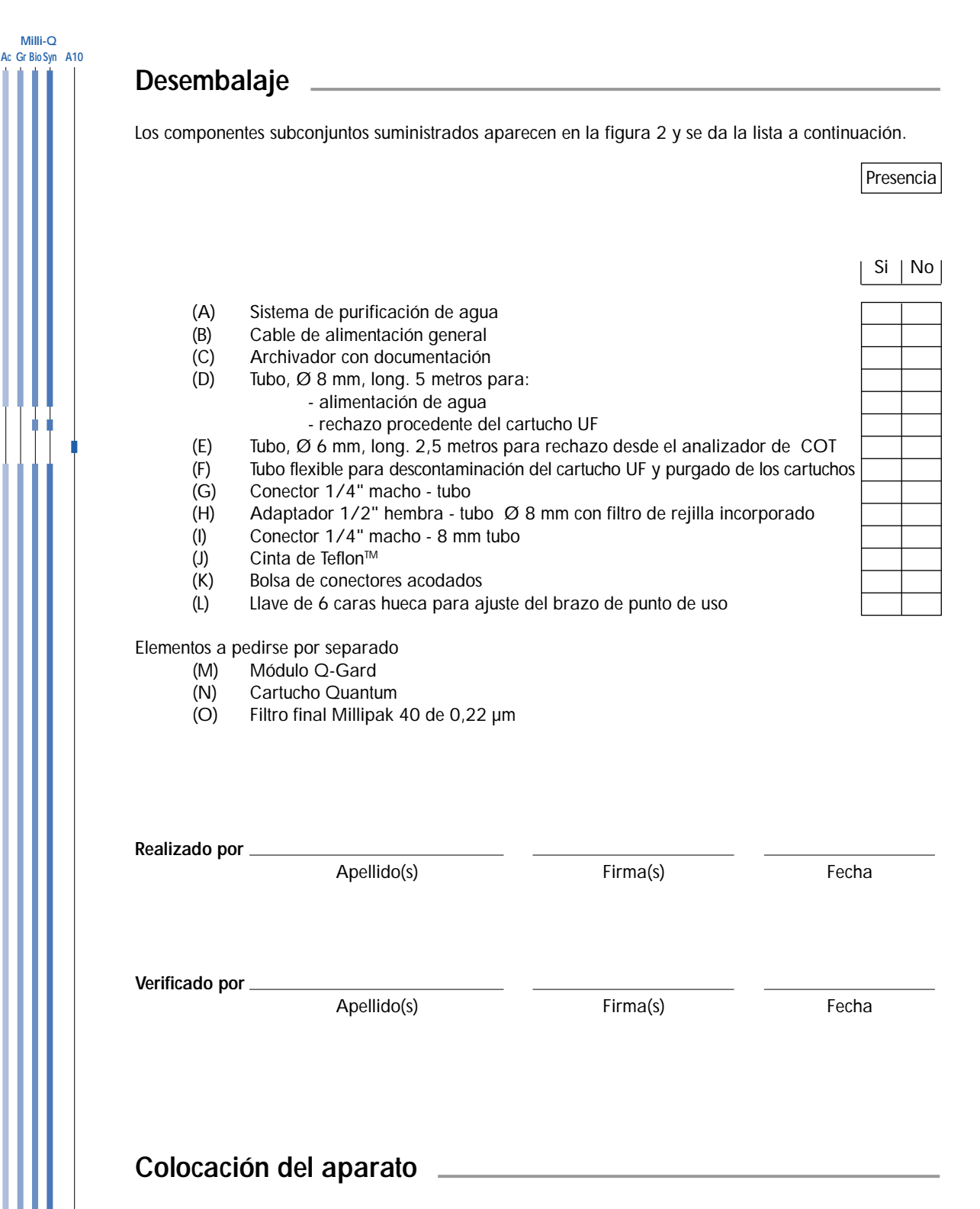

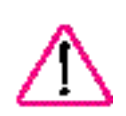

El aparato puede instalarse en un banco de trabajo o fijarse en una pared. En este último caso, es imprescindible verificar que la pared es capaz de resistir el peso del aparato. Consulte al Servicio Técnico de Millipore antes de realizar el montaje del aparato en pared.

Algunas versiones de Milli-Q necesitan un drenaje o sumidero cercano. Si el agua de alimentación proviene de un depósito, situar el Milli-Q lo más cerca posible. La figura 5 muestra las distintas conexiones que se deben realizar.

Nota: La válvula de corte, el regulador de presión y su manómetro no forman parte del suministro. Contacte con el Servicio Técnico de Millipore si es necesario.

# **INSTALACION**

Milli-Q Ac Gr BioSvn A10

## Conexión de entrada del agua de alimentación (Figura 3)

#### Desde un depósito

- 1. Corte el tubo de alimentación, Ø 8 mm (figura 2, D) a la longitud deseada (< 3 m).
- 2. Retire el tapón protector (B) de la conexión "FEED 1" (H) oprimiendo el collarín (A).
- 3. Si el aparato va a fijarse en pared, instale los conectores acodados (figura 2, K).
- 4. Conecte el tubo (C) , Ø 8 mm, en el acceso de entrada "FEED 1" (H) insertándolo fuertemente en el conector y compruebe la resistencia del ajuste tirando del tubo varias veces.
- Conecte el otro extremo del tubo en la válvula de salida del depósito mediante el conector (figura 2, I). Utilice la cinta de estanqueidad de Teflon™ (figura 2, J) suministrada para el montaje, para ello cubra la rosca macho con 2 - 3 vueltas de Teflón, rosque en su posición, desenrosque y teflone de nuevo 2 - 3 vueltas y rosque el conector definitivamente.

#### Desde un lazo de distribución de agua a presión

- 1. Corte el tubo de alimentación, Ø 8 mm (figura 2, D) a la longitud deseada (< 3 m).
- 2. Retire el tapón protector (B) de la conexión "FEED 1" (H) oprimiendo el collarín (A).
- La válvula de entrada de agua (D) o el conector debe terminarse con una rosca macho de 1/2". Se atornilla el manguito 1/2" hembra (E) en la pieza de extremo (D). Utilice la cinta de estanqueidad de Teflon™ (figura 2, J) suministrada para el montaje, para ello cubra la rosca macho con 2 - 3 vueltas de Teflón, rosque en su posición, desenrosque y teflone de nuevo 2 - 3 vueltas y rosque el conector definitivamente.
- 4. Conecte el tramo de tubo (C) en el orificio de salida del manguito (F).
- La presión del agua en la entrada del Milli-Q debe estar comprendida entre 0,1 y 0,3 bar. Cuando esta presión supera este valor, debe utilizarse un reductor/regulador de presión, que debe regularse con el equipo en funcionamiento.

### Conexión de los tubos de rechazo (Figura 3)

Se conecta(n) el (los) tubo(s) de rechazo de la misma manera que la entrada de agua de la red.

- 1. Se conecta el tubo de enjuague Ø 8 mm, < 2,5 m (figura 2, D) del cartucho de ultrafiltración en el orificio de salida marcado "DRAIN 3" (I).
- Se conecta el tubo de rechazo del A10, Ø 6 mm, < 2,5 m (figura 2, E) en el orificio de salida marcado "OUT 5" (J).

**Nota:** Cuando se alimenta el Milli-Q desde un depósito, es posible recircular el rechazo del A10. Véase el APENDICE 1, página 30.

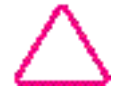

Para realizar la puesta en marcha del aparato, deben colocarse todos los tubos de rechazo en el desagüe.

# **INSTALACION**

Milli-Q Ac Gr Bio Syn A10

## Instalación del módulo de purificación Q-Gard (Figura 4)

(Para los aparatos equipados con el adaptador Q-Gard solamente (A))

- 1. Levante la tapa del adaptador de módulo (A) y retire los tapones protectores (B).
- 2. Retire los tapones de protección del Q-Gard (C). Humedezca las juntas del módulo con unas gotas de agua pura.
- 3. Inserte el módulo en el vástago de guiado metálico (D).
  - Eleve un poco el módulo para fijarlo en la ventana inferior del aparato (E).
  - Empuje el módulo a fondo en su alojamiento superior.
- 4. Fije el módulo en posición mediante la chaveta metálica (F).
- 5. Baje la tapa del adaptador de módulo (G).

### Conexión eléctrica del aparato

1. Conecte el aparato en clavija toma eléctrica de la red provista de una toma de tierra mediante el cable de alimentación (figura 2, B) y (figura 3, L).

\_\_\_\_\_

- 2. Compruebe que la válvula general de agua está en posición y cerrada.
- 3. Enchufe el aparato situando el interruptor (figura 1, H) en posición I.
- 4. Visualice el número de serie durante 10 segundos. Tome nota de las informaciones presentadas en la pantalla en el cuadro siguiente.

Ejemplo:

GRADIENT VI.00 SR.N° F8 KM35924

| SR. N° | _ |
|--------|---|

Nota: El aparato dispone de un modo "FALLO DE ALIMENTACION" que puede activarse cuando el nivel del agua es demasiado bajo en el depósito. Para realizar esta conexión, contacte con el Servicio Técnico de Millipore.

## Instalación del cartucho Quantum (Figura 4)

Nota: Es imprescindible conectar el aparato antes de instalar el cartucho Quantum.

- 1. Abra la puerta delantera azul oprimiendo lateralmente ambas lengüetas (H) a la vez.
- 2. Retire los tapones protectores del aparato y del cartucho Quantum. Humedezca las juntas del cartucho con unas gotas de agua pura.
- 3. Inserte el cartucho Quantum (I) y empújelo hasta el fondo del tope.
- 4. Vuelva a cerrar la puerta bloqueando las dos lengüetas (J).

# **INSTALACION**

| Enjuagu                                     | ue preliminar del aparato                                                                                                    |                                                                   | Milli-Q<br>Ac Gr BioSyn A10 |
|---------------------------------------------|----------------------------------------------------------------------------------------------------|-------------------------------------------------------------------|-----------------------------|
| Se inicia au<br>cartuchos ni<br>este ciclo. | utomáticamente un ciclo de enjuague "PURGA AIRE" de 5 mi<br>uevos. El Millipack 40 debe retirarse obligatoriamente de la vá                                                                                                    | nutos cuando se han instalado<br>Ivula de toma antes de iniciarse |                             |
| 1. S                                        | Si la instalación está equipada con una válvula de corte o<br>aislamiento, abra esta válvula.                                                                                                    |                                                                   |                             |
| 2. I                                        | El aparato se encuentra en espera de arranque del ciclo<br>PURGA AIRE.                                                                                                    | PREPROD UCCION<br>PURGA AIRE:                                     |                             |
| 3. I                                        | nicie el purgado abriendo la válvula de toma del punto de<br>uso. Envíe el agua producida al desagüe.                                                                                                    | PRODU CCION<br>PURGA AIR E: 5 mn                                  |                             |
| 4. <i>1</i>                                 | Al final del ciclo de 5 minutos, el aparato pasa al modo EN<br>ESPERA.<br>Cierre la válvula del punto de uso.                                                                                                    | EN ES PERA<br>CIERRE V ALVULA                                     |                             |
| 5. S<br>(                                   | Si es posible, deje el aparato en este modo PREPRODUCCION<br>durante una noche para permitir una correcta hidratación de<br>los cartuchos.                                                                                                    | PREPROD UCCION                                                    |                             |
| 6.  <br> <br> <br> <br> <br> <br>           | En modo PREPRODUCCION, purgue el cartucho Quantum<br>introduciendo la punta de un pequeño destornillador en el<br>pequeño orificio de la puerta anterior (figura 4, K).<br>Empuje suavemente con el destornillador para evacuar el aire<br>contenido en el cartucho Quantum. Accione la válvula de<br>toma durante unos segundos y repita esta operación hasta<br>que se acabe el purgado o venteo. |                                                                   |                             |
| Limpiez                                     | a de la cámara de medida del A10                                                                                                    |                                                                   |                             |
| En Milli-Q e<br>de limpieza                 | equipados con A10, al final del ciclo PURGA AIRE, el aparato e<br>de la cámara de medida del A10. Este ciclo dura 1 hora.                                                                                                    | el aparato continúa con un ciclo                                  |                             |

# Conexión de una impresora en el conector RS 232 del aparato

Su aparato permite transmitir las informaciones que aparecen en el menú "MEASURE" hacia una impresora. Para más detalles, **contacte con el Servicio Técnico de Millipore.** 

Milli-Q Ac Gr Bio Syn A10

# Modos de funcionamiento

Este aparato tiene varios modos de funcionamiento que pueden ser programados mediante el teclado o iniciados automáticamente por un microprocesador que tiene en cuenta todos los parámetros de operación.

\_\_\_\_

Estos distintos modos se visualizan en la pantalla del aparato y se describen a continuación.

# Mensajes corrientes

| Modos de<br>funcionaminento      | Accion                                                                                                    | Estado del aparato                                                                                                    |
|----------------------------------|----------------------------------------------------------------------------------------------------|----------------------------------------------------------------------------------------------------|
| EN ESPERA                        | Presionar en la tecla OPERATE/<br>STANDBY durante 2 segundos<br>mientras el aparato está en modo<br>PREPRODUCCION | El aparato pasa al estado EN ESPERA<br>forzada; en este modo, no produce ni<br>ejecuta ningún ciclo automático.                                                     |
| PREPRODUCCION                    | Presionar en la tecla OPERATE/<br>STANDBY durante 2 segundos<br>mientras el aparato está en modo<br>EN ESPERA     | En este modo, el aparato ejecuta cada<br>hora un ciclo de recirculación lenta de<br>una duración de 5 minutos.                                                      |
| 18.2 M →cm                       | Lectura automática cuando se acciona el punto de uso.                                                             | En modo normal de producción, el<br>aparato indica la resistividad<br>compensada a 25 °C.                                                                           |
| 25.5 M →cm<br>18.6 °C            | Automática, tras selección.<br>Véase "Utilización del teclado",<br>pág. 20                                        | En modo normal de producción, el<br>aparato indica la resistividad no<br>compensada a 25 °C, y la temperatura<br>del agua.                                          |
| TEMP: 18.6 °C<br>COT: 4 ppb      | Presión en la tecla "MEASURE"<br>cuando el aparato se encuentra<br>en modo EN ESPERA o<br>PRODUCTO                | El aparato indica la temperatura del<br>agua y el COT, para los aparatos<br>equipados con el analizador A10.                                                        |
| Prod. Time Setup<br>Counter: 9mn | En modo PREPRODUCCION<br>solamente, presión de 2 segundos<br>en MENU. Véase "Utilización del<br>teclado", pág. 17 | Esta posición permite programar el<br>tiempo de toma temporizado para<br>llenado de un recipiente. Una vez<br>concluido el tiempo, el equipo vuelve a<br>EN ESPERA. |
| ENJUAGUE UF                      | Automática (sólo en Milli-Q<br>Biocel y Sinthesis)                                                                | Se ejecuta un ciclo de enjuague<br>automático del cartucho de ultrafiltración.<br>Este ciclo dura 30 seg. y no afecta la<br>utilización normal del aparato.         |
| COT: 3 ppb                       | Automática                                                                                                    | Visualización de la última medida de<br>COT o oxidación en curso.                                                                                                   |

Milli-Q Ac Gr BioSyn A10

# Mensajes complementarios

### Mantenimiento del aparato

| Mensaje<br>visualizado | Estado del aparato                                                                                            | Accion                                                                                                    |
|------------------------|----------------------------------------------------------------------------------------------------|----------------------------------------------------------------------------------------------------|
| REPONGA<br>MODULO      | El indicador luminoso "SERVICE"<br>parpadea. Ha caducado la vida útil del<br>(de los) cartucho(s).            | Automática.<br>Véase el capítulo<br>MANTENIMIENTO, pág. 21.                                                        |
| INICIE LIMPIEZA        | El indicador luminoso "SERVICE"<br>parpadea. Se debe limpiar el módulo de<br>ultrafiltración.                 | Automática.<br>Véase el capítulo<br>MANTENIMIENTO, pág. 22.                                                        |
| purga aire             | Un purgado de 5 minutos está en curso.                                                                        | Automática tras la instalación de<br>cartuchos nuevos.                                                             |
| Cambie<br>Lampara uv   | El indicador luminoso "SERVICE"<br>parpadea. Ha caducado la vida útil de la<br>lámpara UV del Milli-Q.        | Automática. Consulte al Servicio<br>Técnico de Millipore.                                                          |
| CAMBIE<br>UV A10       | El indicador luminoso "SERVICE"<br>parpadea. Ha caducado la vida útil de la<br>lámpara UV del medidor de COT. | Automática. Consulte al Servicio<br>Técnico de Millipore.                                                          |
| LIMPIEZA<br>A10 59     | Está ejecutándose un ciclo de limpieza de<br>la cámara de medida del A10 (Duración:<br>1 hora).               | <u>Automática:</u> tras la instalación de<br>cartucho(s) nuevo(s).<br>Véase el capítulo<br>MANTENIMIENTO, pág. 24. |

\_\_\_\_\_

Milli-Q Ac Gr Bio Syn A10

# Mensajes de alarma

| Mensaje visualizado  | Estado del aparato                                                                                                    |
|----------------------|----------------------------------------------------------------------------------------------------|
| MODULO MAL INSTALADO | El aparato está parado porque el (los) cartucho(s) no está(n)<br>colocado(s) correctamente.<br>Véase la sección "Instalación de los cartuchos", página 12. |
| NO ENTRA AGUA        | El Milli-Q está conectado con un depósito equipado con una señal de detección de nivel bajo.<br>Llene el depósito .                                        |
| ERROR SIST. #        | Indicador de un fallo en un componente interno.<br>Véase el capítulo MANTENIMIENTO, página.27.                                                             |
| ERROR RS 232         | Indicador de fallo de la salida hacia la impresora.<br>Véase el capítulo MANTENIMIENTO, página.25.                                                         |
| ERROR A10 #          | Indicador de mantenimiento del medidor A10.<br>Véase el capítulo MANTENIMIENTO, página.28.                                                                 |

Nota: El indicador luminoso "ALARM" parpadea cuando el aparato presenta uno de estos mensajes.

| El teclado permite iniciar lo                    | os distintos modos de funcionamiento, así cor                                                      | no examinar las informaciones                                 |
|--------------------------------------------------|----------------------------------------------------------------------------------------------------|---------------------------------------------------------------|
|                                                  | ACCION                                                                                             | VISUAUZACION                                                  |
|                                                  |                                                                                                    |                                                               |
| EN ESPERA y PREPRODUC                            |                                                                                                    |                                                               |
| OPERATE MEASURE CLEANING MENU<br>STAND/BY        | Presiones sucesivas de 2 seg. en la tecla                                                          |                                                               |
| B                                                | COPERATE/STANDBY.<br>: EN ESPERA                                                                   | EN ES PERA                                                    |
| V                                                |                                                                                                    |                                                               |
|                                                  | : PREPRODUCCION                                                                                    | PREPROD UCCION                                                |
|                                                  |                                                                                                    | 001                                                           |
| Medidas                                          |                                                                                                    |                                                               |
|                                                  | En modos<br>PRODUCTO y PREPRODUCCION                                                               |                                                               |
| OPERATE MEASURE CLEANING MENU                    | 1 presión en <b>MEASURE</b> para visualizar<br>la temperatura del agua y el último<br>valor de COT | TEMP:         22.6°C           COT:         3ppb              |
| Limpieza                                         |                                                                                                    |                                                               |
| OPERATE MEASURE <b>CLEANING</b> MENU<br>STANDIBY | La función CLEANING (Limpieza) utilizad ultrafiltración se describe en la sección MAN              | a para limpiar el cartucho de<br>TENIMIENTO, páginas 22 y 23. |
| Función menu                                     |                                                                                                    |                                                               |
| Programación de un tiempo                        | o de toma                                                                                          |                                                               |
| OPERATE MEASURE CLEANING <b>MENU</b><br>STANDBY  | En modo PREPRODUCCION solamente<br>Presión de 2 segundos en <b>MENU</b>                            | PROD.TIME SETUP<br>COUNTER: Omn                               |
| ana wa                                           | Selección del tiempo de toma por presiones sucesivas en $_{(0)}$ $_{(0)}$ $_{(0)}$ $_{(0)}$        | PROD.TIME SETUP<br>COUNTER: 13mn                              |
|                                                  | Prosión do 2 sog on OPEDATE/                                                                       |                                                               |

Nota: Se inicia el conteo regresivo cuando se mueve la palanca de toma del punto de uso hacia abajo (modo PRODUCTO). En este modo, el aparato va a funcionar durante el plazo seleccionado, y volverá automáticamente al modo EN ESPERA al final del conteo regresivo. Para pasar al modo PREPRODUCCION, debe situarse la palanca del punto de uso en posición vertical.

| Bio Syn A10 | TECLADO                                                                                                    | ACCION                                                                                                    | VISUALIZACION                                                                                                    |
|-------------|----------------------------------------------------------------------------------------------------|----------------------------------------------------------------------------------------------------|----------------------------------------------------------------------------------------------------|
|             | Impresora                                                                                                    |                                                                                                    |                                                                                                    |
|             | OPERATE MEASURE CLEANING MENU                                                                                                    | En modo PRODUCTO,<br>Presión de 2 sea. en <b>MENU</b>                                                                                                    |                                                                                                    |
|             | STANDIBY                                                                                                    | 5                                                                                                    | COUNTER: Omn                                                                                                    |
|             | OPERATE MEASURE CLEANING MENU<br>STANDBY                                                                                                    | 1 presión en <b>MENU</b>                                                                                                    | SERVICE: PRINTER<br>PRESS "M EASURE"                                                                                         |
|             | OPERATE MEASURE CLEANING MENU<br>STANDIBY                                                                                                    | 1 presión en <b>MEASURE</b> inicia la<br>impresión                                                                                                    |                                                                                                    |
|             | OPERATE MEASURE CLEANING MENU<br>STANDIBY                                                                                                    | Presión de 2 seg. en <b>MENU</b> , para volver al modo inicial                                                                                                    | <b>18.2 M cm</b><br>COT: 3ppł                                                                                                |
|             | Edad de la(s) lámpara(s) UV                                                                                                    | ' y del (de los) cartucho(s)                                                                                                    |                                                                                                    |
|             | Edad de la(s) lámpara(s) UV                                                                                                    | <b>y del (de los) cartucho(s)</b><br>En modos<br>PREPRODUCCION o PRODUCTO,<br>Presión de 2 seg. en <b>MENU</b>                                                                                                    | PROD. TIM E SETUI                                                                                                    |
|             | Edad de la(s) lámpara(s) UV                                                                                                    | <b>y del (de los) cartucho(s)</b><br>En modos<br>PREPRODUCCION o PRODUCTO,<br>Presión de 2 seg. en <b>MENU</b>                                                                                                    | PROD. TIM E SETUR<br>COUNTER: Omr                                                                                            |
|             | Edad de la(s) lámpara(s) UV                                                                                                    | <b>7 y del (de los) cartucho(s)</b><br>En modos<br>PREPRODUCCION o PRODUCTO,<br>Presión de 2 seg. en <b>MENU</b><br>2 presiones en <b>MENU</b> ,<br>para visualizar la edad del (de los)<br>cartucho(s)                                                                                                    | PROD. TIM E SETUI<br>COUNTER: Omi<br>SERVIC E: AGE<br>CARTR.: 1 18 DAYS                                                      |
|             | OPERATE       MEASURE       CLEANING       MENU         OPERATE       MEASURE       CLEANING       MENU         OPERATE       MEASURE       CLEANING       MENU         OPERATE       MEASURE       CLEANING       MENU         OPERATE       MEASURE       CLEANING       MENU         OPERATE       MEASURE       CLEANING       MENU         OPERATE       MEASURE       CLEANING       MENU         OPERATE       MEASURE       CLEANING       MENU         OPERATE       MEASURE       CLEANING       MENU         OPERATE       MEASURE       CLEANING       MENU         OPERATE       MEASURE       CLEANING       MENU                                                                                                    | <ul> <li>Y del (de los) cartucho(s)</li> <li>En modos</li> <li>PREPRODUCCION o PRODUCTO,<br/>Presión de 2 seg. en MENU</li> <li>2 presiones en MENU,<br/>para visualizar la edad del (de los)<br/>cartucho(s)</li> <li>1 presión en OPERATE/STANDBY<br/>para visualizar la edad de la<br/>lámpara UV.</li> </ul>                                                                    | PROD. TIM E SETUE<br>COUNTER: Omr<br>SERVIC E: AGE<br>CARTR.: 1 18 DAYS<br>SERVIC E: AGE<br>UV LAMP 68 DAYS                  |
|             | Edad de la(s) lámpara(s) UV                                                                                                    | <ul> <li>Y del (de los) cartucho(s)</li> <li>En modos</li> <li>PREPRODUCCION o PRODUCTO,<br/>Presión de 2 seg. en MENU</li> <li>2 presiones en MENU,<br/>para visualizar la edad del (de los)<br/>cartucho(s)</li> <li>1 presión en OPERATE/STANDBY<br/>para visualizar la edad de la<br/>lámpara UV.</li> <li>1 presión en OPERATE/STANDBY</li> </ul>                              | PROD. TIM E SETUP<br>COUNTER:SERVIC E: AGE<br>CARTR.:SERVIC E: AGE<br>UV LAMPSERVIC E: AGE<br>SERVIC E: AGE                  |
|             | DPERATE       MEASURE       CLEANING       MENU         Image: Strandby       Image: Strandby       Image: Strandby       Image: Strandby         Image: Strandby       Image: Strandby       Image: Strandby       Image: Strandby       Image: Strandby         Image: Strandby       Image: Strandby       Image: Strandby       Image: Strandby       Image: Strandby       Image: Strandby         Image: Strandby       Image: Strandby       Image: Strandby       Image: Strandby       Image: Strandby       Image: Strandby         Image: Strandby       Image: Strandby       Image: Strandby       Image: Strandby       Image: Strandby       Image: Strandby         Image: Strandby       Image: Strandby       Image: Strandby       Image: Strandby       Image: Strandby       Image: Strandby         Image: Strandby       Image: Strandby | <ul> <li>Y del (de los) cartucho(s)</li> <li>En modos<br/>PREPRODUCCION o PRODUCTO,<br/>Presión de 2 seg. en MENU</li> <li>2 presiones en MENU,<br/>para visualizar la edad del (de los)<br/>cartucho(s)</li> <li>1 presión en OPERATE/STANDBY<br/>para visualizar la edad de la<br/>lámpara UV.</li> <li>1 presión en OPERATE/STANDBY<br/>para visualizar la edad de la</li> </ul> | PROD. TIM E SETUR<br>COUNTER:SERVIC E: AGE<br>CARTR.:SERVIC E: AGE<br>UV LAMPSERVIC E: AGE<br>UV LAMPSERVIC E: AGE<br>UV A10 |

Limpieza A10 (Duración: 1 hora)

La función A10 CLEANING utilizada para limpiar la cámara de medida A10 se describe en la sección MANTENIMIENTO, página 24.

| TECLADO                                                                                                    | ACCION                                                                                                    | VISUALIZACION                                                                                                    | Ac Gr Bio |
|----------------------------------------------------------------------------------------------------|----------------------------------------------------------------------------------------------------|----------------------------------------------------------------------------------------------------|-----------|
| elección del idioma de vis                                                                                                    | sualización                                                                                                    |                                                                                                    |           |
|                                                                                                    | En modos<br>PREPRODUCCION o PRODUCTO.                                                                                                    |                                                                                                    |           |
| DPERATE MEASURE CLEANING MENU                                                                                                    | Presión de 2 seg. en <b>MENU</b>                                                                                                    | PROD. TIM E SETUP<br>COUNTER: Omn                                                                                                    |           |
|                                                                                                    | ,                                                                                                    | COUNTER. Omn                                                                                                    |           |
| DPERATE MEASURE CLEANING MENU                                                                                                    | 4 presiones en MENU                                                                                                    | SERVICE: OPTIONS                                                                                                    |           |
|                                                                                                    | ,                                                                                                    | LANGUAGE. ENGLISH                                                                                                    |           |
| DPERATE MEASURE <b>CLEANING</b> MENU<br>STAND/BY                                                                                                    | (Las teclas <sub>ഗഗ</sub> у ഗഗpermiten<br>seleccionar el idioma deseado)                                                                                                    | SERVICE: OPTIONS                                                                                                    |           |
| ເກເກ ເນເນ                                                                                                    |                                                                                                    | LENGUA. ESTANOL                                                                                                    |           |
|                                                                                                    | Presión de 2 seg. en <b>MENU</b> , para volver al modo inicial                                                                                                    | 18.2 M cm                                                                                                    |           |
|                                                                                                    |                                                                                                    |                                                                                                    |           |
|                                                                                                    |                                                                                                    |                                                                                                    |           |
| ologgión do lo unidad do                                                                                                    | modido                                                                                                    |                                                                                                    |           |
| elección de la unidad de                                                                                                    | medida<br>En modos                                                                                                    |                                                                                                    |           |
| elección de la unidad de                                                                                                    | <b>medida</b><br>En modos<br>PREPRODUCCION o PRODUCTO,<br>Presión de 2 seg. en <b>MENU</b>                                                                                                    | PROD. TIM E SETUP                                                                                                    |           |
| PIERATE MEASURE CLEANING MENU                                                                                                    | <b>medida</b><br>En modos<br>PREPRODUCCION o PRODUCTO,<br>Presión de 2 seg. en <b>MENU</b>                                                                                                    | PROD. TIM E SETUP<br>COUNTER: Omn                                                                                                    |           |
| PERATE MEASURE CLEANING MENU                                                                                                    | medida<br>En modos<br>PREPRODUCCION o PRODUCTO,<br>Presión de 2 seg. en MENU<br>4 presiones en MENU                                                                                                    | PROD. TIM E SETUP<br>COUNTER: Omn                                                                                                    |           |
| elección de la unidad de                                                                                                    | medida<br>En modos<br>PREPRODUCCION o PRODUCTO,<br>Presión de 2 seg. en MENU<br>4 presiones en MENU                                                                                                    | PROD. TIM E SETUP<br>COUNTER: Omn<br>SERVICE: OPTIONS<br>LENGUA: ESPAÑOL                                                                                                    |           |
| elección de la unidad de                                                                                                    | medida<br>En modos<br>PREPRODUCCION o PRODUCTO,<br>Presión de 2 seg. en MENU<br>4 presiones en MENU<br>1 presión en OPERATE/STANDBY                                                                                                    | PROD. TIM E SETUP<br>COUNTER: Omn<br>SERVICE: OPTIONS<br>LENGUA: ESPAÑOL                                                                                                    |           |
| PERATE MEASURE CLEANING MENU<br>TANDEY  MEASURE CLEANING MENU  PERATE MEASURE CLEANING MENU  PERATE MEASURE CLEANING MENU  PERATE MEASURE CLEANING MENU  PERATE MEASURE CLEANING MENU                                                                                                    | medida<br>En modos<br>PREPRODUCCION o PRODUCTO,<br>Presión de 2 seg. en MENU<br>4 presiones en MENU<br>1 presión en OPERATE/STANDBY                                                                                                    | PROD. TIM E SETUP<br>COUNTER: Omn<br>SERVICE: OPTIONS<br>LENGUA: ESPAÑOL<br>SERVICE: OPTIONS<br>PROD.UNIT : M cm                                                                                                    |           |
| elección de la unidad de                                                                                                    | medida<br>En modos<br>PREPRODUCCION o PRODUCTO,<br>Presión de 2 seg. en MENU<br>4 presiones en MENU<br>1 presión en OPERATE/STANDBY<br>(Las teclas တ တ y ۵۰۰ permiten                                                                                                    | PROD. TIM E SETUP<br>COUNTER: Omn<br>SERVICE: OPTIONS<br>LENGUA: ESPAÑOL<br>SERVICE: OPTIONS<br>PROD. UNIT : M cm                                                                                                    |           |
| PERATE MEASURE CLEANING MENU<br>TANDIBY MEASURE CLEANING MENU<br>PERATE MEASURE CLEANING MENU<br>PERATE MEASURE CLEANING MENU<br>PERATE MEASURE CLEANING MENU<br>PERATE MEASURE CLEANING MENU<br>PERATE MEASURE CLEANING MENU<br>PERATE MEASURE CLEANING MENU<br>PERATE MEASURE CLEANING MENU<br>PERATE MEASURE CLEANING MENU<br>PERATE MEASURE CLEANING MENU | medida<br>En modos<br>PREPRODUCCION o PRODUCTO,<br>Presión de 2 seg. en MENU<br>4 presiones en MENU<br>1 presión en OPERATE/STANDBY<br>(Las teclas من بن بن بن بن بن بن بن بن بن بن بن بن بن                                                                                                    | PROD. TIM E SETUP<br>COUNTER: Omn<br>SERVICE: OPTIONS<br>LENGUA: ESPAÑOL<br>SERVICE: OPTIONS<br>PROD. UNIT : M cm<br>SERVICE: OPTIONS<br>PROD. UNIT : μs                                                                              |           |
| DERRATE MEASURE CLEANING MENU<br>OPERATE MEASURE CLEANING MENU<br>OPERATE MEASURE CLEANING MENU<br>OPERATE MEASURE CLEANING MENU<br>OPERATE MEASURE CLEANING MENU<br>OPERATE MEASURE CLEANING MENU<br>OPERATE MEASURE CLEANING MENU<br>OPERATE MEASURE CLEANING MENU<br>OPERATE MEASURE CLEANING MENU                                                         | medida<br>En modos<br>PREPRODUCCION o PRODUCTO,<br>Presión de 2 seg. en MENU<br>4 presiones en MENU<br>1 presión en OPERATE/STANDBY<br>(Las teclas من من با من من permiten<br>expresar la calidad del agua<br>producida en M -cm o µSiemens-cm <sup>-1</sup> )<br>Presión de 2 seg. en MENU, para | PROD. TIM E SETUP         COUNTER:       Omn         SERVICE:       OPTIONS         LENGUA:       ESPAÑOL         SERVICE:       OPTIONS         PROD. UNIT :       M cm         SERVICE:       OPTIONS         PROD. UNIT :       μs |           |

Milli-Q Ac Gr Bio Syn A10

| TECLADO                                   | ACCION                                                                                                    | VISUALIZACION                         |
|-------------------------------------------|----------------------------------------------------------------------------------------------------|---------------------------------------|
| Visualización de la resistivid            | ad sin compensación de temperatura                                                                                   |                                       |
| OPERATE MEASURE CLEANING MENU<br>STANDBY  | En modos<br>PREPRODUCCION o PRODUCTO,<br>Presión de 2 seg. en <b>MENU</b>                                            | PROD. TIM E SETUP<br>COUNTER: Omn     |
| OPERATE MEASURE CLEANING MENU<br>STANDBY  | 4 presiones en MENU                                                                                                  | SERVICE: OPTIONS<br>LENGUA: ESPAÑOL   |
| •                                         | 2 presiones en OPERATE/STANdBY                                                                                       | SERVICE: OPTIONS<br>T°CORRECT ION:ON  |
| เสนา                                      | (Las teclas <sub>ഗഗ</sub> у <sup>ഗഗ</sup> permiten<br>visualizar la resistividad sin<br>compensación de temperatura) | SERVICE: OPTIONS<br>T°CORRECT ION:OFF |
| OPERATE MEASURE CLEANING MENU<br>STAND/BY | Presión de 2 seg. en <b>MENU</b> , para volver al modo inicial                                                       | 25.5M cm 18.6°C<br>COT: 3ppb          |

#### Purgado del aire contenido en el cartucho de ultrafiltración

Véase el apéndice 1, página 29, Purgado del aire contenido en el cartucho de ultrafiltración.

### Puesta en marcha del equipo

El llenado y las recirculaciones intermitentes han permitido hidratar los cartuchos. Antes de instalar el filtro final, accione la válvula del punto de uso para extraer de 2 a 3 litros de agua.

#### Instalación del filtro final MILLIPAK 40 (Figura 7)

- 1. Retire el tapón de venteo (A) del filtro MILLIPAK 40.
- **Nota:** No utilice cinta de Teflon en la rosca de la unidad Millipak, pues puede dañar la válvula del brazo dispensador. La rosca que aloja el Millipak incorpora una junta tórica que asegura una conexión estanca y que hace innecesario el uso de Teflon.
- 2. Enrosque el filtro Millipak en el conector hembra (B) del punto de toma dándole de 2 a 3 vueltas máximo. (No se debe aplicar cinta de Teflón en la rosca del MILLIPAK).
- 3. Vuelva a instalar el tapón de venteo sin enroscarlo a fondo.
- 4. Empiece el purgado del filtro MILLIPAK abriendo la válvula de toma (C) del punto de uso.
- 5. Cuando el agua fluye por el venteo y tras la desaparición de la bolsa de aire, vuelva a apretar el tapón (A).
- 6. Vuelva a cerrar la válvula de toma del punto de uso (C) colocándola en posición vertical. El aparato pasa automáticamente al modo PREPRODUCCION.

#### Función del LED o piloto situado en el punto de uso

Cuando se acciona la válvula de toma, el Milli-Q pasa al modo RECIRCULACION. El indicador luminoso verde parpadea para indicar que no se ha alcanzado la calidad óptima del agua. Tras 30 segundos y cuando la resistividad del agua es superior al valor de consigna, el indicador luminoso verde continúa parpadeando para señalar que se puede empezar la toma. Si la resistividad cae por debajo del valor de consigna, el indicador parpadea en permanencia.

Milli-Q Ac Gr Bio Svn A10

## Calendario

| Cada año                                                                                            | Tras la aparición de un mensaje en la pantalla del aparato                                                |
|----------------------------------------------------------------------------------------------------|----------------------------------------------------------------------------------------------------|
| Si ha sido instalado, debe limpiarse<br>el filtro de rejilla.<br>Véase MANTENIMIENTO,<br>página 24. | Visualización: REPONGA MODULO<br>Cambie el (los) cartucho(s).<br>Véase MANTENIMIENTO, pág. 22.            |
|                                                                                                    | Visualización: INICIE LIMPIEZA<br>Limpie el cartucho de ultrafiltración.<br>Véase MANTENIMIENTO, pág. 22. |
|                                                                                                    | <b>Visualización:</b> CAMBIE LAMP. UV<br>Cambie la lámpara UV.<br>Véase MANTENIMIENTO, pág. 26.           |
|                                                                                                    | Visualización: CAMBIE UV A10<br>Cambie la lámpara UV A10<br>Véase MANTENIMIENTO, pág. 26.                 |

**Nota:** Cuando el caudal producido se vuelve demasiado bajo (< 0,5 l/mn), es necesario cambiar el filtro final MILLIPAK 40. Si éste ha sido instalado recientemente, verifique la calidad del agua que alimenta el Milli-Q. Conviene medir el caudal sin filtro antes de mojar una unidad nueva.

### Mantenimiento de rutina

Cambio del módulo Q-Gard, figura 4. (Para los aparatos con adaptador Q-Gard solamente)

- 1. Ponga el aparato en modo EN ESPERA pulsando la tecla OPERATE/STANDBY durante 2 seg. No corte la alimentación eléctrica general.
- 2. Retire el filtro MILLIPAK usado de la válvula de toma
- 3. Despresurice el aparato abriendo la válvula de toma durante unos segundos.
- 4. Levante la tapa del adaptador de módulo (A).
  - Retire la chaveta de cierre (F)
  - Retire el módulo Q-Gard
- 5. Cambie el cartucho Quantum tal como se describe a continuación.

#### Cambio del cartucho Quantum

Nota: El cartucho Quantum y el filtro final Millipak deben cambiarse al mismo tiempo que el módulo Q-Gard.

- 1. Ponga el aparato en modo EN ESPERA pulsando la tecla OPERATE/STANDBY durante 2 seg. No corte la alimentación eléctrica general.
- 2. Retire el filtro MILLIPAK usado de la válvula de toma.
- 3. Despresurice el aparato abriendo la válvula de toma durante unos segundos.
- 4. Abra la puerta anterior oprimiendo las dos lengüetas (figura 4, H) lateralmente y a la vez.
- 5. Retire el cartucho Quantum.
- 6. Instale el cartucho Quantum nuevo tal como se describe en el capítulo "INSTALACION" y "PUESTA EN SERVICIO", páginas 12 y 13.
- Nota: Después de sustituido el cartucho Quantum, el aparato empieza por un ciclo de purgado de 5 minutos, seguido por un ciclo de enjuague del COT para los modelos A10.

Milli-Q Ac Gr Bio Syn A10

#### Cambio del filtro MILLIPAK 40 (Figura 7)

Debe cambiarse el filtro final MILLIPAK 40 en cuanto el caudal producido por el aparato cae hasta un valor inaceptable (0,5 I/min) o en caso de sustitución de los cartuchos de purificación Quantum y Q-Gard. La vida útil del filtro final MILLIPAK 40 depende de la calidad del agua en la entrada y del uso más o menos intensivo del aparato.

Para cambiar el filtro MILLIPAK 40:

- 1. Compruebe que la válvula de toma del punto de uso (C) se encuentra en posición vertical cerrada.
- 2. Retire el tapón de venteo (A) del filtro MILLIPAK 40.
- 3. Desenrosque el filtro MILLIPAK 40 del conector hembra (B) del punto de toma haciéndolo girar en sentido anti-horario.
- 4. Inserte el MILLIPAK 40 tal como se describe en la página 20, "Puesta en servicio del aparato".

#### Descontaminación o sanitización del cartucho de ultrafiltración (UF)

Una descontaminación periódica es esencial si se quiere obtener un rendimiento óptimo y una vida útil máxima del cartucho UF. El aparato visualizará cada 2 semanas el mensaje "INICIE LIMPIEZA" para señalar al usuario que se debe ejecutar este ciclo.

Existen dos posibilidades de ciclos de descontaminación.

Ciclo 1: (Duración: 7 horas)

Ciclo de descontaminación corto que constituye una operación de entretenimiento corriente, **que se debe realizar al final de la jornada** para que el sistema pueda limpiarse durante la noche.

Ciclo 2: (Duración: 8 horas)

Ciclo de descontaminación largo que constituye una operación de entretenimiento excepcional, **que se debe realizar al principio de la jornada** para permitir una limpieza intensiva del cartucho en caso de contaminación o reducción del caudal del aparato.

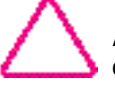

Antes de iniciar la descontaminación, compruebe que el depósito de alimentación del Milli-Q contiene un mínimo de 25 litros de agua.

| TECLADO                                          | ACCION                                                                                                    | VISUALIZACION                                                      |
|--------------------------------------------------|----------------------------------------------------------------------------------------------------|--------------------------------------------------------------------|
| OPERATE MEASURE CLEANING MENU<br>STANDBY         | Presión de 2 seg. en OPERATE/<br>STANDBY para poner el Milli-Q en<br>modo EN ESPERA                                        | EN ES PERA                                                         |
| •                                                | Retire el MILLIPAK 40 del punto de uso (figu                                                                               | ıras 6 y 7).                                                       |
|                                                  | Enrosque el adaptador (figura 2, G) en la v                                                                                | álvula de toma.                                                    |
|                                                  | Inserte el tubo flexible Ø 12 mm (figura 2, otro extremo del tubo en el desagüe.                                           | F) en el adaptador y coloque el                                    |
|                                                  | Desenrosque el tapón de la cámara de de<br>mano (figura 1, L).                                                             | scontaminación y consérvelo a                                      |
|                                                  | Introduzca <b>3 gramos</b> de sosa caustica en o descontaminación.                                                         | copos (NaOH) en el orificio de                                     |
|                                                  | Vuelva a enroscar el tapón en la cámara o<br>hasta el tope; compruebe que el apriete es<br>fuga.                           | de descontaminación sin llegar<br>suficiente para evitar cualquier |
| OPERATE MEASURE <b>CLEANING</b> MENU<br>STAND/BY | 1 presión de 2 seg. en <b>CLEANING</b><br>(Otra presión en <b>CLEANING</b> permite<br>escoger el ciclo largo de limpieza). | LIMPIEZA: 1                                                        |
|                                                  | Validación del ciclo tras 10 seg. de espera.                                                                               | LIMPIEZA: 1<br>Abra la v Alvula                                    |
|                                                  | Abrir completamente la válvula de<br>toma para iniciar el ciclo.                                                           | LIMPIEZA: 421mn                                                    |
|                                                  | El conteo regresivo se detiene en<br>400 minutos. Cerrar la válvula de toma<br>para continuar el ciclo.                    | LIMPIEZA: 400mn<br>CERRAR LA VALVULA                               |
|                                                  | Nota: la válvula de toma debe cerrarse obliç<br>para poder continuar con el conteo regresiv                                | gatoriamente en este momento<br>/0.                                |
|                                                  | Cuando termina el ciclo, el aparato<br>pasa automáticamente al modo<br>PREPRODUCCION.                                      | PREPROD UCCION                                                     |

Milli-Q Ac Gr Bio Syn A10

#### Limpieza del filtro de rejilla (Figura 3)

- 1. Cierre la válvula general de toma de agua de la red.
- 2. Desconecte el tubo de entrada de agua al aparato (C).
- 3. Separe el manguito del rácor de entrada de agua (D) y del manguito (F).
- 4. Limpie el filtro de rejilla (G).
- 5. Vuelva a instalar el filtro en el orden inverso del desmontaje.

#### Limpieza A10

Después de un número de mediciones más o menos importante, la célula de detección del A10 puede llegar a ensuciarse.

En este caso, la visualización indica una variación brusca del COT o valores de COT aberrantes. Para remediar esta situación, se recomienda un ciclo prolongado de auto-limpieza, para oxidar los contaminantes presentes en la célula.

Para iniciar una limpieza A10, proceda como sigue:

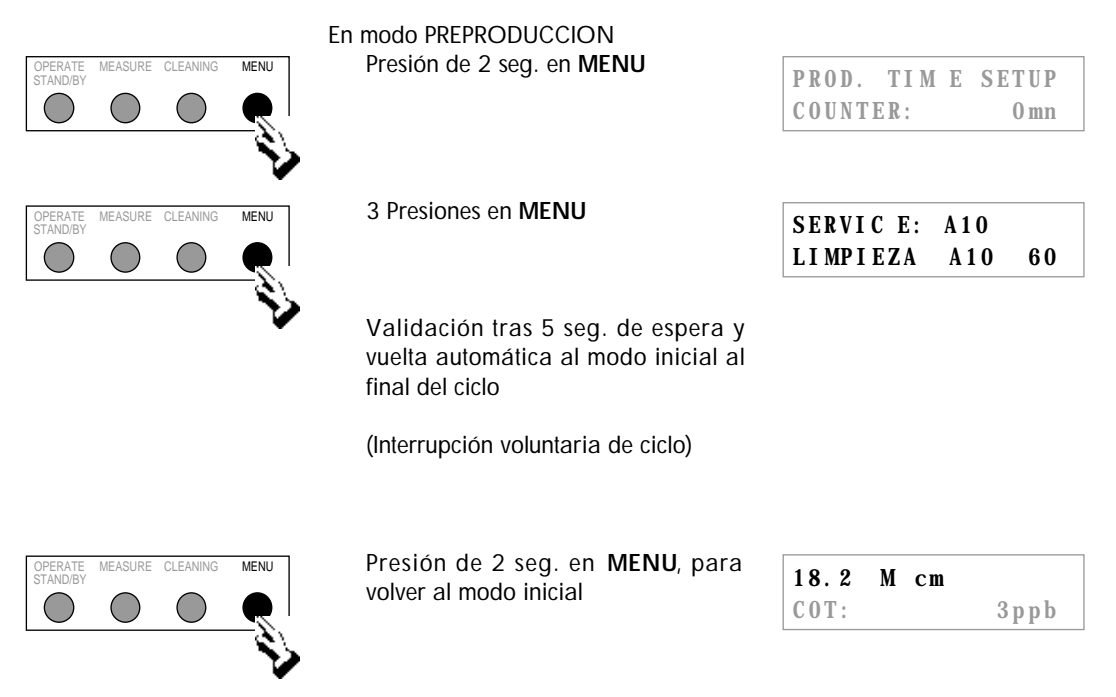

Nota: Se puede tomar agua cuando el sistema se encuentra en modo A10 CLEANING. Sin embargo, el caudal tomado será menor.

Milli-Q Ac Gr Bio Syn A10

# Mensajes de mantenimiento

Cuando el indicador luminoso SERVICE parpadea, aparece un mensaje en la pantalla para indicar el tipo de intervención necesaria.

\_\_\_\_\_

| ESTADO/PROBLEMA                                                                                                    | CAUSA                                                                                                    | REMEDIO                                                                                                    |  |
|----------------------------------------------------------------------------------------------------|----------------------------------------------------------------------------------------------------|----------------------------------------------------------------------------------------------------|--|
| El aparato no está<br>alimentado<br>eléctricamente La entrada general de corriente<br>no está alimentada.<br>- El cable de alimentación<br>principal está mal conectado.<br>- El fusible de red está defectuoso.Verifique su instal<br>Verifique las cone<br>Cambie el fusible<br>Véase APENDICE |                                                                                                    | Verifique su instalación eléctrica.<br>Verifique las conexiones.<br>Cambie el fusible principal.<br>Véase APENDICE 1                                                                                                    |  |
| El aparato está en<br>modo PRODUCTO<br>pero no produce<br>agua o muy poca.                                                                                                    | <ul> <li>El depósito está vacío.</li> <li>La válvula de entrada de agua<br/>está cerrada.</li> <li>La bomba no funciona.</li> <li>Electroválvula de entrada<br/>cerrada.</li> <li>Presión demasiado baja en la<br/>entrada.</li> <li>Bolsa de aire en el filtro final.</li> <li>Obturación del filtro final.</li> <li>Bolsa de aire en el cartucho UF.</li> </ul> | Llene el depósito.<br>Abra la válvula de entrada de agua.<br><b>Contacte con el Servicio Técnico de</b><br><b>Millipore</b><br><b>Contacte con el Servicio Técnico de</b><br><b>Millipore</b><br>Verifique que la presión es de 0,1 bar<br>mínimo.<br>Purgue el filtro.<br>Véase MANTENIMIENTO, Cambio del<br>filtro Millipak, pág. 22.<br>Véase MANTENIMIENTO, Cambio del<br>filtro Millipak, pág. 22.<br>Purge el cartucho UF. Véase<br>APENDICE 1. Purgado del cartucho UF,<br>pág. 29. |  |
| REPONGA<br>CARTUCHO                                                                                                    | Fin de la vida útil del (de los)<br>cartucho(s).                                                                                                    | Cambie el (los) cartucho(s)<br>Véase el capítulo MANTENIMIENTO,<br>pág. 21.                                                                                                    |  |
| REPONGA<br>MODULO                                                                                                    | El (los) cartucho(s) está(n) mal colocado(s) o retirado(s).                                                                                                    | Vuelva a instalar el (los) cartucho(s).<br>Véase el capítulo MANTENIMIENTO,<br>pág. 21.                                                                                                    |  |
| PURGA AIRE                                                                                                    | El (los) cartucho(s) ha(n) sido sustituido(s).                                                                                                    | Deje que el aparato ejecute este ciclo de<br>5 minutos antes de utilizarlo.                                                                                                    |  |
| ERROR SIST. #                                                                                                    | El aparato indica un número que<br>corresponde a un fallo de<br>funcionamiento.                                                                                                    | Véase la lista de los mensajes de alarma<br>en la página 27.                                                                                                    |  |
| ERROR RS 232                                                                                                    | El aparato está conectado a una<br>impresora o un ordenador.<br>Se ha producido un error de<br>transmisián durante la<br>transferencia de la información.                                                                                                    | Pulse la tecla OPERATE/STANDBY para<br>ejecutar una reinicialización.<br>Si el fallo no desaparece, consulte al<br>Servicio Técnico de Millipore.                                                                                                    |  |
| NO ENTRA AGUA                                                                                                    | El aparato dispone de una<br>conexión de nivel bajo en el<br>depósito.                                                                                                    | Llene el depósito antes de usar el Milli-Q                                                                                                    |  |
| Abrir la Valvula,<br>Enjuague UF,<br>Limpieza o cerrar<br>La Valvula                                                                                                    | El aparato ejecuta un ciclo<br>preprogramado.                                                                                                    | Ejecute las instrucciones indicadas y deje<br>que se desarrolle el ciclo en curso.                                                                                                    |  |

# MANTENIMIENTO \_\_\_\_\_

Milli-Q Ac Gr BioSyn A10

# Mensajes de mantenimiento

| ESTADO/PROBLEMA | CAUSA                                                                                                    | REMEDIO                                                                                                    |
|-----------------|----------------------------------------------------------------------------------------------------|----------------------------------------------------------------------------------------------------|
| CAMBIE LAMP UV  | Fin de la vida útil de la lámpara.                                                                                                    | Cambie la lámpara UV. Consulte al<br>Servicio Técnico de Millipore.                                                                               |
| INICIE LIMPIEZA | Se debe iniciar un ciclo de<br>limpieza del cartucho UF.                                                                                                 | Ejecute el proceso de limpieza.<br>Véase el capítulo MANTENIMIENTO,<br>pág. 22.                                                                   |
| ERROR A10 #     | El aparato está equipado con<br>analizador de COT A10.                                                                                                   | Pulse la tecla OPERATE/STANDBY para<br>ejecutar una reinicialización. Si el fallo<br>no desaparece, consulte al Servicio<br>Técnico de Millipore. |
| Cambie UV (A10) | Fin de la vida útil de la lámpara.                                                                                                    | Cambie la lámpara UV. Consulte al<br>Servicio Técnico de Millipore.                                                                               |
| LIMPIEZA A10    | El aparato está equipado con<br>analizador A10. Los cartuchos<br>acaban de cambiarse, o se ha<br>iniciado un ciclo de limpieza<br>desde el Menú Service. | Deje que el aparato ejecute este ciclo de<br>60 minutos. El aparato puede seguir<br>utilizándose mientras se desarrolla este<br>ciclo.            |

Milli-Q Ac Gr BioSyn A10

# Lista de los mensajes de alarma codificados

Cuando el indicador luminoso ALARM parpadea, un número de fallo aparece en la visualización para indicar el tipo de intervención necesaria.

\_

| Fallo<br>Sist. # | DESCRIPCION                                                        | REMEDIO                                                                                                    |
|------------------|--------------------------------------------------------------------|----------------------------------------------------------------------------------------------------|
| 1                | Tensión anormalmente alta del motor                                | Consulte al Servicio Técnico de Millipore .                                                                                                    |
| 2                | Temperatura < mínimo                                               | La medida de temperatura requiere un corto período<br>de estabilización. Si el mensaje no desaparece,<br>consulte al Servicio Técnico de Millipore.                                                                                              |
| 3                | Temperatura > máximo                                               | La medida de temperatura requiere un corto período<br>de estabilización. Si el mensaje no desaparece,<br>consulte al Servicio Técnico de Millipore.                                                                                              |
| 4                | Resistividad < mínimo (fuera de<br>rango)                          | La resistividad del agua producida está fuera de<br>rango. El aparato debe funcionar unos minutos para<br>evacuar el aire del circuito de la sonda. Si el<br>mensaje no desaparece, consulte al Servicio Técnico<br>de Millipore.                |
| 5                | Resistividad > máximo (medida sin<br>significado)                  | La resistividad del agua producida está fuera de<br>rango. El aparato debe funcionar unos minutos para<br>evacuar el aire del circuito de la sonda. Si el<br>mensaje no desaparece, <b>consulte al Servicio Técnico</b><br><b>de Millipore</b> . |
| 6                | Fallo de alimentación del motor                                    | Consulte al Servicio Técnico de Millipore.                                                                                                    |
| 7                | Fallo de alimentación de lámpara UV                                | Consulte al Servicio Técnico de Millipore.                                                                                                    |
| 8                | Lámpara UV defectuosa                                              | Consulte al Servicio Técnico de Millipore.                                                                                                    |
| 9                | Errores en los valores de referencia para la electrónica de medida | Consulte al Servicio Técnico de Millipore.                                                                                                    |
| 10               | Error de almacenamiento en la<br>EEPROM                            | Consulte al Servicio Técnico de Millipore.                                                                                                    |
| 11               | Error de comunicación A10                                          | Pulse la tecla OPERATE / STANDBY para ejecutar<br>una reinicialización.<br>Si el fallo no desaparece, consulte al Servicio<br>Técnico de Millipore.                                                                                              |

Milli-Q Ac Gr BioSyn A10

| ERROR<br>A10 # | DESCRIPCION                                        | REMEDIO                                                                                                    |
|----------------|----------------------------------------------------|----------------------------------------------------------------------------------------------------|
| 0              | Error de almacenamiento en la<br>EEPROM            | Si el mensaje no desaparece, consulte al Servicio<br>Técnico de Millipore.                                                                                                    |
| 1              | Error de conversión analógico/<br>digital          | Si el mensaje no desaparece, consulte al Servicio<br>Técnico de Millipore.                                                                                                    |
| 2              | Valor de temperatura incorrecto                    | La temperatura ha rebasado los límites permitidos<br>durante la medida.<br>Si el mensaje no desaparece, <b>consulte al Servicio</b><br><b>Técnico de Millipore</b> .                     |
| 3              | Valores de resistividad y temperatura, incorrectos | La correlación entre ambas medidas ha rebasado los<br>límites permitidos durante la medida.<br>Si el mensaje no desaparece, <b>consulte al Servicio</b><br><b>Técnico de Millipore</b> . |
| 4              | Temperatura demasiado baja                         | La temperatura del agua es inferior a los 5 °C. La temperatura debe situarse por encima de este valor para realizar una medida.                                                          |
| 5              | Temperatura demasiado alta                         | La temperatura del agua es superior a los 41 °C. La temperatura del agua debe situarse por debajo de este valor para realizar una medida.                                                |
| 6              | Resistividad demasiado baja                        | Resistividad del agua demasiado baja durante el muestreo.                                                                                                    |
| 7              | Sobrecalentamiento                                 | La temperatura ha rebasado 60 °C durante la oxidación.<br>Si el mensaje no desaparece, <b>consulte al Servicio</b><br>Técnico de Millipore.                                              |
| 8              | Oxidación incompleta                               | No ha concluido la oxidación en el plazo fijado.<br>Si el mensaje no desaparece, <b>consulte al Servicio</b><br>Técnico de Millipore.                                                    |
| 9              | Velocidad de oxidación baja                        | Velocidad anormalmente baja de la oxidación de la<br>muestra.<br>Si el mensaje no desaparece, <b>consulte al Servicio</b><br>Técnico de Millipore.                                       |

# **APENDICE** 1

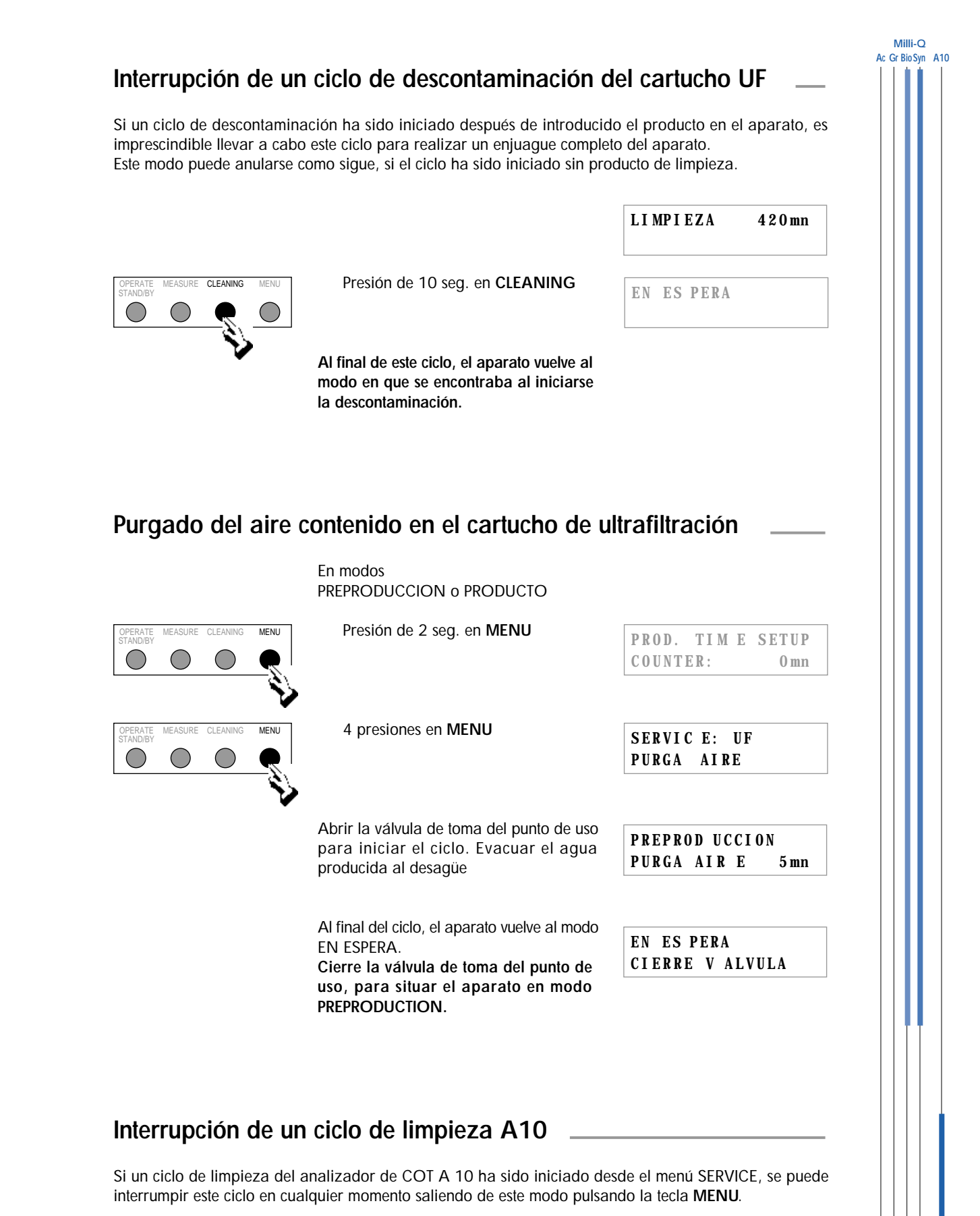

29

# APENDICE

Milli-Q Ac Gr Bio Syn A10

# Cambio del fusible de red

- $\wedge$
- 1. Ponga el aparato en modo EN ESPERA pulsando la tecla OPERATE / STANDBY durante 2 segundos.
- 2. Desconecte el aparato situando el interruptor (figura 1, H) en la posición **0**.
- 3. Desenchufe y desconecte el cable de alimentación general del aparato.
- 4. Extraiga el portafusibles (figura 1, J).
- 5. Retire el fusible defectuoso y cámbielo por el fusible de repuesto.

Nota: Prevéase un fusible de repuesto en el lugar reservado para este fin.

6. Vuelva a colocar el portafusibles en su alojamiento y a enchufar el aparato.

### Ajuste de la movilidad del brazo de punto de toma

La movilidad del brazo puede ajustarse en las dos articulaciones. Para volver la articulación más "dura", se deben apretar los tornillos de seis caras huecos.

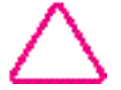

Un apriete excesivo puede provocar el bloqueo de la articulación e incluso deterioros.

## Recirculación del rechazo del analizador de COT A10 \_

El agua consumida por el módulo A10 puede recircularse cuando se alimenta el Milli-Q desde un depósito; para más detalles, consulte al Servicio Técnico de Millipore.

### Parada prolongada del aparato

Sitúe el aparato en modo PREPRODUCCION cuando se interrumpe momentáneamente la demanda de agua purificada. En este modo, el aparato ejecuta todos los ciclos indispensables para su correcto funcionamiento.

Para una parada completa, consulte al Servicio Técnico de Millipore.

# **INDICE ALFABETICO**

## Α

A10 CLEANING 18 Adaptador de módulo 12 Altura 9 Anchura 9 ASTM 6

## С

Calidad del agua purificada 9 CAP 6 Composición de las piezas 8 COT 6, 7, 9, 10, 14, 15, 17, 21, 24, 29, 30

### D

Dalton 6

# E

E.D.I. 6 Edad de la lámpara 18 Edad del cartucho 18 ENJUAGUE UF 14, 25 Esquema de funcionamiento 7

## F

FDA 8 Filtro de rejilla 24 Fusible 8, 25, 30

### Η

Humedad 9

### I

Impresora 13, 18 INICIE LIMPIEZA 15, 21, 22, 26

### L

Lámpara UV 7, 27 LED situado en el punto de uso 20 Lengua 19

### Μ

Montaje en pared 10 Movilidad del brazo 30

### Ν

NCCLS 6 Nivel de ruido 9 NO ENTRA AGUA 16 NSF 8 Número de serie 12

### Ρ

Pesos 9 Portafusibles 6 Profundidad 9 Progard 1 PURGA AIRE 13, 15, 25

### Q

Q-Gard 2, 6, 8, 10, 12, 21, 33 Quantum 6, 12, 21, 33

### R

Regulador de presión 10 Regulador de presión. 11 REPONGA CARTUCHO 25 REPONGA MODULO 15, 21, 25 Resistividad 9, 27, 28 Resistividad compensada 14 Resistividad no compensada 14 Resistividad sin compensación 20

### Т

Temperatura 8, 9, 27, 28 Tiempo de toma 14, 17

### U

Unidad de medida 19

# **Aparatos**

### Selección de la referencia

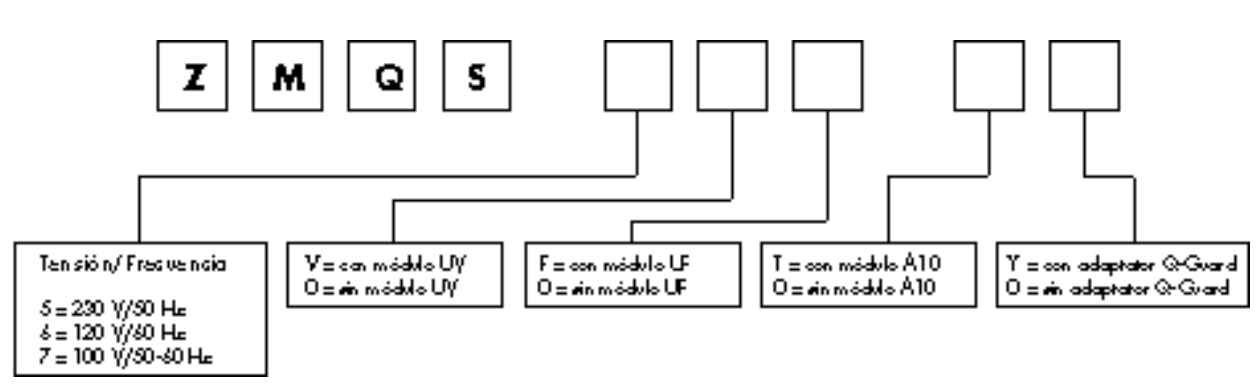

## Fungibles

| Descripción                                                    | Referencia  |
|----------------------------------------------------------------|-------------|
| Módulo de purificación Q-Gard                                  |             |
| Módulo de purificación Q-Gard 1, cant. 1                       | QGAR D00 R1 |
| Módulo de purificación Q-Gard 2, cant. 1                       | QGAR D00 D2 |
| Cartucho Quantum (sin Millipak)                                |             |
| Cartucho Quantum IX (Ionex), cant. 1                           | QTUM 000 IX |
| Cartucho Quantum EX (Organex), cant. 1                         | QTUM 000 EX |
| Cartucho Quantum VX (Volatile Organic Carbon Removal), cant. 1 | QTUM 000 VX |
| Cartucho Quantum (con Millipak no-estéril)                     |             |
| Cartucho Quantum IX (Ionex), cant. 1                           | QTUM MPK IX |
| Cartucho Quantum EX (Organex), cant. 1                         | QTUM MPK EX |
| Filtro final                                                   |             |
| Filtro Millipak 40, estéril, cant. 2                           | MPGL 04S K2 |
| Filtro Millipak 40, no-estéril, cant. 1                        | MPGL 040 01 |
| Modelos Biocel, Synthesis y A10                                |             |
| Lámpara UV, 18 W                                               | QUVL QSL 01 |
| Lámpara UV, Anatel                                             | ZFA1 0UV 01 |
| Cartucho UF, 5 K                                               | CDUF HF0 5K |
|                                                                |             |
| Accesorios                                                     |             |

| Descripción                    | Referencia  |
|--------------------------------|-------------|
|                                |             |
| Regulador de presión *         | ZFMQ 000 PR |
| Cable para impresora           | PRNT CBL 01 |
| Soporte para fijación en pared | SYST FIX 01 |

\* Obligatorio si la presión de la red es > 0,3 bar

Millipore garantiza sus productos contras los defectos de construcción y de fabricación durante un periodo de un año a partir de la fecha de su expedición, siempre y cuando hayan sido utilizados según las condiciones estipuladas por este manual.

Millipore no otorga ninguna otra garantía, ni explícita ni implícita, en particular ninguna garantía de calidad comercial o de adecuación a una utilización particular.

Los términos de esta garantía, así como las informaciones, características y descripciones de los productos Millipore que figuran en los folletos y catálogos publicados por la sociedad no pueden ser modificados sin la autorización expresa y firmada de un representante Millipore debidamente habilitado. Cualquier interpretación, oral o escrita, que no estuviese conforme con esta garantía o con dichos folletos y catálogos publicados será considerada como nula y sin valor.

En caso de no respeto de los términos de esta garantía, la única obligación de Millipore sera la de reparar o reemplazar, a su criterio, la totalidad o parte de un producto que presentase defectos durante el periodo de garantía, debido a un defecto de construcción o de fabricación, a condición de que el cliente haya señalado dicho defecto sin tardanza.

La obligación de servicio aquí mencionada no podrá ser considerada incumplida si Millipore ha demostrado buena voluntad para reemplazar o cambiar cualquier producto o pieza Millipore no conforme.

Millipore no podrá ser considerada responsable del perjuicio debido a un pérdida de explotación o a daños inmobiliarios que se pudiesen deber a la utilización de sus productos, y por lo tanto no se le podrá obligar a pagar daños y perjuicios indirectos.

En ciertos países, sin embargo, el comprador puede, llegado el caso, beneficiarse de derechos vinculados a las legislaciones nacionales y que completan aquellos estipulados en esta garantía.

Manuale operativo per i sistemi

Milli-Q<sup>®</sup>

Le informazioni contenute in questo documento possono essere modificate senza preavviso e in nessun caso costituiscono un impegno della Millipore Corporation.

Millipore Corporation declina ogni responsabilità per eventuali errori che potrebbero figurare nel presente documento. Questo manuale viene considerato completo e esatto al momento della sua pubblicazione. In nessun caso Millipore Corporation sarà responsabile di incidenti o danni conseguenti all'uso di questo manuale.

#### Copyright

Copyright © 1997, all rights reserved, Millipore Corporation. Folder : PF05128 Documentation : PF05112 (Rev 0)

#### Trademarks

Millipore is a registered trademark of Millipore Corporation or an affiliated company. RiOs, Elix, Milli-Q, Q-Gard and Quantum are trademarks of Millipore Corporation. Teflon is a trademark of E.I. duPont de Nemours & Co. Slo-Blo is a trademark of Little Fuse Company. All other trademarks are trademarks of their respective manufacturer.

# Sommario

| Uso di questo manuale                                           | 5  |
|-----------------------------------------------------------------|----|
| Convenzioni tipografiche                                        | 5  |
| Avvertenze                                                      | 5  |
|                                                                 |    |
| INTRODUZIONE                                                    | 6  |
| Descrizione generale                                            | 6  |
| Principio di funzionamento                                      | 6  |
| Schema                                                          | 7  |
| Caratteristiche                                                 | 8  |
|                                                                 |    |
| INSTALLAZIONE                                                   | 10 |
| Disimballaggio                                                  | 10 |
| Posizionamento                                                  | 10 |
| Installazione                                                   | 11 |
| ELINZIONAMENTO                                                  | 11 |
|                                                                 | 14 |
| Visualizzazioni correnti                                        | 14 |
|                                                                 | 14 |
|                                                                 | 10 |
|                                                                 | 17 |
|                                                                 | 20 |
| MANUTENZIONE                                                    | 21 |
| Tabella di manutenzione                                         | 21 |
| Manutenzione corrente                                           | 21 |
|                                                                 | 21 |
| PROBLEMI/SOLUZIONI                                              | 25 |
| Elenco dei problemi/soluzioni                                   | 25 |
| Elenco degli errori segnalati da un numero                      | 27 |
|                                                                 |    |
| APPENDICE                                                       | 29 |
| Interruzione del ciclo di sanitizzazione della cartuccia UF     | 29 |
| Spurgo dell'aria contenuta nella cartuccia da ultrafiltrazione  | 29 |
| Interruzione di un ciclo di sanitizzazione A10                  | 29 |
| Sostituzione del fusibile principale                            | 30 |
| Regolazione della mobilità del braccio del punto di prelievo    | 30 |
| Riciclaggio dell'acqua di scarico dell'analizzatore del TOC A10 | 30 |
| Arresto prolungato del sistema                                  | 30 |
| INDICE                                                          | 21 |
|                                                                 | 51 |
| INFORMAZIONI SULL'ACQUISTO                                      | 33 |
| GARANZIA                                                        | 34 |
| Alla fine del documento                                         |    |
|                                                                 |    |
| FIGURE                                                          |    |

**TECHNICAL ASSISTANCE** 

### Uso di questo manuale

Questo manuale descrive come installare, utilizzare ed effettuare gli interventi di servizio del sistema di purificazione dell'acqua. L'uso di questo apparecchio è semplice, tuttavia si consiglia di leggere attentamente questo documento prima di eseguire i collegamenti e di dare tensione al sistema. Una buona conoscenza dell'apparecchio, non solo evita eventuali danni, ma permette anche di acquisire familiarità con tutte le sue funzioni.

### Convenzioni tipografiche

Le informazioni riportate in questo manuale rispettano le convenzioni tipografiche seguenti.

In questo manuale vengono descritti i 4 modelli di Milli-Q e il modulo A10.

La guida che appare sul lato di ogni pagina permette d'individuare le informazioni comuni a tutti i sistemi e quelle specifiche ad ognuno di essi.

A tale scopo, prima di procedere alla lettura di una sezione o di una caratteristica, verificare se la colonna corrispondente nella guida è piena oppure no.

#### Esempio

PER IL TESTO COMUNE : tutte le colonne sono piene. A TUTTI I SISTEMI

PER IL TESTO SPECIFICO AL MODELLO: **Gradient** : la colonna 2 è piena.

Le figure sono state raggruppate alla fine del documento su piantine pieghevoli in formato A3.

Gli elementi disegnati con linee spezzate rappresentano gli elementi che non sono in dotazione con l'apparecchio, mentre quelli disegnati in grigio chiaro rappresentano i tasti della tastiera che non sono descritti nella sezione in questione, oppure informazioni a schermo riportate a titolo illustrativo.

### Avvertenze \_

I simboli di "avvertenza" servono ad attirare l'attenzione del lettore sui rischi legati alle operazioni o alle manipolazioni più delicate.

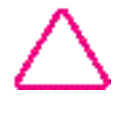

: Attenzione

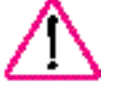

: Pericolo

Milli-Q Ac Gr Bio Syn A10

Milli-Q Ac Gr Bio Syn A10

### Descrizione generale

Questo sistema effettua la purificazione finale dell'acqua già trattata con le tecniche di elettrodeionizzazione (E.D.I.), dell'osmosi inversa (RO), distillazione o demineralizzazione. Esso produce acqua di qualità tipo 1 uguale o superiore alle esigenze delle norme ASTM, CAP e NCCLS applicabili alla purezza di tipo 1.

I principali componenti del sistema sono mostrati in figura 1

| (A)   |                                                            |
|-------|------------------------------------------------------------|
| (B)   | Dispositivo di chiusura del blocco Q-Gard                  |
| (C)   | Blocco Q-Gard                                              |
| (D)   |                                                            |
| (E)   | Display a cristalli liquidi                                |
| (F) . |                                                            |
| (G)   |                                                            |
| (H)   | Interruttore on/off                                        |
| (I) . |                                                            |
| (J) . | Fusibile principale                                        |
| (K)   |                                                            |
| (L) . | Vano di sanitizzazione della cartuccia di ultrafiltrazione |
| (M)   | Punto d'uso con valvola di prelievo                        |
| (N)   |                                                            |
| (O)   |                                                            |
| (P)   |                                                            |

## Principio di funzionamento

Una pompa integrata spinge l'acqua di alimentazione pretrattata (con sistema E.D.I., Osmosi Inversa, distillazione o demineralizzazione) nel blocco di pretrattamento Q-Gard per una prima fase di purificazione.

L'acqua viene quindi esposta a una sorgente UV (Ultra Violetti) (185 nm + 254 nm) che ossida i componenti organici e distrugge i batteri.

La funzione della cartuccia Quantum è trattenere le tracce di ioni residui e i componenti organici ossidati.

Infine l'acqua purificata passa attraverso una cartuccia da ultrafiltrazione (UF) a fibre cave che funge da barriera contro gli agenti pirogeni, colloidali, molecole organiche di peso molecolare superiore al limite di 5.000 Dalton della membrana di ultrafiltrazione. Gli agenti inquinanti "intrappolati" a monte della membrana di ultrafiltrazione vengono scaricati automaticamente ad intervalli regolari.

Una valvola a tre vie manuale consente d'incanalare l'acqua ultrapura prodotta verso il punto d'uso attraverso il filtro finale che contiene una membrana da 0,22  $\mu$ m (MILLIPAK 40). Quest'operazione elimina i batteri e le particelle di dimensioni = 0,22  $\mu$ m ed evita ogni possibile retrocontaminazione del sistema dal punto d'uso.

L'analizzatore di TOC A10, preleva campioni d'acqua ultrapura prodotta al fine di quantificare le tracce di materie organiche residue. Tale campionatura viene eseguita a intervalli regolari mentre l'apparecchio si trova in modo PRODUZIONE. Il risultato visualizzato è rappresentativo della qualità istantanea dell'acqua prodotta.

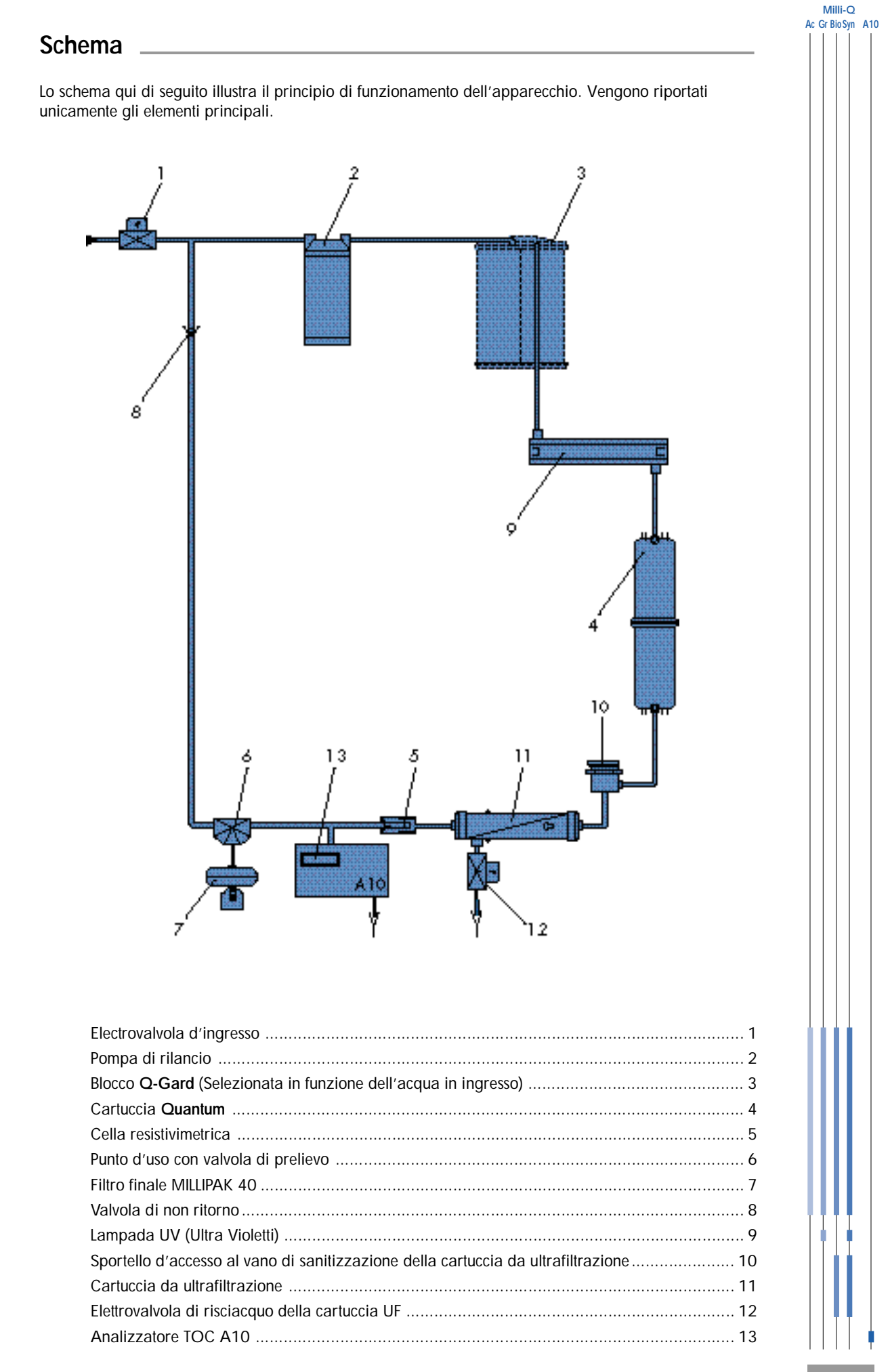

| Milli-Q<br>Gr Bio Syn A10 | Composizione delle parti in contat                                   | to con l'acqua              |                                                                 |
|---------------------------|----------------------------------------------------------------------|-----------------------------|-----------------------------------------------------------------|
|                           | Parte Materiale                                                      | Parte                       | Materiale                                                       |
|                           | Adattatore blocco : ABS<br>Blocco Q-Gard : PP, PE                    | MILLIPAK 40<br>Collegamenti | : Policarbonato, PVDF                                           |
|                           | Elettrovalvola<br>d'ingresso : Acciaio inossidabile                  | Celle di misura             | : Acciaio inossidabile 316 L                                    |
|                           | Cartuccia Quantum : PP                                               | Collettore<br>Tubi          | : POM<br>: PE                                                   |
|                           | Testa della pompa : Materiale<br>di qualità<br>alimentare            | Valvola de 3 vie            | : Copolimero<br>Butadiene stirene,<br>Viton <sup>®</sup> , PTFE |
|                           | (elencato NSF* e<br>autorizzato FDA*)                                | Giunti                      | : EPDM                                                          |
|                           | Contenitore UV : Acciaio inossidabile,<br>e lampada quarzo ultrapuro |                             |                                                                 |
|                           | Contenitore UF : ABS                                                 |                             |                                                                 |
|                           | Sportello d'accesso al vano di sanitizzazione : ABS                  |                             |                                                                 |
|                           | Electrovalvola<br>di scarico : Acciaio inossidabile                  |                             |                                                                 |

\* NSF = American National Sanitation Foundation

FDA = American Food and Drug Administration

# Specifiche elettriche

| Voltaggio | Consumo<br>elettrico | Frequenza | Fusibile<br>principale | Interfaccia<br>digitale            |
|-----------|----------------------|-----------|------------------------|------------------------------------|
| 230 Volt  | 60 VA                | 50 Hz     | 1,0 A Slo-Blo™         |                                    |
| 120 Volt  | 60 VA                | 60 Hz     | 2,0 A Slo-Blo          |                                    |
| 230 Volt  | 100 VA               | 50 Hz     | 1,0 A Slo-Blo          |                                    |
| 120 Volt  | 100 VA               | 60 Hz     | 2,0 A Slo-Blo          |                                    |
|           |                      |           |                        | Connectore<br>RS 232<br>tipo RJ 11 |

# Specifiche idrauliche

| Tubazione acqua alimentazione al sistema | Ø 8 mm, lunghezza: 3 m massimo                          |
|------------------------------------------|---------------------------------------------------------|
| Tubazione acqua reiezione allo scarico   | Ø 8 mm e 6 mm, lunghezza: 2,5 m massimo                 |
| Pressione dell'acqua di alimentazione    | Minima: 0,1 bar (1,5 psi)<br>Massima: 0,3 bar (4,5 psi) |
| Portata dell'acqua di alimentazione      | 1,5 l/min                                               |
| Temperatura dell'acqua di alimentazione  | 5 °C a 35 °C                                            |

Milli-Q Ac Gr BioSyn A10

## Acqua di alimentazione

Millipore consiglia l'uso di acqua pretrattata con sistemi Elix (Elettrodeionizzazione, E.D.I.) o con osmosi inversa RiOs.

### Ambiente \_\_\_\_\_

| Temperatura ambiente di conservazione<br>del sistema | 5 °C < T < 40 °C           |
|------------------------------------------------------|----------------------------|
| Temperatura ambiente operativa del sistema           | 5 °C < T < 25 °C           |
| Umidità                                              | 20 % - 80 % senza condensa |

### Prestazioni

| Qualità dell'                    | acqua purificata<br>Resistività       | 18,2 M →cm a 25 °C      |
|----------------------------------|---------------------------------------|-------------------------|
|                                  | Livello di pirogeni                   | 0,02 EU/ml              |
|                                  | TOC*                                  | 5 - 10 ppb              |
|                                  |                                       | 1 - 5 ppb               |
|                                  |                                       | 2 - 5 ppb               |
|                                  | Microrganismi<br>Particelle (0,22 µm) | 1 ufc/ml<br>< 1/ml      |
| Portate                          | Portata dell'acqua prodotta           | Fino a 1,5 litro/minuto |
|                                  |                                       | Fino a 1,0 litro/minuto |
| Livello sonoro in dB A a 1 metro |                                       | 42 dB A                 |

\* Condizioni durante la prova: Sistema Milli-Q dotato di un blocco di purificazione Q-Gard e di una cartuccia Quantum EX. L'acqua di alimentazione è prodotta da un apparecchio da osmosi inversa RiOs. Livello di TOC presente nell'acqua di alimentazione del Milli-Q < 50 ppb. La qualità dell'acqua purificata può variare in funzione delle condizioni locali e dell'acqua di alimentazione.

## Dimensioni e peso operativi (con Q-Gard)

| Altezza<br>Larghezza<br>Profondità | 455 mm<br>255 mm<br>355 mm (con bugnatura per montaggio a muro) |
|------------------------------------|-----------------------------------------------------------------|
| Peso                               | 16,0 kg                                                         |
|                                    | 16,8 kg                                                         |
|                                    | 16,3 kg                                                         |
|                                    | 17,1 kg                                                         |
|                                    | + 0,6 kg con l'analizzatore A10                                 |

# INSTALLAZIONE

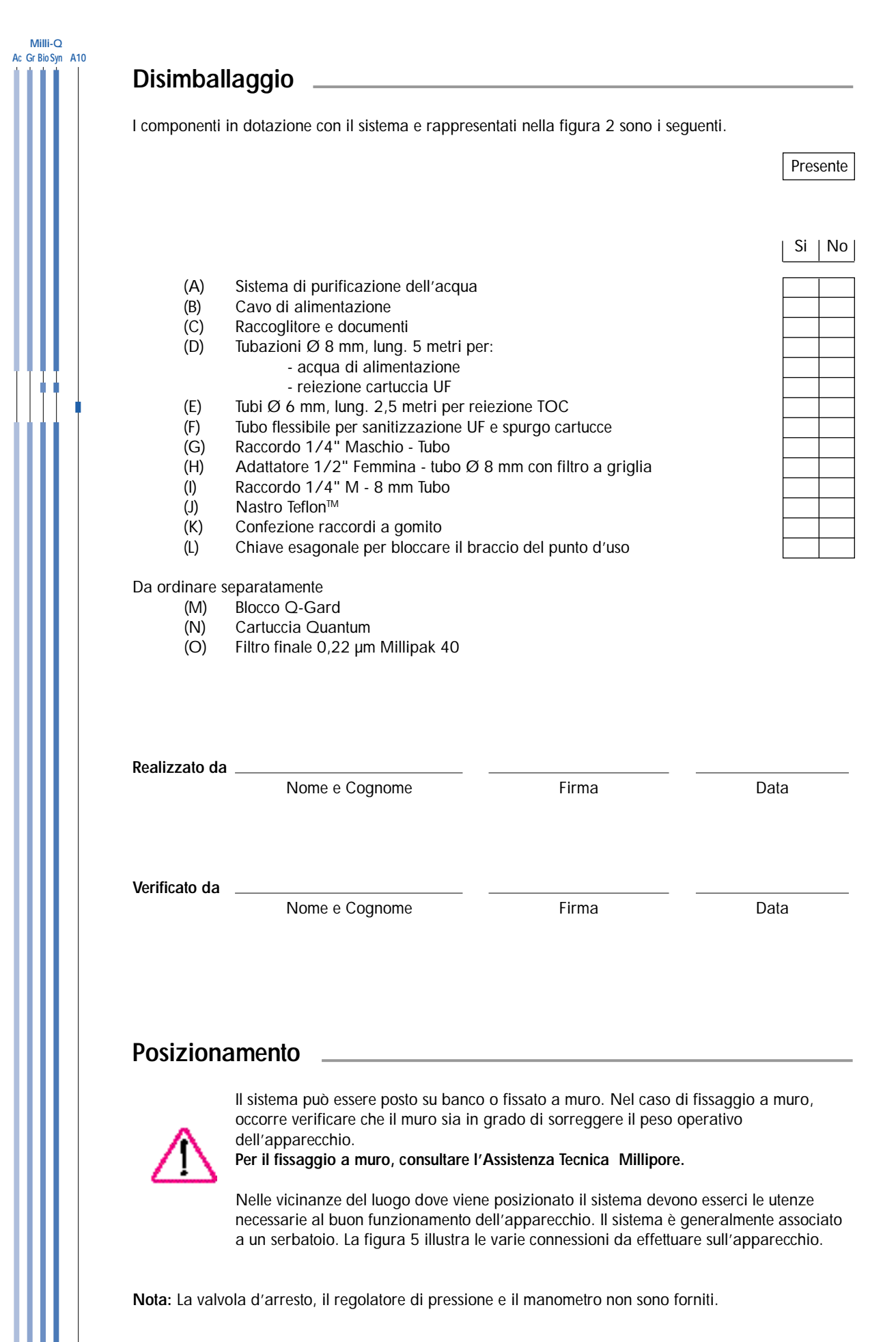
# INSTALLAZIONE

Milli-Q Ac Gr BioSvn A10

### Connessioni acqua di alimentazione (Figura 3)

#### Da un serbatoio:

- 1. Tagliare il tubo di alimentazione, Ø 8 mm (figura 2, D) alla lunghezza desiderata (< 3 m).
- 2. Rimuovere il tappo protettivo (B) dalla connessione "FEED 1" (H) facendo pressione sul collare (A).
- 3. Per il montaggio a muro, installare i raccordi a gomito (figura 2, K).
- 4. Collegare il tubo di alimentazione (C) Ø 8 mm, alla connessione "FEED 1" (H) inserendolo fermamente e tirare più volte il tubo per verificare la correttezza della connessione.
- Collegare l'altro terminale del tubo alla valvola di uscita del serbatoio con il raccordo (figura 2, I). Utilizzare il nastro di Teflon™ (figura 2, J) in dotazione per il montaggio.

#### Da un anello di distribuzione dell'acqua, in pressione:

- 1. Tagliare il tubo di alimentazione, Ø 8 mm (figura 2, D) alla lunghezza desiderata (< 3 m).
- 2. Rimuovere il tappo protettivo (B) dalla connessione "FEED 1" (H) facendo pressione sul collare (A).
- La valvola di alimentazione (D) o il raccordo della linea dovrà terminare su una filettatura 1/2" maschio. Il manicotto 1/2" femmina (E) dovrà essere avvitata nel terminale della linea (D). Utilizzare il nastro di Teflon™ (Figura 2, J) in dotazione per il montaggio.
- 4. Collegare il tubo di alimentazione (C) all'uscita della boccola (F).
- La pressione dell'acqua in ingresso del Milli-Q deve essere compresa tra 0,1 e 0,3 Bar. Se la pressione di alimentazione è superiore a 0,3 Bar, utilizzare un riduttore/regolatore di pressione.

### Connessione acqua di scarico (Figura 3)

La procedura per connettere il tubo di reiezione è la stessa usata per il tubo di alimentazione.

- 1. La connessione del tubo di risciacquo Ø 8 mm < 2,5 m (figura 2, D) della cartuccia da ultrafiltrazione dovrà essere fatta sull'uscita contrassegnata "DRAIN 3" (I).
- La connessione del tubo di scarico dell'A10, Ø 6 mm, < 2,5 m (figura 2, E) dovrà essere fatta sull'uscita "OUT 5" (J).
- Nota: In caso di alimentazione del Milli-Q da serbatoio, l'acqua di scarico A10 può essere riciclata. Vedere l'APPENDICE 1, pagina 30.

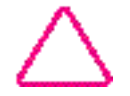

Per la messa in servizio del sistema, porre i tubi nel sifone di scarico dell'acqua.

# INSTALLAZIONE

Milli-Q Ac Gr Bio Syn A10

### 

- I. Porre II coperchio dell'adattatore del blocco (A) in posizione alta e rimuovere i tappi protettivi (B).
- 2. Rimuovere i tappi protettivi del Q-Gard (C). Umettare i giunti del blocco con qualche goccia d'acqua pura.
- Inserire il blocco nel piedino della guida metallica (D).
   Sollevare leggermente il blocco e porlo nella finestra inferiore del sistema (E).
  - Spingere completamente il blocco nel suo alloggiamento.
- 4. Chiudere il blocco con il fermo metallico (F).
- 5. Porre il coperchio dell'adattatore del blocco in posizione bassa (G).

### Connessione elettrica dell'apparecchio

- 1. Collegare l'apparecchio a una presa di rete, dotata di messa a terra, con il cavo di alimentazione (Figura 2, B) e (Figura 3, L).
- 2. Verificare che la valvola di prelievo del Milli-Q sia in posizione verticale e chiusa.
- 3. Mettere l'apparecchio in tensione portando l'interruttore (figura 1, H) in posizione I.
- 4. Visualizzazione del numero seriale per 10 sec. Le informazioni a schermo sono riportate nella tabella.

Esempio:

GRADIENT VI.00 SR.N° F8 KM35924 N. seriale \_\_\_\_\_

**Nota:** L'apparecchio dispone di un modo "MANCANZA ALIMENTAZIONE" che può essere attivato in seguito a un livello d'acqua del serbatoio troppo basso. Per effettuare questa connessione, **rivolgersi al Servizio di Assistenza Tecnica Millipore**.

### Posizionamento della cartuccia Quantum (Figura 4)

Nota: Prima d'installare la cartuccia Quatum, mettere in tensione il sistema.

- 1. Aprire lo sportello anteriore blu, premendo lateralmente e contemporaneamente sulle due linguette (H).
- 2. Rimuovere i tappi protettivi dell'apparecchio e della cartuccia Quantum. Umettare i giunti della cartuccia con acqua pura.
- 3. Inserire fino in fondo la cartuccia Quantum (I).
- 4. Richiudere lo sportello bloccando le due linguette (J).

# INSTALLAZIONE

|                                                                                                    |                                                         | Milli-Q           |
|----------------------------------------------------------------------------------------------------|---------------------------------------------------------|-------------------|
| Risciacquo preliminare dell'apparecchio                                                                                                    |                                                         | Ac Gr Bio Syn A10 |
| Quando vengono installate nuove cartucce, viene avviato automaticament<br>5 min "SPURGO ARIA". Il Millipak-40 va necessariamente tolto dalla valv<br>avviare il ciclo.                                                                                                    | e un ciclo di risciacquo di<br>ola di prelievo prima di |                   |
| 1. Aprire la valvola d'isolamento, se è presente.                                                                                                    |                                                         |                   |
| 2. Il sistema è in attesa di avvio di un ciclo.                                                                                                    | PREPROD UZIONE<br>SPURGO ARIA                           |                   |
| <ol> <li>Cominciare lo spurgo aria aprendo la valvola di prelievo<br/>del punto d'uso. Versare l'acqua prodotta allo scarico.</li> </ol>                                                                                                    | PRODU ZIONE<br>SPURGO AR IA: 5mn                        |                   |
| <ol> <li>Alla fine del ciclo di 5 min., l'apparecchio passa in modo<br/>STANDBY.</li> <li>Chiudere la valvola di prelievo del punto d'uso.</li> </ol>                                                                                                    | STA NDB Y<br>CHIUDERE VALVOLA                           |                   |
| 5. Se possibile, lasciare l'apparecchio per una notte in questo modo per consentire una buona idratazione delle cartucce.                                                                                                    | PREPROD UZIONE                                          |                   |
| <ol> <li>In Modo PREPRODUZIONE, eliminare l'aria dalla cartuccia<br/>Quantum introducendo un piccolo cacciavite nella finestra<br/>dello sportello anteriore (figura 4, K).<br/>Per eliminare l'aria contenuta nella cartuccia Quantum<br/>spingere leggermente il cacciavite. Attivare la valvola di<br/>prelievo per qualche secondo e ripetere quest'ultima<br/>operazione fino allo spurgo completo.</li> </ol> |                                                         |                   |

## Pulizia della cella di misura dell'A10

Nella configurazione A10, alla fine del ciclo SPURGO ARIA, l'apparecchio effettua un ciclo di pulizia della cella di misura dell'A10. Questo ciclo dura 1 ora.

## Collegamento di una stampante alla presa RS 232 del sistema

Questo sistema offre la possibilità di trasmettere ad una stampante le informazioni che vengono visualizzate nel menu "MEASURE".

Per informazioni complementari, rivolgersi all'Assistenza Tecnica Millipore .

Milli-Q Ac Gr Bio Syn A10

### Funzioni standard

Questo sistema visualizza diversi modi di funzionamento. Alcuni possono essere attivati attraverso la tastiera, altri sono programmabili ed automatici, secondo i parametri del sistema.

Questi modi di funzionamento vengono visualizzati a schermo e sono descritti qui di seguito:

\_\_\_\_\_

### Visualizzazioni correnti

| Modo di<br>funzionamento         | Azione                                                                                                    | Stato del sistema                                                                                                    |
|----------------------------------|----------------------------------------------------------------------------------------------------|----------------------------------------------------------------------------------------------------|
| STANDBY                          | Premere il tasto OPERATE/<br>STANDBY per 2 sec. mentre il<br>sistema si trova in modo<br>PREPRODUZIONE.     | Il sistema passa in standby, in cui non<br>può essere eseguito nessun ciclo. Il<br>ricircolo automatico è disattivato.                                                                        |
| PREPRODUZIONE                    | Premere il tasto OPERATE/<br>STANDBY per 2 sec. mentre il<br>sistema si trova in modo<br>STANDBY.           | In questo modo, il sistema esegue ogni<br>ora un ciclo di ricircolo di 5 min.                                                                                                    |
| 18.2 M →cm                       | Automatica                                                                                                  | In modo normale di produzione, il<br>sistema visualizza la resistività<br>compensata a 25 °C.                                                                                                 |
| 25.5 M →cm<br>18.6 °C            | Automatica, dopo selezione.<br>Vedere "Uso della tastiera" a<br>pagina 20.                                  | In modo normale di produzione, il<br>sistema visualizza la resistività non<br>compensata a 25 °C, e la temperatura<br>dell'acqua.                                                             |
| TEMP: 18.6 °C<br>TOC: 4 ppb      | Premere il tasto "MEASURE"<br>mentre l'apparecchio si trova in<br>modo STANDBY o<br>PREPRODUZIONE.          | Il sistema visualizza la temperatura<br>dell'acqua e il TOC per i sistemi dotati di<br>analizzatore A10.                                                                                      |
| PROD. TIME SETUP<br>COUNTER: 9mn | In modo PREPRODUZIONE<br>soltanto, premere per 2 s. su<br>MENU. Vedere "Uso della<br>tastiera" a pagina 17. | Questa posizione permette di<br>programmare la durata di prelievo per il<br>riempimento di un recipiente. Al termine<br>il sistema si posiziona in STANDBY.                                   |
| LAVAGGIO<br>VELOCE               | Automatica                                                                                                  | Viene eseguito un ciclo di risciacquo<br>automatico della cartuccia da<br>ultrafiltrazione della durata di 30 sec che<br>non ha nessun impatto sul normale<br>funzionamento dell'apparecchio. |
| TOC: 3 ppb                       | Automatica                                                                                                  | Visualizzazione dell'ultima misura di<br>TOC o/e ossidazione in corso.                                                                                                    |

Milli-Q Ac Gr BioSyn A10

## Messaggi aggiuntivi

#### Manutenzione del sistema

| Messaggio<br>visualizzato | Stato del sistema                                                                                    | Azione                                                                                                    |
|---------------------------|----------------------------------------------------------------------------------------------------|----------------------------------------------------------------------------------------------------|
| Sostituire<br>Pack        | La spia "SERVICE" lampeggia<br>Il ciclo di vita della/e cartuccia/e è<br>giunto al termine.          | Automatica<br>Consultare il capitolo<br>MANUTENZIONE, a pagina 21.                                                              |
| AVVIARE<br>SANITIZZ       | La spia "SERVICE" lampeggia<br>È necessaria la sanitizzazione del modulo<br>di ultrafiltrazione.     | Automatica<br>Consultare il capitolo<br>MANUTENZIONE, a pagina 22.                                                              |
| Spurgo Aria               | È in esecuzione uno spurgo di 5 min.                                                                 | Automatica dopo l'installazione di nuove cartucce.                                                                              |
| Sostit.<br>Lamp. Uv       | La spia "SERVICE" lampeggia<br>Il ciclo di vita della lampada UV del<br>Milli-Q è giunto al termine. | Automatica<br>Consultare il servizio di<br>Assistenza Tecnica Millipore.                                                        |
| Sostit.<br>Lamp. UV A10   | La spia "SERVICE" lampeggia<br>Il ciclo di vita della lampada UV dell'A10<br>è giunto al termine.    | Automatica<br>Consultare il servizio di<br>Assistenza Tecnica Millipore.                                                        |
| LAVAGGIO<br>A10 59        | È in esecuzione un ciclo di lavaggio della<br>cella di misura dell'A10. (Durata 1 ora)               | <u>Automatica</u> : dopo l'installazione<br>di una o più cartucce nuove<br>Consultare il capitolo<br>MANUTENZIONE, a pagina 24. |

Milli-Q Ac Gr BioSyn A10

## Messaggi di allarme

| Messaggi visualizzati | Stato del sistema                                                                                                    |
|-----------------------|----------------------------------------------------------------------------------------------------|
| PACK NON IN SEDE      | Il sistema è fermo perché la/e cartuccia/e non sono inserite<br>correttamente.<br>Consultare la sezione "Posizionamento delle cartucce ", a<br>pagina 12. |
| MANCANZA ACQUA        | Il Milli-Q è collegato a un serbatoio dotato sensore di basso<br>livello.<br>Procedere al riempimento del serbatoio .                                     |
| SIST. ERRORE #        | Indicatore di errore segnalato da un numero .<br>Consultare il capitolo PROBLEMI/SOLUZIONI, a pagina 27.                                                  |
| RS 232 ERRORE         | Indicatore di errore dell'uscita stampante.<br>Consultare il capitolo PROBLEMI/SOLUZIONI, a pagina 25.                                                    |
| A10 ERRORE #          | Indicatore di errore dell' A10.<br>Consultare il capitolo PROBLEMI/SOLUZIONI, a pagina 28.                                                                |

Nota: La spia "ALARM" lampeggia quando il sistema visualizza uno dei messaggi riportati sopra.

| a tastiera consente di avvia<br>relative alle prestazioni del | are i vari modi di funzionamento e serve inoltre<br>sistema                                                                                        | e a esaminare le informazioni                       |
|---------------------------------------------------------------|----------------------------------------------------------------------------------------------------|-----------------------------------------------------|
| TASTIERA                                                      | AZIONE                                                                                                    | VISUALIZZAZIONE                                     |
| STANDBY e PREPRODUZIO                                         | NE                                                                                                    |                                                     |
| OPERATE MEASURE CLEANING MENU                                 | Premere successivamente e per 2 secondi<br>il tasto <b>OPERATE/STANDBY</b> .<br>: STANDBY                                                          | STA NDB Y                                           |
| ·                                                             | : PREPRODUZIONE                                                                                                    | PREPROD UZIONE<br>TOC                               |
| Aisura                                                        |                                                                                                    |                                                     |
| OPERATE <b>MEASURE</b> CLEANING MENU<br>STAND/BY              | In modo<br>PRODUZIONE e PREPRODUZIONE<br>Premere 1volta <b>MEASURE</b> , per<br>visualizzare la temperatura<br>dell'acqua e l'ultimo valore di TOC | TEMP:         22.6°C           TOC :         3ppb   |
| OPERATE MEASURE <b>CLEANING</b> MENU                          | La funzione CLEANING utilizzata per la pul<br>ultrafiltrazione è descritta nella sezione MAI<br>pagine 22 e 23.                                    | izia della cartuccia da<br>NUTENZIONE CORRENTE alle |
| unzione menu                                                  |                                                                                                    |                                                     |
| Programmazione di un tem                                      | po di prelievo<br>Esclusivamente in modo<br>PREPRODUZIONE<br>Premere per 2 sec. MENU                                                               | PROD.TIME SETUP<br>COUNTER: Omn                     |
| ເກເຄ ພາບ                                                      | Selezione del tempo di prelievo<br>premendo successivamente o o o o                                                                                | PROD.TIME SETUP<br>COUNTER: 13mn                    |
|                                                               | Premere per 2 sec. <b>OPERATE</b> /<br><b>STANDBY</b> , per confermare la durata                                                                   | PREPROD UZIONE                                      |

Nota: Il conteggio inizia quando la leva di prelievo del punto d'uso viene attivata e posta verso il basso (modo PRODUZIONE). Il sistema funziona per il periodo selezionato e poi passa automaticamente in modo STANDBY alla fine del conteggio. Rimettere la leva del punto d'uso in posizione verticale per passare in modo PREPRODUZIONE.

| TASTIERA                                                                                                    | AZIONE                                                                                                    | VISUALIZZAZIONE                                                                                                    |
|----------------------------------------------------------------------------------------------------|----------------------------------------------------------------------------------------------------|----------------------------------------------------------------------------------------------------|
| Stampante                                                                                                    |                                                                                                    |                                                                                                    |
| OPERATE MEASURE CLEANING MENU<br>STANDBY                                                                                                    | In modo PRODUZIONE,<br>Premere per 2 sec. <b>MENU</b>                                                                                                    | PROD. TIM E SETUP<br>COUNTER: Omn                                                                                            |
| OPERATE MEASURE CLEANING MENU<br>STAND/BY                                                                                                    | Premere 1 volta MENU                                                                                                    | SERVICE: PRINTER<br>PRESS "M EASURE"                                                                                         |
| OPERATE MEASURE CLEANING MENU<br>STANDIBY                                                                                                    | Premendo 1 volta <b>MEASURE</b> si lancia<br>la stampa                                                                                                    |                                                                                                    |
| OPERATE MEASURE CLEANING MENU<br>STANDIBY                                                                                                    | Premere per 2 sec. <b>MENU</b> , per tornare al modo iniziale                                                                                                    | <b>18.2 M cm</b><br>TOC: 3ppb                                                                                                |
| ·                                                                                                    |                                                                                                    |                                                                                                    |
| Età delle lampade UV e dell<br>OPERATE MEASURE CLEANING MENU<br>STANDBY                                                                                                    | le cartucce<br>In modo<br>PREPRODUZIONE o PRODUZIONE,<br>Premere per 2 sec. MENU                                                                                                    | PROD. TIM E SETUP<br>COUNTER: Omn                                                                                            |
| Età delle lampade UV e dell<br>OPERATE MEASURE CLEANING MENU<br>STANDIBY<br>OPERATE MEASURE CLEANING MENU<br>STANDIBY<br>OPERATE MEASURE CLEANING MENU<br>STANDIBY<br>OPERATE MEASURE CLEANING MENU<br>STANDIBY                                                                                                    | le cartucce<br>In modo<br>PREPRODUZIONE o PRODUZIONE,<br>Premere per 2 sec. <b>MENU</b><br>Premere 2 volte <b>MENU</b> ,<br>per visualizzare l'età della/e<br>cartuccia/cartucce                                                                                                    | PROD. TIM E SETUP<br>COUNTER: Omn<br>SERVIC E: AGE<br>CARTR.: 1 18 DAYS                                                      |
| Età delle lampade UV e dell<br>OPERATE MEASURE CLEANING MENU<br>STANDIBY<br>OPERATE MEASURE CLEANING MENU<br>OPERATE MEASURE CLEANING MENU<br>OPERATE MEASURE CLEANING MENU<br>OPERATE MEASURE CLEANING MENU<br>OPERATE MEASURE CLEANING MENU<br>STANDIBY<br>OPERATE MEASURE CLEANING MENU<br>STANDIBY                                                                                                    | le cartucce<br>In modo<br>PREPRODUZIONE o PRODUZIONE,<br>Premere per 2 sec. MENU<br>Premere 2 volte MENU,<br>per visualizzare l'età della/e<br>cartuccia/cartucce<br>Premere 1 volta OPERATE/STANDBY<br>per visualizzare l'età della lampada<br>UV                                                                                                    | PROD. TIM E SETUP<br>COUNTER: Omn<br>SERVIC E: AGE<br>CARTR.: 1 18 DAYS<br>SERVIC E: AGE<br>UV LAMP 68 DAYS                  |
| Età delle lampade UV e dell<br>OPERATE MEASURE CLEANING MENU<br>STANDBY<br>OPERATE MEASURE CLEANING MENU<br>OPERATE MEASURE CLEANING MENU<br>OPERATE MEASURE CLEANING MENU<br>OPERATE MEASURE CLEANING MENU<br>OPERATE MEASURE CLEANING MENU<br>OPERATE MEASURE CLEANING MENU<br>OPERATE MEASURE CLEANING MENU<br>OPERATE MEASURE CLEANING MENU<br>STANDBY<br>OPERATE MEASURE CLEANING MENU<br>STANDBY<br>OPERATE MEASURE CLEANING MENU<br>STANDBY<br>OPERATE MEASURE CLEANING MENU<br>STANDBY<br>OPERATE MEASURE CLEANING MENU<br>STANDBY<br>OPERATE MEASURE CLEANING MENU | In modo         PREPRODUZIONE o PRODUZIONE,         Premere per 2 sec. MENU         Premere 2 volte MENU,         per visualizzare l'étà della/e         cartuccia/cartucce         Premere 1 volta OPERATE/STANDBY         per visualizzare l'étà della lampada         UV         Premere 1 volta OPERATE/STANDBY,         per visualizzare l'étà della lampada         UV | PROD. TIM E SETUP<br>COUNTER:SERVIC E: AGE<br>CARTR.:SERVIC E: AGE<br>UV LAMPSERVIC E: AGE<br>UV LAMPSERVIC E: AGE<br>UV A10 |

Pulizia A10 (Durata: 1 ora)

La funzione LAVAGGIO A10 utilizzata per la pulizia della cella di misura A10 è descritta nella sezione MANUTENZIONE CORRENTE a pag. 24.

| TASTIERA                                  | AZIONE                                                                                                 |                                       | BioSyn A1 |
|-------------------------------------------|----------------------------------------------------------------------------------------------------|---------------------------------------|-----------|
| Scelta della lingua visualizza            | ata                                                                                                    |                                       |           |
|                                           | In modo<br>PREPRODUZIONE o PRODUZIONE,                                                                 |                                       |           |
| OPERATE MEASURE CLEANING MENU<br>STANDIBY | Premere per 2 sec. MENU                                                                                | PROD. TIM E SETUP<br>COUNTER: Omn     |           |
| OPERATE MEASURE CLEANING MENU<br>STANDIBY | Premere 4 volte MENU                                                                                   | SERVICE: OPTIONS<br>LANGUAGE: ENGLISH |           |
| OPERATE MEASURE CLEANING MENU<br>STAND/BY | (I tasti <sub>ഗഗ</sub> e ഗഗ consentono la<br>scelta della lingua da visualizzare)                      | SERVICE: OPTIONS<br>LINGUA: I TALIANO |           |
|                                           | Premere per 2 sec. <b>MENU</b> , per tornare al modo iniziale                                          | 18.2 M cm<br>TOC: 3ppb                |           |
| Scelta dell'unità di misura               | In modo<br>PREPRODUZIONE o PRODUZIONE,<br>Premere per 2 sec. <b>MENU</b>                               | PROD. TIM E SETUP<br>COUNTER: Omn     |           |
| OPERATE MEASURE CLEANING MENU<br>STAND/BY | Premere 4 volte MENU                                                                                   | SERVICE: OPTIONS<br>LINGUA: I TALIANO |           |
| OPERATE MEASURE CLEANING MENU<br>STANDBY  | Premere 1 volta OPERATE/STANDBY                                                                        | SERVICE: OPTIONS<br>PROD.UNIT : M cm  |           |
| OPERATE MEASURE CLEANING MENU<br>STANDBY  | (I tasti ഗഗരംഗഗ consentono di<br>esprimere la qualità dell'acqua<br>prodotta in M ⊶cm o µSiemens₊cm⁻¹) | SERVICE: OPTIONS<br>PROD.UNIT : μs    |           |
| OPERATE MEASURE CLEANING MENU             | Premere per 2 sec. <b>MENU</b> , per tornare al modo iniziale                                          | <b>18.2 М см</b><br>ТОС: Зррb         |           |

Milli-Q Ac Gr Bio Syn A10

| TASTIERA                                  | AZIONE                                                                                            | VISUALIZZAZIONE                       |
|-------------------------------------------|---------------------------------------------------------------------------------------------------|---------------------------------------|
| /isualizzazione della resisti             | vità non compensata in temperatura                                                                |                                       |
|                                           | In modo<br>PREPRODUZIONE o PRODUZIONE,                                                            |                                       |
| OPERATE MEASURE CLEANING MENU             | Premere per 2 sec. MENU                                                                           | PROD. TIM E SETUP<br>COUNTER: Omn     |
| OPERATE MEASURE CLEANING MENU             | Premere 4 volte MENU                                                                              | SERVICE: OPTIONS<br>LINGUA: I TALIANO |
| Ŷ                                         | Premere 2 volte OPERATE/STANBY                                                                    | SERVICE: OPTIONS<br>T°CORRECT ION: ON |
|                                           |                                                                                                   |                                       |
| an                                        | (I tasti o o e o o permettono di<br>visualizzare la resistività non<br>compensata in temperatura) | SERVICE: OPTIONS<br>T°CORRECT ION:OFF |
| OPERATE MEASURE CLEANING MENU<br>STAND/BY | Premere per 2 sec. <b>MENU</b> , per tornare al modo iniziale                                     | 25.5M cm 18.6°C<br>TOC: 3pp1          |

Eliminazione dell'aria contenuta nella cartuccia da ultrafiltrazione

Vedere l'appendice 1 a pagina 29, Eliminazione dell'aria dalla cartuccia da ultrafiltrazione.

### Avvio iniziale

Le cartucce sono state impregnate d'acqua, idratate con ricircoli intermittenti. Prima di installare il filtro finale, azionare la valvola del punto d'uso per prelevare 2, 3 litri d'acqua.

#### Installazione del filtro finale MILLIPAK 40 (Figura 7)

1. Rimuovere il tappo di sfiato (A) dal filtro MILLIPAK 40.

- **Nota:** Non utilizzare il nastro di Teflon sulla filettatura dell'unità Millipak, in quanto potrebbe danneggiare la valvola del dispensatore. La tenuta della connessione filettata viene garantita dalla presenza di un O-Ring installato direttamente nel dispensatore.
- 2. Avvitare il filtro Millipak al raccordo femmina (B) del punto di prelievo con 2 o 3 giri al massimo. (Non mettere il nastro di Teflon sulla filettatura del MILLIPAK).
- 3. Riporre il tappo di sfiato senza avvitare completamente.
- 4. Cominciare lo spurgo del filtro MILLIPAK aprendo la valvola di prelievo (C) del punto d'uso.
- 5. Quando l'acqua comincia a passare attraverso lo sfiato e quando sono state eliminate tutte le bolle d'aria, stringere il tappo di sfiato (A).
- 6. Richiudere la valvola di prelievo del punto d'uso (C) ponendola in posizione verticale. Il sistema passa automaticamente in modo PREPRODUZIONE.

#### Funzione della spia LED situata sul punto d'uso

Quando viene spostata leggermente la leva di prelievo, il Milli-Q passa in modo RICIRCOLO. La spia verde lampeggia per indicare che la qualità ottimale dell'acqua non è stata raggiunta. Dopo 30 secondi e quando la resistività dell'acqua è superiore al punto impostato, la spia verde resta accesa per indicare che il prelievo può cominciare. Se la resistività scende al di sotto del punto impostato la spia lampeggia in modo costante.

Milli-Q Ac Gr BioSvn A10

### Tabella di manutenzione

| Ogni anno                                                                                                    | Se sullo sch     | nermo del sistema appare un messaggio                                                                                                    |
|----------------------------------------------------------------------------------------------------|------------------|----------------------------------------------------------------------------------------------------|
| Eseguire la pulizia del filtro della<br>griglia, se questo è stato installato.<br>Vedere MANUTENZIONE<br>CORRENTE pag. 24 | Visualizzazione: | SOSTITUIRE PACK.<br>Sostituire la/e cartuccia/e.<br>Vedere MANUTENZIONE CORRENTE, pag. 21.                                                 |
| 60 ( ( L ( ) ) ) ) ) ( ) ( ) ( ) ( ) ( ) (                                                                                | Visualizzazione: | AVVIARE SANITIZZ.<br>Eseguire un ciclo di sanitizzazione della<br>cartuccia da ultrafiltrazione.<br>Vedere MANUTENZIONE CORRENTE, pag. 22. |
|                                                                                                    | Visualizzazione: | SOSTIT. LAMP. UV<br>Sostituire la lampada UV.<br>Vedere PROBLEMI/SOLUZIONI, pag. 26.                                                       |
|                                                                                                    | Visualizzazione: | SOSTIT. LAMP. UV A10<br>Sostituire la lampada UV A10<br>Vedere PROBLEMI/SOLUZIONI, pag. 26.                                                |

Nota: Se la portata del prelievo diventa troppo bassa (< 0,5 l/min.), sostituire il filtro finale MILLIPAK 40. Se questo è stato installato da poco, verificare la qualità dell'acqua di alimentazione del Milli-Q.

### Manutenzione corrente

Sostituzione del blocco Q-Gard, figura 4. (Esclusivamente per i sistemi con adattatore Q-Gard)

- 1. Mettere il sistema in modo STANDBY mediante azionamento del tasto OPERATE/STANDBY per 2 sec. Non interrompere l'alimentazione.
- 2. Estrarre il filtro MILLIPAK usato dalla valvola di prelievo.
- 3. Per far cadere la pressione nell'apparecchio, aprire per qualche secondo la valvola di prelievo.
- 4. Portare il coperchio dell'adattatore del blocco (A) in posizione alta.
   Togliere la chiavetta di bloccaggio (F).
  - Rimuovere il blocco Q-Gard.
- 5. Procedere alla sostituzione della cartuccia Quantum, come descritto oltre.

#### Sostituzione della cartuccia Quantum

- Nota: La cartuccia Quantum e il filtro finale Millipak vanno sostituiti contemporaneamente al blocco Q-Gard.
  - 1. Mettere il sistema in modo STANDBY mediante azionamento del tasto OPERATE/STANDBY per 2 sec. Non interrompere l'alimentazione.
  - 2. Estrarre il filtro MILLIPAK usato dalla valvola di prelievo.
  - 3. Per far cadere la pressione nell'apparecchio, aprire per qualche secondo la valvola di prelievo.
  - 4. Aprire lo sportello anteriore premendo lateralmente e contemporaneamente sulle due linguette (figura 4, H).
  - 5. Rimuovere la cartuccia Quantum.
  - 6. Reinstallare la nuova cartuccia Quantum come descritto nel capitolo"INSTALLAZIONE" e "AVVIO", pagine 12 e 13.
- Nota: Dopo avere sostituito la cartuccia Quantum, il sistema esegue un ciclo di spurgo di 5 min. seguito da un ciclo di lavaggio rapido del TOC per i modelli con A10.

# MANUTENZIONE

Milli-Q Ac Gr Bio Syn A10

#### Sostituzione del filtro MILLIPAK 40 (Figura 7)

Il filtro finale MILLIPAK 40 va sostituito non appena la portata dell'acqua scende a valori inaccettabili (0,5 I/min) o in caso di sostituzione delle cartucce di purificazione Quantum e Q-Gard. La vita del filtro finale MILLIPAK 40 dipende dalla qualità dell'acqua di alimentazione e dell'uso più o meno intenso dell'apparecchio.

Per sostituire il filtro finale MILLIPAK 40:

1. Verificare che la leva di prelievo del punto d'uso (C) si trovi in posizione verticale.

2. Rimuovere il tappo di sfiato (A) dal filtro MILLIPAK 40.

- 3. Svitare il filtro MILLIPAK 40 dal raccordo femmina (B) del punto di prelievo ruotandolo in senso antiorario.
- 4. Installare il filtro MILLIPAK 40 come descritto alla pagina 20, "Avvio iniziale".

#### Sanitizzazione della cartuccia da ultrafiltrazione

Per ottenere un rendimento ottimale e una durata di vita massima della cartuccia UF, occorre eseguire una regolare sanitizzazione della stessa. L'apparecchio visualizza periodicamente, ogni 2 settimane il messaggio "AVVIARE SANITIZZ." per informare l'utente che occorre lanciare un ciclo di sanitizzazione.

Sono disponibili due tipi di cicli di sanitizzazione.

Ciclo 1: (durata 7 ore)

Ciclo di sanitizzazione breve che costituisce un'operazione di manutenzione corrente **da** eseguire alla fine della giornata in modo che il lavaggio si svolga la notte.

Ciclo 2: (durata 8 ore)

Ciclo di sanitizzazione lungo che costituisce un'operazione di manutenzione eccezionale **da eseguire all'inizio della giornata** per permettere una pulizia intensa della cartuccia in caso di contaminazione o di riduzione della portata d'acqua nell'apparecchio.

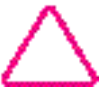

Prima di avviare il ciclo di sanitizzazione, verificare che il serbatoio di alimentazione del Milli-Q contenga almeno 25 litri d'acqua.

## MANUTENZIONE

| TASTERIA                                  | AZIONE                                                                                                    | VISUALIZZAZIONE                                         |  |
|-------------------------------------------|----------------------------------------------------------------------------------------------------|---------------------------------------------------------|--|
| OPERATE MEASURE CLEANING MENU<br>STANDIBY | Porre il Milli-Q in modo STANDBY<br>premendo per 2 sec. OPERATE/<br>STANDBY                                      | STA NDB Y                                               |  |
|                                           | Rimuovere il MILLIPAK 40 dal punto<br>d'uso (figure 6 e 7).                                                      |                                                         |  |
|                                           | Avvitare l'adattatore (figura 2, G) nella va                                                                     | alvola di prelievo.                                     |  |
|                                           | Inserire il tubo flessibile Ø 12 mm (figura<br>l'altra estremità del tubo nello scarico.                         | 2, F) nell'adattatore e porre                           |  |
|                                           | Svitare il tappo del vano di sanitizzazione<br>(figura 1, L).                                                    | e e tenerlo nelle vicinanze                             |  |
|                                           | Introdurre <b>3 grammi</b> di soda caustica in ta sanitizzazione.                                                | avolette (NaOH) nel vano di                             |  |
|                                           | Riavvitare il tappo sul vano di sanitizzazio<br>completamente. Per evitare eventuali perd<br>sufficientemente.   | one senza avvitarlo<br>lite, accertarsi che sia stretto |  |
| OPERATE MEASURE CLEANING MENU<br>STANDIBY | Premere 1 volta per 2 sec.<br>CLEANING<br>(premendo una seconda volta,<br>permette di scegliere un ciclo lungo). |                                                         |  |
|                                           | Conferma del ciclo dopo 10 sec. di attesa.                                                                       |                                                         |  |
|                                           | Aprire completamente la valvola di prelievo per avviare il ciclo.                                                |                                                         |  |
|                                           | Il conteggio si ferma a 400 min<br>Richiudere la valvola di prelievo per<br>continuare il ciclo.                 |                                                         |  |
|                                           | Nota: La valvola di prelievo a questo punt<br>proseguimento del conteggio.                                       | to va richiusa per consentire il                        |  |
|                                           | Alla fine del ciclo, l'apparecchio<br>passa automaticamente in modo<br>PREPRODUZIONE.                            |                                                         |  |

# MANUTENZIONE

Milli-Q Ac Gr Bio Syn A10

#### Pulizia della griglia (Figura 3)

- 1. Chiudere la valvola di alimentazione dell'acqua.
- 2. Scollegare il tubo di alimentazione dell'acqua del sistema (C).
- 3. Staccare il manicotto dal raccordo di arrivo dell'acqua (D) e dalla boccola (F).
- 4. Pulire la griglia (G).
- 5. Eseguire le stesse operazioni in senso contrario per rimontare la griglia.

#### Lavaggio A10

Periodicamente, la cella dell'A10 necessita di pulizia per rimuovere gli organici eventualmente accumulati. In tal caso, i valori del TOC riportati sul display sono errati o più elevati del solito. Si consiglia di eseguire un ciclo di autolavaggio lungo per ossidare i contaminanti presenti nella cella. Per avviare un lavaggio dell'A10 procedere come segue:

|                                          | In modo PREPRODUZIONE                                                                                |                                                       |
|------------------------------------------|----------------------------------------------------------------------------------------------------|-------------------------------------------------------|
| OPERATE MEASURE CLEANING MENU<br>STANDBY | Premere per 2 sec. MENU                                                                              | PROD. TIM E SETUP<br>COUNTER: Omn                     |
| OPERATE MEASURE CLEANING MENU<br>STANDBY | Premere 3 volte MENU                                                                                 | SERVIC E: A10<br>LAVAGGIO A10 60                      |
| V                                        | Conferma dopo 5 sec. di attesa e ritorno automatico nel modo iniziale alla fine del ciclo di 60 min. |                                                       |
|                                          | (Interruzione volontaria del ciclo)                                                                  |                                                       |
| OPERATE MEASURE CLEANING MENU            | Premere per 2 sec. <b>MENU</b> , per tornare al modo iniziale.                                       | 18.2         M         cm           TOC:         3ppb |

**Nota:** Nel modo LAVAGGIO A10 è possibile eseguire il prelievo dell'acqua. Il flusso del punto d'uso sarà tuttavia più debole.

## **PROBLEMI/SOLUZIONI**

Milli-Q Ac Gr BioSyn A10

## Elenco dei problemi/soluzioni

Quando la spia luminosa SERVICE lampeggia, sul display appare un messaggio che indica il tipo di intervento di servizio necessario.

| MESSAGGIO/<br>PROBLEMA                                                     | CAUSA                                                                                                    | RIMEDIO                                                                                                    |
|----------------------------------------------------------------------------|----------------------------------------------------------------------------------------------------|----------------------------------------------------------------------------------------------------|
| Non arriva corrente<br>al sistema                                          | <ul> <li>La presa non riceve corrente.</li> <li>Il cavo di alimentazione non è<br/>collegate correttemente.</li> </ul>                               | Verificare l'impianto elettrico.<br>Verificare le connessioni.                                                                          |
|                                                                            | - Il fusibile principale è bruciato.                                                                                                    | Sostituire il fusibile principale.<br>Vedere l'APPENDICE 1, a pagina 30.                                                                |
| II sistema si trova in<br>modo PRODUZIONE<br>ma non produce                | <ul> <li>Il serbatoio è vuoto</li> <li>La valvola di alimentazione è<br/>chiusa.</li> </ul>                                                          | Riempire il serbatoio.<br>Aprire la valvola di alimentazione.                                                                           |
| acqua                                                                      | - La pompa non funziona.                                                                                                    | Rivolgersi all'Assitenza Tecnica<br>Millipore                                                                                           |
|                                                                            | - Elettrovalvola d'ingresso chiusa.                                                                                                    | Rivolgersi all'Assitenza Tecnica                                                                                                    |
|                                                                            | - Pressione d'ingresso troppo                                                                                                    | Controllare che la pressione dell'acqua                                                                                                 |
|                                                                            | - Bolle d'aria nel filtro finale.                                                                                                    | Spurgare il filtro. Vedere                                                                                                    |
|                                                                            | Filtro finale ostruito.                                                                                                    | Sostituzione del filtro Millipak pag. 22.<br>Vedere MANUTENZIONE CORENTE,<br>Sostituzione del filtro Millipak pag. 22                   |
|                                                                            | Bolle d'aria nella cartuccia UF.                                                                                                    | Spurgare la cartuccia UF. Vedere<br>APPENDICE 1, Spurgo della cartuccia<br>UF pag. 29.                                                  |
| Sostituire<br>Pack                                                         | Ciclo di vita della/e cartuccia/e<br>giunto al termine.                                                                                              | Sostituire la/e cartuccia/e.<br>Vedere MANUTENZIONE CORRENTE,<br>pag. 21.                                                               |
| PACK NON<br>IN SEDE                                                        | La/e cartuccia/e inserita/male o non in sede.                                                                                                    | Riposizionare la/e cartuccia/e.<br>Vedere MANUTENZIONE CORRENTE,<br>pag. 21.                                                            |
| Spurgo Aria                                                                | Cartuccia sostituita/e.                                                                                                    | Aspettare la fine del ciclo di 5 min.<br>prima di utilizzare l'apparecchio.                                                             |
| SIST. ERRORE #                                                             | Il sistema visualizza un numero<br>che corrisponde a un errore di<br>funzionamento.                                                                  | Consultare l'elenco dei messaggi di allarme a pagina 27.                                                                                |
| RS 232 ERRORE                                                              | Il sistema è collegato a una<br>stampante o a un PC. Durante il<br>trasferimento delle informazioni si<br>è verificato un errore di<br>trasmissione. | Azionare il tasto OPERATE/STANDBY<br>per riavviare il sistema. Se l'errore<br>persiste, rivolgersi all'Assistenza tecnica<br>Millipore. |
| MANCANZA<br>ACQUA                                                          | Il sistema dispone di un sensore di<br>basso livello nel serbatoio.                                                                                  | Riempire il serbatoio prima di usare il<br>Milli-Q.                                                                                     |
| Aprire Valvola,<br>Lavaggio<br>Rapido, ciclo<br>San. o chiudere<br>Valvola | Il sistema sta eseguendo un ciclo preprogrammato.                                                                                                    | Seguire le istruzioni a schermo e lasciare svolgere il ciclo in corso.                                                                  |

## PROBLEMI/SOLUZIONI

Milli-Q Ac Gr BioSyn A10

## Elenco dei problemi/soluzioni

| PROBLEMA              | CAUSA                                                                                                    | RIMEDI                                                                                                    |
|-----------------------|----------------------------------------------------------------------------------------------------|----------------------------------------------------------------------------------------------------|
| Sostit. Lamp. UV      | Il ciclo di vita della lampada è<br>giunto al termine.                                                                                                    | Sostituire la lampada UV. Rivolgersi<br>all'Assistenza tecnica Millipore.                                                               |
| AVVIARE SANITIZZ.     | Occorre avviare un ciclo di sanitizzazione della cartuccia UF.                                                                                               | Avviare la procedura di sanitizzazione.<br>Vedere MANUTENZIONE CORRENTE,<br>pag. 22.                                                    |
| A10 ERRORE #          | Errore nell'analizzatore di TOC<br>A10.                                                                                                    | Azionare il tasto OPERATE/STANDBY<br>per riavviare il sistema. Se l'errore<br>persiste, rivolgersi all'Assistenza tecnica<br>Millipore. |
| SOST. LAMP. UV<br>A10 | Il ciclo di vita della lampada è<br>giunto al termine                                                                                                    | Sostituire la lampada UV. Rivolgersi<br>all'Assistenza tecnica Millipore.                                                               |
| LAVAGGIO A10          | Il sistema è dotato di un<br>analizzatore A10. Le cartucce<br>sono state sostituite oppure è stato<br>avviato un ciclo di sanitizzazione<br>dal Menu Service | Lasciare eseguire il ciclo di 60 min.<br>L'apparecchio può continuare ad essere<br>utilizzato durante il ciclo.                         |

## **PROBLEMI/SOLUZIONI**

Milli-Q Ac Gr BioSyn A10

## Elenco degli errori segnalati da un numero

Quando la spia luminosa ALARM lampeggia, sul display appare un numero che indica la natura dell'intervento da eseguire.

| Sist.<br>Errore # | DESCRIZIONE                                                            | RIMEDIO                                                                                                    |
|-------------------|------------------------------------------------------------------------|----------------------------------------------------------------------------------------------------|
| 1                 | Voltaggio motore troppo alto                                           | Rivolgersi all'Assistenza Tecnica Millipore.                                                                                                    |
| 2                 | Temperatura < minima                                                   | La misura della temperatura richiede un breve<br>periodo di stabilizzazione. Se il messaggio persiste,<br>rivolgersi all'Assistenza Tecnica Millipore.                                                                        |
| 3                 | Temperatura > massima                                                  | La misura della temperatura richiede un breve<br>periodo di stabilizzazione. Se il messaggio persiste,<br>rivolgersi all'Assistenza Tecnica Millipore.                                                                        |
| 4                 | Resistitvità < minima (fuori scala)                                    | Resistività dell'acqua prodotta fuori scala.<br>Il sistema deve funzionare per qualche minuto, per<br>eliminare l'aria dal circuito della sonda. Se il<br>messaggio persiste, rivolgersi all'Assistenza Tecnica<br>Millipore. |
| 5                 | Resistività < massima (non<br>misurabile)                              | Resistività dell'acqua prodotta fuori scala.<br>Il sistema deve funzionare per qualche minuto, per<br>eliminare l'aria dal circuito della sonda. Se il<br>messaggio persiste, rivolgersi all'Assistenza Tecnica<br>Millipore. |
| 6                 | Errore di tensione motore                                              | Rivolgersi all'Assistenza Tecnica Millipore.                                                                                                    |
| 7                 | Errore di tensione lampada UV                                          | Rivolgersi all'Assistenza Tecnica Millipore.                                                                                                    |
| 8                 | Lampada UV difettosa                                                   | Rivolgersi all'Assistenza Tecnica Millipore.                                                                                                    |
| 9                 | Errore del valore di riferimento nel circuito elettronico della misura | Rivolgersi all'Assistenza Tecnica Millipore.                                                                                                    |
| 10                | Errore di memorizzazione EEPROM                                        | Rivolgersi all'Assistenza Tecnica Millipore.                                                                                                    |
| 11                | Errore di comunicazione A10                                            | Premere il tasto OPERATE/STANDBY per riavviare il sistema. Se l'errore persiste, rivolgersi all'Assistenza Tecnica Millipore.                                                                                                 |

## PROBLEMI/SOLUZIONI \_\_\_\_

Milli-Q Ac Gr BioSyn A10

| A10<br>Errore # | DESCRIZIONE                                      | RIMEDIO                                                                                                    |
|-----------------|--------------------------------------------------|----------------------------------------------------------------------------------------------------|
| 0               | Errore di memorizzazione EEPROM                  | Se il messaggio persiste, rivolgersi all'Assistenza<br>Tecnica Millipore.                                                                                   |
| 1               | Errore di conversione analogica/<br>digitale     | Se il messaggio persiste, rivolgersi all'Assistenza<br>Tecnica Millipore.                                                                                   |
| 2               | Valore di temperatura errato                     | La temperatura ha superato i limiti accettabili<br>durante la misura.<br>Se il messaggio persiste, <b>rivolgersi all'Assistenza</b><br>Tecnica Millipore.   |
| 3               | Valore di resistività e di temperatura<br>errati | La correlazione tra le due misure ha superato i limiti<br>durante la misura.<br>Se il messaggio persiste, rivolgersi all'Assistenza<br>Tecnica Millipore.   |
| 4               | Temperatura troppo bassa                         | La temperatura dell'acqua è inferiore a 5 °C. La temperatura deve essere al di sopra di questo valore per eseguire una misura.                              |
| 5               | Temperatura troppo alta                          | La temperatura dell'acqua è superiore a 41 °C. La temperatura dell'acqua deve essere al di sotto di questo valore per eseguire una misura.                  |
| 6               | Resistività troppo bassa                         | Resistività dell'acqua troppo bassa durante la campionatura.                                                                                                |
| 7               | Surriscaldamento                                 | La temperatura dell'acqua ha superato i 60 °C<br>durante l'ossidazione.<br>Se il messaggio persiste, <b>rivolgersi all'Assistenza</b><br>Tecnica Millipore. |
| 8               | Ossidazione incompleta                           | L'ossidazione del campione non è terminata nei<br>tempi prescritti.<br>Se il messaggio persiste, <b>rivolgersi all'Assistenza</b><br>Tecnica Millipore.     |
| 9               | Velocità di ossidazione bassa                    | Velocità di ossidazione del campione troppo bassa.<br>Se il messaggio persiste, <b>rivolgersi all'Assistenza</b><br>Tecnica Millipore.                      |

## **APPENDICE** 1

Milli-Q Ac Gr Bio Syn A10

### Interruzione del ciclo di sanitizzazione della cartuccia UF

Se è stato avviato un ciclo di sanitizzazione dopo avere inserito l'NaOH nel sistema, è indispensabile completare il ciclo per eseguire un risciacquo completo del sistema.

Questo modo può essere annullato come descritto oltre, se il ciclo è stato avviato senza prodotto di sanitizzazione.

CICLO SAN 420mn Premere per 10 sec. CLEANING MEASURE CLEANING MENU STA NDB Y Alla fine del ciclo, il sistema ritorna nello stato in cui si trovava prima dell'avvio della sanitizzazione. Spurgo dell'aria contenuta nella cartuccia da ultrafiltrazione In modo PREPRODUZIONE o PRODUZIONE Premere per 2 sec. MENU MEASURE CLEANING MENU PROD. TIM E SETUP COUNTER: 0 mn Premere 4 volte MENU MEASURE CLEANING MENU SERVIC E: UF SPURGO ARIA Aprire la valvola di prelievo del punto PREPROD UZIONE d'uso per avviare il ciclo. Versare SPURGO AIRIA 5 mn l'acqua prodotta allo scarico. Alla fine del ciclo, il sistema torna in STA NDB Y Modo STANDBY. **CHIUDERE** VALVOLA Chiudere la valvola di prelievo del punto d'uso per fare passare il sistema in PREPRODUZIONE.

### Interruzione di un ciclo di sanitizzazione A10

Se è stato avviato un ciclo di sanitizzazione dell'analizzatore TOC A10 dal menu Service, questo può essere interrotto in qualsiasi momento uscendo dal modo mediante azionamento del tasto **MENU**.

## **APPENDICE** 1

Milli-Q Ac Gr Bio Syn A10

## Sostituzione del fusibile principale

- Λ
- Spegnere il sistema portando l'interruttore (figura 1, H) in posizione 0.

Mettere il sistema in STANDBY premendo il tasto OPERATE/ STANDBY per

3.

1.

2.

- 4. Rimuovere il portafusibili (figura 1, J).
- 5. Rimuovere il fusibile danneggiato e sostituirlo con uno nuovo.

Scollegare il cavo di alimentazione togliendo la spina.

Nota: Un fusibile di scorta è in dotazione nella posizione prevista a tale scopo.

6. Rimettere a posto il portafusibili e ricollegare il sistema.

### Regolazione della mobilità del braccio del punto di prelievo

La mobilità del braccio può essere regolata sulle due articolazioni. L'articolazione diventa più rigida stringendo le viti a testa esagonale.

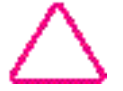

Se si stringono troppo le viti si rischia di bloccare l'articolazione e di danneggiarla.

## Riciclaggio dell'acqua di scarico dell'analizzatore del TOC A10 \_

L'acqua consumata dal modulo A10 può essere riciclata se il Milli-Q viene alimentato da un serbatoio; per maggiori informazioni, rivolgersi all'Assistenza Tecnica Millipore.

### Arresto prolungato del sistema

Mettere il sistema in PREPRODUZIONE quando non è momentaneamente necessario produrre acqua purificata. Quando si trova in questo modo, il sistema esegue tutti i cicli indispensabili al suo funzionamento.

Per un arresto completo, rivolgersi all'Assistenza Tecnica Millipore .

## **INDICE ALFABETICO**

## Α

Adattatore del blocco 12 Altezza 9 ASTM 6 AVVIARE SANITIZZ. 15, 21, 22, 26

## С

CAP 6 Composizione delle parti 8

### D

Dalton 6 Durata di prelievo 14

## E

ELIX 6 Età delle cartucce 18 Età delle lampade UV 18

### F

FDA 8 Fissaggio a muro 10 Fusibile 6, 8, 25, 30

### G

Griglia 24

### L

Lampada UV 7, 27 Larghezza 9 LAVAGGIO A10 18 LAVAGGIO RAPIDO 25 LAVAGGIO VELOCE 14 LED situata sul punto d'uso 20 Lingua 19 Livello sonoro 9

#### Μ

MANCANZA ACQUA 16 Mobilità del braccio 30

#### Ν

NCCLS 6 NSF 8 Numero seriale 12

### Ρ

PACK NON IN SEDE 25 Peso 9 Profondità 9 Progard 1

### Q

Q-Gard 2, 6, 8, 10, 12, 21, 33 Qualità dell'acqua purificata 9 Quantum 6, 12, 21, 33

### R

Regolatore di pressione 10, 11 Resistività 9, 27, 28 Resistività compensata 14 Resistività non compensata 14, 20

### S

Schema 7 SOSTITUIRE PACK 15, 21, 25 SPURGO ARIA 13, 15, 25 Stampante 13, 18

### T

Temperatura 8, 9, 27, 28 Tempo di prelievo 17 TOC 6, 7, 9, 10, 14, 17, 24, 29, 30

### U

Umidità 9 Unità di misura 19

# **INFORMAZIONI SULL'ACQUISTO**

### Sistemi

#### Scelta del numero di catalogo

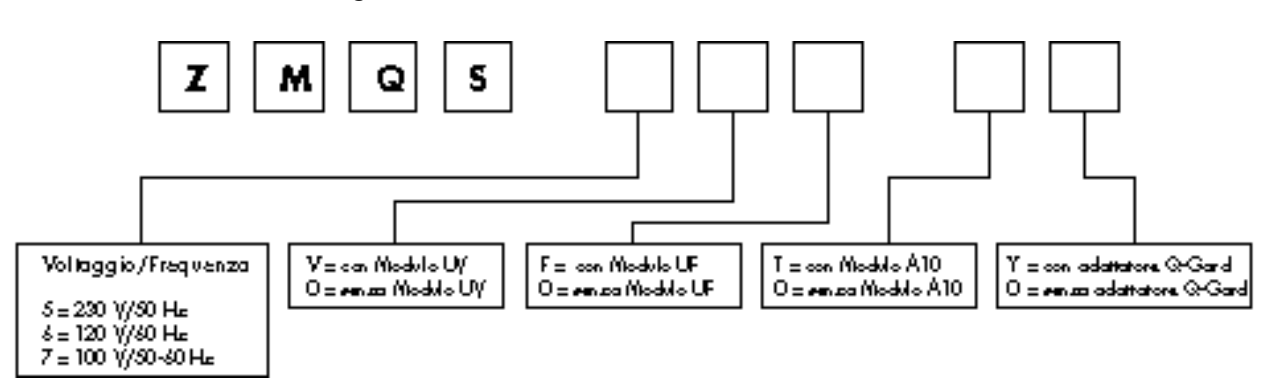

| Materiali di consumo                                               |                |  |  |
|--------------------------------------------------------------------|----------------|--|--|
| Descrizione                                                        | N. di catalogo |  |  |
| Blocco di pretrattamento Q-Gard                                    |                |  |  |
| Blocco di pretrattamento Q-Gard 1, Conf. da 1                      | QGAR DOO R1    |  |  |
| Blocco di pretrattamento Q-Gard 2, Conf. da 1                      | QGAR D00 D2    |  |  |
| Cartuccia Quantum (senza Millipak)                                 |                |  |  |
| Cartuccia Quantum IX (Ionex), Conf. da 1                           | QTUM 000 IX    |  |  |
| Cartuccia Quantum EX (Organex), Conf. da 1                         | QTUM 000 EX    |  |  |
| Cartuccia Quantum VX (Volatile Organic Carbon Removal), Conf. da 1 | QTUM 000 VX    |  |  |
| Cartuccia Quantum (con Millipak Non sterile)                       |                |  |  |
| Cartuccia Quantum IX (Ionex), Conf. da 1                           | QTUM MPK IX    |  |  |
| Cartuccia Quantum EX (Organex), Conf. da 1                         | QTUM MPK EX    |  |  |
| Filtro finale                                                      |                |  |  |
| Filtro Millipak 40, sterile, Conf. da 2                            | MPGL 04S K2    |  |  |
| Filtro Millipak 40, Non sterile, Conf. da 1                        | MPGL 040 01    |  |  |
| Modelli Biocel, Synthesis e A10                                    |                |  |  |
| Lampada UV, 18 W                                                   | QUVL QSL 01    |  |  |
| Lampada UV, Anatel                                                 | ZFA1 0UV 01    |  |  |
| Cartuccia UF, 5 K                                                  | CDUF HF0 5K    |  |  |
| Accessori                                                          |                |  |  |
| Descrizione                                                        | N. di catalogo |  |  |

| Regolatore di pressione *        | ZFMQ 000 PR |
|----------------------------------|-------------|
|                                  |             |
| Cavo per la stampante            | PRNT CBL 01 |
|                                  |             |
| Supporto per il fissaggio a muro | SYST FIX 01 |
|                                  |             |

\* Obbligatorio se la pressione della rete è > 0,3 bar

La Millipore garantisce i suoi prodotti contro i difetti di costruzione e di fabbricazione per un periodo di un anno dalla data di spedizione, a condizione che gli stessi vengano utilizzati nelle condizioni previste dal presente manuale.

La Millipore non concede altre garanzie, espresse od implicite, ed in particolare non concede alcuna garanzia di commerciabilità o d'idoneità per usi specifici. La garanzia qui contemplata e le informazioni, le caratteristiche e le descrizioni dei prodotti Millipore riportate sugli stampati e sui cataloghi pubblicati dalla Società non possono essere modificate senza espressa autorizzazione scritta d'un funzionario della Millipore debitamente autorizzato. Ogni e qualsiasi interpretazione, verbale o scritta, difforme dalla presente garanzia o dalle pubblicazioni in parola dovrà essere considerata nulla e priva d'efficacia.

Ai sensi della presente garanzia la Millipore sarà tenuta esclusivamente a riparare o sostituire, a sua discrezione, i prodotti od i componenti che dovessero risultare difettosi durante il periodo di garanzia a causa di difetti di costruzione o di fabbricazione, a condizione che il cliente provveda a darne tempestiva segnalazione.

Non potrà essere contestato alla Millipore l'inadempimento dell'obbligo di riparazione qui contemplato nella misura in cui essa abbia dato prova della sua buona volontà di riparare o sostituire il prodotto od il componente difettosi.

La Millipore non potrà essere considerata responsabile per eventuali danni derivanti dal mancato funzionamento dell'apparecchiatura, né per danni a cose imputabili ad apparecchiature di sua produzione, né sarà di conseguenza tenuta a pagare alcun risarcimento per danni indiretti.

In alcuni paesi l'acquirente può tuttavia godere di altri diritti specifici previsti dalle legislazioni nazionali, oltre a quanto contemplato dalla presente garanzia.

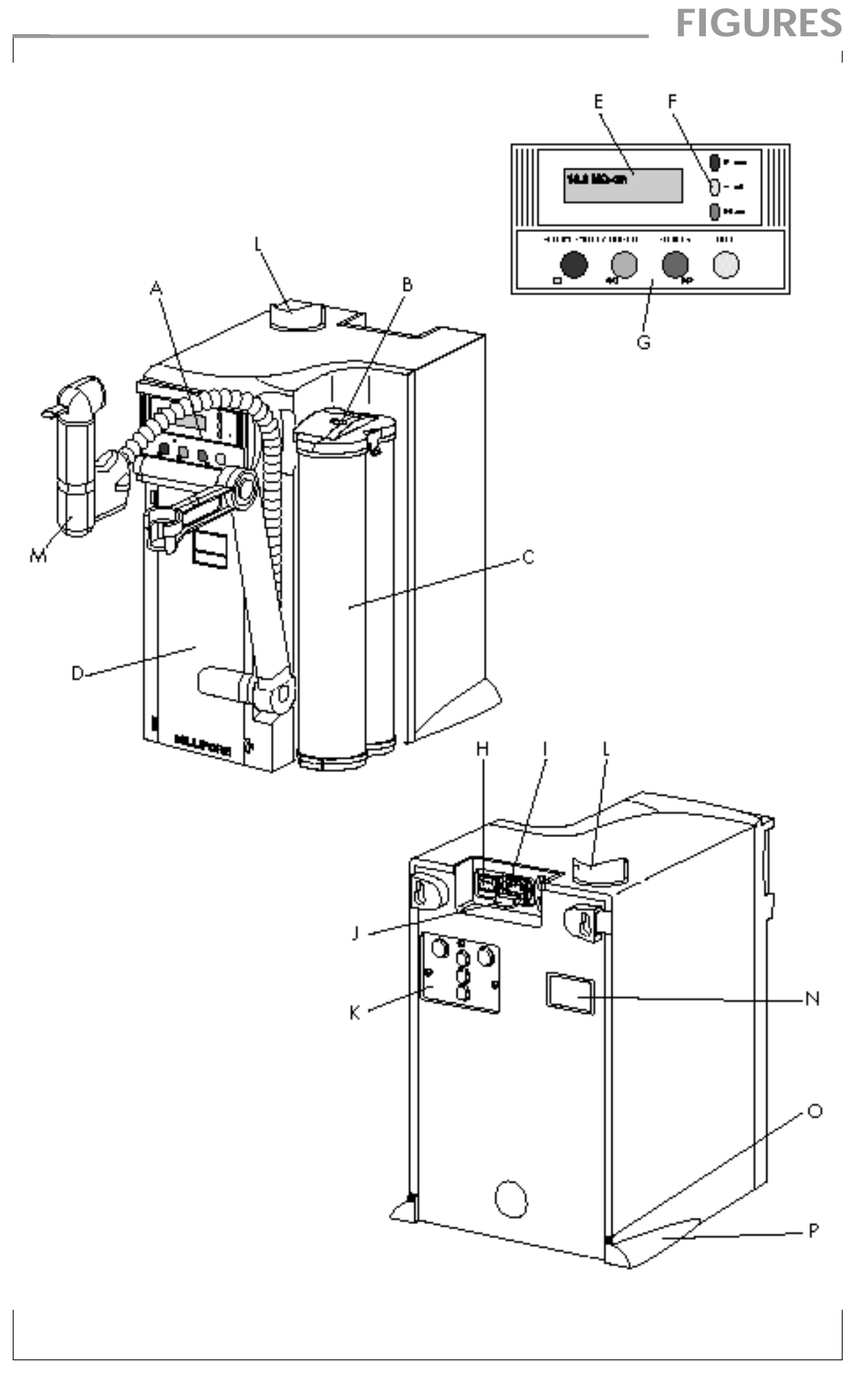

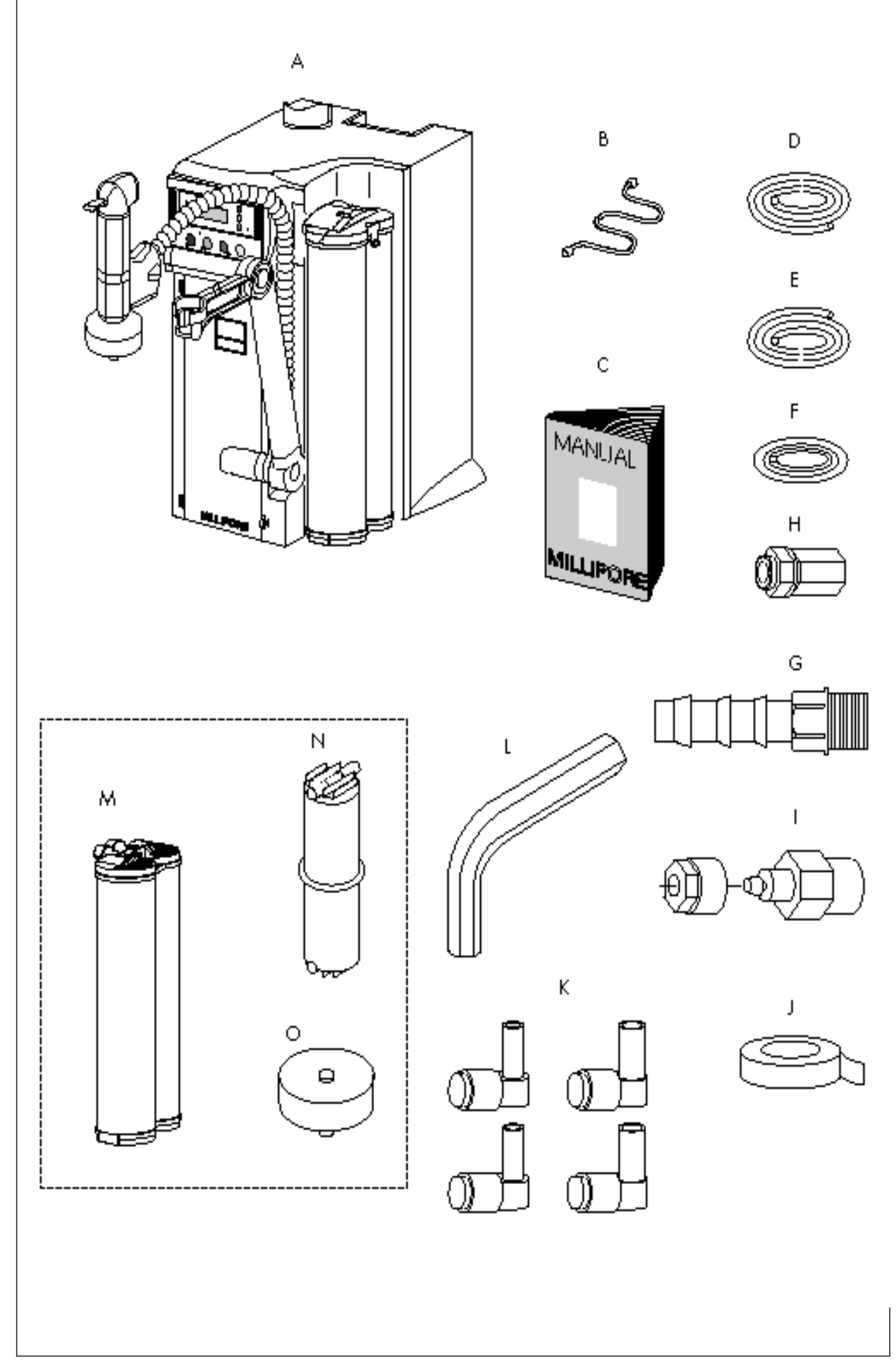

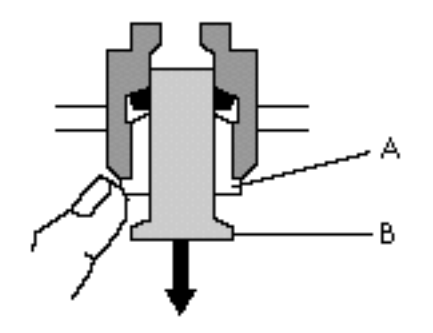

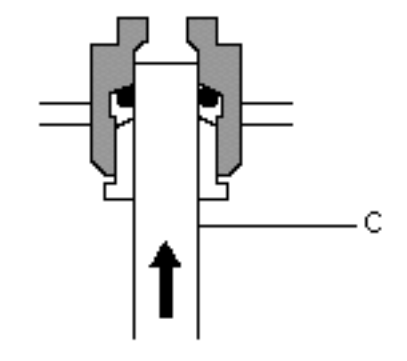

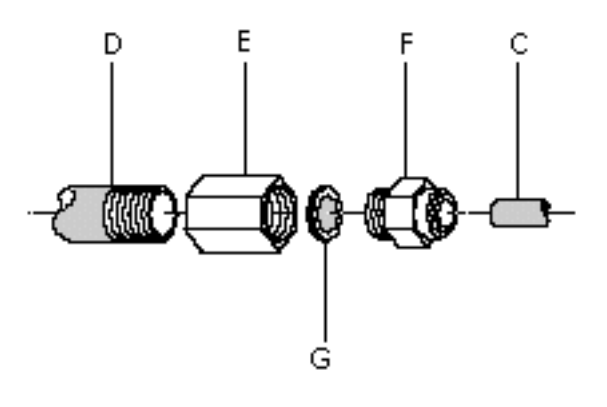

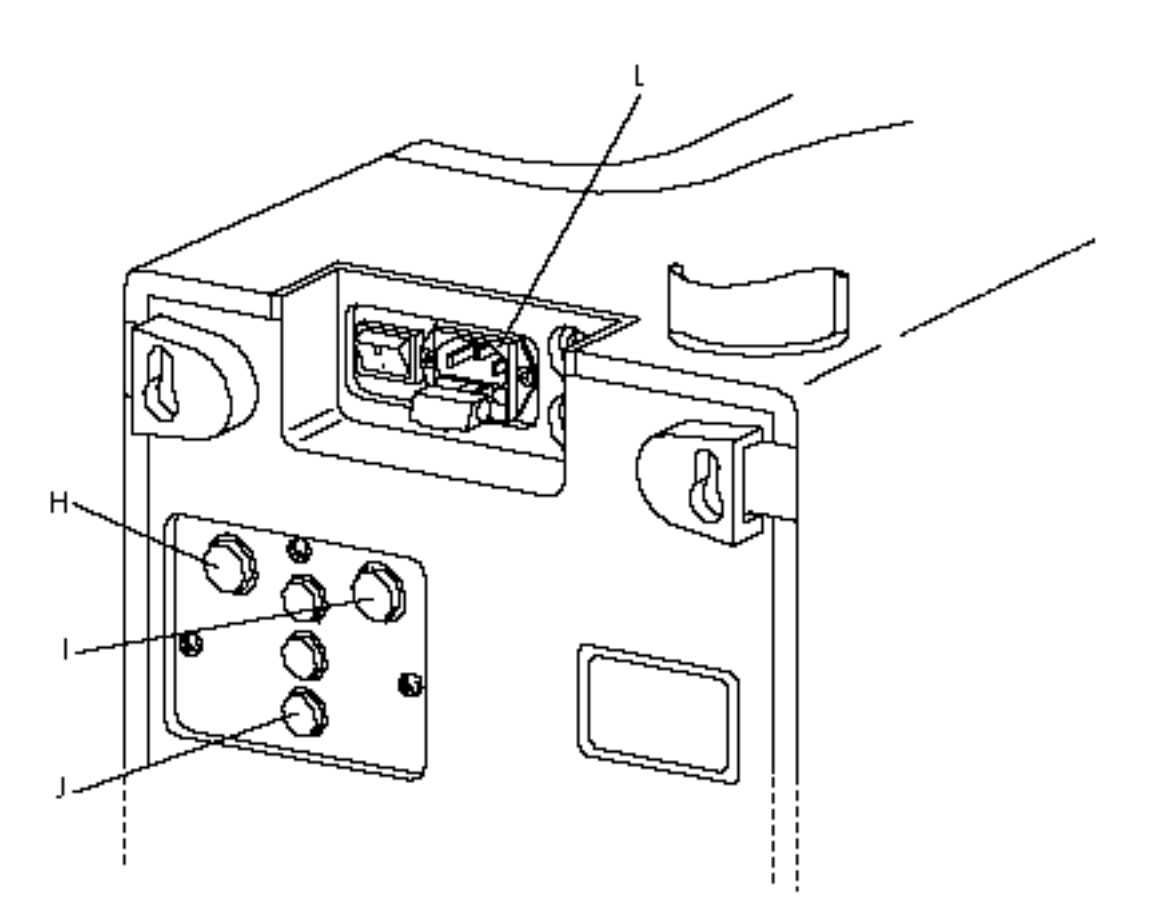

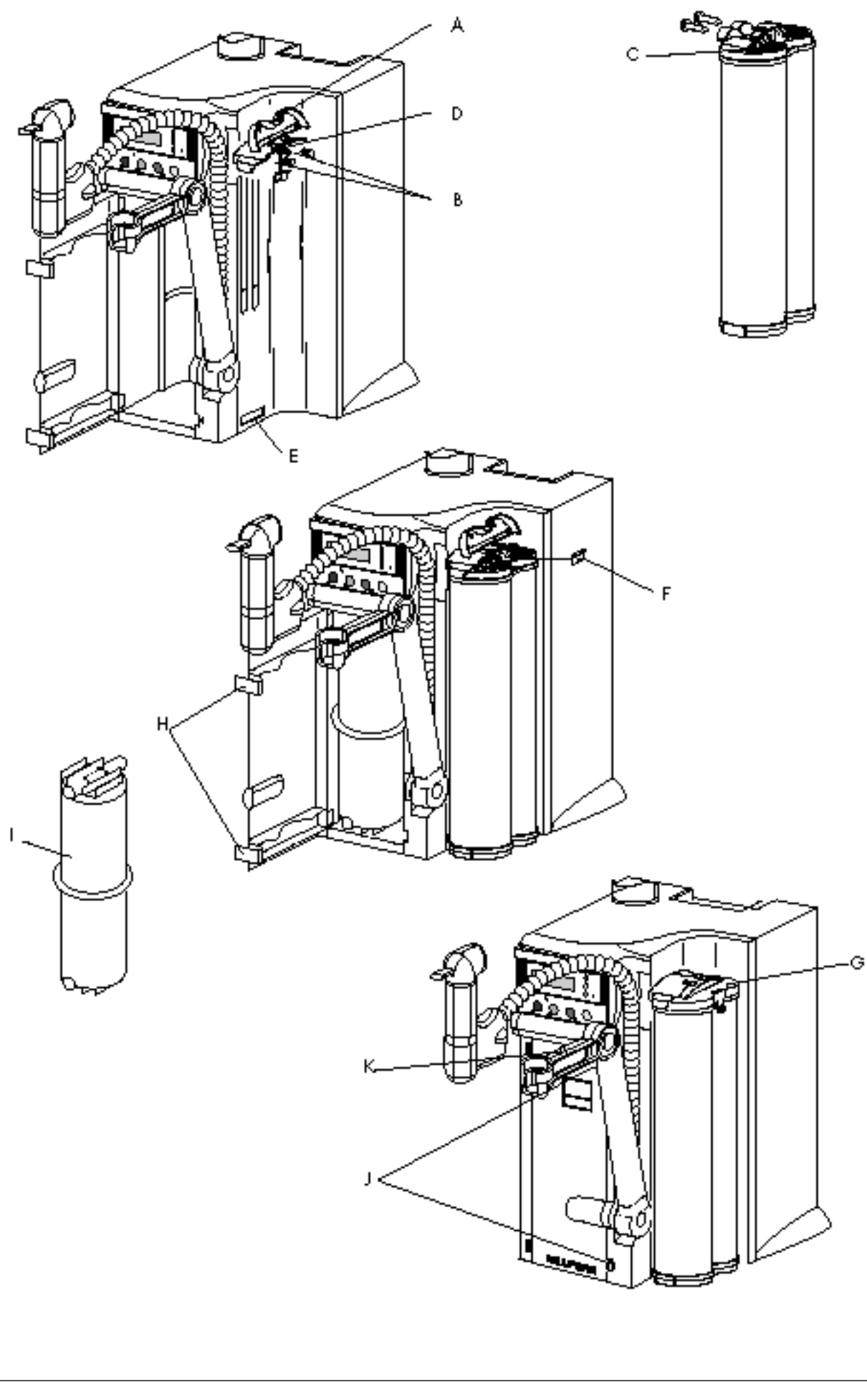

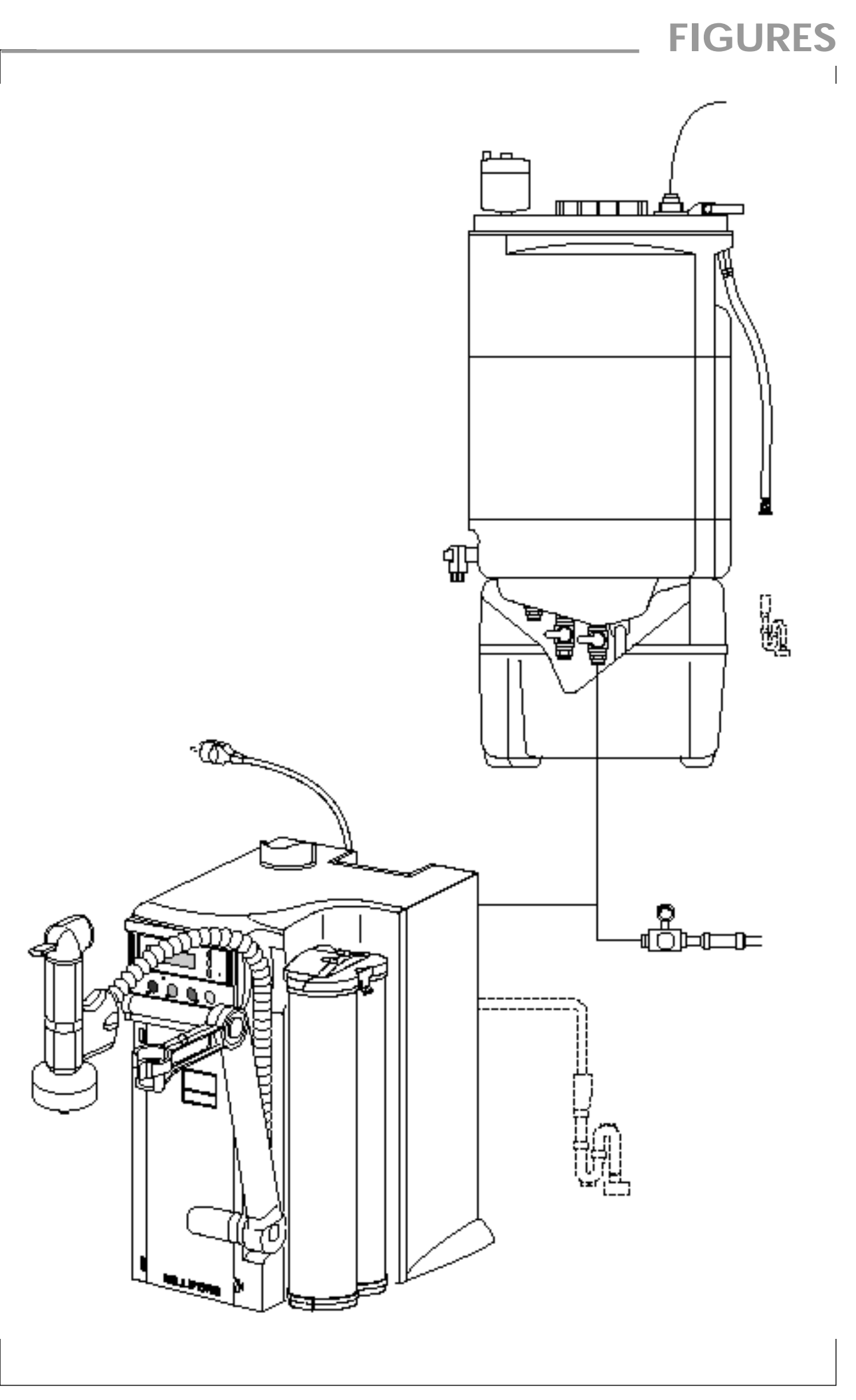

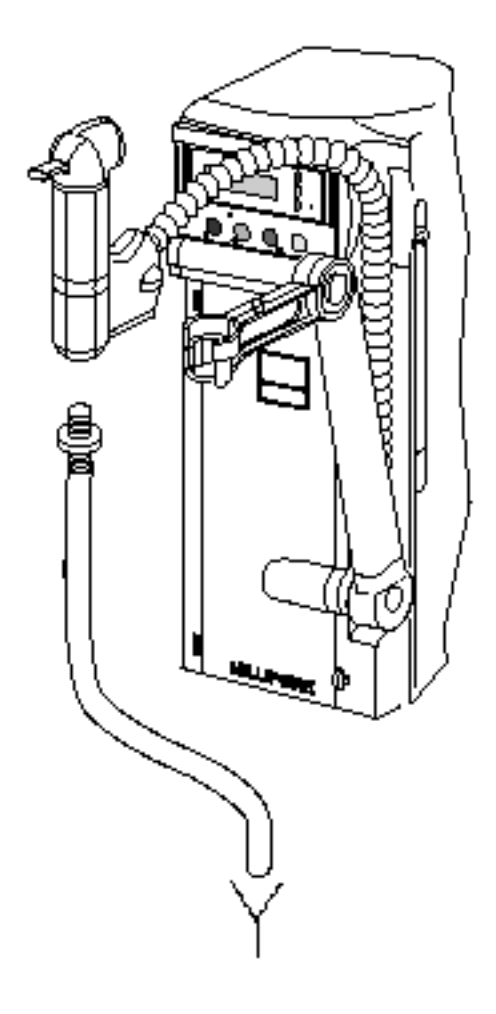

Figure 6

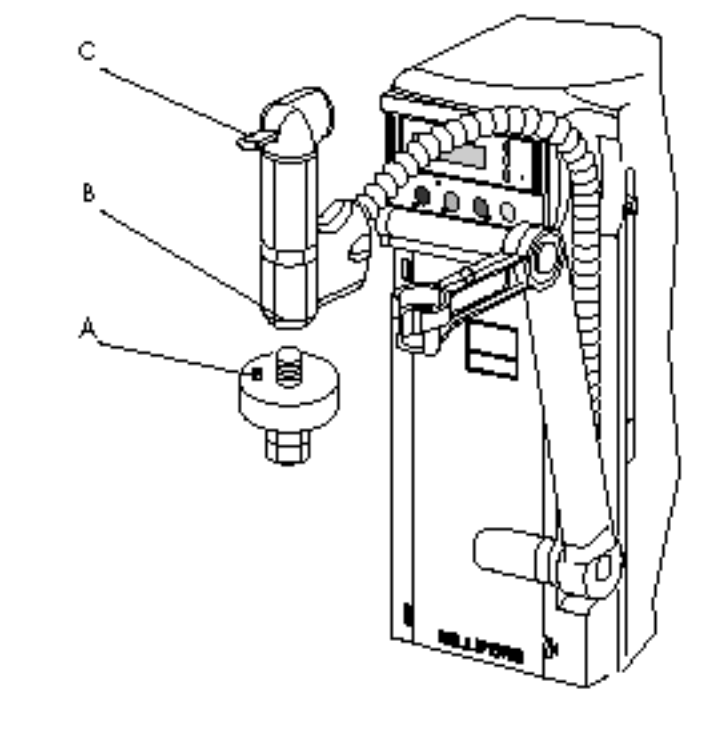

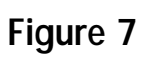